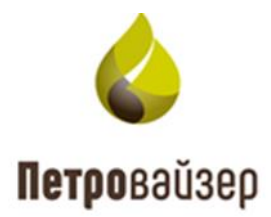

# Программа регистрации ПК «ПОСТ ГТИ» (КАРБОН)

Руководство пользователя

# СОДЕРЖАНИЕ

| 1. Общие сведения                                         | 4          |
|-----------------------------------------------------------|------------|
| 1.1 Назначение программы                                  | 4          |
| 2. Начало работы                                          | 6          |
| 3. Администрирование – настройка конфигурации программных | х модулей8 |
| 4. Станция гти – Ввод данных при смене скважины (ствола)  |            |
| 5. Ввод данных при создании рейса                         |            |
| 6. Станция ГТИ – Ввод исходных данных                     |            |
| 6.1 Настройка параметров                                  |            |
| 6.2 Устройство сбора данных                               |            |
| 7. Станция ГТИ                                            |            |
| 7.1 Информационная панель                                 |            |
| 7.2 Панель быстрого доступа                               |            |
| 8. Буровые насосы                                         |            |
| 9. Газокаротажное оборудование                            | 64         |
| 10. Другое оборудование                                   |            |
| 11. Отработка долот                                       |            |
| 12. Ручной ввод параметров                                |            |
| 13. Конструкция скважины                                  |            |
| 14. Компоновка буровой колонны                            |            |
| 15. Проектная траектория                                  |            |
| 16. Фактическая траектория                                |            |
| 17. Данные раствора                                       |            |
| 18. Данные геологии                                       |            |
| 19. Расчеты – Расчетные модули                            |            |
| 20. Технологический этап                                  |            |
| 21. Технологические расчеты                               | 94         |
| 22. Расчеты при СПО                                       |            |
| 23. Расчет траектории ствола                              |            |
| 24. Расчет равнопрочных секций                            |            |
| 25. Приток/потери раствора                                |            |
| 26. Привязка по глубине отставания                        |            |
| 27. Предупреждение выброса                                |            |
| 28. Параметры углеводородов                               |            |
| 29. Параметры буровых насосов                             |            |
| 30. Параметры бурения                                     |            |
| 31. Определение операции работ                            |            |
| 32. Объемы емкостей                                       |            |

| 33.                         | Контроль долива при СПО                         | 112    |
|-----------------------------|-------------------------------------------------|--------|
| 34.                         | Гидродинамические расчеты                       | 114    |
| 35.                         | Вес буровой колонны                             | 116    |
| 36.                         | Анализ смены номера рейса                       | 118    |
| 37.                         | АВПД                                            | 119    |
| 38.                         | Сброс промежуточных значений                    | 120    |
| 39.                         | Геология                                        | 121    |
| 40.                         | Сообщения                                       | 124    |
| 40.1                        | 1 Комментарии по времени                        | 124    |
| 40.2                        | 2 Комментарии по глубине                        | 128    |
| 40.3                        | 3 Все сообщения                                 | 130    |
| 40.4                        | 4 Непрочитанные сообщения                       | 131    |
| 41.                         | CarbonVision – просмотр, анализ и печать данных | 132    |
| 40.2<br>40.3<br>40.4<br>41. | <ul> <li>2 Комментарии по глубине</li></ul>     | 12<br> |

#### 1. ОБЩИЕ СВЕДЕНИЯ

#### 1.1 Назначение программы

ПК «ПОСТ ГТИ» предназначен для приёма различных типов данных (технологических, геологических, ГИС и других служб буровой площадки), обработки, сохранения, подготовки отчетов, визуализации данных на станции ГТИ, вывода информации на экраны удаленных рабочих мест буровой площадки (представителя компании, супервайзера, бурового мастера, геолога, инженера по растворам) и предоставления данных для сторонних потребителей.

ПК «ПОСТ ГТИ» с помощью присоединенного внешнего и встроенного оборудования осуществляет:

- Приём данных от внешних устройств, датчиков, газоаналитического оборудования, ЗТС, промышленных контроллеров (OPC, MODBUS) и других источников данных.
- Обработку поступающих исходных данных (фильтрация, усреднение, сглаживание).
- Первичное резервирование исходных данных на диск для обеспечения надежности сбора и сохранения данных.
- Ввод и сохранение настроек, справочных данных, параметров ручного ввода.
   Загрузку исходных данных из Excel-файлов, например, данные инклинометрии или ГИС.
- Обработку поступающих данных по заданному списку методик и алгоритмов. Перечень методик обработки данных может расширяться по мере необходимости.
- Сохранение данных в базу данных (БД) в масштабе времени и глубины. Разделение данных по наборам данных: ГТИ, ГИС, цементирование и т.д.
- Визуализацию данных в различных представлениях, в масштабе времени и глубины. Отображение мнемосхем процессов.
- Контроль выхода значений параметров за установленные границы, контроль смены технологических операций, звуковое оповещение пользователей об этих и других важных событиях при работе ПО.
- Просмотр данных на любом компьютере локальной сети и на нескольких мониторах одного компьютера.
- Формирование данных для печати и печать данных.
- Автоматическое и по команде пользователя формирование отчетов.
- Локальное и внешнее управление ПО.
- Разграничение доступа к изменению установок и настроек ПО.

- Автоматическое ведение журнала операций по строительству скважины.
- Автоматическое ведение журналов работы сервисов и приложений.

# 2. НАЧАЛО РАБОТЫ

Работа с программой осуществляется в любом Интернет-браузере (Google Chrome, Microsoft Edge, Mozilla Firefox, Yandex Browser либо другой браузер с поддержкой HTML 5). Для этого введите в адресную строку ссылку http://[ServerName]/mlu/, где [ServerName] – имя сервера, на котором развернут ПК «ПОСТ ГТИ» (рис. 2.1).

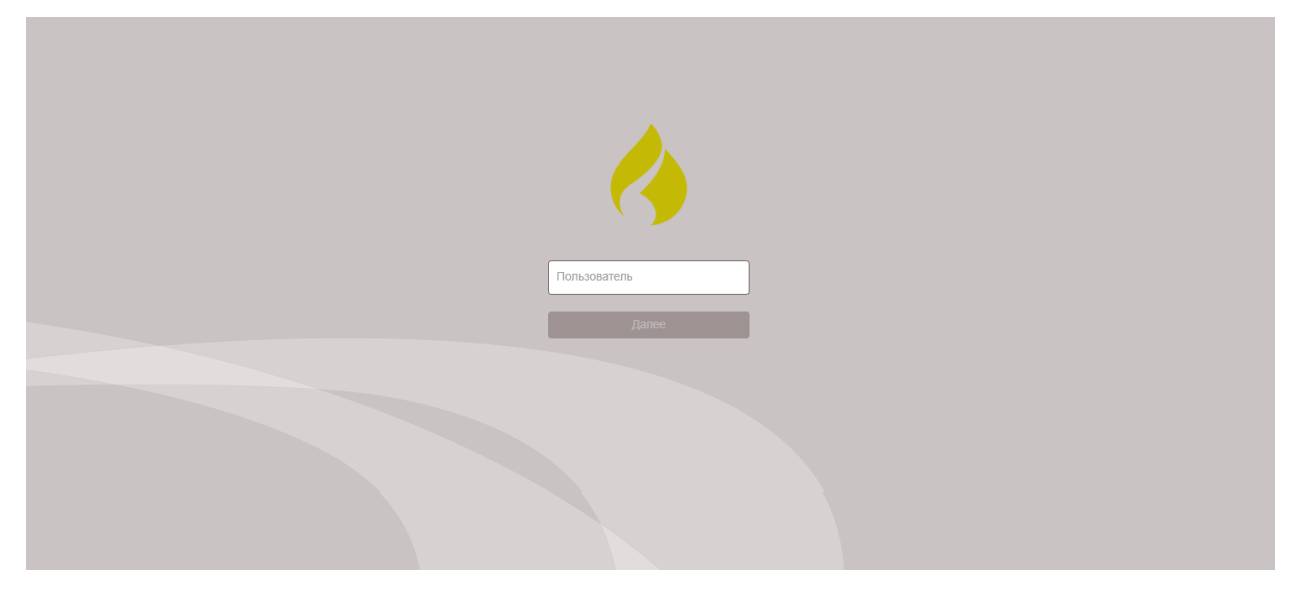

Рис. 2.1

Если ссылку указали верно, то откроется окно, в котором нужно указать имя пользователя и пароль и нажать «ВОЙТИ» (рис. 2.2).

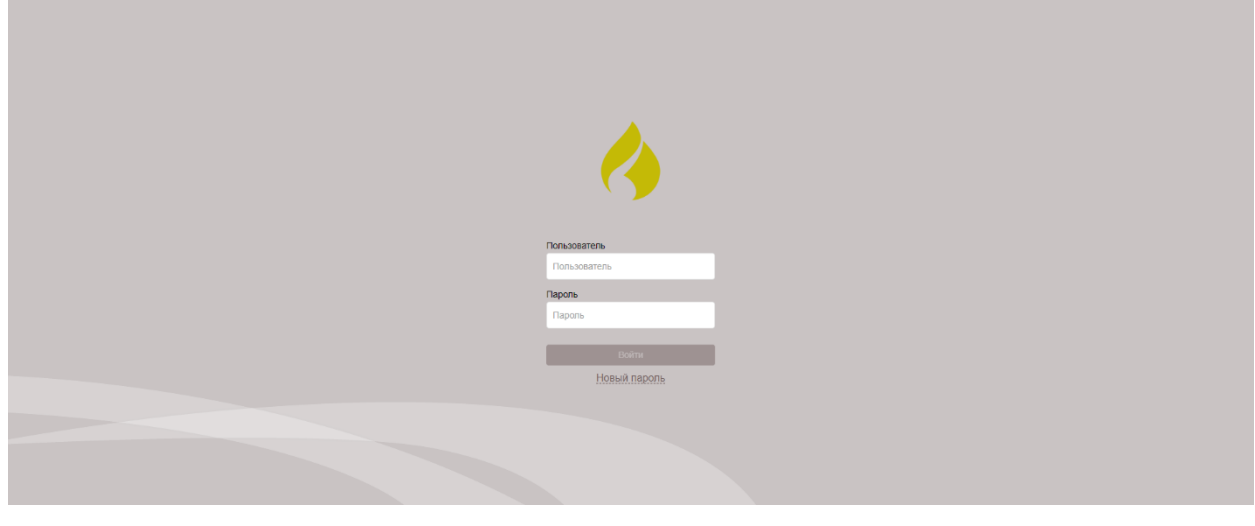

Рис. 2.2

Для удобства работы с приложением можно изменить пароль для своей учетной записи, нажав на кнопку «Новый пароль».

После того, как новый пароль будет задан, сохраните изменения.

Для отмены ввода нового пароля нажмите на поле «К форме ввода» (рис. 2.3).

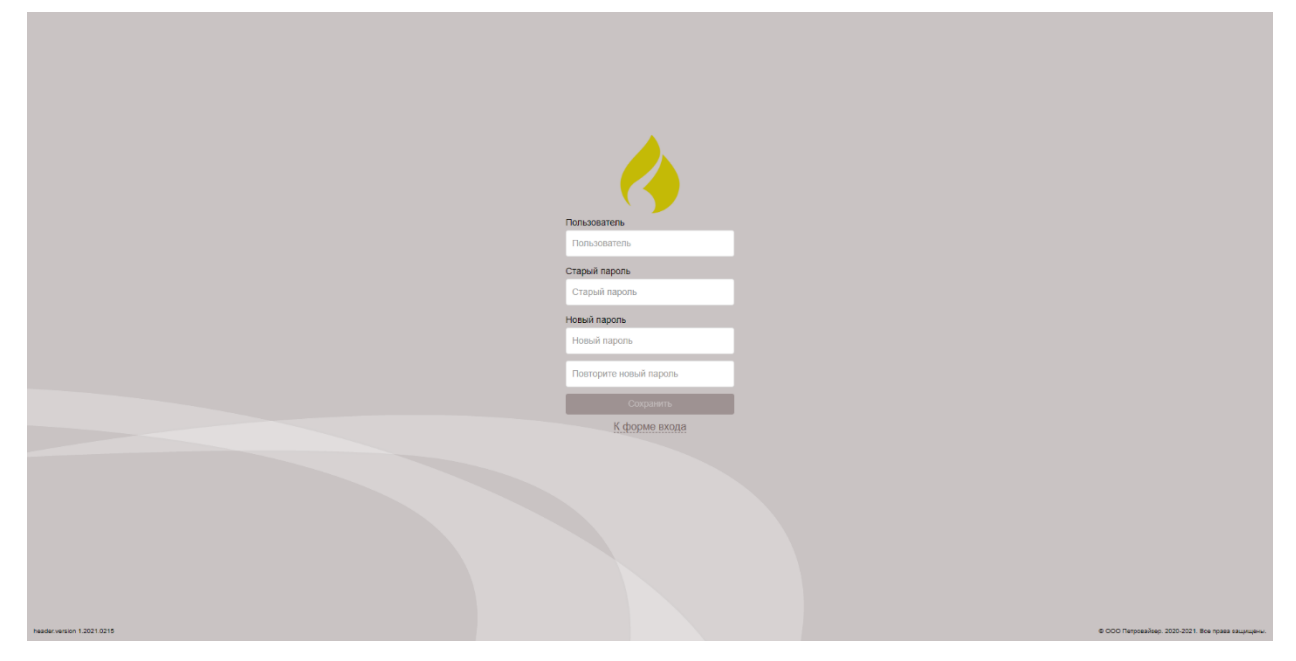

Рис. 2.3

После удачного входа открывается окно, в котором представлены модули для работы ПК «ПОСТ ГТИ».

Программа регистрации (КАРБОН) предназначена для ввода данных со станции и состоит из модулей: «Станция ГТИ», «Расчеты», «Геология», «Сообщения» и «Администратор».

Программа визуализации (CarbonVision) предназначена для просмотра, анализа и печати занесенных данных (рис. 2.4).

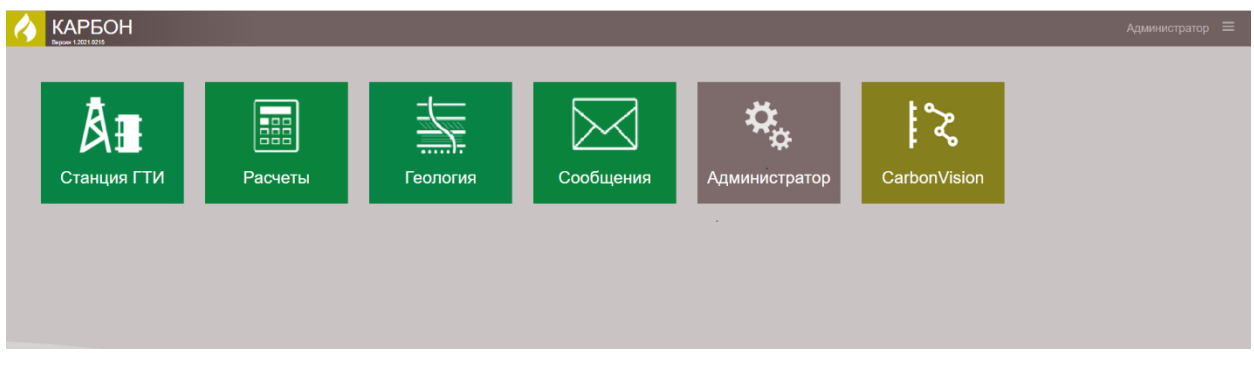

Рис. 2.4

В открывшемся окне появятся модули программы. Каждый модуль предназначен для занесения соответствующих данных.

Рекомендуем заполнять разделы в порядке, описанном в данном руководстве.

# 3. АДМИНИСТРИРОВАНИЕ – НАСТРОЙКА КОНФИГУРАЦИИ ПРОГРАММНЫХ МОДУЛЕЙ

Перед тем, как начать заносить данные по скважине выберите модуль «Администратор» (рис. 3.1) для настройки конфигурации программных модулей для корректной работы программы.

| Ø | KAP50H            |         |          |           |                                                                     |              | Администратор 🚍 |
|---|-------------------|---------|----------|-----------|---------------------------------------------------------------------|--------------|-----------------|
|   | АН<br>Станция ГТИ | Расчеты | Геология | Сообщения | ф<br>Администратор<br>Настройка конфигурации<br>программных модулей | CarbonVision |                 |
|   |                   |         |          |           |                                                                     |              |                 |

Рис. 3.1

Модуль «Администрирование» содержит разделы, позволяющие задать настройки для дальнейшей работы с приложением. Обязательные разделы для заполнения модуля: «Технологическая операция», «Общие настройки сервисов», «Обработка данных», «Диспетчер кодов», «Устройства сбора данных», «Расчетные модули», «Пользователи», «Наборы единиц измерения», «Станция ГТИ» (рис. 3.2).

При первом входе кнопки на панели быстрого доступа слева и данные на информационной панели слева не активны.

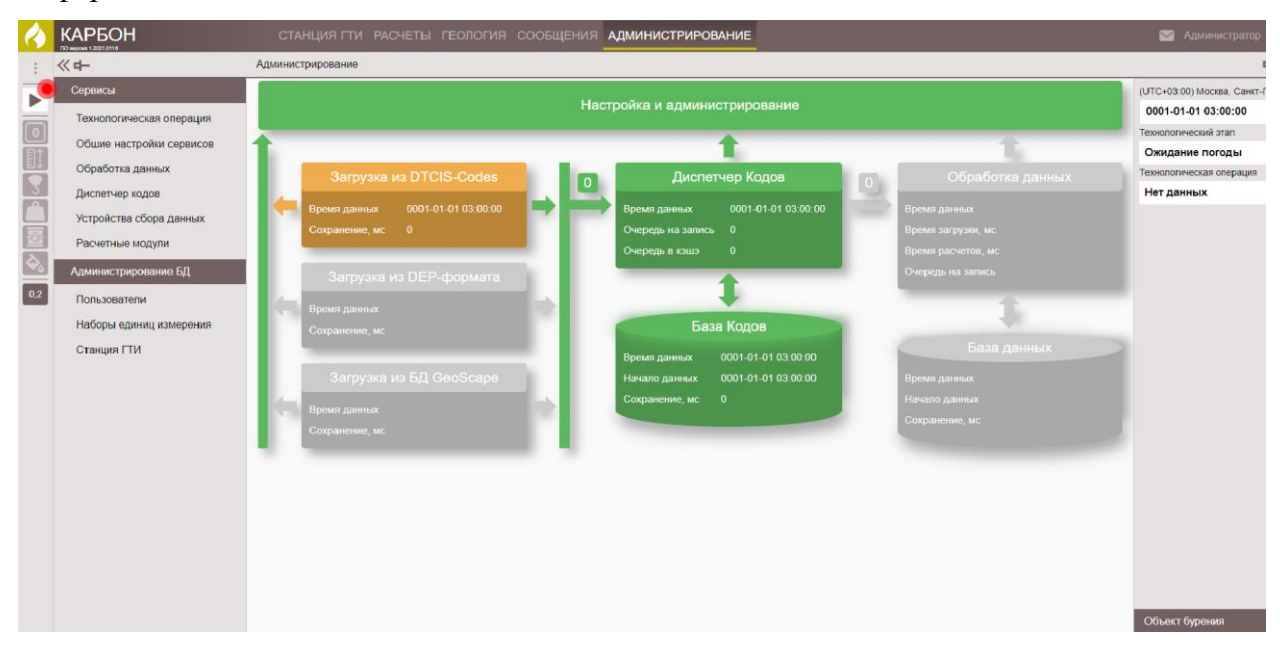

Рис. 3.2

# Станция ГТИ

В разделе «Станция ГТИ» можно изменить название станции. Доступны кнопки «Редактировать» и «Удалить» (рис. 3.3).

Кнопку Кабавить» использовать не надо. При установке дистрибутива создается строка с уникальным адресом. На данном сервере (сборщике) может быть только одна строка с данными о СГТИ.

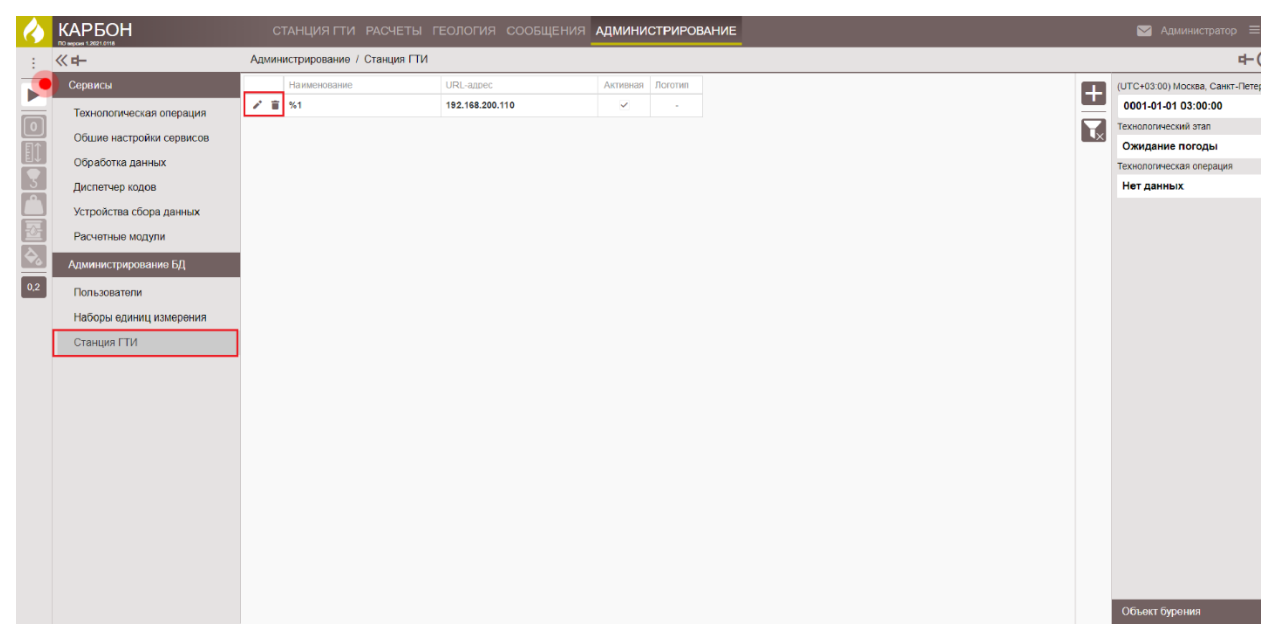

Рис. 3.3

Для того чтобы задать имя станции ГТИ нажмите на кнопку ••• «Редактирование»

| (рис. 3.4). В поле «Наименование» укажите номер парт | ии ГТИ |
|------------------------------------------------------|--------|
|------------------------------------------------------|--------|

| $\langle \rangle$ |                          | C          | ТАНЦИЯ ГТИ РАСЧЕТЫ Г         | еология сообщения | админи   | СТРИРОЕ | АНИЕ |                | 🥂 Администратор 🗧               |
|-------------------|--------------------------|------------|------------------------------|-------------------|----------|---------|------|----------------|---------------------------------|
| -                 | ≪ <b>4</b> –             | Админ      | истрирование / Станция ГТИ   |                   |          |         |      |                | 中(                              |
|                   | Сервисы                  |            | Наименование                 | URL-appec         | Активная | Логотип |      | <b>—</b>       | (UTC+03:00) Москва, Санкт-Петер |
|                   | Технологическая операция | <b>8</b> ว | СГТИ 01                      | 192.168.200.110   | 1        | -       |      |                | 0001-01-01 03:00:00             |
|                   | Общие настройки сервисов |            | Необходимо указать значени е |                   |          |         |      | T <sub>×</sub> | Технологический этап            |
|                   |                          |            |                              |                   |          |         |      | _              | Ожидание погоды                 |
|                   | Обработка данных         |            |                              |                   |          |         |      |                | Технологическая операция        |
| 3                 | Диспетчер кодов          |            |                              |                   |          |         |      |                | Нет данных                      |
|                   | Устройства сбора данных  |            |                              |                   |          |         |      |                |                                 |
|                   | Расчетные модули         |            |                              |                   |          |         |      |                |                                 |
| <b>⇔</b> ₀        | Администрирование БД     |            |                              |                   |          |         |      |                |                                 |
| 0,2               | Пользователи             |            |                              |                   |          |         |      |                |                                 |
|                   | Наборы единиц измерения  |            |                              |                   |          |         |      |                |                                 |
|                   | Станция ГТИ              |            |                              |                   |          |         |      |                |                                 |
|                   |                          |            |                              |                   |          |         |      |                |                                 |

Рис. 3.4

Для того чтобы добавить логотип компании необходимо выставить флаг в поле «Активная». Затем левой кнопкой мыши нажмите на ячейке «Логотип».

В открывшемся окне «Логотип» загрузите логотип компании с вашего персонального компьютера в программу для того, чтобы он отображался при формировании отчетных документов (рис. 3.5, рис. 3.6).

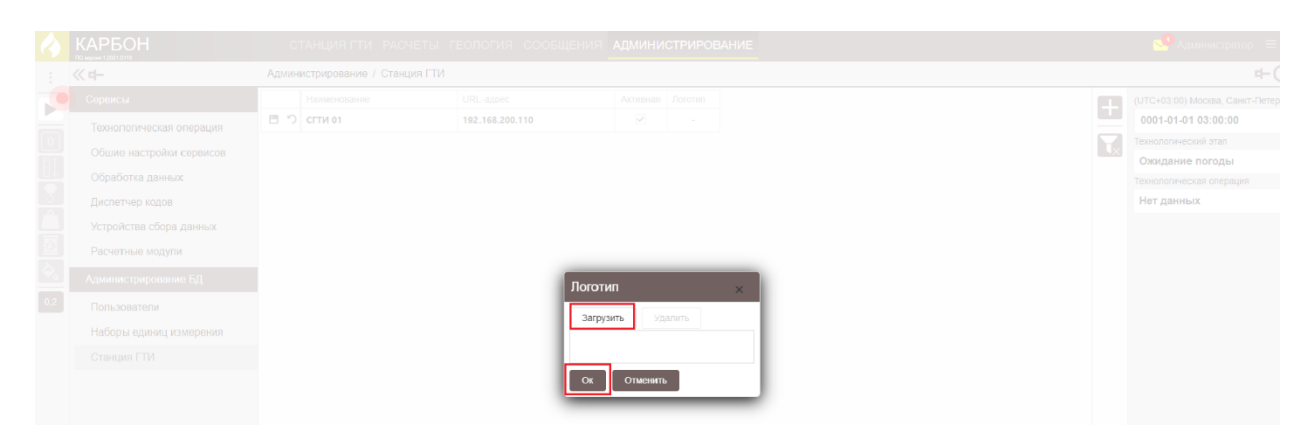

Рис. 3.5

| Открытие             |                                                                                                    |                           |                               | ×                      | ИСТРИРОВАНИЕ                                                                                                    |            |
|----------------------|----------------------------------------------------------------------------------------------------|---------------------------|-------------------------------|------------------------|----------------------------------------------------------------------------------------------------|------------|
| ← → × ↑ 📙 > Это      | т компьютер > Data (E:) > 1 РАБОТА                                                                                                    | А > Инструкция ПО Пост ПИ | ~ Ö                           | Лоиск Инструкция ПО По |                                                                                                    |            |
| (accessource = Hoses | 0100                                                                                                    |                           |                               | Rea ma 🐽               |                                                                                                    |            |
|                      | - And - And | 0                         | Tra                           | ·                      | Логотия                                                                                                    |            |
| естирование          | Vina                                                                                                    | Дата изменения            | Twn Pasa                      | *ep                    | and the second second sec |            |
| OneDrive             | Скрины для инструкции                                                                                                    | 25.01.2021 10:28          | Папка с файлами<br>Файл "IRG" | 8 V E                  |                                                                                                    |            |
| Этот компьютер       |                                                                                                    | 10.09.0000 13.41          | 0001 770                      | e no                   |                                                                                                    | Ожидание г |
| Видео                |                                                                                                    |                           |                               |                        |                                                                                                    |            |
| Документы            |                                                                                                    |                           |                               |                        |                                                                                                    |            |
| Загрузки             |                                                                                                    |                           |                               |                        |                                                                                                    | пет данных |
| Изображения          |                                                                                                    |                           |                               |                        |                                                                                                    |            |
| Объемные объ         |                                                                                                    |                           |                               |                        |                                                                                                    |            |
| Рабочий стол         |                                                                                                    |                           |                               |                        |                                                                                                    |            |
| Локальный дис        |                                                                                                    |                           |                               |                        |                                                                                                    |            |
| Sys (D:)             |                                                                                                    |                           |                               |                        | ×                                                                                                    |            |
| Data (E:)            |                                                                                                    |                           |                               |                        | daturts                                                                                                    |            |
| Cens v               |                                                                                                    |                           |                               |                        |                                                                                                    |            |
| Има                  | айла: Логотип                                                                                                    |                           | ~                             | Файлы изображений 🗸 🗸  |                                                                                                    |            |
|                      |                                                                                                    |                           |                               | Открыть Отмена         |                                                                                                    |            |
|                      |                                                                                                    |                           |                               |                        | ть                                                                                                    |            |
|                      |                                                                                                    |                           |                               |                        |                                                                                                    |            |
|                      |                                                                                                    |                           |                               |                        |                                                                                                    |            |
|                      |                                                                                                    |                           |                               |                        |                                                                                                    |            |
|                      |                                                                                                    |                           |                               |                        |                                                                                                    |            |
|                      |                                                                                                    |                           |                               |                        |                                                                                                    |            |
|                      |                                                                                                    |                           |                               |                        |                                                                                                    |            |
|                      |                                                                                                    |                           |                               |                        |                                                                                                    |            |
|                      |                                                                                                    |                           |                               |                        |                                                                                                    |            |
|                      |                                                                                                    |                           |                               |                        |                                                                                                    |            |
|                      |                                                                                                    |                           |                               |                        |                                                                                                    |            |
|                      |                                                                                                    |                           |                               |                        |                                                                                                    |            |
|                      |                                                                                                    |                           |                               |                        |                                                                                                    |            |
|                      |                                                                                                    |                           |                               |                        |                                                                                                    |            |
|                      |                                                                                                    |                           |                               |                        |                                                                                                    |            |
|                      |                                                                                                    |                           |                               |                        |                                                                                                    |            |

Рис. 3.6

После выбора файла появится изображение логотипа. Для подтверждения правильности выбора картинки логотипа нажмите на кнопку «Ок» (рис. 3.7).

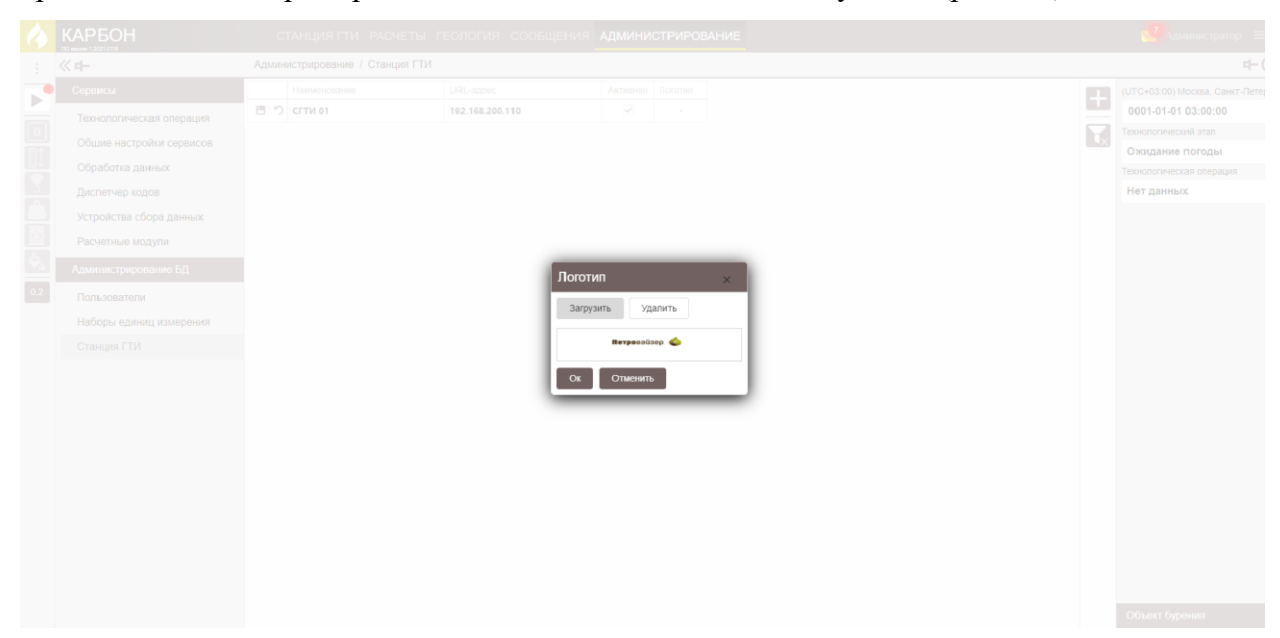

Рис. 3.7

Все исходящие документы, сформированные ПК «ПОСТ ГТИ», будут содержать логотип подрядчика.

Для сохранения внесенных данных нажмите на кнопку «Сохранить». После появится зеленая полоса – индикация операции «Сохранено» (рис. 3.8).

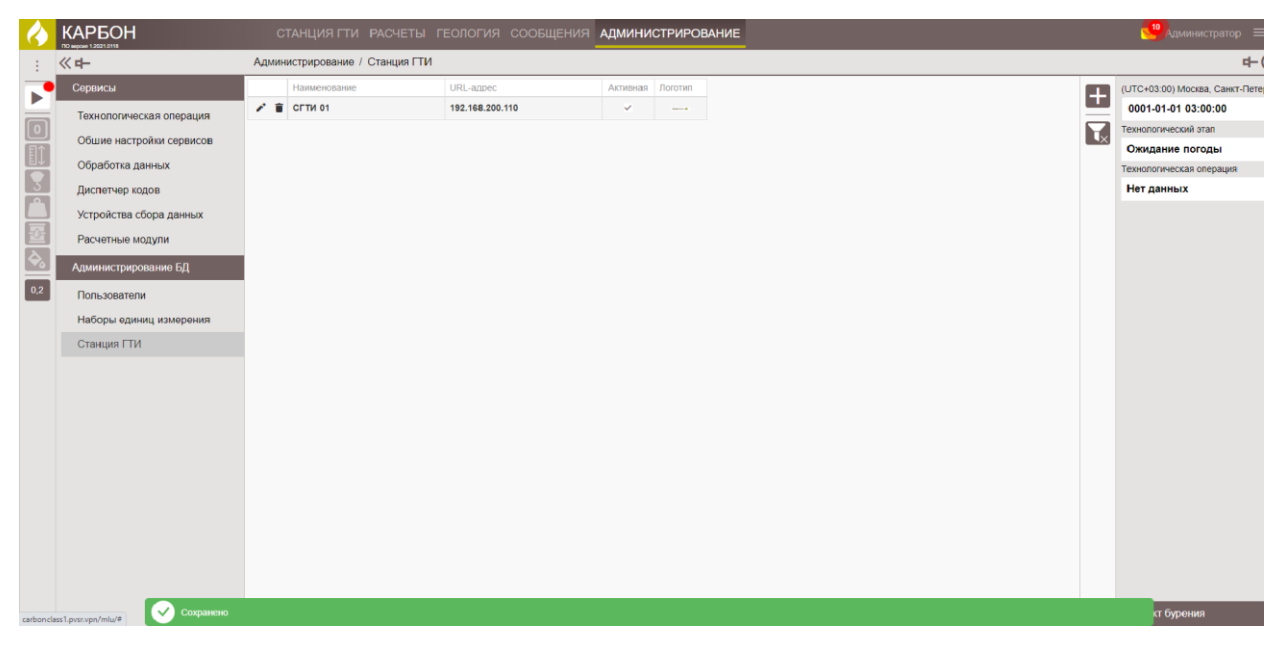

Рис. 3.8

# Наборы единиц измерения

При открытии раздела мы видим, что по умолчанию выставлена метрическая система набора единиц («Метрическая РФ») (рис. 3.9).

| $\langle \rangle$ |                          | СТАНЦИЯ ГТИ РАСЧЕТЫ ГЕОЛОГИЯ СООБЩЕНИЯ АДМИНИСТРИРОВАНИЕ |    | 🖂 Администратор 🗮                 |
|-------------------|--------------------------|----------------------------------------------------------|----|-----------------------------------|
| -                 | <b>《中</b>                | Администрирование / Наборы единиц измерения              |    | r⊢(i                              |
| ▶                 | Сервисы                  | /MR                                                      |    | (UTC+03:00) Москва, Санкт-Петербу |
|                   | Технологическая операция |                                                          | 5  | 0001-01-01 03:00:00               |
|                   | Обшие настройки сервисов |                                                          |    | Ожидание погоды                   |
|                   | Обработка данных         |                                                          | +  | Технологическая операция          |
| 3                 | Диспетчер кодов          |                                                          |    | Нет данных                        |
| ث                 | Устройства сбора данных  |                                                          | ٩x |                                   |
| <u>-</u>          | Расчетные модули         |                                                          |    |                                   |
| ¢,                | Администрирование БД     |                                                          |    |                                   |
| 0,2               | Пользователи             |                                                          |    |                                   |
|                   | Наборы единиц измерения  |                                                          |    |                                   |
|                   | Станция ГТИ              |                                                          |    |                                   |

Рис. 3.9

Чтобы открыть таблицу соответствия физической величине единицы измерения левой кнопкой мыши нажмите на поле «Метрическая РФ» (рис. 3.10).

| 4                 |                            | СТАНЦИЯ ГТИ РАСЧЕТЫ ГЕОЛОГИЯ СООБЩЕНИЯ 🗛                        | дминистрирование            |          |     |                | 🖂 Администратор 🗮              |
|-------------------|----------------------------|-----------------------------------------------------------------|-----------------------------|----------|-----|----------------|--------------------------------|
| ÷ •               | « <b>н</b> -               | Администрирование / Наборы единиц измерения / Набор Метрическая | ΡΦ                          |          |     |                | 라-(                            |
|                   | Сервисы                    | Физическая величина                                             | Единица измерения           | Точность | ID  |                | (UTC+03:00) Москва, Санкт-Пете |
|                   | Технопогическая операция   | ٩                                                               |                             |          | Q   |                | 0001-01-01 03:00:00            |
|                   | rostioner i benar enopaqui | - Дата + время                                                  |                             | 0        | 1   | 5              | Технологический этап           |
|                   | Обшие настройки сервисов   | - Логическое значение                                           |                             | 0        | 1   |                | Ожидание погоды                |
| EV.               | Обработка данных           | - Строка или текст                                              |                             | 0        | 1   | X              | Технологическая операция       |
| 31                | Писпетнер колов            | Безразмерная величина                                           |                             | 0        | 1   | $\equiv$       | Нет данных                     |
|                   | дистегчер кодов            | Bec                                                             | тонна-силы                  | 2        | 400 | T <sub>x</sub> |                                |
|                   | Устройства сбора данных    | Вращение за объем                                               | об/куб.метр                 | 2        | 550 | _              |                                |
| -0-               | Расчетные модули           | Время                                                           | секунда                     | 0        | 406 |                |                                |
| $\mathbf{\Delta}$ |                            | Время на Расстояние                                             | минут / метр                | 1        | 157 |                |                                |
|                   | Администрирование БД       | Градиент давления                                               | грамм-силы на куб.сантиметр | 3        | 563 |                |                                |
| 0,2               | Пользователи               | Давление                                                        | атмосфера                   | 1        | 118 |                |                                |
| _                 | TIOTESOBOTETIN             | Диаметр, Малая Длина                                            | миллиметр                   | 1        | 431 |                |                                |
|                   | Наборы единиц измерения    | Динамическая вязкость                                           | сантиПуаз                   | 2        | 102 |                |                                |
|                   | Станция ГТИ                | Длина                                                           | метр                        | 2        | 422 |                |                                |
|                   |                            | Интенсивность искривления                                       | угловой градус / 30 метров  | 2        | 215 |                |                                |
|                   |                            | Кинематическая вязкость                                         | секунда условной вязкости   | 2        | 530 |                |                                |
|                   |                            | Количество                                                      | штука                       | 0        | 480 |                |                                |
|                   |                            | Количество свеч                                                 | штука                       | 3        | 480 |                |                                |
|                   |                            | Малая масса                                                     | килограмм                   | 1        | 546 |                |                                |
|                   |                            | Малый объем                                                     | литр                        | 1        | 237 |                |                                |
|                   |                            | Macca                                                           | тонн                        | 3        | 547 |                |                                |
|                   |                            | Масса погонного метра                                           | килограмм / погонный метр   | 2        | 564 |                |                                |
|                   |                            | Массовая доля в объеме                                          | миллиграмм / литр           | 2        | 488 |                |                                |
|                   |                            | Момент силы                                                     | Ньютон.метр                 | 1        | 298 |                |                                |
|                   |                            | Мощность                                                        | килоВатт                    | 2        | 273 |                |                                |
|                   |                            | Мощность воздействия на площадь                                 | килоВатт / кв.сантиметр     | 2        | 212 |                |                                |
|                   |                            | Напряжение сдвига                                               | Паскаль                     | 2        | 85  |                |                                |
|                   |                            | Объем                                                           | куб.метр                    | 2        | 220 |                |                                |
|                   |                            | Объем за перемещение                                            | литр/ход                    | 2        | 582 |                |                                |

Рис. 3.10

Значения физических величин можно сортировать. Введите часть слова или название полностью в поиске. Например, на рис. 3.11 представлен перечень физических величин, содержащих часть слова «ве».

В поле «Единица измерения» в выпадающем списке предлагается перечень единиц измерения для выбранной физической величины.

|                                         | СТАНЦИЯ ГТИ РАСЧЕТЫ ГЕОЛОГИЯ СОО            | бщения    | АДМИНИСТРИРОВАНИЕ     |          |     |    |
|-----------------------------------------|---------------------------------------------|-----------|-----------------------|----------|-----|----|
| <b>《</b> 中                              | Администрирование / Наборы единиц измерения | / Haốop M | Іетрическая РФ        |          |     |    |
| Сервисы                                 | Физическая величина                         | † Едини   | а измерения           | Точность | ID  |    |
| Технологическая операция                | С ве                                        |           |                       |          | Q   |    |
| 05                                      | Безразмерная величина                       |           |                       | 0        | 1   | 5  |
| Обшие настроики сервисов                | Bec                                         | Ньюти     | он.метр / метр        | 2        | 390 |    |
| Обработка данных                        | Количество свеч                             | 1000 p    | ounds-force           | 3        | 480 | X  |
| Диспетчер кодов                         | Площадь поверхности                         | UK ton    | s-force               | 3        | 558 |    |
|                                         |                                             | US ton    | s-force               |          |     | Ψx |
| устроиства соора данных                 |                                             | US ton    | s-force.miles / foot  |          |     |    |
| Расчетные модули                        |                                             | ounce-    | force                 |          |     |    |
| Δ                                       |                                             | pounda    | als                   |          |     |    |
| Администрирование БД                    |                                             | pounds    | s-force               |          |     |    |
| Пользователи                            |                                             | pounds    | s-force inches / inch |          |     |    |
| 110500000000000000000000000000000000000 |                                             | pounds    | s-force.foot / inch   |          |     |    |
| пасоры единиц измерения                 |                                             | Джоул     | еи / метр             |          |     |    |
| Станция ГТИ                             |                                             | Ньюто     | он.метр / метр        |          |     |    |
|                                         |                                             | rnam.c    | n<br>Muna             |          |     |    |
|                                         |                                             | лекан     | ыла                   |          |     |    |
|                                         |                                             | дин       |                       |          |     |    |
|                                         |                                             | килоН     | ьютон                 |          |     |    |
|                                         |                                             | килого    | амы,сила мето / мето  |          |     |    |
|                                         |                                             |           |                       |          |     |    |
|                                         |                                             |           |                       |          |     |    |

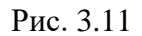

После выбора единиц измерения для физических величин (рекомендуется не изменять единицы измерения – пользоваться метрическими величинами, заданными по определению

при установке ПО) нажмите на кнопку 🗀 «Сохранить» в правой части экрана.

Кнопка 🦾 «Экспорт в Excel» позволяет экспортировать данные в Excel файл. Кнопка 🔀 «Сброс представлений» возвращает таблицу к исходному виду.

В разделе осуществлена возможность использования британской системы единиц измерения (создав новый набор единиц и прописав в нем единицы измерения для физических величин).

## Пользователи

В разделе «Пользователи» вы можете задать логин, пароль, а также заполнить данные по пользователю для удобства работы с программой. Для добавления нового пользователя нажмите на кнопку • «Добавить» (рис. 3.12).

| 4   |                          | С     | ТАНЦИЯГТИ РАСЧЕТЫ ГЕО        | логия сообщения адми | 1НИСТРИРОВАНИ | E             |         |                            |              | 🖂 Администратор 🚍              |
|-----|--------------------------|-------|------------------------------|----------------------|---------------|---------------|---------|----------------------------|--------------|--------------------------------|
| :   | 《十                       | Админ | нистрирование / Пользователи |                      |               |               |         |                            |              | 며-(                            |
|     | Сервисы                  |       | Логин Т 🝸                    | Пользователь         | Пароль 🕎      | Роль 🛛        | Язык 🍸  | Набор единиц измерения 🏻 🍸 |              | (UTC+03:00) Москва, Санкт-Пете |
|     | Технологическая операция | 6 🖬   | admin                        | Администратор        | ******        | Администратор | Русский | Метрическая РФ             |              | 0001-01-01 03:00:00            |
|     | Общие настройки сервисов | ê 🕯   | geolog                       | Геолог               |               | Геолог        | Русский | Метрическая РФ             | <u>ر</u> - ا | Технологический этап           |
| E   | Обработка данных         | ô 🕯   | guest                        | Гость                |               | Гость         | Русский | Метрическая РФ             | +            | Ожидание погоды                |
|     | Пислотио колол           | 6 🖬   | oper                         | Оператор             |               | Оператор      | Русский | Метрическая РФ             | <u> </u>     | Технологическая операция       |
|     | Диспетчер кодов          | ô 🖬   | super                        | Технолог             |               | Технолог      | Русский | Метрическая РФ             | Tx           | Потданных                      |
|     | устроиства соора данных  |       |                              |                      |               |               |         |                            |              |                                |
| 븟   | Расчетные модули         |       |                              |                      |               |               |         |                            |              |                                |
|     | Администрирование БД     |       |                              |                      |               |               |         |                            |              |                                |
| 0,2 | Пользователи             |       |                              |                      |               |               |         |                            |              |                                |
|     | Наборы единиц измерения  |       |                              |                      |               |               |         |                            |              |                                |
|     | Станция ГТИ              |       |                              |                      |               |               |         |                            |              |                                |
|     |                          |       |                              |                      |               |               |         |                            |              |                                |
|     |                          |       |                              |                      |               |               |         |                            |              |                                |
|     |                          |       |                              |                      |               |               |         |                            |              |                                |
|     |                          |       |                              |                      |               |               |         |                            |              |                                |
|     |                          |       |                              |                      |               |               |         |                            |              |                                |
|     |                          |       |                              |                      |               |               |         |                            |              |                                |
|     |                          |       |                              |                      |               |               |         |                            |              |                                |
|     |                          |       |                              |                      |               |               |         |                            |              |                                |
|     |                          |       |                              |                      |               |               |         |                            |              |                                |
|     |                          |       |                              |                      |               |               |         |                            |              |                                |
|     |                          |       |                              |                      |               |               |         |                            |              |                                |
|     |                          |       |                              |                      |               |               |         |                            |              | Объект бурения                 |

Рис. 3.12

Заполните поля «Пользователь», «Роль», «Язык», «Набор единиц измерения», выбрав значения из выпадающего списка. Поля «Логин» и «Пароль» заполните, введя значения с клавиатуры.

На вкладке «Пользователи» есть возможность сортировки и контекстного поиска по каждому столбцу. Для этого используйте иконку «Сортировка» (рис. 3.14).

|                                                                                                    | с                                                                                          | ТАНЦИЯ ГТИ РАСЧЕТЫ ГЕ                                                                                                    | ология сообщения 🗛                                                       | дминистрир | ОВАНИЕ                                                                                                    |                                                              |                                                             | С Администратор                                                                                                    |
|----------------------------------------------------------------------------------------------------|--------------------------------------------------------------------------------------------|----------------------------------------------------------------------------------------------------|--------------------------------------------------------------------------|------------|----------------------------------------------------------------------------------------------------|--------------------------------------------------------------|-------------------------------------------------------------|----------------------------------------------------------------------------------------------------|
| : ≪ <b>+</b>                                                                                                    | Админ                                                                                      | истрирование / Пользователи                                                                                                    |                                                                          |            |                                                                                                    |                                                              |                                                             | ф-                                                                                                    |
| Осника заплай           • Осника заплай           • Осника заплай           • Осника запла           • Осника запла | Админ<br>циня<br>иссов<br>в в<br>в в<br>в в<br>в в<br>в в<br>в в<br>в в<br>в в<br>в в<br>в | истрирование / Пользователи<br>Лосли 1<br>Выбрать все<br>актип<br>деново<br>деново<br>с<br>с<br>с<br>с<br>с<br>с<br>с<br>с<br>с<br>с<br>с<br>с<br>с<br>с<br>с<br>с<br>с<br>с | Гользователь<br>Администратор<br>Геолог<br>Гооть<br>Оператор<br>Технолог | Precons    | Роль     Вибрать все     (Пустое)     Ость     Геолог     Геолог     Технопог     Администратор     СК     Отменить | Рам Россий<br>Россий<br>Руссий<br>Руссий<br>Руссий<br>Руссий | Набор едренц измерсник // ///////////////////////////////// | Ц<br>(UTC+03.00) Моская, Санкт-Пе<br>0001-01-01 03.00:00<br>Технологическай атал<br>Ожидание погоды<br>Технологическая операция<br>Нет данных |
|                                                                                                    |                                                                                            |                                                                                                    |                                                                          |            |                                                                                                    |                                                              |                                                             | Объект бурония                                                                                                    |

Рис. 3.13

Для того, чтобы вернуться к исходному виду таблицы нажмите на кнопку «Сброс представления»

После окончания редактирования сохраните изменения, нажав на кнопку «Сохранить», для отмены внесенных изменений нажмите на кнопку Сохранить».

В качестве примера добавим пользователя «Кривильщик» (рис. 3.14). Задаются логин, язык, набор единиц измерения. Роль для сторонних пользователей ПК – «Гость» - без доступа к вводу, изменению данных. Для этой роли доступна визуализация данных, с возможностью создания форм визуализации (создание набора форм графиков, таблиц, мнемосхем).

Пароль задается самим пользователем при первом входе в ПК через браузер. Права администратора позволяют сбрасывать при необходимости пароли пользователей используя кнопку «Сбросить пароль» внутри строки.

|                          | СТАНЦИ | 1Я ГТИ РАСЧЕ   | ТЫ ГЕОЛОГИ     | ия сообщения | Администри       | РОВАНИЕ |                            |
|--------------------------|--------|----------------|----------------|--------------|------------------|---------|----------------------------|
| ≪ +-                     | Админ  | истрирование / | Пользователи   |              |                  |         |                            |
| Сервисы                  |        | Логин ү        | Пользователь 🝸 | Пароль 📍     | Роль 🍸           | Язык 🛛  | Набор единиц измерения 🝸 🖪 |
| Технологическая операция | 6 🖬    | Curvature      | Кривильщик     |              | Выбрать 🝷        |         |                            |
| Общие настройки сервисов | 6 🖬    | admin          | Администратор  | *****        | Гость            | Русский | Метрическая РФ             |
|                          | 6 🖬    | geolog         | Геолог         |              | Оператор         | Русский | Метрическая РФ             |
| Обработка данных         | 6 🖬    | guest          | Гость          |              | Технолог Русский |         | Метрическая РФ             |
| диспетчер кодов          | 6 🖬    | oper           | Оператор       |              | Администратор    | Русский | Метрическая РФ             |
| Устройства сбора данных  | 6 🖬    | super          | Технолог       |              | Технолог         | Русский | Метрическая РФ             |
| Расчетные модули         |        |                |                |              |                  |         |                            |
| Администрирование БД     |        |                |                |              |                  |         |                            |
| Пользователи             |        |                |                |              |                  |         |                            |
| Наборы единиц измерения  |        |                |                |              |                  |         |                            |
| Станция ГТИ              |        |                |                |              |                  |         |                            |

Рис. 3.14

# Расчетные модули

В разделе «Расчетные модули» перечислены расчетные модули ПК (рис. 3.15). Для того чтобы активировать модуль необходимо выставить флаг активации .

Информацию о модуле можно развернуть с помощью стрелки при необходимости можно корректировать выставлением флага в поле «Используется» применение этого раздела при расчетах.

Приоритеты расчетных модулей можно менять, удерживая и перемещая модуль.

| $\langle \rangle$ |                          |   |           |                | четы геология сообщения администрировани | E                                                                |          | 🖂 Администратор 🗮              |
|-------------------|--------------------------|---|-----------|----------------|------------------------------------------|------------------------------------------------------------------|----------|--------------------------------|
| :                 | 《 <b>中</b>               | A | дминистри | рование / Расч | етные модули                             |                                                                  |          | ц <u>н</u> (                   |
|                   | Сервисы                  |   | † №2      | Используется   | Название                                 | Комментарий                                                      |          | (UTC+03:00) Москва, Санкт-Пете |
|                   | Технологическая операция | 1 | → 1       | <b>~</b>       | Параметры углеводородов                  | Расчет параметров углеводородов по данным анализа хроматографа   |          | 0001-01-01 03:00:00            |
|                   |                          | Ξ | > 2       | ~              | Приток/потери раствора                   | Расчет параметров контроля притока/потерь раствора               | 5        | Технологический этап           |
|                   | Обшие настройки сервисов | 1 | , 3       | ~              | Расчеты при СПО                          | Корректировка глубины по данным списка инструмента при спуско-п  | $\equiv$ | Ожидание погоды                |
| <u>∎</u> ↓        | Обработка данных         | 8 | → 4       | ~              | Контроль долива при СПО                  | Контроль долива/вытеснения раствора при спуско-подъёмных опера   | +        | Технологическая операция       |
|                   |                          | 1 | • 6       | ×              | Гидродинамические расчеты                | Расчет гидродинамических параметров при бурении и спуско-подъем  |          | Нет технологическая операция   |
| Hå                | Диспетчер кодов          | Ξ | → 7       | ~              | Предупреждение выброса                   | Раннее обнаружение у грозы выброса.                              |          | нет данных                     |
|                   | Устройства сбора данных  | 1 | , 8       | <b>~</b>       | Анализ стоимости                         | Анализ стоимости и рентабельности бурения.                       | •×       |                                |
| -6-               | Расчетные модули         | = | 9 ر       | ~              | Привязка по глубине отставания           | Привязка параметров по глубине отставания. Создает запись данных |          |                                |
| H                 |                          |   | 100       | <b>~</b>       | Параметры бурения                        | Параметры бурения по глубине забоя. Создает запись данных по глу |          |                                |
|                   | Администрирование БД     | = | 101       | ~              | АВПД                                     | Параметры контроля аномально высоких пластовых давлений          |          |                                |
| 0,2               | Demoscorem               | E | > 201     | ~              | Определение операции работ               | Автоматическое определение операции работ                        |          |                                |
| _                 | Пользователи             |   |           |                |                                          |                                                                  |          |                                |
|                   | Наборы единиц измерения  |   |           |                |                                          |                                                                  |          |                                |
|                   | Станция ГТИ              |   |           |                |                                          |                                                                  |          |                                |
|                   | Cranquist i fui          |   |           |                |                                          |                                                                  |          |                                |
|                   |                          |   |           |                |                                          |                                                                  |          |                                |
|                   |                          |   |           |                |                                          |                                                                  |          |                                |
|                   |                          |   |           |                |                                          |                                                                  |          |                                |
|                   |                          |   |           |                |                                          |                                                                  |          |                                |

Рис. 3.15

Для того чтобы добавить модуль нажмите на кнопку **Н**«Добавить». Откроется окно добавления нового модуля, где вы можете загрузить файл с персонального компьютера, после чего он будет добавлен в список расчетных модулей (рис. 3.16).

| 🗄 🔟 1 🥪 Параметры углеводородов                                                  | Расчет параметров углеводородоя по данным анализа хроматогрэфа                             |  |  |  |  |  |  |  |  |  |  |  |
|----------------------------------------------------------------------------------|--------------------------------------------------------------------------------------------|--|--|--|--|--|--|--|--|--|--|--|
|                                                                                  |                                                                                            |  |  |  |  |  |  |  |  |  |  |  |
| Pythe KMOMYNNO ci\Program Files\Petroviser\Carbon\plugins-calcs\plugin-ca        | c:\Program Files\Petroviser\Carbon\plugins-calcs\plugin-calc-carbon\plugin-calc-carbon.dll |  |  |  |  |  |  |  |  |  |  |  |
| Kinace wogyne: plugin_cale_carbon.CarbonModule-                                  | plugin calc carbon.CarbonModule                                                            |  |  |  |  |  |  |  |  |  |  |  |
|                                                                                  |                                                                                            |  |  |  |  |  |  |  |  |  |  |  |
|                                                                                  |                                                                                            |  |  |  |  |  |  |  |  |  |  |  |
| С с с с с с с с с с с с с с с с с с с с                                          | Раснет параметров контроли притокалотерь раствора                                          |  |  |  |  |  |  |  |  |  |  |  |
| 1 - 5 - Пидродинами                                                              | ю параметров при бурении и спуско-подъеми                                                  |  |  |  |  |  |  |  |  |  |  |  |
| 3 в б 🗸 Предупрежден Файл                                                        | International Series Bandard                                                               |  |  |  |  |  |  |  |  |  |  |  |
| ∃ + 7 → Анализ стоине                                                            | абельности бурения.                                                                        |  |  |  |  |  |  |  |  |  |  |  |
| <ol> <li>в Ф Привязка по га</li> <li>Запручить санота надушей. Отмен-</li> </ol> | а тубине отставания. Создаят запись длиных п                                               |  |  |  |  |  |  |  |  |  |  |  |
| 1 · 9 - Параметры бу                                                             | убине забоя. Создает запись данных по глуб                                                 |  |  |  |  |  |  |  |  |  |  |  |
| ABRC ABRC                                                                        | Параметры контроля аномально высоких пластовых давлений                                    |  |  |  |  |  |  |  |  |  |  |  |

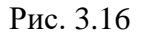

Для того чтобы сохранить внесенные изменения нажмите на кнопку «Сохранить», чтобы сбросить настройки и вернуть к исходному виду изменение корректировок нажмите на кнопку «Сброс представлений», для отмены действий нажмите на кнопку «Отменить».

# Устройства сбора данных

В разделе представлены способы загрузки данных (рис. 3.17). При работе с использование конверторов DTCIS выбирается «Загрузка из DTCIS-Codes» (комментарий «Загрузка данных из кольцевого файла станции ГТИ». В конверторах DTCIS выставляется уставка «Использовать данные кольцевого файла».

| 4            |                          |    | СТ    | АНЦИЯ ГТИ РАСЧЕТЫ ГЕОЛОГИЯ СООВ       | БЩЕНИ   | ия администрирование |       |                                                  |    | 🖂 Администратор 🗎              |
|--------------|--------------------------|----|-------|---------------------------------------|---------|----------------------|-------|--------------------------------------------------|----|--------------------------------|
| ÷            | ≪ <b>+</b> -             | Ap | цмини | стрирование / Устройства сбора данных |         |                      |       |                                                  |    | 다.                             |
|              | Сервисы                  |    |       | Название                              | Иденти  | тификатор            | Буфер | Комментарий                                      |    | (UTC+03:00) Москва, Санкт-Пете |
|              | Технологическая операция | •  | 1     | Загрузка из DEP-формата               | format  | tt-dep               | ~     | Загрузка данных из файлов формата DEP станций Г  | -  | 0001-01-01 03:00:00            |
|              | Общио цастройки сорянсов | •  | 1     | Загрузка из DTCIS-Codes               | dtcis-c | codes                | ~     | Загрузка данных из кольцевого файла станций ГТИ: | T, | Технологический этап           |
|              | Оошие настроики сервисов |    | 1     | Загрузка из БД GeoScape               | geosca  | cape-db              | ~     | Загрузка данных из базы данных станции ГТИ GeoSc | ~~ | Ожидание погоды                |
|              | Обработка данных         |    |       |                                       |         |                      |       |                                                  |    | Технологическая операция       |
| 3            | Диспетчер кодов          |    |       |                                       |         |                      |       |                                                  |    | Нет данных                     |
|              | Устройства сбора данных  |    |       |                                       |         |                      |       |                                                  |    |                                |
| 슐            | Расчетные модули         |    |       |                                       |         |                      |       |                                                  |    |                                |
| <del>\</del> | Администрирование БД     |    |       |                                       |         |                      |       |                                                  |    |                                |
| 0,2          | Пользователи             |    |       |                                       |         |                      |       |                                                  |    |                                |
|              | Наборы единиц измерения  |    |       |                                       |         |                      |       |                                                  |    |                                |
|              | Станция ГТИ              |    |       |                                       |         |                      |       |                                                  |    |                                |
|              |                          |    |       |                                       |         |                      |       |                                                  |    |                                |
|              |                          |    |       |                                       |         |                      |       |                                                  |    |                                |

Рис. 3.17

После выбора способа загрузки данных появляется вкладка «Информация», где контролируется работа устройства и сервиса. При первом запуске ПО в ячейке «Состояние обработки» будет отображаться: «Параметры не настроены», в ячейке «Ошибка при выполнении» - «Конфигурация не настроена», в ячейке «Состояние сервиса» - «Нет данных» (рис. 3.18).

| 1 | .7  |
|---|-----|
| _ | ••• |

| 🖂 Администратор 🚍              |
|--------------------------------|
| 4- (                           |
| (UTC+03:00) Москва, Санкт-Пете |
| 0001-01-01 03:00:00            |
| технологический этап           |
| строена. Ожидание погоды       |
| Технологическая операция       |
| Нет данных                     |
|                                |
|                                |
|                                |
|                                |
|                                |
|                                |
|                                |
|                                |
|                                |
|                                |
| 21                             |

Рис. 3.18

Для того чтобы развернуть подробную информацию по датчикам нажмите левой кнопкой мыши в колонке «Название» название устройства сбора данных, после чего панель модуля будет развернута. Раскрывшийся модуль состоит из вкладок «Информация», «Свойства» и «Каналы».

В качестве примера приведена таблица с внесенными данными (загрузка данных была проведена из файлов DEP-формата) (рис. 3.19). Для этого необходимо в разделе «Устройства сбора данных» выбрать строку «Загрузка из DEP-формата».

| КАРЬОН СТАНЬ                                                              | ИЯ ГТИ РАСЧЕТЫ ГЕОЛОГИЯ СООБЩЕНИЯ<br>    | Администрирование                     |                          |                  |  |  |  |  |  |  |  |
|---------------------------------------------------------------------------|------------------------------------------|---------------------------------------|--------------------------|------------------|--|--|--|--|--|--|--|
| 💥 📫 Адиинистрирование / Устройства сбора данных / Загрузка из DEP-формата |                                          |                                       |                          |                  |  |  |  |  |  |  |  |
| Сервисы                                                                   | О Информация Ф Свойства ІІ Каналы        |                                       |                          |                  |  |  |  |  |  |  |  |
| Технологическая операция                                                  | 1 # Название Ма                          | ркировка Серийный Канал, код<br>номер | Направление Тип значения | Минимум Максимум |  |  |  |  |  |  |  |
| Обшие настройки сервисов                                                  | 1 Вес на крюке,т                         |                                       | Входной Числовой         |                  |  |  |  |  |  |  |  |
| Обработка данных                                                          | <ol> <li>Нагрузка на долото,т</li> </ol> |                                       | Входной Числовой         |                  |  |  |  |  |  |  |  |
| Диспетчер кодов                                                           | 3 Давление на входе,атм                  |                                       | Входной Числовой         | +                |  |  |  |  |  |  |  |
| Устройства сбора данных                                                   | 4 Давление на выходе,атм                 |                                       | Входной Числовой         |                  |  |  |  |  |  |  |  |
| Расчетные модули                                                          | 5 Обороты ротора,об/мин                  |                                       | Входной Числовой         | T <sub>×</sub>   |  |  |  |  |  |  |  |
| Алминистрирование БЛ                                                      | 6 Момент на роторе,Н"м                   |                                       | Входной Числовой         |                  |  |  |  |  |  |  |  |
|                                                                           | 7 Плотность на входе, г/см3              |                                       | Входной Числовой         |                  |  |  |  |  |  |  |  |
| Пользователи                                                              | 8 Плотность на выходе, г/см3             |                                       | Входной Числовой         |                  |  |  |  |  |  |  |  |
| Наборы единиц измерения                                                   | 9 Температура на входе, грС              |                                       | Входной Числовой         |                  |  |  |  |  |  |  |  |
| Станция ГТИ                                                               | 10 Температура на выход.rpC              |                                       | Входной Числовой         |                  |  |  |  |  |  |  |  |

Рис. 3.19

На вкладке «Информация» отображены данные, поступающие с датчиков с буровой. Редактирование на вкладке невозможно.

Доступ к «Кольцевому файлу DTCIS» и к «Доступ по сети» прописывается на вкладке «Свойства».

На рис. 3.20 прописан путь к кольцевому файлу DTCIS на сервере (сборщике) win8dtcis и заданы пользователь и пароль (пользователя и пароль на сервере (сборщике) необходимо прописать заранее).

Флаг «Пауза сохранения данных» выставляется для паузы в обработке данных (в описываемом случае, первом подключении ПК к серверу эта опция пока недоступна, как и использование кнопок на панели быстрого доступа слева).

| 4   |                          | СТАНЦИЯ ГТИ РАСЧЕТЫ ГЕ                   | ология сообщения администрирование | 🋂дминистратор 😑                  |
|-----|--------------------------|------------------------------------------|------------------------------------|----------------------------------|
|     | <b>《中</b>                | Администрирование / Устройства сбор      | данных / Загрузка из DTCIS-Codes   | r+(;                             |
|     | Сервисы                  | О Информация Ф Свойства                  | Е Каналы                           | (UTC+03:00) Москва, Санкт-Петерб |
|     | Технологическая операция | Пауза обработки данных                   |                                    | 0001-01-01 03:00:00              |
|     | Обшие настройки сервисов | Задержка обработки данных, мс            | 10 <sup>1</sup>                    | Технологический этап             |
|     | Обработка данных         | Максимальное количество записей данных в | 100 Сбросить                       | Технополическая сперания         |
| 3   | Диспетчер кодов          | пакете записи                            |                                    | Нет данных                       |
|     | Устройства сбора данных  | Доступ к кольцевому файлу DTCIS          |                                    |                                  |
|     | Расчетные модули         | Каталог кольцевого файла DTCIS           | \\win8dtcis\Online\Retro           |                                  |
| è,  | Администрирование БД     | Сдвиг часового пояса, мин                | o :                                |                                  |
| 0,2 | Пользователи             | Доступ по сети                           |                                    |                                  |
|     | Наборы единиц измерения  | Имя пользователя сетевого доступа        | win8dtcis\user                     |                                  |
|     | Станция ГТИ              | Пароль пользователя                      |                                    |                                  |
|     |                          | Чтение данных                            |                                    |                                  |
|     |                          | Интервал чтения данных, мсек             | 500 1                              |                                  |
|     |                          | Копичество загружаемых строк данных      | 30 🛟                               |                                  |
|     |                          |                                          |                                    |                                  |
|     |                          |                                          |                                    |                                  |
|     |                          |                                          |                                    |                                  |
|     |                          |                                          |                                    |                                  |
|     |                          |                                          |                                    |                                  |
|     |                          |                                          |                                    |                                  |
|     | Сохранено                |                                          |                                    | кт бурения                       |

Рис. 3.20

Для подтверждения введенных данных нажмите на кнопку 🗀 «Сохранить». При корректном вводе пути к данным внизу экрана появляется зеленая полоса «Сохранено».

Для того чтобы сбросить изменения и вернуться к исходным настройкам, нажмите на

кнопку 💟 «Сбросить».

При корректном прописанном пути к данным на вкладке «Информация» в ячейках «Состояние обработки», «Состояние сервиса», «Состояние сохранения данных» появляется значение «Ок».

| $\langle \mathbf{a} \rangle$ | КАРБОН                    |                                                                       | югия сообщения админис               | ТРИРОВАНИЕ                  |                                  | 🖾 Администратор 🗏                                         |  |  |  |  |  |  |
|------------------------------|---------------------------|-----------------------------------------------------------------------|--------------------------------------|-----------------------------|----------------------------------|-----------------------------------------------------------|--|--|--|--|--|--|
| :                            | <b>《</b> 中                | Администрирование / Устройства сбора данных / Загрузка из DTCIS-Codes |                                      |                             |                                  |                                                           |  |  |  |  |  |  |
|                              | Сервисы                   | 🛈 Информация 🗿 Свойства 🗮                                             | (UTC+03:00) Москва, Санкт-Пет        |                             |                                  |                                                           |  |  |  |  |  |  |
|                              | Технопогическая операция  | Работа сервиса                                                        | Работа сервиса Работа устройства     |                             |                                  |                                                           |  |  |  |  |  |  |
| 0                            | Of a second second second | Идентификатор приложения                                              | a791fdba-f032-439d-9061-3caad5ff3098 | Состояние обработки         | Ок                               | Технологический этап                                      |  |  |  |  |  |  |
|                              | Оошие настроики сервисов  | Псевдоним                                                             | dtcis-codes                          | Ошибка при выполнении       |                                  | Ожидание погоды<br>Технологическая операция<br>Нет данных |  |  |  |  |  |  |
|                              | Обработка данных          | Консольный режим работы сервиса                                       | Сервис                               | Позиция чтения данных       |                                  |                                                           |  |  |  |  |  |  |
| 3                            | Диспетчер кодов           | Состояние паузы в работе сервиса                                      | Выполнение                           | Влемя загоузки данных, млек | 108                              |                                                           |  |  |  |  |  |  |
|                              | Устройства сбора данных   | Состояние сервиса                                                     | Ок                                   | Beauting Baute in           | R=35822 / W=35823 / T=2021-01-25 |                                                           |  |  |  |  |  |  |
| <u></u>                      | Расчетные модули          | Ошибки выполнения                                                     |                                      | позиция данных              | 12:50:48.000 (pars=100)          |                                                           |  |  |  |  |  |  |
| �.                           | Администрирование БД      | Количество каналов                                                    | 100                                  |                             |                                  |                                                           |  |  |  |  |  |  |
| 0,2                          | Пользователи              | Время данных                                                          | 2021-01-25 12:50:48                  |                             |                                  |                                                           |  |  |  |  |  |  |
|                              | Наборы единиц измерения   | Время сохранения данных                                               | 2021-01-25 12:50:48                  |                             |                                  |                                                           |  |  |  |  |  |  |
|                              | Станция ГТИ               | Общее время сохранения очереди данных, мсек                           | 1                                    |                             |                                  |                                                           |  |  |  |  |  |  |
|                              |                           | Состояние сохранения данных                                           | Ок                                   |                             |                                  |                                                           |  |  |  |  |  |  |
|                              |                           | Ошибка при сохранении данных                                          |                                      |                             |                                  |                                                           |  |  |  |  |  |  |

Рис. 3.21

На рис. 3.22 представлен исходный вид вкладки «Каналы» при первом обращении к нему, после подключения датчиков к соответствующим каналам УСО. В столбце «Канал, код» отображены коды датчиков, подсоединенных к соответствующим каналам УСО.

| 4              |                          | СТАНЦИЯ ГТИ РАСЧЕТЫ               | геология сообщі         | ЕНИЯ АДМИНИСТ  | РИРОВАНИЕ  |             |              |         |          |    | 🖂 Администратор 🗮               |
|----------------|--------------------------|-----------------------------------|-------------------------|----------------|------------|-------------|--------------|---------|----------|----|---------------------------------|
| ÷              | ≪ <b>+</b> -             | Администрирование / Устройства сб | ора данных / Загрузка и | 3 DTCIS-Codes  |            |             |              |         |          |    | 라-(                             |
| 7              | Сервисы                  | О Информация ф Свойства           | ј≘ Каналы               | 0              |            |             |              |         |          |    | (UTC+03:00) Москва, Санкт-Петер |
|                | Технологическая операция | п пазвание                        | маркировка              | Серииныи номер | канал, код | Направление | тип значения | МИНИМУМ | Максимум | 5  | 0001-01-01 03:00:00             |
| $[ \bigcirc ]$ | Общие настройки сервисов | 1 1                               |                         |                | 2434       | Входной     | Целое32      |         | _        |    | Технологический этап            |
|                |                          | 2 2                               |                         |                | 133737     | входной     | целоеза      |         |          |    | Ожидание погоды                 |
|                | Обработка данных         | 3 3                               |                         |                | 129722     | Входной     | целоеза      |         | _        |    | Технологическая операция        |
| 3              | Диспетчер кодов          |                                   |                         |                | 2019       | Входной     | целое32      |         |          |    | Нет данных                      |
| Ê.             | Устройства сбора данных  |                                   |                         |                | 7211       | Входной     | Lience32     |         |          | ٩x |                                 |
|                |                          | 7 7                               |                         |                | 154        | Входной     | Lience32     |         |          |    |                                 |
|                | Расчетные модули         | 8.8                               |                         |                | 8316       | Входной     | Lience32     |         |          |    |                                 |
| <b>\$</b>      | Администрирование БД     | 9 9                               |                         |                | 4678       | Входной     | Целое32      |         |          |    |                                 |
| 0.2            | Пользователи             | 10 10                             |                         |                | 3383       | Входной     | Целое32      |         |          |    |                                 |
| 0,2            |                          | 11 11                             |                         |                | 4142       | Входной     | Целое32      |         |          |    |                                 |
|                | Наборы единиц измерения  | 12 12                             |                         |                | 5246       | Входной     | Целое32      |         |          |    |                                 |
|                | Станния ГПИ              | 13 13                             |                         |                | 0          | Входной     | Целое32      |         |          |    |                                 |
|                | Станция тти              | 14 14                             |                         |                | 0          | Входной     | Целое32      |         |          |    |                                 |
|                |                          | 15 15                             |                         |                | 180        | Входной     | Целое32      |         |          |    |                                 |
|                |                          | 16 16                             |                         |                | 368        | Входной     | Целое32      |         |          |    |                                 |
|                |                          | 17 17                             |                         |                | 1103       | Входной     | Целое32      |         |          |    |                                 |
|                |                          | 18 18                             |                         |                | 0          | Входной     | Целое32      |         |          |    |                                 |
|                |                          | 19 19                             |                         |                | 312        | Входной     | Целое32      |         |          |    |                                 |
|                |                          | 20 20                             |                         |                | 0          | Входной     | Целое32      |         |          |    |                                 |
|                |                          | 21 21                             |                         |                | 8          | Входной     | Целое32      |         |          |    |                                 |
|                |                          | 22 22                             |                         |                | 94         | Входной     | Целое32      |         |          |    |                                 |
|                |                          | 23 23                             |                         |                | 88         | Входной     | Целое32      |         |          |    |                                 |
|                |                          | 24 24                             |                         |                | 76         | Входной     | Целое32      |         |          |    |                                 |
|                |                          | 25 25                             |                         |                | Выключен   | Входной     | Целое32      |         |          |    |                                 |
|                |                          | 26 26                             |                         |                | Выключен   | Входной     | Целое32      |         |          |    |                                 |
|                |                          | 27 27                             |                         |                | Выключен   | Входной     | Целое32      |         |          |    |                                 |
|                |                          | 28 28                             |                         |                | Выключен   | Входной     | Целое32      |         |          |    |                                 |

Рис. 3.22

Названия каналов можно изменять. На рис. 3.23 показан пример заполнения ячеек с названиями каналов. Для того чтобы изменить название нажмите левой кнопкой мыши на ячейку и введите его название.

Возможна сортировка данных по столбцам, изменение размеров таблицы. Для возврата к исходному виду таблицы каналов нажмите на кнопку Сброс представлений».

| 6                   |                          | СТАНЦИЯ ГТИ РАСЧЕТЬ            | І ГЕОЛОГИЯ СООБЩЕН           | ния админист   | РИРОВАНИЕ                     |             |              |         |          |    | 🖂 Администратор 🗏        |
|---------------------|--------------------------|--------------------------------|------------------------------|----------------|-------------------------------|-------------|--------------|---------|----------|----|--------------------------|
| :                   | 《 <b>中</b>               | Администрирование / Устройства | сбора данных / Загрузка из І | OTCIS-Codes    |                               |             |              |         |          |    | ф-                       |
|                     | Сервисы                  | 🕕 Информация 🔹 Свойства        |                              |                | (UTC+03:00) Москва, Санкт-Пет |             |              |         |          |    |                          |
|                     | Технологическая операция | † # Название                   | Маркировка                   | Серийный номер | Канал, код                    | Направление | Тип значения | Минимум | Максимум |    | 0001-01-01 03:00:00      |
| 0                   |                          | 1 Высота крюка                 |                              |                | 2391                          | Входной     | Целое32      |         |          | 5  | Технологический этап     |
| EA                  | Оошие настроики сервисов | 2 Вес на крюке                 |                              |                | 121717                        | Входной     | Целое32      |         |          | _  | Ожидание погоды          |
|                     | Обработка данных         | 3 Давление на входе            |                              |                | 128461                        | Входной     | Целое32      |         |          | -  | Технологическая операция |
| 5                   | Писпетиел колов          | 4 Обороты ротора               |                              |                | 13579                         | Входной     | Целое32      |         |          |    | Нет данных               |
|                     | диспетчер кодов          | 5 Момент на роторе             |                              |                | 0                             | Входной     | Целое32      |         |          | Τ. |                          |
|                     | Устройства сбора данных  | 6 Ходы насоса 1                |                              |                | 7221                          | Входной     | Целое32      |         | F        |    |                          |
| -05                 | Расчетные модули         | 7 Ходы насоса 2                |                              |                | 509                           | Входной     | Целое32      |         |          |    |                          |
| $\overline{\Delta}$ | 1                        | 8 Ходы насоса 3                |                              |                | 8428                          | Входной     | Целое32      |         |          |    |                          |
| ~                   | Администрирование БД     | 9 Объем емкости 1              |                              |                | 4626                          | Входной     | Целое32      |         |          |    |                          |
| 0,2                 | Попи запотопи            | 10 Объем емкости 2             |                              |                | 3388                          | Входной     | Целое32      |         |          |    |                          |
| _                   | Пользователи             | 11 Объем емкости 3             |                              |                | 4136                          | Входной     | Целое32      |         |          |    |                          |
|                     | Наборы единиц измерения  | 12 Объем емкости 4             |                              |                | 5259                          | Входной     | Целое32      |         |          |    |                          |
|                     | Станция ГТИ              | 13 Объем емкости 5             |                              |                | 0                             | Входной     | Целое32      |         |          |    |                          |
|                     |                          | 14 Объем емкости 6             |                              |                | 0                             | Входной     | Целое32      |         |          |    |                          |
|                     |                          | 15 Объем емкости 7             |                              |                | 180                           | Входной     | Целое32      |         |          |    |                          |
|                     |                          | 16 Объем емкости долива        |                              |                | 0                             | Входной     | Целое32      |         |          |    |                          |
|                     |                          | 17 Поток на выходе             |                              |                | 1685                          | Входной     | Целое32      |         |          |    |                          |
|                     |                          | 18 18                          |                              |                | 0                             | Входной     | Целое32      |         |          |    |                          |
|                     |                          | 19 Общий газ                   |                              |                | 312                           | Входной     | Целое32      |         |          |    |                          |
|                     |                          | 20 C1                          |                              |                | 0                             | Входной     | Целое32      |         |          |    |                          |
|                     |                          | 21 G2                          |                              |                | 8                             | Входной     | Целое32      |         |          |    |                          |
|                     |                          | 22 C3                          |                              |                | 94                            | Входной     | Целое32      |         |          |    |                          |
|                     |                          | 23 C4                          |                              |                | 88                            | Входной     | Целое32      |         |          |    |                          |
|                     |                          | 24 CS                          |                              |                | 76                            | Входной     | Целое32      |         |          |    |                          |
|                     |                          | 25 25                          |                              |                | Выключен                      | Входной     | Целое32      |         |          |    |                          |
|                     |                          | 26 26                          |                              |                | Выключен                      | Входной     | Целое32      |         |          |    |                          |
|                     |                          | 27 27                          |                              |                | Выключен                      | Входной     | Целое32      |         |          |    |                          |
|                     |                          | 28 28                          |                              |                | Выключен                      | Входной     | Целое32      |         |          |    | Объект бурения           |

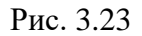

Для сохранения внесенных изменений нажмите на кнопку 🕒 «Сохранить». Для

отмены действий - «Отменить» на панели управления с правой стороны. Внизу экрана дублируется операция «Сохранено» с индикацией зеленой полосы (рис. 3.24).

| 4          |                          | СТАНЦИЯ ГТИ         | РАСЧЕТЫ ГЕОЛ   | ЮГИЯ СООБЩЕН                      | ния админист   | РИРОВАНИЕ  |             |              |                       | 🖂 Администратор 🗮        |
|------------|--------------------------|---------------------|----------------|-----------------------------------|----------------|------------|-------------|--------------|-----------------------|--------------------------|
| :          | 《中                       | Администрирование / | r+(i           |                                   |                |            |             |              |                       |                          |
|            | Сервисы                  | 🛈 Информация 🔇      | Covpaniers (P) | (UTC+03:00) Москва, Санкт-Петербу |                |            |             |              |                       |                          |
|            | Технологическая операция | † # Название        |                | Маркировка                        | Серийный номер | Канал, код | Направление | Тип значения | M                     | 0001-01-01 03:00:00      |
|            | технологическая операция | 1 Высота кр         | юка            |                                   |                | 2293       | Входной     | Целое32      | Отменить 🏷            | Технологический этап     |
|            | Обшие настройки сервисов | 2 Вес на кри        | оке            |                                   |                | 108737     | Входной     | Целое32      |                       | Ожидание погоды          |
| <u>∎</u> ↓ | Обработка данных         | 3 Давление          | на входе       |                                   |                | 126360     | Входной     | Целое32      | Добавить 🕂            | Технорогическая операция |
|            |                          | 4 Обороты р         | ротора         |                                   |                | 12039      | Входной     | Целое32      |                       |                          |
|            | диспетчер кодов          | 5 Момент на         | роторе         |                                   |                | 0          | Входной     | Целое32      | Сброс представления 🏹 | нет данных               |
|            | Устройства сбора данных  | 6 Ходы насо         | oca 1          |                                   |                | 7470       | Входной     | Целое32      | · · · ·               |                          |
| -6-        | Расчетные молупи         | 7 Ходы насо         | oca 2          |                                   |                | 464        | Входной     | Целое32      |                       |                          |
|            |                          | 8 Ходы насо         | oca 3          |                                   |                | 8360       | Входной     | Целое32      |                       |                          |
| <u>~</u>   | Администрирование БД     | 9 Объем ем          | кости 1        |                                   |                | 4697       | Входной     | Целое32      |                       |                          |
| 0,2        | Rem concreme             | 10 Объем ем         | кости 2        |                                   |                | 3383       | Входной     | Целое32      |                       |                          |
| _          | Пользователи             | 11 Объем ем         | кости 3        |                                   |                | 4149       | Входной     | Целое32      |                       |                          |
|            | Наборы единиц измерения  | 12 Объем ем         | кости 4        |                                   |                | 5246       | Входной     | Целое32      |                       |                          |
|            | Станция ГТИ              | 13 Объем ем         | кости 5        |                                   |                | 0          | Входной     | Целое32      |                       |                          |
|            |                          | 14 Объем ем         | кости 6        |                                   |                | 0          | Входной     | Целое32      |                       |                          |
|            |                          | 15 Объем ем         | кости 7        |                                   |                | 180        | Входной     | Целое32      |                       |                          |
|            |                          | 16 Объем ем         | кости долива   |                                   |                | 0          | Входной     | Целое32      |                       |                          |
|            |                          | 17 Поток на в       | ыходе          |                                   |                | 1685       | Входной     | Целое32      |                       |                          |
|            |                          | 18 18               |                |                                   |                | 0          | Входной     | Целое32      |                       |                          |
|            |                          | 19 Общий газ        | 1              |                                   |                | 312        | Входной     | Целое32      |                       |                          |
|            |                          | 20 C1               |                |                                   |                | 0          | Входной     | Целое32      |                       |                          |
|            |                          | 21 C2               |                |                                   |                | 8          | Входной     | Целое32      |                       |                          |
|            |                          | 22 C3               |                |                                   |                | 94         | Входной     | Целое32      |                       |                          |
|            |                          | 23 C4               |                |                                   |                | 88         | Входной     | Целое32      |                       |                          |
|            |                          | 24 C5               |                |                                   |                | 76         | Входной     | Целое32      |                       |                          |
|            |                          | 25 25               |                |                                   |                | Выключен   | Входной     | Целое32      |                       |                          |
|            |                          | 26 26               |                |                                   |                | Выключен   | Входной     | Целое32      |                       |                          |
|            |                          | 27 27               |                |                                   |                | Выключен   | Входной     | Целое32      |                       |                          |
|            |                          | 28 28               |                |                                   |                | Выключен   | Входной     | Целое32      |                       |                          |
|            | Сохранено                | 00 00               |                |                                   |                | BUMBIANAN  | Byasuaŭ     | 11000020     |                       | Объект бурения           |

Рис. 3.24

# Диспетчер кодов

Вкладка «Диспетчер кодов» состоит из двух разделов: «Информация» и «Свойства». На вкладке «Информация» (рис. 3.25) возможен только просмотр данных.

| $\langle \rangle$ |                                                                     |                                                            | A PACHETE                   | и геологі     | ия сооб    | бщения      | АДМИНИСТРИРОВА  | ние                   |                                              |                      |                     | 🖂 Администратор 🗮                |
|-------------------|---------------------------------------------------------------------|------------------------------------------------------------|-----------------------------|---------------|------------|-------------|-----------------|-----------------------|----------------------------------------------|----------------------|---------------------|----------------------------------|
| 1                 | ≪ <b>+</b> -                                                        | Администрирование                                          | / Диспетчер                 | кодов         |            |             |                 |                       |                                              |                      |                     | <b>+</b> (                       |
|                   | Сервисы                                                             | О Информация                                               | Свойства                    |               |            |             |                 |                       |                                              |                      |                     | (UTC+03:00) Москва, Санкт-Петерб |
|                   | Технологическая одерация                                            | Работа сервиса                                             |                             |               |            |             |                 |                       | База кодов                                   |                      |                     | 0001-01-01 03:00:00              |
|                   | Общие настройки серенсов                                            | Идентификатор прило:                                       | кения                       |               | ad9695a1-8 | 82d-44d1-ac | 5c-bcad79cff9af |                       | Размер очереди в                             | кэше                 | 1184                | Технологический этап             |
|                   | общие настроики сервисов                                            | Консольный режим ра                                        | іоты сервиса др             | айвера        | Сервис     |             |                 |                       | Размер очереди н                             | а запись             | 2                   | Ожидание погоды                  |
| Ť                 | Обработка данных                                                    | Состояние паузы в раб                                      | оте сервиса дра             | айвера        | Выполнени  | ie .        |                 |                       | Время отправки да                            | анных на сохранение  | 2021-01-25 13:07:25 | Технологическая операция         |
|                   | Диспетчер кодов                                                     | Важное сообщение<br>Состояние сервиса<br>Ошибки выполнения |                             |               |            | Ox          |                 |                       | Время сохранения, мс<br>Минимальное значение |                      | 28                  | нет данных                       |
|                   | Устройства сбора данных<br>Расчетные модули<br>Администрирование БД |                                                            |                             |               | Ок         |             |                 |                       |                                              |                      | 2021-01-25 12:47:44 |                                  |
|                   |                                                                     |                                                            |                             |               |            |             |                 | Максимальное значение |                                              | 2021-01-25 13:07:25  |                     |                                  |
| <i>∽</i> ₀        |                                                                     | Состояние сохранения                                       | Состояние сохранения данных |               |            | Ок          |                 |                       |                                              |                      |                     |                                  |
| 0,2               | Пользователи                                                        | Ошибка при сохранени                                       | и данных                    |               |            |             |                 |                       |                                              |                      |                     |                                  |
|                   | Наборы единиц измерения                                             | Сохранение в Базу                                          | Кодов                       |               |            |             |                 |                       |                                              |                      |                     |                                  |
|                   | Станиия ГТИ                                                         | Имя компьютера                                             | Каналов                     | Время данны   | х          | Запись      | Состояние       |                       |                                              | Ошибки               |                     |                                  |
|                   | ordinaport for                                                      | 127.0.0.1                                                  | 100                         | 2021-01-25 13 | :07:27     | 2           | Ок              |                       |                                              |                      |                     |                                  |
|                   |                                                                     | Чтение Базы Кодов                                          |                             |               |            |             |                 |                       |                                              |                      |                     |                                  |
|                   | Имя компьютера Строк                                                |                                                            | Время данны                 | x             | Чтение     | Состояние   | Имя             |                       | Ошибки                                       | Время запроса данных |                     |                                  |
|                   |                                                                     |                                                            |                             |               |            |             |                 |                       |                                              |                      |                     |                                  |
|                   |                                                                     |                                                            |                             |               |            |             |                 |                       |                                              |                      |                     |                                  |
|                   |                                                                     |                                                            |                             |               |            |             |                 |                       |                                              |                      |                     |                                  |

Рис. 3.25

На вкладке «Свойства» содержатся значения уставок данных устройства сбора и сохранения в базу кодов. Они задаются автоматически при установке ПК «ПОСТ ГТИ».

Если на вкладке проводили изменения, то для сохранения данных нажмите на кнопку «Сохранить», для возврата к исходным установкам ПК нажмите на кнопку «Сбросить».

В дальнейшей работе при необходимости изменить выставленные значения параметров обработки данных (рис. 3.26) можно использовать стрелки переключателя.

| 0   | КАРБОН                                                                         | СТАНЦИЯ ГТИ РАСЧЕТЫ ГЕОЛОГИЯ СООБЩЕН                                                                                                    | ия адми                   | НИСТРИРОВАНИЕ |             | 🖂 Администратор 🗮                       |
|-----|--------------------------------------------------------------------------------|----------------------------------------------------------------------------------------------------|---------------------------|---------------|-------------|-----------------------------------------|
| ÷   | 《 <b>中</b>                                                                     | Администрирование / Диспетчер кодов                                                                                                    |                           |               |             | 며-(                                     |
|     | Сервисы                                                                        | О Информация 🗢 Свойства                                                                                                    |                           |               | Сохранить 📇 | (UTC+03:00) Москва, Санкт-Петер         |
|     | Технологическая операция<br>Общие настройки сервисов                           | Данные устроиста соора<br>Пауза обработки данных                                                                                                    |                           |               |             | Технологический этап<br>Ожидание погоды |
| 3   | Обработка данных<br>Диспетчер кодов                                            | Задерика обработки данных, мс<br>Время жизни неактивного устройства, сек                                                                                                    | 10                        | :             | Сбросить 💉  | Технологическая операция<br>Нет данных  |
|     | Устройства сбора данных<br>Расчетные модули                                    | Время жизни неактивного читателя Базы Кодов, сек<br>Сохранению в Базу Кодов                                                                                                    | 60                        | •             | _           |                                         |
| 0.2 | Администрирование БД<br>Пользователи<br>Наборы единиц измерения<br>Станция ГТИ | Сохранению и Базу Кодов<br>Длительность хранения данных в Базе Кодов, час<br>Период сохранения данных в Базу Кодов, сок<br>Максимальное количество строк данных на зались<br>Интервал удаления старых данных в Базе Кодов, час<br>Критлексий интервал отката времени компьютера, мин<br>Автоматическое удаление Базы Кодов при криплеском откате времени<br>компьютера | 120<br>5<br>300<br>1<br>1 | :             |             |                                         |

Рис. 3.26

# Обработка данных

В данном разделе производится и отображается обработка данных, полученных с датчиков ГТИ. Раздел состоит из двух вкладок «Информация» и «Свойства». Вкладка «Информация» содержит данные, поступающие с датчиков на буровой.

При первом входе на вкладке «Информация» данные отсутствуют, так как датчики еще не откалиброваны (рис. 3.27).

| 6          |                          | СТАНЦИЯ ГТИ РАСЧЕТЫ ГЕОЛОГИЯ СООБЩЕНИЯ АДМИНИСТРИРОВАНИЕ | 🖂 Администратор 🗮                 |
|------------|--------------------------|----------------------------------------------------------|-----------------------------------|
| - 1        | 《中·                      | Администрирование / Обработка данных                     | <b>+</b> (j                       |
|            | Сервисы                  | О Информация 🗘 Свойства                                  | (UTC+03:00) Москва, Санкт-Петербу |
| -          | Технологическая операция | Нет даяных                                               | 0001-01-01 03:00:00               |
|            | 05                       |                                                          | Технологический этап              |
| <b>₽</b> ↑ | Сошие настроики сервисов |                                                          | Ожидание погоды                   |
|            | Обработка данных         |                                                          | Технологическая операция          |
| 3          | Диспетчер кодов          |                                                          | Нет данных                        |
|            | Устройства сбора данных  |                                                          |                                   |
|            | Расчетные модули         |                                                          |                                   |
| ÷          | Администрирование БД     |                                                          |                                   |
| 0,2        | Пользователи             |                                                          |                                   |
|            | Наборы единиц измерения  |                                                          |                                   |
|            | Станция ГТИ              |                                                          |                                   |
|            |                          |                                                          |                                   |
|            |                          |                                                          |                                   |

Рис. 3.27

На вкладке «Свойства» можно изменить данные, отображаемые в полях с помощью стрелок. Выставленные значения параметров обработки данных задаются автоматически при установке ПК «ПОСТ ГТИ» (рис. 3.28). Для работы необходимо задать шаг записи данных по глубине (рис. 3.28).

Выставление флага активации в ячейке «Пауза обработки данных» блокирует обработку данных без возможности поступления данных за период действия флага. Также он дублирует работу кнопки «Возобновить/Остановить обработку данных» на панели быстрого доступа слева.

Поле «Интервал сохранения данных по глубине, м» можно скорректировать с помощью стрелок переключателя или с помощью кнопки «Интервал сохранения данных по глубине, м» на панели быстрого доступа слева.

| 4          |                          | СТАНЦИЯ ГТИ РАСЧЕТЫ ГЕОЛОГИЯ СООБЩЕ                          | ния администриров | ние |         | 🖂 Администратор 🗮               |  |
|------------|--------------------------|--------------------------------------------------------------|-------------------|-----|---------|---------------------------------|--|
|            | ≪ +-                     | Администрирование / Обработка данных                         |                   |     |         | 中(                              |  |
|            | Сервисы                  | ① Информация<br>Ф Свойства                                   |                   |     |         | (UTC+03:00) Москва, Санкт-Петер |  |
|            | Технологическая операция | Обработка данных                                             | Обработка данных  |     |         |                                 |  |
| $\bigcirc$ | Общие настройки сервисов | Пауза обработки данных                                       | $\checkmark$      |     | <u></u> | Технологический этап            |  |
|            | Обработка данных         | Залержка обработки данных мс                                 | 10 *              |     |         | Ожидание погоды                 |  |
| 3          | Пислотиор колов          |                                                              |                   |     |         | Нет данных                      |  |
|            | дистегчер кодов          | Период чтения данных из Базы Кодов, мс                       | 1000              |     |         |                                 |  |
|            | Устройства сбора данных  | Максимальное количество строк данных Базы Кодов в пакете     | 50 <sup>‡</sup>   |     |         |                                 |  |
|            | Расчетные модули         | Период расчета производных параметров (сред, мин, макс), сек | 10                |     |         |                                 |  |
| <b>↔</b>   | Администрирование БД     | Интервал сохоанения данных по глубине м                      | 0.2 *             |     |         |                                 |  |
| 0,2        | Пользователи             |                                                              | •••2              |     |         |                                 |  |
| _          | Наборы единиц измерения  |                                                              |                   |     |         |                                 |  |
|            |                          |                                                              |                   |     |         |                                 |  |
|            | Станциятти               |                                                              |                   |     |         |                                 |  |
|            |                          |                                                              |                   |     |         |                                 |  |

Рис. 3.28

Для того чтобы сохранить внесенные изменения нажмите на кнопку «Сохранить», чтобы сбросить настройки и вернуть к исходному виду изменение корректировок нажмите на кнопку *с* «Сбросить», для отмены действий нажмите на кнопку *с* «Отменить».

### Общие настройки сервисов

В разделе «Общие настройки сервисов» отображены выставленные значения параметров обработки данных (рис. 3.29). Они задаются автоматически при установке ПК «ПОСТ ГТИ». Изменять значения можно с помощью стрелок переключателя либо вводом значения с клавиатуры. Адреса ТСР- и Web-серверов можно изменять вручную с помощью клавиатуры.

Перед внесением изменений рекомендуем сделать скрин экрана для возможности вернуться к исходным значениям уставок.

| КАРБОН                                                                                                    |                                                                                                    | я администрирование                                                                                                    | 🔛 Администратор 🚍                                                                                                    |
|----------------------------------------------------------------------------------------------------|----------------------------------------------------------------------------------------------------|----------------------------------------------------------------------------------------------------|----------------------------------------------------------------------------------------------------|
| 《 <b>中</b>                                                                                                    | Администрирование / Общие настройки сервисов                                                                                                    |                                                                                                    | q- (                                                                                                    |
| Понка заязка<br>К 4-<br>Серенсы<br>Технологическая операция<br>Общие настройки серенсов<br>Обработка данных<br>Диспетчер кодов<br>Устройства сбора данных<br>Расчетные модути<br>Администрирование БД<br>Пользователи<br>Наборы единиц измерения<br>Станция ГТИ | Администрирование / Общие настройки сереисов<br>Адрес TCP-серевра Базы Кодов<br>Адрес TCP-серевра Базы Кодов<br>Адрес WEB-серевра труппы контролперов настройки и администрирования<br>Адрес WEB-серевра пурппы контроплеров настройки и администрирования<br>Адрес WEB-серевра пурппы контроплеров настройки и администрирования<br>Интервал поцирования реличие событий Відлая?<br>Интервал пороврик конфитурации, сек<br>Интервал созранными позиций, сек<br>Интервал созранными позиций, сек | 192.168.200.110:20020         localhost:20010         localhost:20000         http://192.168.200.110/mlu-controller/api         http://192.168.200.110/mlu-controller/EventsHub         30       1         60       1         500       1         10       1 | ЦИТС+03.00) Москва, Санкт-Реге<br>ФО1-01-01 03:00:00<br>Технологический атап<br>Ожидание погоды<br>Технологический асан оредция<br>Нет данных |
|                                                                                                    |                                                                                                    |                                                                                                    | Объект бурения                                                                                                    |

### Рис. 3.29

Для того чтобы сохранить внесенные изменения нажмите на кнопку «Сохранить», для отмены действий нажмите на кнопку Сохранить», для отмены действий нажмите на кнопку

## Технологическая операция

В разделе «Технологическая операция» представлены выставленные значения параметров обработки данных, которые задаются автоматически при установке ПК «ПОСТ ГТИ» (рис. 3.30).

Значения можно изменять с помощью стрелок или вручную с клавиатуры, но не рекомендуется. изменение параметров может привести к ошибке определения технологической операции.

Перед внесением изменений следует сделать скрин экрана для возможности вернуться к исходным значениям уставок.

| 0                        |                                                           |    |          |                                                      |                    |                      |         |          | _              |                                 | Ť    |
|--------------------------|-----------------------------------------------------------|----|----------|------------------------------------------------------|--------------------|----------------------|---------|----------|----------------|---------------------------------|------|
| Сервисы                  | Максимальная частота регистрации данных, сек              | 30 | 0        | Граница отрыва от заб                                | боя при опред      | епении "Бурения", м  | 0.2     | :        | -              | (UTC+03:00) Москва, Санкт-Петер | .)Oy |
| Технологическая операция | Период индикации отсутствия данных, сек                   | 90 | :        | Граница отрыва от заб                                | боя при перех      | оде "Бурение/СПО", м | 45      | :        | 5              | 0001-01-01 03:00:00             |      |
| Обшие настройки сервисов | Интервал анализа нулевого значения "Веса на крюке", мин   | 10 |          | Граница выхода на пое                                | верхность "По      | верхность/СПО", м    | 15      | •        |                | Ожидание погоды                 |      |
| Обработка данных         |                                                           |    | -        |                                                      |                    | an and an            |         |          | T <sub>x</sub> | Технологическая операция        |      |
| Диспетчер кодов          | уровень нупевого значения "Deca на крюке" от максимума, % | 35 |          | точность определения                                 | соседних точ       | ектлуоины, м         | 0.001   |          |                | Нет данных                      |      |
| Устройства сбора панных  | Точность выборки интервала маркеров, сек                  | 10 | 0        | Точность движения в м                                | маркере при "І     | Проработке", м/сек   | 0.001   | ÷        |                |                                 |      |
| Репролети на марили      | Максимальная длительность маркера-выброса, сек            | 5  | :        | Точность движения в м                                | маркере при "      | СПО", м/сек          | 0.005   | :        |                |                                 |      |
| Расчетные модули         | Минимальная длительность маркера, сек                     | 1  |          | Минимальная длина п                                  | ри "Наращива       | вняги", м            | 5       |          |                |                                 |      |
| Администрирование БД     |                                                           | -  |          |                                                      | and the same field |                      |         |          |                |                                 |      |
| Пользователи             | пауза между итерациями, мсек                              | 10 | •        | максимальная длина                                   | труоы при тна      | ращивании", м        | 17      | •        |                |                                 |      |
| Наборы единиц измерения  | Использовать "Нагрузку на долото" при бурении             |    |          | Максимальная длина (                                 | при "Наращие       | ании", м             | 50      | :        |                |                                 |      |
| Станция ГТИ              |                                                           |    |          | Минимальное изменение "Глубины забоя" при бурении, м |                    | 0.2                  | :       |          |                |                                 |      |
|                          | Наименование параметра                                    | t  | Значение | "0" Максимум "0"                                     | Фильтр             | Сброс фильтра        | Минимум | Максимум |                |                                 |      |
|                          | Вес на крюке, то                                          |    | (        | 0.2 50                                               | Средний            | 10                   | -50     | 500      |                |                                 |      |
|                          | Высота блока, м                                           |    |          | 0 0                                                  | Низкий             | 0.5                  | -50     | 150      |                |                                 |      |
|                          | Глубина долота, м                                         |    |          | 0 0                                                  | Низкий             | 0.5                  | -100    | 15000    |                |                                 |      |
|                          | Глубина забоя, м                                          |    |          | 0 0                                                  | нет                | 0.5                  | -100    | 15000    |                |                                 |      |
|                          | Давление на входе, атм                                    |    |          | 20 0                                                 | Средний            | 30                   | -20     | 400      |                |                                 |      |
|                          | Нагрузка на долото, то                                    |    | (        | 0.1 0                                                | Средний            | 5                    | -10     | 100      |                |                                 |      |
|                          | Обороты ротора, об/мин                                    |    |          | 5 0                                                  | Средний            | 30                   | -10     | 300      |                |                                 |      |
|                          | Расход на входе, л/с                                      |    |          | 1 0                                                  | Средний            | 3                    | -10     | 150      |                |                                 |      |

#### Рис. 3.30

Для того чтобы сохранить внесенные изменения нажмите на кнопку «Сохранить», чтобы сбросить настройки и вернуть к исходному виду изменение корректировок нажмите на кнопку «Сбросить», для отмены действий нажмите на кнопку «Отменить».

После работы с модулем «Администрирование» рекомендуется изменить статус доступа.

А именно, выйти из программы и зайти в программу под заданным для оператора логином. При первом входе ввести пароль, подтвердить и в дальнейшем использовать его для этого логина.

# 4. СТАНЦИЯ ГТИ – ВВОД ДАННЫХ ПРИ СМЕНЕ СКВАЖИНЫ (СТВОЛА)

После настройки поступления всех данных с датчиков в модуле «Администрирование», можно начать работу со скважиной. Для начала работы необходимо ввести данные по скважине. Занесение данных по скважине осуществляется в модуле «Станция ГТИ».

Вход в модуль «Станция ГТИ» осуществляется с главной страницы (

рис. 4.1) или выбором в верхней панели экрана (рис. 4.2). Для того чтобы перейти на главную страницу экрана из модуля нажмите на логотип компании в верхнем левом углу экрана.

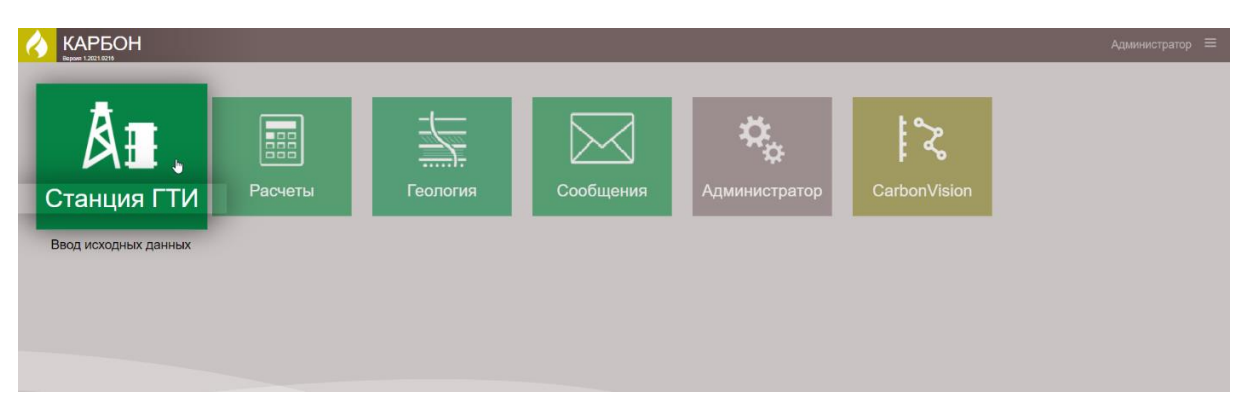

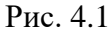

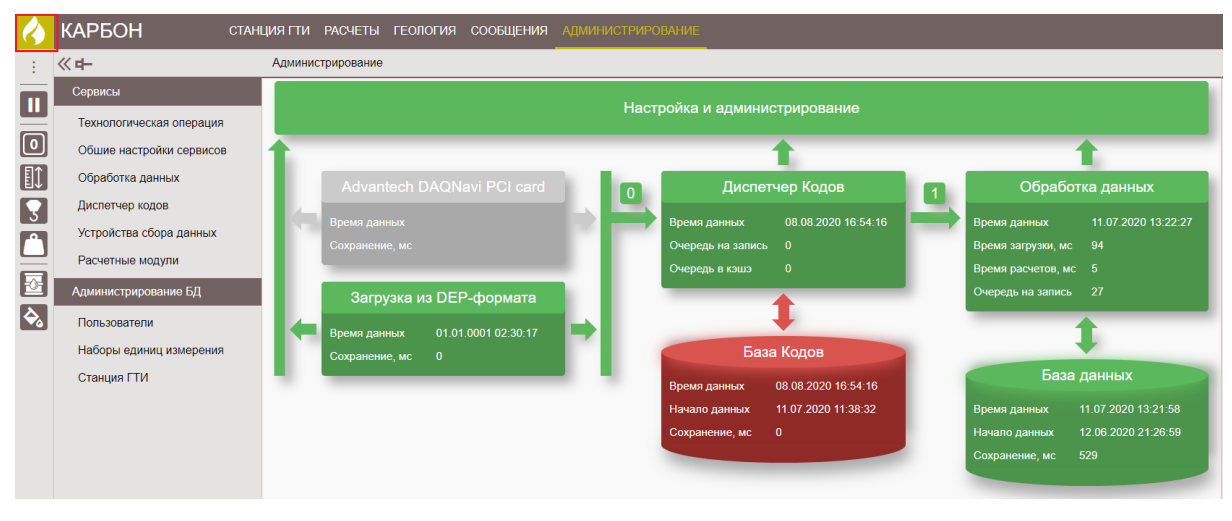

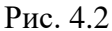

При входе в модуль на экране отображены разделы, относящиеся к параметрам и оборудованию: «Настройка параметров», «Устройства сбора данных», «Буровые насосы», «Газокаротажное оборудование», «Другое оборудования». И разделы, которые относятся к данным ствола: «Объекты бурения», «Рейс», «Отработка долот», «Ручной ввод параметров», «Конструкция скважины», «Компоновка буровой колонны», «Проектная траектория», «Фактическая траектория», «Данные раствора», «Данные геологии».

Модуль «Станция ГТИ» предназначен для ввода данных о строящейся скважине, ввода данных по используемому оборудованию (КНБК, ОК и т.д.), подключения и калибровки используемых датчиков, описания характеристик используемого бурового раствора, ввода данных о плановой и фактической траектории и конструкции скважины.

Рабочая область состоит из меню разделов, рабочей области и информационной панели с основными характеристиками технологического этапа (рис. 4.3). При первом входе данные на информационной панели не заполнены.

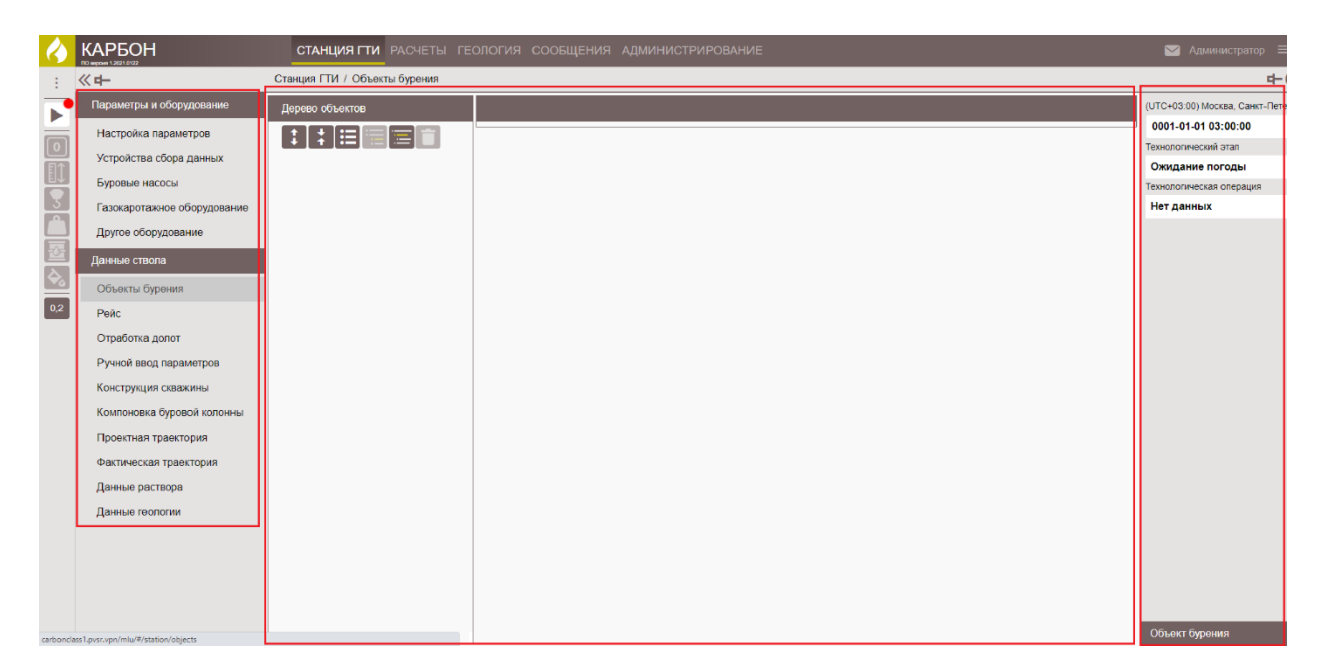

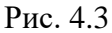

В модуле «Станция ГТИ» можно создать скважину. Для создания новой скважины (ствола) на панели «Данные ствола» выберите раздел «Объекты бурения» (рис. 4.4). Создать (или добавить) объект в «Дереве объектов» можно с помощью следующих кнопок на панели управления:

- «Развернуть дерево объектов» - разворачивание дерева объектов;

- «Свернуть дерево объектов» - сворачивание дерева объектов;

- «Добавить соседний элемент» - добавление нового объекта;

- «Добавить вложенный элемент» - создание подчиненного элемента в дереве объектов;

- «Добавить родительский элемент» - создание более высокого элемента в иерархии объектов;

• «Удалить элемент» - удаление элементов дерева объекта. Удаление начинается с самого низшего элемента в дереве (если необходимо удалить элемент в середине дерева объекта, то начинать удаление необходимо с низшего элемента. Только дойдя до необходимого нам элемента кнопка «Удалить элемент» будет активна для этого элемента).

| $\langle \rangle$ |                             | СТАНЦИЯ ГТИ РАСЧЕТЫ ГЕС       | ОЛОГИЯ СООБЩЕНИЯ АДМИНИСТРИРОВАНИЕ | 🖂 Администратор 🗏              |
|-------------------|-----------------------------|-------------------------------|------------------------------------|--------------------------------|
| :                 | « <b>н</b> -                | Станция ГТИ / Объекты бурения |                                    | 다.                             |
|                   | Параметры и оборудование    | Дерево объектов               |                                    | (UTC+03:00) Москва, Санкт-Пете |
|                   | Настройка параметров        |                               |                                    | 0001-01-01 03:00:00            |
|                   | Устройства сбора данных     |                               |                                    | Технологический этап           |
|                   | Function cooper gammers     |                               |                                    | Ожидание погоды                |
|                   | Буровые насосы              |                               |                                    | Технологическая операция       |
|                   | Газокаротажное оборудование |                               |                                    | Нет данных                     |
|                   | Другое оборудование         |                               |                                    |                                |
|                   | Данные ствола               |                               |                                    |                                |
|                   | Объекты бурения             |                               |                                    |                                |
| 0,2               | Рейс                        |                               |                                    |                                |
|                   | Отработка долот             |                               |                                    |                                |
|                   | Ручной ввод параметров      |                               |                                    |                                |
|                   | Конструкция скважины        |                               |                                    |                                |
|                   | Компоновка буровой колонны  |                               |                                    |                                |
|                   | Проектная траектория        |                               |                                    |                                |
|                   | Фактическая траектория      |                               |                                    |                                |
|                   | Данные раствора             |                               |                                    |                                |
|                   | Данные геопогии             |                               |                                    |                                |

Рис. 4.4

Для добавления нового объекта нажмите на кнопку 🖽 «Добавить соседний элемент». В появившемся окне «Добавление объекта» (рис. 4.5) заполните поле «Тип объекта», выбрав значение из выпадающего списка. В поле «Наименование» с помощью клавиатуры введите названии компании-заказчика. Для подтверждения ввода нажмите на кнопку «ОК».

| Добавление объекта × |            |  |  |  |  |  |
|----------------------|------------|--|--|--|--|--|
| Тип объекта          | Компания - |  |  |  |  |  |
| Наименование         | Компания   |  |  |  |  |  |
| Ок Отменить          |            |  |  |  |  |  |

Рис. 4.5

Добавленный объект отобразится в рабочей области.

После выбора типа объекта в рабочей области экрана появляется таблица, где можно изменить наименование компании (рис. 4.6).

Рекомендуется вводить название компании, использующееся в документах на буровой.

| 4       |                             | СТАНЦИЯ ГТИ РАСЧЕТЫ ГЕ        | ология сообщен    | НИЯ АДМИНИСТРИРОВАНИЕ                |   |   | 🖂 Администратор 🚍                  |
|---------|-----------------------------|-------------------------------|-------------------|--------------------------------------|---|---|------------------------------------|
| :       | <b>《</b> 中                  | Станция ГТИ / Объекты бурения |                   |                                      |   |   | <b>⊨</b> (i)                       |
|         | Параметры и оборудование    | Дерево объектов               | Компания          |                                      |   |   | (UTC+03:00) Москва, Санкт-Петербу; |
|         | Настройка параметров        | Настройка параметров          | GUID              | 370c5cd6-c141-4f94-a8af-21dc70cffbdd |   | 5 | 0001-01-01 03:00:00                |
|         | Устройства сбора данных     | Компания                      | Тип объекта       | Кондрания                            |   | - | Ожилание погоды                    |
|         | Буровые насосы              |                               |                   | компания                             | 7 |   | Технологическая операция           |
| 3       | Газокаротажное оборудование |                               | Наименование      | Компания                             | J |   | Нет данных                         |
| <u></u> | Другое оборудование         |                               | Загрузить логотип |                                      |   |   |                                    |
|         | Данные ствола               |                               |                   |                                      |   |   |                                    |
|         | Объекты бурения             |                               |                   |                                      |   |   |                                    |
| 0,2     | Рейс                        |                               |                   |                                      |   |   |                                    |
|         | Отработка долот             |                               |                   |                                      |   |   |                                    |
|         | Ручной ввод параметров      |                               |                   |                                      |   |   |                                    |
|         | Конструкция скважины        |                               |                   |                                      |   |   |                                    |

Рис. 4.6

Для загрузки логотипа компании-заказчика нажмите на кнопку «Загрузить логотип» (рис. 4.7). В появившемся окне выберите рисунок и нажмите на кнопку «Открыть». После загрузки логотипа сохраните изменения, нажав на кнопку «Сохранить».

| КАРБОН стан                                                                | ЦИЯ ГТИ РАСЧЕТЫ ГЕОЛОГИЯ СООБЩЕНИЯ АДМИНИСТРИРОВАНИЕ                                                                                                    |
|----------------------------------------------------------------------------|----------------------------------------------------------------------------------------------------|
| ≪ +-                                                                       | Станция ГТИ / Объекты бурения                                                                                                    |
| Параметры и оборудование                                                   | Дерево объектов Организация                                                                                                    |
| Настройка параметров<br>Устройства сбора данных                            | GUID 502с3f20-4126-495е-9с42-d267с81с36с<br>т 1234 Тип объекта Компания                                                                                                    |
| Буровые насосы<br>Газокаротажное оборудование                              | <ul> <li>сbgn</li> <li>hkjjgjkjk</li> <li>sgtdfgrf</li> <li>Организация</li> <li>Организация</li> </ul>                                                                                                    |
| Другое осорудование<br>Данные ствола<br>Объекты бурения                    | • gkj         ● Orzpurwe           • Q         ← → · · · ● → → → → Этот компьютер > Рабочий стол                                                                                                    |
| Рейс<br>Отработка долот<br>Ручной ввод параметров                          | Упорядочить →         Новая папка         IIII →         IIII →         IIIII →         IIIII →         IIII →         IIII →         IIII →         IIII →         IIII →         IIII →         IIII →         IIIII →         IIIII →         IIIII →         IIII →         IIII →         IIIII → |
| Конструкция скважины<br>Компоновка буровой колонны<br>Проектная траектория | <ul> <li>Орі Ш Видео</li> <li>Г Документы</li> <li>Загрузки</li> <li>Шоборжения</li> <li>Музика</li> </ul>                                                                                                    |
| Фактическая траектория<br>Данные раствора<br>Данные геологии               | Объемные объе     Рабочий стол     Sys (C:)     Data (D:)                                                                                                    |
|                                                                            | № СО-амусявая Г <sup>*</sup><br><u>И</u> мя файла:<br>Ор Файлы изображений<br><u>Файлы изображений</u><br><u>Отмена</u>                                                                                                    |

Рис. 4.7

Для формирования второго уровня дерева объектов нажмите на кнопку 📰 «Добавить вложенный элемент». В появившемся окне «Добавление объекта» вносятся данные о площади, аналогично заполните поле «Тип объекта» и «Наименование» (рис. 4.8).

Для того чтобы сохранить внесенные изменения нажмите на кнопку «Сохранить», для отмены изменений нажмите на кнопку «Отменить». На второй строке Дерева объектов будет отображаться площадь.

| 4   |                                          | СТАНЦИЯ ГТИ РАСЧЕТЫ ГЕС       | ология сообщен     | ИЛ АДМИНИСТРИРОВАНИЕ                 |  |   | 🖂 Администратор 🚍    |
|-----|------------------------------------------|-------------------------------|--------------------|--------------------------------------|--|---|----------------------|
| 1   | 《中                                       | Станция ГТИ / Объекты бурения |                    |                                      |  |   | <b>⊨</b> (i          |
|     | Параметры и оборудование Дерево объектов |                               | Компания \ Площадь | Компания \ Площадь                   |  |   |                      |
|     | Настройка параметров                     |                               | GUID               | 78773ecb-d9bd-4ec4-8313-daf5d14047e9 |  |   | 0001-01-01 03:00:00  |
|     | Устройства сбора данных                  | • Компания                    | Tura offe ourse    | _                                    |  | 2 | Технологический этап |
|     | Буровые насосы                           | Площадь                       | тип объекта        | Площадь                              |  |   | Ожидание погоды      |
|     |                                          |                               | Наименование       | Площадь                              |  |   | Нат панных           |
|     | Газокаротажное осорудование              |                               |                    |                                      |  |   | нет данных           |
|     | Другое оборудование                      |                               |                    |                                      |  |   |                      |
| 鬯   | Данные ствола                            |                               |                    |                                      |  |   |                      |
|     | Объекты бурения                          |                               |                    |                                      |  |   |                      |
| 0,2 | Рейс                                     |                               |                    |                                      |  |   |                      |
|     | Отработка долот                          |                               |                    |                                      |  |   |                      |

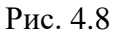

На третьем уровне дерева объектов формируется месторождение (рис. 4.10). Для формирования третьего уровня дерева объектов нажмите на кнопку 🗐 «Добавить вложенный элемент». В появившемся окне «Добавление объекта» вносятся данные о месторождении, заполните поле «Тип объекта» и «Наименование» (рис. 4.8).

Для сохранения внесенных изменений нажмите на кнопку 🗀 «Сохранить». Для

отмены действий - 💟 «Отменить» на панели управления с правой стороны.

|  | Append of Marton<br>Contained<br>Contained<br>Thompson | оот чоот<br>сир<br>Те объета<br>Напленские<br>Добавление<br>Тип объека<br>Наименскание<br>ок оп | 78773 есь-491и-4ес4-8313-481501404749<br>Площадь<br>9 Объекта ×<br>Месторождение<br>Площада<br>Исторождение<br>Куст<br>Сезамина |  | (UTC-05:00) Мосява, Санкот-Петер<br>0001-01-01-03:00:00<br>Технологический зата<br>Ожидание потоды<br>Технологический соградия<br>Нет данных |
|--|--------------------------------------------------------|-------------------------------------------------------------------------------------------------|----------------------------------------------------------------------------------------------------|--|----------------------------------------------------------------------------------------------------|

Рис. 4.9

Далее добавляется куст. Нажмите на кнопку «Добавить вложенный элемент» и в окне «Добавление объекта» в поле «Тип объекта» из выпадающего списка выберите «Куст».

После добавления объекта в рабочей области экрана появятся необходимые для заполнения поля (рис. 4.10). В поле «Наименование» введите номер куста. При отсутствии данных поля можно оставлять пустыми.

Обязательные поля для заполнения:

- «Часовой пояс» выбор часового пояса расположения объекта;
- «Дерево операций» из предложенного списка необходимо выбирать дерево операций ООО «Гео Тайм»).

| 6 | КАРБОН                                                                                                    | СТАНЦИЯ ГТИ РАСЧЕТЫ ГЕ                                                                  | ология сообщен                                                                                                    | ИЯ АДМИНИСТРИРОВАНИЕ                                                                                                    |                                                                                                    |  |   | 🖂 Администратор 🗮                                                                                                    |
|---|----------------------------------------------------------------------------------------------------|-----------------------------------------------------------------------------------------|----------------------------------------------------------------------------------------------------|----------------------------------------------------------------------------------------------------|----------------------------------------------------------------------------------------------------|--|---|----------------------------------------------------------------------------------------------------|
| : | 《 <b>中</b>                                                                                                    | Станция ГТИ / Объекты бурения                                                           |                                                                                                    |                                                                                                    |                                                                                                    |  |   | <b>⊧</b> (j                                                                                                    |
|   | Параметры и оборудование<br>Настройка параметров<br>Устройства сбора данных<br>Буровые насосы<br>Газокаротажное оборудование<br>Другое оборудование<br>Данные ствола<br>Объекты бурения<br>Реас | Appeeo off-extra<br>Contrasts<br>- Koutrasts<br>- Incupata<br>- Mectopolythme<br>- Mycr | Компания \ Плоціадь<br>GUID<br>Тип объекта<br>Морская плагформа<br>Наименование<br>Списание<br>Часовой пояс<br>Дерево операций | \Месторождение \ Куст<br>7cc901a7-b876-4443-a470-d8711<br>Куст -<br>Куст<br>Куст на 12 скважин<br>(UTC+03:00) Москва, Сан *<br>ООО "Гео Тайм" * | Еуровая установка \ Морская плятформа<br>Наименодание<br>Высота столя ротора, м<br>О<br>Птубика воды, м<br>О<br>Стоимость работ, рубч |  | 5 | (UTC+03:00) Моская, Сант-Петербу<br>0001-01-01 03:00:00<br>Технологический этап<br>Ожидание погоды<br>Технологическая операция<br>Нет данных |
|   | Огработка долот<br>Ручной веод параеметров<br>Конструкция сивакины<br>Компоновка буровой колонны<br>Проектная траектория<br>Фактическая траектория<br>Данные раствора<br>Ланные геопроии        |                                                                                         | Компании<br>Владелец (закачик)<br>Подрядчик буровых<br>работ<br>Произведитель<br>Сервис ГТИ<br>Поставщик                       |                                                                                                    |                                                                                                    |  |   |                                                                                                    |

Рис. 4.10

Для сохранения внесенных изменений нажмите на кнопку Ш«Сохранить». Для отмены действий - 🖸 «Отменить» на панели управления с правой стороны.

Далее формируется четвертый уровень Дерева объектов, на котором заносятся данные по скважине (рис. 4.11). При создании скважины её общие с кустом данные копируются из данных куста.

Для добавления скважины нажмите на кнопку «Добавить вложенный элемент» и в окне «Добавление объекта» в поле «Тип объекта» из выпадающего списка выберите «Скважина».

В поле «Наименование» вводится номер скважины. При отсутствии данных поля можно оставлять пустыми.

Обязательные поля для заполнения:

- «Категория» выбор типа скважины из выпадающего списка;
- «Состояние» выбор состояния скважины из выпадающего списка;
- «Дерево операций» из предложенного списка необходимо выбрать дерево операций ООО «Гео Тайм»).

В поле «Описание» с помощью клавиатуры введите описание скважины.

Все поля заполняются с помощью ввода значения с клавиатуры, выбором из выпадающего списка или с помощью стрелок переключателя -.

| 4   |                             | СТАНЦИЯ ГТИ РАСЧЕТЫ ГЕ                             | ология сообщен             | ИЯ АДМИНИСТРИРОВАНИЕ                                 |                                                                                           |             |                 | 🖂 Администратор 🚍        |
|-----|-----------------------------|----------------------------------------------------|----------------------------|------------------------------------------------------|-------------------------------------------------------------------------------------------|-------------|-----------------|--------------------------|
| :   | 《 <b>中</b>                  | Станция ГТИ / Объекты бурения                      |                            |                                                      |                                                                                           |             |                 | <b>⊢</b> (i              |
|     | Параметры и оборудование    | Дерево объектов                                    | Компания \ Площадь         | Компания \ Площадь \ Месторождение \ Куст \ Скважина |                                                                                           |             |                 |                          |
|     | Настройка параметров        |                                                    | GUID                       | b840ad33-db73-470c-bcac-ff649                        | Буровая установка \ Морская платформа<br>Наихенование \ Марка<br>Высота стола ротора, м 0 | я платформа | 5               | 0001-01-01 03:00:00      |
|     | Устройства сбора данных     | • Компания                                         | Тип объекта                | Скважина -                                           |                                                                                           |             | Ожидание погоды |                          |
|     | Буровые насосы              | <ul> <li>Площадь</li> <li>Месторожаение</li> </ul> | Наименование               | Скважина                                             |                                                                                           | o           |                 | Технологическая операция |
| Ă   | Газокаротажное оборудование | • Куст                                             | Описание                   |                                                      | Глубина воды, м                                                                           | o           |                 | Нет данных               |
|     | другое осорудование         | Скважина                                           |                            |                                                      | Стоимость работ, руб/ч                                                                    | o           |                 |                          |
| à.  | данные ствола               |                                                    | Часовой пояс               | (UTC+03:00) Москва, Сан 👻                            | Станция ГТИ                                                                               | СГТИ 01     |                 |                          |
| 0,2 | Объекты бурения             |                                                    | Категория                  | Добывающая 👻                                         |                                                                                           |             |                 |                          |
| _   | Отработка водот             |                                                    | Состояние                  | Эксплуатация •                                       |                                                                                           |             |                 |                          |
|     | Ручной ввод параметров      |                                                    | Дерево операций            | 000 "Гео Тайм" 🔹                                     |                                                                                           |             |                 |                          |
|     | Конструкция скважины        |                                                    | Компании                   |                                                      | Географическое положение                                                                  |             |                 |                          |
|     | Компоновка буровой колонны  |                                                    | Владелец (заказчик)        |                                                      | Географическая долгота, град                                                              | :           |                 |                          |
|     | Проектная траектория        |                                                    | Подрядчик буровых<br>работ |                                                      | Географическая широта, град                                                               | :           |                 |                          |
|     | Фактическая траектория      |                                                    | Производитель              |                                                      | Магнитное склонение, град                                                                 | •           |                 |                          |
|     | Данные раствора             |                                                    | Сервис ГТИ                 |                                                      | Высота над уровнем моря, м                                                                | •           |                 |                          |
|     | Данные геологии             |                                                    | Поставщик                  |                                                      |                                                                                           |             |                 |                          |
|     |                             |                                                    |                            |                                                      |                                                                                           |             |                 |                          |
|     |                             |                                                    |                            |                                                      |                                                                                           |             |                 |                          |
|     |                             |                                                    |                            |                                                      |                                                                                           |             |                 |                          |
|     |                             |                                                    |                            |                                                      |                                                                                           |             |                 |                          |

Рис. 4.11

Для сохранения внесенных изменений нажмите на кнопку 🗀 «Сохранить». Для

отмены действий - ИИ «Отменить» на панели управления с правой стороны.

На пятом уровне содержится информация о стволе. Для добавления скважины нажмите на кнопку «Добавить вложенный элемент» и в окне «Добавление объекта» в поле «Тип объекта» из выпадающего списка выберите «Ствол» (рис. 4.12).

| $\langle \rangle$ |                                                    | СТАНЦИЯ ГТИ РАСЧЕТЫ ГЕС                         |                                                                                                    |                                   |                           |            |   | 🖂 Администратор 🗮                           |
|-------------------|----------------------------------------------------|-------------------------------------------------|----------------------------------------------------------------------------------------------------|-----------------------------------|---------------------------|------------|---|---------------------------------------------|
| -                 | ≪ <b>4</b> -                                       | Станция ГТИ / Объекты бурения                   |                                                                                                    |                                   |                           |            |   | 中心                                          |
| ▶                 | Параметры и оборудование                           | Дерево объектов                                 | Компания \ Площадь                                                                                                    | Mесторождение \ Куст \ Скважина \ | Ствол                     |            |   | (UTC+03:00) Москва, Санкт-Петербу;          |
|                   | Настройка параметров                               |                                                 | GUID                                                                                                    | 8c41ae7b-513d-431b-b5aa-4243      | Плановые показатели       |            | 5 | 0001-01-01 03:00:00<br>Технологический этал |
|                   | Устройства сбора данных<br>Буровые насосы          | <ul> <li>Компания</li> <li>Площадь</li> </ul>   | Тип объекта                                                                                                    | Ствол 👻                           | Глубина зарезки ствола, м | 0 🗘        |   | Ожидание погоды                             |
| 3                 | Газокаротажное оборудование                        | • Масторождение<br>• Куст<br>• Сказина<br>Ствол | Месторождение         Наименование         Основной         Глубика по столу, м.         0           • Куст<br>• Сказонка         Описание         Вертикальная глубина, м.         0           • Сказонка         Тип стола         Основной         Основной         Основной         Основной         0           • Сказонка         Тип стола         Основной         •         Азинут забол, град         0         0           • Пазичение         Вертикальный         •         •         •         •         •           • Пазичение         Собыча нефти         •         •         •         •         • | 0 🗘                               |                           | Нет данных |   |                                             |
|                   | Другое оборудование                                |                                                 |                                                                                                    | 0                                 |                           |            |   |                                             |
|                   | Данные ствола                                      |                                                 |                                                                                                    | Азимут забоя, град                | 0                         | *          |   |                                             |
| 0,2               | Объекты бурения Рейс                               |                                                 |                                                                                                    | 0 0                               |                           |            |   |                                             |
| _                 | Отработка долот                                    |                                                 |                                                                                                    | •                                 |                           |            |   |                                             |
|                   | Ручной ввод параметров                             |                                                 | Дата начала бурения                                                                                                    | 1901/01/01 06:00:00               |                           |            |   |                                             |
|                   | Конструкция скважины<br>Компоновка буровой колонны |                                                 |                                                                                                    |                                   |                           |            | 1 |                                             |
|                   | Проектная траектория                               |                                                 |                                                                                                    |                                   |                           |            |   |                                             |
|                   | Фактическая траектория                             |                                                 |                                                                                                    |                                   |                           |            |   |                                             |

Рис. 4.12

Обязательные для заполнения поля:

- «Тип ствола» выбор типа ствола из выпадающего списка;
- «Тип кривизны» выбор типа кривизны из выпадающего списка;
- «Назначение» выбор назначения ствола из выпадающего списка;
- «Причина ликвидации» выбор из выпадающего списка, при активном стволе выбор значения «нет»;

• «Дата начала бурения» – дата начала подготовительных работ на этом стволе (начало подготовительных работ перед строительством скважины).

Дата начала бурения вводится вручную или с помощью встроенного календаря с часами.

Проектные данные ствола вводятся в окне «Плановые показатели» с помощью стрелок переключателя -.

Для определения работы с созданным объектом на элементе дерева объекта «Ствол» необходимо активировать кнопку «Назначить активным» (рис. 4.13).

| $\langle \rangle$ |                                                    | СТАНЦИЯ ГТИ РАСЧЕТЫ ГЕ                                                                                          | ология сообщени                   | ИЯ АДМИНИСТРИРОВАНИЕ                                                 |                                                    |                                                    |                                                    | 🖂 Администратор 🗮                                  |                                                    |                                                    |                                                    |                                                    |                                                    |                                                    |                                                    |              |          |                        |  |                    |
|-------------------|----------------------------------------------------|----------------------------------------------------------------------------------------------------|-----------------------------------|----------------------------------------------------------------------|----------------------------------------------------|----------------------------------------------------|----------------------------------------------------|----------------------------------------------------|----------------------------------------------------|----------------------------------------------------|----------------------------------------------------|----------------------------------------------------|----------------------------------------------------|----------------------------------------------------|----------------------------------------------------|--------------|----------|------------------------|--|--------------------|
| :                 | 《<br>中                                             | Станция ГТИ / Объекты бурения                                                                                   |                                   |                                                                      |                                                    |                                                    |                                                    | 中心                                                 |                                                    |                                                    |                                                    |                                                    |                                                    |                                                    |                                                    |              |          |                        |  |                    |
|                   | Параметры и оборудование                           | Дерево объектов                                                                                                 | Компания \ Площадь                | \ Месторождение \ Куст \ Скважина \ С                                | Ствол                                              |                                                    | Сохранить                                          | (UTC+03:00) Москва, Санкт-Петербу;                 |                                                    |                                                    |                                                    |                                                    |                                                    |                                                    |                                                    |              |          |                        |  |                    |
|                   | Настройка параметров                               | <ul> <li>Конлания</li> <li>Площадь</li> <li>Месторождение</li> <li>Куст</li> <li>Куст</li> <li>Ствоя</li> </ul> | • Компания<br>• Площадь<br>• Куст | GUID                                                                 | 8c41ae7b-513d-431b-b5aa-4243!                      | Плановые показатели                                |                                                    | отменять 🖒                                         | 0001-01-01 03:00:00                                |                                                    |                                                    |                                                    |                                                    |                                                    |                                                    |              |          |                        |  |                    |
| m                 | Устройства сбора данных                            |                                                                                                    |                                   | <ul> <li>Компания</li> <li>Площадь</li> <li>Месторождение</li> </ul> | Тип объекта                                        | Ствол -                                            | Глубина зарезки ствола, м                          | 0                                                  |                                                    | Ожидание погоды                                    |                                                    |                                                    |                                                    |                                                    |                                                    |              |          |                        |  |                    |
|                   | Буровые насосы                                     |                                                                                                    |                                   |                                                                      | <ul> <li>Площадь</li> <li>Месторождение</li> </ul> | <ul> <li>Площадь</li> <li>Месторождение</li> </ul> | <ul> <li>Площадь</li> <li>Месторождение</li> </ul> | <ul> <li>Площадь</li> <li>Месторождение</li> </ul> | <ul> <li>Площадь</li> <li>Месторождение</li> </ul> | <ul> <li>Площадь</li> <li>Месторождение</li> </ul> | <ul> <li>Площадь</li> <li>Месторождение</li> </ul> | <ul> <li>Площадь</li> <li>Месторождение</li> </ul> | <ul> <li>Площадь</li> <li>Месторождение</li> </ul> | <ul> <li>Площадь</li> <li>Месторождение</li> </ul> | <ul> <li>Площадь</li> <li>Месторождение</li> </ul> | Наименование | Основной | Глубина по стволу, м О |  | Назначить активным |
| Å                 | Газокаротажное осорудование<br>Другое оборудование |                                                                                                    |                                   | Описание                                                             |                                                    | Вертикальная глубина, м                            | 0                                                  |                                                    | На данных                                          |                                                    |                                                    |                                                    |                                                    |                                                    |                                                    |              |          |                        |  |                    |
| E                 | Данные ствола                                      |                                                                                                    | Тип ствола                        | Основной -                                                           | Отход от устья, м                                  | 0                                                  |                                                    |                                                    |                                                    |                                                    |                                                    |                                                    |                                                    |                                                    |                                                    |              |          |                        |  |                    |
| <b>♦</b> ₀        | Объекты бурения                                    |                                                                                                    |                                   | Тип хривизны Вертикальный •                                          | 0                                                  |                                                    |                                                    |                                                    |                                                    |                                                    |                                                    |                                                    |                                                    |                                                    |                                                    |              |          |                        |  |                    |
| 0,2               | Рейс                                               |                                                                                                    | Назначение                        | Добыча нефти 🔹                                                       | Коридор допуска в пласте, м                        | 0                                                  |                                                    |                                                    |                                                    |                                                    |                                                    |                                                    |                                                    |                                                    |                                                    |              |          |                        |  |                    |
|                   | Отработка долот                                    |                                                                                                    |                                   | Причина ликвидации                                                   | -нет- т                                            | Радиус допуска попадания, м                        | 0                                                  |                                                    |                                                    |                                                    |                                                    |                                                    |                                                    |                                                    |                                                    |              |          |                        |  |                    |
|                   | Ручной ввод параметров                             |                                                                                                    | Дата начала бурения               | 1901/01/01 06:00:00                                                  |                                                    |                                                    |                                                    |                                                    |                                                    |                                                    |                                                    |                                                    |                                                    |                                                    |                                                    |              |          |                        |  |                    |
|                   | Конструкция скважины<br>Компоновка буровой колонны |                                                                                                    |                                   | ·. )                                                                 | Ц                                                  |                                                    |                                                    |                                                    |                                                    |                                                    |                                                    |                                                    |                                                    |                                                    |                                                    |              |          |                        |  |                    |

Рис. 4.13

После нажатия на кнопку «Назначить активным» появится окно подтвреждения действия (рис. 4.14). Нажмите «Да».

После того, как ствол станет активным, кнопки на панели быстрого доступа слева станут активными. Информационная панель справа продолжает отображать технологический этап «Ожидание погоды».

| T |  |                                                                                                    |                                                                                                |                                                                                                    |                                   |                                 |                                   |           |                    |                                     |                             |                                        |
|---|--|----------------------------------------------------------------------------------------------------|------------------------------------------------------------------------------------------------|----------------------------------------------------------------------------------------------------|-----------------------------------|---------------------------------|-----------------------------------|-----------|--------------------|-------------------------------------|-----------------------------|----------------------------------------|
|   |  | <ul> <li>Routaus</li> <li>Ansupas</li> <li>Macroposabse</li> <li>Kjert</li> <li>Casaona</li> </ul> |                                                                                                |                                                                                                    |                                   |                                 |                                   |           |                    |                                     |                             |                                        |
|   |  |                                                                                                    |                                                                                                |                                                                                                    |                                   | 0                               | Ожидание погоды                   |           |                    |                                     |                             |                                        |
|   |  |                                                                                                    | <ul> <li>Monopular</li> <li>Monopular</li> <li>Ryct</li> <li>Cossona</li> <li>Crean</li> </ul> | Kinocopositive     Kinocopositive     Kinocopo | <ul> <li>месторокдение</li> </ul> | <ul> <li>тегородение</li> </ul> | <ul> <li>Месторождение</li> </ul> |           | Осношной           |                                     | 0                           | Технологическая операция<br>Нет данных |
|   |  |                                                                                                    |                                                                                                |                                                                                                    |                                   |                                 |                                   | 0         |                    |                                     |                             |                                        |
|   |  |                                                                                                    |                                                                                                |                                                                                                    |                                   |                                 |                                   | 0         |                    |                                     |                             |                                        |
|   |  |                                                                                                    |                                                                                                |                                                                                                    |                                   | Test starteries                 |                                   |           | 0                  |                                     |                             |                                        |
|   |  |                                                                                                    |                                                                                                |                                                                                                    |                                   |                                 | E                                 | Внимание! |                    | 0                                   |                             |                                        |
|   |  |                                                                                                    |                                                                                                |                                                                                                    |                                   |                                 |                                   |           | Причника симендаца | Назначить выбранный ствол активным? | Раднус допуска попадания, м |                                        |
|   |  |                                                                                                    | Лата начала болен                                                                              | Да Нет                                                                                                    |                                   |                                 |                                   |           |                    |                                     |                             |                                        |
|   |  |                                                                                                    |                                                                                                |                                                                                                    |                                   |                                 |                                   |           |                    |                                     |                             |                                        |
|   |  |                                                                                                    |                                                                                                |                                                                                                    |                                   |                                 |                                   |           |                    |                                     |                             |                                        |
|   |  |                                                                                                    |                                                                                                |                                                                                                    |                                   |                                 |                                   |           |                    |                                     |                             |                                        |

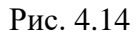

Для сохранения внесенных изменений нажмите на кнопку Сохранить». Для отмены действий - Сохранить» на панели управления с правой стороны.

Если объект необходимо удалить нажмите на кнопку «Удалить». В появившемся окне подтверждения удаления нажмите на кнопку <sup>Да</sup> (рис. 4.15). **Примечание.** Удаление объектов в Дереве возможно с нижней (последней) строки.

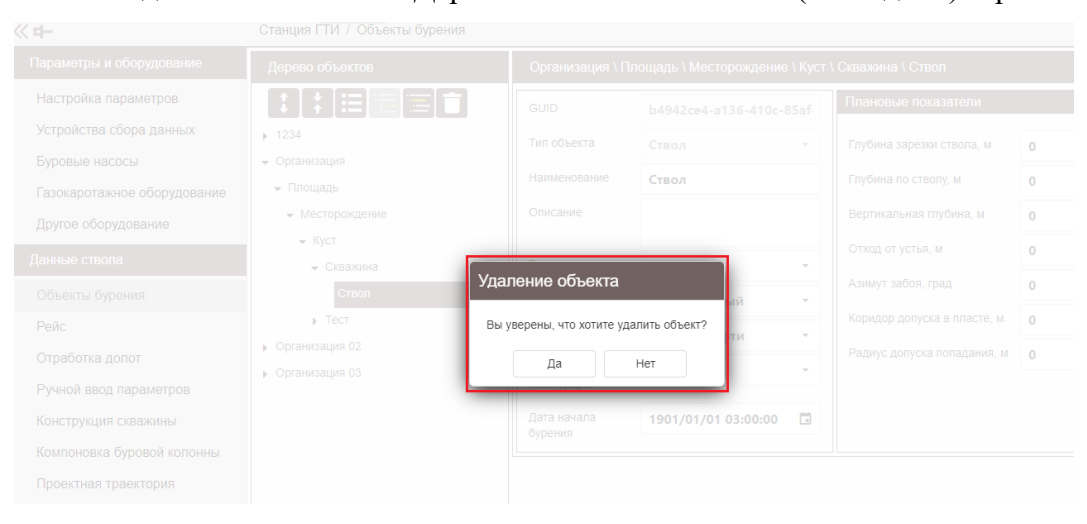

Рис. 4.15

Дерево объектов можно свернуть и развернуть, нажав на соответствующие кнопки на панели управления.

Созданный объект после завершения его формирования отображается на информационной панели экрана (рис. 4.16). Нажатием левой кнопкой мыши в поле «Объект бурения» можно выбирать уровень дерева объекта.

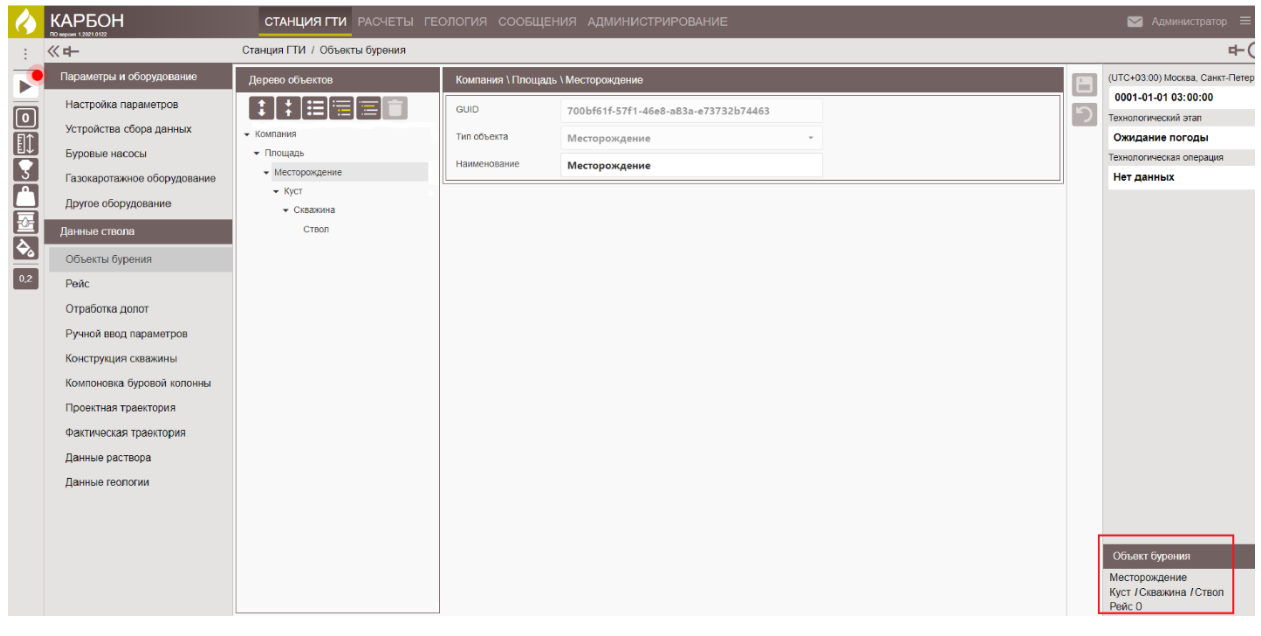

Рис. 4.16

Дерево объектов можно свернуть/развернуть на любом элементе. С помощью двойного нажатия левой клавишей мыши.

На вышеприведённом примере был рассмотрен вариант первичного ввода данных по созданию объекта бурения.

При создании следующего дерева объектов (следующая скважина) сверните предыдущий объект бурения и кнопкой «Добавить соседний элемент» сформируйте следующее дерево объектов, если полностью сменили и заказчика, и месторождение.

Если продолжаются работы на том же месторождении, то с помощью кнопки «Добавить вложенный элемент», нажав на «Месторождение» сформируйте новый элемент «Куст» и так далее по схеме, описанной ранее.

Если продолжаются работы на том же кусте, то с помощью кнопки «Добавить вложенный элемент», нажав на «Куст» сформируйте новый элемент «Ствол» и так далее по схеме, описанной ранее.

# 5. ВВОД ДАННЫХ ПРИ СОЗДАНИИ РЕЙСА

Для того чтобы создать рейс откройте раздел «Рейс» на панели «Данные ствола» (рис. 5.1).

При создании первого рейса в рабочей области экрана появляется пустая форма, которую необходимо заполнить вводом значения с клавиатуры, выбором значений из выпадающего списка или с помощью стрелок переключателя.

| 4        |                             | СТАНЦИЯ ГТИ РАСЧЕТЫ ГЕОЛОГИЯ СООБЩЕНИЯ АДМИНИСТРИРОВАНИЕ |   | 🔮 Администратор 😑                        |
|----------|-----------------------------|----------------------------------------------------------|---|------------------------------------------|
| - 1      | ≪中                          | Станция ГТИ / Рейс                                       |   | 中(                                       |
| F        | Параметры и оборудование    |                                                          |   | (UTC+03:00) Москва, Санкт-Петер          |
|          | Настройка параметров        |                                                          | 5 | 0001-01-01 03:00:00                      |
|          | Устройства сбора данных     |                                                          |   | Технологический этап                     |
|          | Буровые насосы              |                                                          | + | Технологическая операция                 |
| 3        | Газокаротажное оборудование |                                                          | _ | Нет данных                               |
|          | Другое оборудование         | Нет данных                                               |   |                                          |
| <b>P</b> | Данные ствола               |                                                          |   |                                          |
|          | Объекты бурения             |                                                          |   |                                          |
| 0,2      | Рейс                        |                                                          |   |                                          |
|          | Отработка долот             |                                                          |   |                                          |
|          | Ручной ввод параметров      |                                                          |   |                                          |
|          | Конструкция скважины        |                                                          |   |                                          |
|          | Компоновка буровой колонны  |                                                          |   |                                          |
|          | Проектная траектория        |                                                          |   |                                          |
|          | Фактическая траектория      |                                                          |   |                                          |
|          | Данные раствора             |                                                          |   |                                          |
|          | Данные геологии             |                                                          |   |                                          |
|          |                             |                                                          |   |                                          |
|          |                             |                                                          |   |                                          |
|          |                             |                                                          |   | Объект бурения                           |
|          |                             |                                                          |   | Месторождение<br>Куст / Скважина / Ствоп |
|          |                             |                                                          |   | Рейс О                                   |

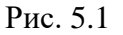

Для добавления рейса нажмите на кнопку **स** «Добавить», располагающуюся с правой стороны в рабочей области экрана.

В появившемся окне «Добавление нового рейса» необходимо заполнить данные. При использовании в рейсе долота, забойного двигателя выставите флаг активации.

При создании первого рейса в поле «Долото» выберите новое долото (при последующих рейсах в выпадающем списке появятся ранее использованные долота, при повторном их использовании выбираются именно они).

В поле «Забойный двигатель» выберите новый двигатель (при последующий рейсах в выпадающем списке появятся ранее использованные двигатели, при повторном их использовании выбираются именно они).

Время начала рейса можно задать вручную с клавиатуры или с помощью выпадающего календаря.

В поле «Глубина начала рейса» отображается глубина забоя на момент заполнения формы.

|  |                                          | Технологический этап     |
|--|------------------------------------------|--------------------------|
|  |                                          | Технологическая операция |
|  |                                          | Нет данных               |
|  | Добавление нового рейса ×                |                          |
|  | Howep peikca                             |                          |
|  | Время начала рейса 2021/01/25 15:19:00 🖬 |                          |
|  | Глубина начала рейса, м 50               |                          |
|  | Используется долото                      |                          |
|  | Дапото новое долото -                    |                          |
|  | Используется забойный двигатель          |                          |
|  | Забойный деигатель -                     |                          |
|  |                                          |                          |
|  |                                          |                          |
|  |                                          |                          |
|  |                                          |                          |
|  |                                          |                          |
|  |                                          |                          |
|  |                                          |                          |
|  |                                          |                          |

Рис. 5.2

После заполнения данных в окне «Добавление нового рейса» нажмите на кнопку «ОК». В рабочей области экрана появятся поля с данными рейса (рис. 5.3).

Время начала рейса можно также задать вручную или с помощью выпадающего календаря (показаны последовательно возникающие вкладки календаря при задании начала рейса), если ранее данные по времени не были заполнены. Правильность выбора даты и времени начала рейса подтверждаем кнопкой «Ок».

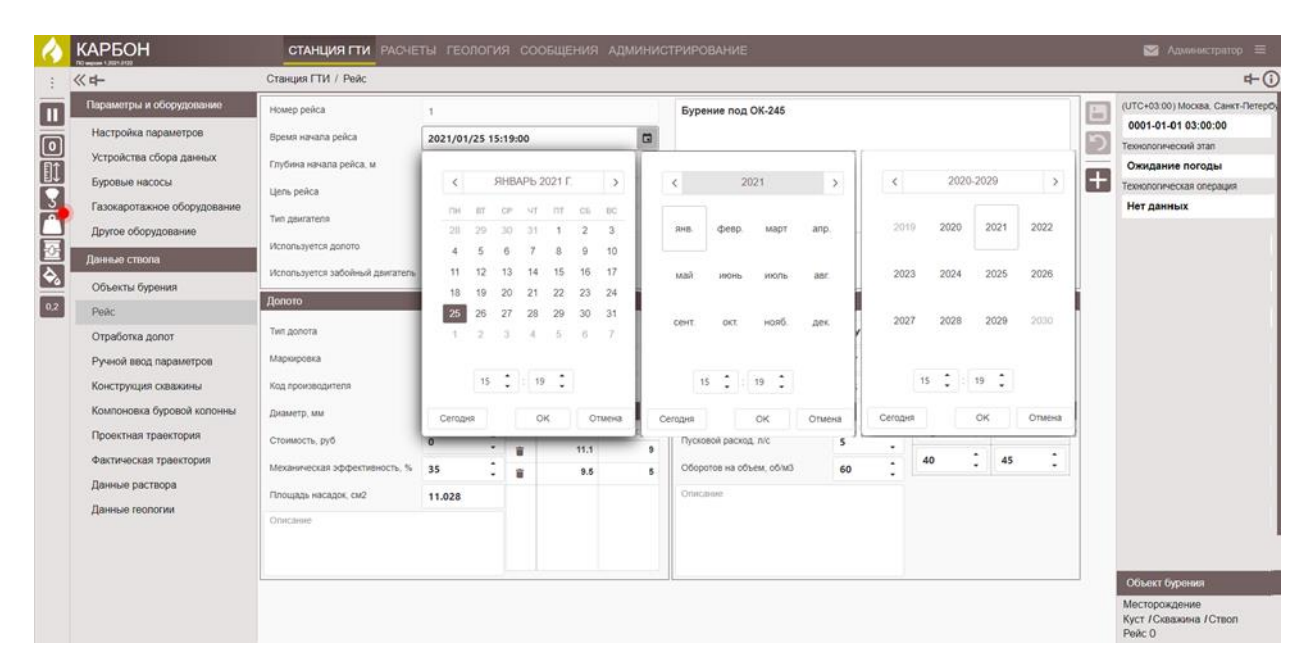

Рис. 5.3

#### Затем в поле «Тип двигателя» из выпадающего списка укажите тип двигателя (рис. 5.4).

| 4   |                                                                                                    | СТАНЦИЯ ГТИ РАСЧЕ                                                          | ТЫ ГЕОЛОГИЯ СООБЩЕНИЯ АДМИНИ                | СТРИРОВАНИЕ              |      |                         |                          |             | 🍠 Администратор 😑                                                                                                    |
|-----|----------------------------------------------------------------------------------------------------|----------------------------------------------------------------------------|---------------------------------------------|--------------------------|------|-------------------------|--------------------------|-------------|----------------------------------------------------------------------------------------------------|
|     | « <b>+</b>                                                                                                    | Станция ГТИ / Рейс                                                         |                                             |                          |      |                         |                          |             | r+(i                                                                                                    |
|     | Параметры и оборудование<br>Настройка параметров<br>Устройства сбора данных<br>Буровые насосы<br>Газокаротажное оборудование | Номер рейса<br>Время начала рейса<br>Глубина начала рейса, м<br>Цель рейса | 1<br>2021/01/25 15:19:00 (5)<br>50 .        | Описание                 |      |                         |                          | 日<br>う<br>+ | (UTC+03.00) Москва, Санкт-Петер/<br>0001-01-01 03:00:00<br>Технологический этап<br>Ожидание погоды<br>Технологическая операция<br>Нет данных |
|     | Другое оборудование<br>Данные ствопа<br>Объекты бурения                                                                      | тип двигателя<br>Используется долото<br>Используется забойный двигатель    | Ротор •<br>Ротор<br>Верхиній силовой привод |                          |      |                         |                          |             |                                                                                                    |
| 0,2 | Рейс                                                                                                    | Долото                                                                     |                                             | Забойный двигатель       |      |                         |                          |             |                                                                                                    |
|     | Отработка долот                                                                                                    | Тип допота                                                                 | - Неизвестно - 🔹 👻                          | Маркировка               |      |                         |                          |             |                                                                                                    |
|     | Ручной ввод параметров                                                                                                    | Маркировка                                                                 |                                             | Код производителя        |      |                         |                          |             |                                                                                                    |
|     | Конструкция скважины                                                                                                    | Код производителя                                                          |                                             | Диаметр, мм              | •    | Расход<br>раствора, л/с | Перепад<br>давления, атм |             |                                                                                                    |
|     | Компоновка буровой колонны                                                                                                   | Диаметр, мм                                                                | о Насадки                                   | Стоимость, руб           | • ‡  | •                       | •                        |             |                                                                                                    |
|     | Проектная траектория                                                                                                    | Стоимость, руб                                                             |                                             | Пусковой расход, л/с     | 5 🗘  | -                       |                          |             |                                                                                                    |
|     | Фактическая траектория                                                                                                    | Механическая эффективность, %                                              | 35 🗘                                        | Оборотов на объем, об/м3 | 60 🗘 | · ·                     | · ·                      |             |                                                                                                    |
|     | Данные раствора                                                                                                    | Площадь насадок, см2                                                       | 0                                           | Описание                 |      |                         |                          |             |                                                                                                    |
|     | Нанире голичии                                                                                                    | Описание                                                                   |                                             |                          |      |                         |                          |             | Объект бурения                                                                                                    |
|     |                                                                                                    |                                                                            |                                             |                          |      |                         |                          |             | Месторождение<br>Куст / Скважина / Ствол<br>Рейс О                                                                                           |

Рис. 5.4

В окне «Долото» заполните данные по долоту (рис. 5.5). Обязательные поля для заполнения:

#### • «Тип долота» - значение выбирается из выпадающего списка типов долот;

- «Маркировка» вводим название долота по классификации;
- «Код производителя» указываем номер долота;
- «Диаметр, мм» указываем диаметр долота;
- «Насадки» указываем диаметры насадок и количество насадок каждого диаметра, с автоматическим пересчетом этих данных в поле «Площадь насадок, мм2».
В окне «Забойный двигатель» заполните данные по двигателю. Обязательные поля для заполнения:

- «Маркировка» вводим название двигателя по классификации;
- «Код производителя» указываем номер двигателя;
- «Диаметр, мм» указываем диаметр двигателя;
- «Пусковой расход, л/с» вводим паспортные данные или определенные непосредственно при опрессовки двигателя при сборе КНБК;
- «Оборотов на объем, об/м3» указываем количество оборотов двигателя при прокачке одного куба бурового раствора, паспортная или определенная при испытании величина;
- «Расход раствора, л/с» и «Перепад давления, атм» указываем паспортные или определенные при испытании величины.

| 6       |                             | СТАНЦИЯ ГТИ РАСЧЕ                   | ЕТЫ ГЕОЛОГИЯ СООБЩЕНИЯ АДМИНИС       | ТРИРОВАНИЕ               |                          |               |   | 👥 Дминистратор 😑                                        |
|---------|-----------------------------|-------------------------------------|--------------------------------------|--------------------------|--------------------------|---------------|---|---------------------------------------------------------|
| ÷       | << ₽-                       | Станция ГТИ / Рейс                  |                                      |                          |                          |               |   | <b>₽</b> (                                              |
| P       | Параметры и оборудование    | Номер рейса                         | 1                                    | Бурение под ОК-245       |                          |               |   | (UTC+03:00) Москва, Санкт-Петеря<br>0001-01-01 03:00:00 |
|         | Настройка параметров        | Время начала рейса                  | 2021/01/25 15:19:00                  |                          |                          |               | う | Технологический этап                                    |
| Ē       | Устройства сбора данных     | Глубина начала рейса, м             | 50 2                                 |                          |                          |               |   | Ожидание погоды                                         |
|         | Буровые насосы              | Цель рейса                          | Бурение                              |                          |                          |               | Ŧ | Технологическая операция                                |
| R       | Газокаротажное оборудование | Тип двигателя                       | Верхний силовой привод 🔹             |                          |                          |               |   | Нет данных                                              |
| H       | Другое оборудование         | Используется допото                 |                                      |                          |                          |               |   |                                                         |
| Ř       | Данные ствола               | ปลาลาย องสาวส ออรีอขับแห้ สอบสาวารร |                                      |                          |                          |               |   |                                                         |
| <u></u> | Объекты бурения             | используется зассиный двигатель     |                                      |                          |                          |               | 1 |                                                         |
| 0,2     | Рейс                        | Долото                              |                                      | Забойный двигатель       |                          |               |   |                                                         |
|         | Отработка долот             | Тип долота                          | Поликристаллическое алмазное (PDC) 🔹 | Маркировка               | ДРУ-240Р (1°29мин) (3/4) |               |   |                                                         |
|         | Ручной ввод параметров      | Маркировка                          | 300 BT 619 CB.077-11                 | Код производителя        | 247                      |               |   |                                                         |
|         | Конструкция скважины        | Код производителя                   | 44925                                | Диаметр, мм              | 245 С Расход             | Перепад       |   |                                                         |
|         | Компоновка буровой колонны  | Диаметр, мм                         | зоо 🛟 Насадки 🕂                      | Стоимость, руб           | о                        | давления, атм |   |                                                         |
|         | Проектная траектория        | Стоимость, руб                      | О Лиаметр Количество                 | Пусковой расход, л/с     | 5                        | 22 🛟          |   |                                                         |
|         | Фактическая траектория      | Механическая эффективность %        |                                      | Оборотов на объем, об/м3 | 40 ÷                     | 45 🛟          |   |                                                         |
|         | Данные раствора             |                                     | 9.5 6                                | Onucautea                | •                        |               |   |                                                         |
|         | Данные геологии             | Площадь насадок, см2                | 11.028                               | Chincanne                |                          |               |   |                                                         |
|         |                             | Описание                            |                                      |                          |                          |               |   |                                                         |
|         |                             |                                     |                                      |                          |                          |               |   |                                                         |
|         |                             |                                     | j                                    |                          |                          |               |   | Объект бурения                                          |
|         |                             |                                     |                                      |                          |                          |               |   | Месторождение                                           |
|         |                             |                                     |                                      |                          |                          |               |   | Куст / Скважина / Ствол<br>Рейс 0                       |

Рис. 5.5

Описание рейса заполняется вручную с клавиатуры в поле «Описание».

После заполнения данных по рейсу нажмите на кнопку (Сохранить» с правой стороны. Послу успешного сохранени внизу экрана появится зелена полоса, подтверждающая сохранение данных (рис. 5.6).

| 4         | КАРБОН                      | СТАНЦИЯ ГТИ РАСЧЕ               | ты геология со       | ОБЩЕНИЯ АДМИНИС    | ТРИРОВАНИЕ               |          |                      |                       | 🝤 Администратор 🛛 🚍               |
|-----------|-----------------------------|---------------------------------|----------------------|--------------------|--------------------------|----------|----------------------|-----------------------|-----------------------------------|
| :         | <b>《</b> 中                  | Станция ГТИ / Рейс              |                      |                    |                          |          |                      |                       | ₽(                                |
|           | Параметры и оборудование    | Номер рейса                     | 1                    |                    | Бурение под ОК-245       |          |                      | Сохранить             | (UTC+03:00) Москва, Санкт-Петер   |
|           | Настройка параметров        | Время начала рейса              | 2021/01/25 15:19:00  |                    |                          |          |                      | Отменить 🅥            | Технологический этап              |
|           | Устройства сбора данных     | Глубина начала рейса, м         | 50                   | :                  |                          |          |                      |                       | Ожидание погоды                   |
|           | Буровые насосы              | Цель рейса                      | Бурение              |                    |                          |          |                      | Добавить новый рейс 🕂 | Технологическая операция          |
| 3         | Газокаротажное оборудование | Two assessments                 |                      |                    |                          |          |                      |                       | Нет данных                        |
| Ц         | Другое оборудование         | тип долатоти                    | верхнии силовои при  | твод               |                          |          |                      |                       |                                   |
| 2         | Данные ствола               | Используется долото             | ~                    |                    |                          |          |                      |                       |                                   |
| <b>\$</b> |                             | Используется забойный двигатель | ~                    |                    |                          |          |                      |                       |                                   |
| 0,2       | Райс                        | Долото                          |                      |                    | Забойный двигатель       |          |                      |                       |                                   |
| _         | Отрабатие водот             | Тип долота                      | Поликристаллическо   | е алмазное (РДС) - | Маркировка               | ДРУ-240Р | (1'29мин) (3/4)      |                       |                                   |
|           | Огработка долог             | Маркировка                      | 300 PT 619 CP 077 11 |                    | Кол производителя        | 247      | (                    |                       |                                   |
|           | Ручнои ввод параметров      | mapapouna                       | 300 BT 019 CB.077-11 |                    |                          | 247      | •                    |                       |                                   |
|           | Конструкция скважины        | Код производителя               | 44925                |                    | Диаметр, мм              | 245      | Расход раствора, л/с |                       |                                   |
|           | Компоновка буровой колонны  | Диаметр, мм                     | 300 🗘 Haca,          | дки 🕂              | Стоимость, руб           | 0        |                      |                       |                                   |
|           | Проектная траектория        | Стоимость, руб                  | 0 1                  | Диаметр Количество | Пусковой расход, л/с     | 5        | 20 .                 |                       |                                   |
|           | Фактическая траектория      | Механическая эффективность, %   | 35                   | 9.5 5              | Оборотов на объем, об/м3 | 60       | 40 🗘                 |                       |                                   |
|           | Данные раствора             | Плошадь насадок, см2            | 11.028               |                    | Описание                 |          |                      |                       |                                   |
|           | Данные геологии             | Описание                        |                      |                    |                          |          |                      |                       |                                   |
|           |                             | Chinedanie                      |                      |                    |                          |          |                      |                       |                                   |
|           |                             |                                 |                      |                    |                          |          |                      |                       |                                   |
|           |                             | L                               |                      |                    |                          |          |                      |                       | Объект бурения                    |
|           |                             |                                 |                      |                    |                          |          |                      |                       | Месторождение                     |
|           | 📿 Рейс успешно              |                                 |                      |                    |                          |          |                      |                       | куст / Скважина / Ствол<br>Рейс 0 |

Рис. 5.6

После сохранения данных по рейсу на информационной панели с правой стороны в области «Объект бурения» номер рейса изменится на введенный (в нашем случае «/Рейс 0» изменится на «/Рейс 1»).

Добавление следующих рейсов происходит аналогично первому рейсу. Чтобы добавить новый рейс нажмите на кнопку Добавить новый рейс + «Добавить новый рейс».

# 6. СТАНЦИЯ ГТИ – ВВОД ИСХОДНЫХ ДАННЫХ

### 6.1 Настройка параметров

После создания объекта бурения и первого рейса переходим к разделу «Настройка параметров». В разделе «Настройка параметров» (рис. 6.1) содержится перечень параметров регистрации. Задается состояние параметра: ВЫКЛЮЧЕН, РАСЧЕТНЫЙ, ДАТЧИК или РУЧНОЙ. Также здесь определяются границы, при выходе за которые появляется предупреждение.

| MPDUTT                     |     | Станциятти Расчеты теолог       | ил соовщения админист | FPIFODA    |            |          |           |        |               |         |     |          | Админис             |
|----------------------------|-----|---------------------------------|-----------------------|------------|------------|----------|-----------|--------|---------------|---------|-----|----------|---------------------|
| <b>4</b> -                 | Ста | нция ГТИ / Настройка параметров |                       |            |            |          |           |        |               |         |     |          |                     |
| Тараметры и оборудование   |     | Параметр                        | † Аббревиатура 3      | Значение ( | Состояние  | Сохран   | ение в БД | Пред   | упреждение вы | кода за | ID  |          | (UTC+03:00) Москва  |
| Настлойка параметлов       |     |                                 |                       |            |            | время    | плубина   | статус | меньше        | больше  |     |          | 0001-01-01 03:0     |
| пастронка паралотров       |     | ٩                               | Q                     | (8         | Bce) 🔻     | (B •     | (B •      | (B •   | Q             | Q       | Q   | 5        | Технологический эта |
| Устройства сбора данных    |     | С1 - Метан (С1/С1С5), %         | C1/C1C5               | 1          | Расчетный  | ~        | ~         |        | 0             | 0       | 206 | $\equiv$ | Ожидание пого       |
| Буровые насосы             |     | С1 - Метан (m/v), мг/л          | C1                    | 1          | Выключен   | ~        | ~         |        | 0             | 0       | 368 |          | Технологическая оп  |
|                            |     | С1 - Метан (макс), %            | С1.макс               | 1          | Расчетный  | ~        | ~         |        | 0             | 0       | 207 |          | Нет данных          |
| азокаротажное осорудование |     | С1 - Метан (мин), %             | С1.мин                |            | Расчетный  | ~        | ~         |        | 0             | 0       | 208 |          | Her Autors          |
| Другое оборудование        |     | С1 - Метан (сред), %            | С1.сред               | 1          | Расчетный  | ~        | ~         |        | 0             | 0       | 209 |          |                     |
| анные стропа               |     | С1 - Метан, %                   | C1                    | 1          | Расчетный  | ~        | ~         |        | 0             | 0       | 205 | ک        |                     |
|                            |     | С10 - Декан (С10/С6С12), %      | C10/C6C12             |            | Расчетный  | ~        | ~         |        | 0             | 0       | 446 |          |                     |
| Объекты бурения            |     | С10 - Декан (макс), %           | С10.макс              |            | Расчетный  | ~        | ~         |        | 0             | 0       | 447 | L VX     |                     |
| Poùc                       |     | С10 - Декан (мин), %            | С10.мин               |            | Расчетный  | ~        | ~         |        | 0             | 0       | 448 | Гор      |                     |
| генс                       |     | С10 - Декан (сред), %           | С10.сред              | 1          | Расчетный  | ~        | ~         |        | 0             | 0       | 449 |          |                     |
| Отработка долот            |     | С10 - Декан, %                  | C10                   |            | Расчетный  | ~        | ~         |        | 0             | 0       | 445 |          |                     |
| Ручной ввод параметров     |     | С11 - Ундекан (С11/С6С12), %    | C11/C6C12             |            | Расчетный  | ~        | ~         |        | 0             | 0       | 451 |          |                     |
|                            |     | С11 - Ундекан (макс), %         | С11.макс              |            | Расчетный  | <b>~</b> | <b>~</b>  |        | 0             | 0       | 452 |          |                     |
| Конструкция скважины       |     | С11 - Ундекан (мин), %          | С11.мин               |            | Расчетный  | ~        | ~         |        | 0             | 0       | 453 |          |                     |
| Компоновка буровой колонны |     | С11 - Ундекан (сред), %         | С11.сред              |            | Расчетный  | ~        | ~         |        | 0             | 0       | 454 |          |                     |
|                            |     | С11 - Ундекан, %                | C11                   |            | Расчетный  | ~        | ~         |        | 0             | 0       | 450 |          |                     |
| проектная траектория       |     | С12 - Додекан (С12/С6С12), %    | C12/C6C12             |            | Расчетный  | ~        | ~         |        | 0             | 0       | 456 |          |                     |
| Фактическая траектория     |     | С12 - Додекан (макс), %         | С12.макс              |            | Расчетный  | ~        | ~         |        | 0             | 0       | 457 |          |                     |
| Данные раствора            |     | С12 - Додекан (мин), %          | С12.мин               |            | Расчетный  | ~        | ~         |        | 0             | 0       | 458 |          |                     |
| _                          |     | С12 - Додекан (сред), %         | С12.сред              |            | Расчетный  | ~        | ~         |        | 0             | 0       | 459 |          |                     |
| данные геологии            |     | С12 - Додекан, %                | C12                   |            | Расчетный  | ~        | ~         |        | 0             | 0       | 455 |          |                     |
|                            |     | С2 - Этан (С2/С1С5), %          | C2/C1C5               |            | Расчетный  | ~        | ~         |        | 0             | 0       | 211 |          |                     |
|                            |     | C2 - Этан (m/v), мг/л           | C2                    | 1          | Выключен   | ~        | ~         |        | 0             | 0       | 369 |          |                     |
|                            |     | С2 - Этан (макс), %             | С2.макс               | 1          | Расчетный  | ~        | ~         |        | 0             | 0       | 212 |          | _                   |
|                            |     | С2 - Этан (мин), %              | С2.мин                |            | Расчетный  | ~        | ~         |        | 0             | 0       | 213 |          | Объект бурения      |
|                            |     | С2 - Этан (сред), %             | С2.сред               | 1          | Расчетный  | ~        | ×         |        | 0             | 0       | 214 |          | Месторождение       |
|                            |     | С2 - Этан, %                    | C2                    | 1          | Расчетный  | ~        | ~         |        | 0             | 0       | 210 |          | Куст / Скважина /   |
|                            |     | C3 - Eponak (C3/C1_C5) %        | 03/01 05              |            | Раснатиски |          |           |        | 0             | 0       | 216 |          | Рейс 1              |

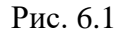

В правой части экрана находится раскрывающаяся при наведении курсора панель управления, на которой располагаются кнопки «Сохранить», «Отменить», «Редактировать выбранные», «Вставка из буфера», «Экспорт в Excel», «Сброс представления». Также содержится ползунок «Ввод горизонтально/вертикально», позволяющий редактировать данные в строке/столбце (рис. 6.2).

| ≪ +-                        | Ста | нция ГТИ / Настройка параметров |              |            |             |              |                                                                                                    |                     |                           |
|-----------------------------|-----|---------------------------------|--------------|------------|-------------|--------------|----------------------------------------------------------------------------------------------------|---------------------|---------------------------|
| Параметры и оборудование    |     | Параметр                        | Аббревиатура | Т Значение | Состояние 🍸 | Сохранен     | ие в БД                                                                                                    | Предупреждение выхо | Companyer                 |
|                             | 1   |                                 |              |            |             | время 🍸      | глубина 🍸                                                                                                    | статус 🍸 🍸 мен      | Соданить                  |
| Настроика параметров        |     | С1 - Метан (С1/С1С5), %         | C1/C1C5      |            | Расчетный   | ~            | <ul> <li>Image: A set of the set of the</li></ul> |                     | Отменить 🅥                |
| Устройства сбора данных     |     | С1 - Метан (m/v), мг/л          | C1           |            | Выключен    | ~            | <ul> <li>Image: A set of the set of the</li></ul> |                     | -                         |
| Буровые насосы              |     | С1 - Метан (макс), %            | С1.макс      | 0.05       | Расчетный   | ~            | <ul> <li></li> </ul>                                                                                                    |                     | Редактировать выбранные 🧳 |
| bypobble nacocbi            |     | С1 - Метан (мин), %             | С1.мин       | 0.014      | Расчетный   | <b>~</b>     | <ul> <li></li> </ul>                                                                                                    |                     |                           |
| Газокаротажное оборудование |     | С1 - Метан (сред), %            | С1.сред      | 0.04057    | Расчетный   | ~            | ×                                                                                                    |                     | Вставка из буфера 📑       |
| Другое оборудование         |     | С1 - Метан, %                   | C1           | 0          | Датчик      | ~            | ×                                                                                                    |                     |                           |
|                             |     | С10 - Декан (С10/С6С12), %      | C10/C6C12    |            | Расчетный   | ~            | <b>~</b>                                                                                                    |                     | Экспорт в Ехсеі           |
| Данные ствола               |     | С10 - Декан (макс), %           | С10.макс     |            | Расчетный   | ~            | ~                                                                                                    |                     |                           |
| Объекты бурения             |     | С10 - Декан (мин), %            | С10.мин      |            | Расчетный   | ~            | <b>~</b>                                                                                                    |                     | Сброс представления Т     |
|                             |     | С10 - Декан (сред), %           | С10.сред     |            | Расчетный   | ~            | <b>~</b>                                                                                                    |                     | Веод горизонтально        |
| Рейс                        |     | С10 - Декан, %                  | C10          |            | Расчетный   | ~            | ×                                                                                                    |                     | -                         |
| Отработка долот             |     | С11 - Ундекан (С11/С6С12), %    | C11/C6C12    |            | Расчетный   | $\checkmark$ | $\checkmark$                                                                                                    |                     |                           |
| Ручной врод параметров      |     | С11 - Ундекан (макс), %         | С11.макс     |            | Расчетный   | ~            | ×                                                                                                    |                     |                           |
| г учной ввод параметров     |     | C11 - Vunerau (usu) %           | C11 MHH      |            | Расматицій  | 1            | <b>a</b>                                                                                                    |                     |                           |

Рис. 6.2

В разделе возможна сортировка параметров по логическому выражению, выбираемому из выпадающего списка. Для того чтобы найти контекстный параметр нажмите на кнопку верхней правой части столбца (рис. 6.3). для того чтобы выбрать параметр выставите флаг напротив необходимого и нажмите на кнопку «ОК».

| ≪ ヰ–                         | Ста | нция ГТИ / Настрой    | ка параметров           |                |                   |           |   |
|------------------------------|-----|-----------------------|-------------------------|----------------|-------------------|-----------|---|
| Параметры и оборудование     |     | Параметр              |                         | Аббревиатура 🍸 | <b>Т</b> Значение | Состояние | r |
| Настройка параметров         |     | С1 - Метан (С1/С1С    | <b>V</b>                | C1/C1C5        |                   | Расчетный |   |
| Устройства сбора данных      |     | С1 - Метан (m/v), мг/ | Q Поиск                 | C1             |                   | Выключен  |   |
| Буровые насосы               |     | С1 - Метан (макс), %  | Выбрать все             | С1.макс        | 0.05              | Расчетный |   |
|                              |     | С1 - Метан (мин), %   | С1 - Метан (С1/С1С5), % | С1.мин         | 0.014             | Расчетный |   |
| I азокаротажное оборудование |     | С1 - Метан (сред), %  | C1 - Metal (m/v) Mr/n   | С1.сред        | 0.04057           | Расчетный |   |
| Другое оборудование          |     | С1 - Метан, %         |                         | C1             | 0                 | Датчик    |   |
|                              |     | С10 - Декан (С10/С6.  | С1 - Метан (макс), %    | C10/C6C12      |                   | Расчетный |   |
| Данные ствола                |     | С10 - Декан (макс), 9 | С1 - Метан (мин), %     | С10.макс       |                   | Расчетный |   |
| Объекты бурения              |     | С10 - Декан (мин), %  | С1 - Метан (сред), %    | С10.мин        |                   | Расчетный |   |
|                              |     | С10 - Декан (сред), 🤋 | С1 - Метан %            | С10.сред       |                   | Расчетный |   |
| Рейс                         |     | С10 - Декан, %        |                         | C10            |                   | Расчетный |   |
| Отработка долот              |     | С11 - Ундекан (С11/С  | ОК                      | C11/C6C12      |                   | Расчетный |   |
|                              |     | С11 - Ундекан (макс), | %                       | С11.макс       |                   | Расчетный |   |
| Ручной ввод параметров       |     | С11 - Ундекан (мин),  | %                       | С11.мин        |                   | Расчетный |   |

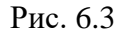

Колонка «Состояние» заполняется выбором значения из выпадающего списка (рис. 6.4). Правой кнопкой мыши нажмите на необходимую строку в поле «Состояние» и выберите значение. Изменение состояние параметра проводится в выпадающем списке именно здесь задается состояние «Датчик».

| Ста | нция ГТИ / Настройка параметров |              |             |           |   |              |        |              |   |          |      |               |           |      |
|-----|---------------------------------|--------------|-------------|-----------|---|--------------|--------|--------------|---|----------|------|---------------|-----------|------|
|     | Параметр                        | Аббревиатура | Т1 Значение | Состояние | T | Cox          | хранен | ие в БД      |   | Предупре | ежде | ние выхода за | а пределы | T ID |
|     |                                 |              |             |           | _ | время        | T      | глубина      | T | статус   | T I  | меньше        | Т больше  |      |
|     | С1 - Метан (m/v), мг/л          | C1           |             | Выключен  | - | ~            |        | ~            |   |          |      | 0             | 0         | 368  |
|     | С10 - Декан (С10/С6С12), %      | C10/C6C12    |             | Выключен  |   | ~            |        | $\checkmark$ |   |          |      | 0             | 0         | 446  |
|     | С10 - Декан (макс), %           | С10.макс     |             | Расчетный |   | ~            |        | $\checkmark$ |   |          |      | 0             | 0         | 447  |
|     | С10 - Декан (мин), %            | С10.мин      |             | Датчик    |   | ~            |        | $\checkmark$ |   |          |      | 0             | 0         | 448  |
|     | С10 - Декан (сред), %           | С10.сред     |             | Ручной    |   | ~            |        | $\checkmark$ |   |          |      | 0             | 0         | 449  |
|     | С10 - Декан, %                  | C10          |             | Расчетный | _ | $\checkmark$ |        | $\checkmark$ |   |          |      | 0             | 0         | 445  |
|     | С11 - Ундекан (С11/С6С12), %    | C11/C6C12    |             | Расчетный |   | <b>~</b>     |        | $\checkmark$ |   |          |      | 0             | 0         | 451  |
|     | С11 - Ундекан (макс), %         | С11.макс     |             | Расчетный |   | $\checkmark$ |        | $\checkmark$ |   |          |      | 0             | 0         | 452  |
|     | С11 - Ундекан (мин), %          | С11.мин      |             | Расчетный |   | $\checkmark$ |        | $\checkmark$ |   |          |      | 0             | 0         | 453  |
|     | С11 - Ундекан (сред), %         | С11.сред     |             | Расчетный |   | $\checkmark$ |        | $\checkmark$ |   |          |      | 0             | 0         | 454  |
|     |                                 |              |             |           |   |              |        |              |   |          |      |               |           |      |

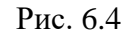

На рис. 6.5 из сформированного списка выбираем параметр, на который поставлен датчик (в данном случае параметру «Вес на крюке, тс» выбираем состояние «Датчик»). В поисковом поле введите часть слова или полностью название параметра, выберите необходимый, и в колонке «Состояние» задайте состояние.

| 6   |                                 |     | СТАНЦИЯ ГТИ РАСЧЕТЫ ГЕОЛОГИЯ           | СООБЩЕНИЯ АДМИ  | нистриров | АНИЕ        |                                                                                                    |                                                                                                    |        |                        |          |     |             | \rm Администратор 🔳            |
|-----|---------------------------------|-----|----------------------------------------|-----------------|-----------|-------------|----------------------------------------------------------------------------------------------------|----------------------------------------------------------------------------------------------------|--------|------------------------|----------|-----|-------------|--------------------------------|
|     | ≪ <b>+</b> -                    | Ста | нция ГТИ / Настройка параметров        |                 |           |             |                                                                                                    |                                                                                                    |        |                        |          |     |             | 며~(                            |
|     | Параметры и оборудование        |     | Параметр                               | Аббревиатура    | Значение  | Состояние   | Сохран                                                                                                    | ение в БД                                                                                                    | Преду  | преждение в<br>пределы | ыхода за | ID  |             | (UTC+03:00) Москва, Санкт-Пете |
|     | Настройка параметров            |     |                                        |                 |           |             | вре мя                                                                                                    | глубина                                                                                                    | статус | меньше                 | больше   |     |             | 0001-01-01 03:00:00            |
| D   | Устройства сбора данных         |     | Bêc                                    | Q               |           | (Bce) 👻     | (B *                                                                                                    | (B *                                                                                                    | (B *   | Q                      | Q        | ۹   | <u></u>     | Технологический этап           |
| E↑  | Устроиства соора данных         |     | Вес колонны или инструмента (расч), то | <b>W6к.pacч</b> |           | Расчетный   | ~                                                                                                    | $\checkmark$                                                                                                    |        | 0                      | 0        | 317 |             | Ожидание погоды                |
|     | Буровые насосы                  |     | Вес колонны или инструмента, тс        | W6к             |           | Расчетный   | <b>~</b>                                                                                                    | <ul> <li>Image: A set of the set of the</li></ul> |        | 0                      | 0        | 316 |             | Технологическая операция       |
| 5   | Газокаротажное оборудование     |     | Вес на крюке (базовый ноль), тс        | <b>Wкр.ноль</b> |           | Расчетный   | ~                                                                                                    | ~                                                                                                    |        | 0                      | 0        | 314 | <b>1</b> 23 | Нет данных                     |
|     | rasonaportanisos socejigosarine |     | Вес на крюке (затяжка/посадка), тс     | Wkp.cno         |           | Расчетный   | ~                                                                                                    | ✓                                                                                                    |        | 0                      | 0        | 471 | للكا        |                                |
| Ы   | Другое оборудование             |     | Вес на крюке (макс), тс                | Wкр.макс        |           | Расчетный   | ~                                                                                                    | ~                                                                                                    |        | 0                      | 0        | 319 |             |                                |
| ÷ÓF | Панин ю строда                  |     | Вес на крюке (мин), тс                 | Wкр.мин         |           | Расчетный   | ~                                                                                                    | ~                                                                                                    |        | 0                      | 0        | 320 |             |                                |
| 2   | Данные ставна                   |     | Вес на крюке (сред), тс                | Wкр.сред        |           | Расчетный   | ~                                                                                                    | ~                                                                                                    |        | 0                      | 0        | 321 |             |                                |
|     | Объекты бурения                 |     | Вес на крюке, тс                       | Wкp             |           | Расчетный 💌 | Image: A start and a start a start | ~                                                                                                    |        | 0                      | 0        | 318 | · ·×        |                                |
| 0,2 | Doğo                            |     |                                        |                 |           | Выключен    |                                                                                                    |                                                                                                    |        |                        |          |     | Гор         |                                |
| _   | Геис                            |     |                                        |                 |           | Расчетный   |                                                                                                    |                                                                                                    |        |                        |          |     |             |                                |
|     | Отработка долот                 |     |                                        |                 |           | Датчик      | 11                                                                                                    |                                                                                                    |        |                        |          |     |             |                                |
|     | Ручной ввод параметров          |     |                                        |                 |           | Ручной      | 1                                                                                                    |                                                                                                    |        |                        |          |     |             |                                |
|     | Конструкция скважины            |     |                                        |                 |           |             |                                                                                                    |                                                                                                    |        |                        |          |     |             |                                |
|     | Компоновка буровой колонны      |     |                                        |                 |           |             |                                                                                                    |                                                                                                    |        |                        |          |     |             |                                |

Рис. 6.5

После выбора состояния «Датчик» подтвердите изменения для параметра «Вес на крюке», нажав на кнопку (Сохранить». Внизу экрана сохранение дублируется индикацией зеленой полосы «Сохранено» (рис. 6.6).

| КАРБОН                                                                                                    | СТАНЦИЯ ГТИ РАСЧЕТЫ ГЕОЛОГИЯ           |                       |           |        |           |        |             |                           | ! Администратор                                            |
|----------------------------------------------------------------------------------------------------|----------------------------------------|-----------------------|-----------|--------|-----------|--------|-------------|---------------------------|------------------------------------------------------------|
| « <b>+</b> -                                                                                                    | Станция ГТИ / Настройка параметров     |                       |           |        |           |        |             |                           | 4-                                                         |
| Параметры и оборудование                                                                                                    | Параметр                               | Аббревиатура Значение | Состояние | Сохран | ение в БД | Пред   | упреж<br>пр | Сохранить 💾               | (UTC+03:00) Москва, Санкт-Пе                               |
| Настройка параметров                                                                                                    |                                        |                       |           | время  | тлубина   | статус | N           |                           | 0001-01-01 03:00:00                                        |
| Устройства сбора данных                                                                                                    | Bec                                    | ۹                     | (Bce) •   | (B •   | (B •      | (B •   | ۹           | Отменить -)               | Технологический этап                                       |
| устронства соора далнах                                                                                                    | Вес колонны или инструмента (расч), то | W6к.расч              | Расчетный | ~      | ~         |        |             |                           | Ожидание погоды                                            |
| Буровые насосы                                                                                                    | Вес колонны или инструмента, то        | Wőĸ                   | Расчетный | ~      | ~         |        |             | Редактировать выбранные 🥜 | Технологическая операция                                   |
| Газокаротажное оборудование                                                                                                    | Вес на крюке (базовый ноль), то        | Wкр.ноль              | Расчетный | ~      | ~         |        |             | Вставка из буфера 📑       | Нет данных                                                 |
|                                                                                                    | Вес на крюке (затяжка/посадка), то     | Wкр.спо               | Расчетный |        | ~         |        |             |                           |                                                            |
| другое осорудование                                                                                                    | Вес на крюке (макс), тс                | Wкр.макс              | Расчетный |        | ~         |        |             | Экспорт в Ехсеі 🔀         |                                                            |
| Данные ствола                                                                                                    | Вес на крюке (мин), то                 | уукр.мин              | Расчетный | ✓      | ×         |        |             |                           |                                                            |
|                                                                                                    | Вес на крюке (сред), то                | With                  | Патчик    | v      | ~         |        |             | Сброс представления 🏹     |                                                            |
|                                                                                                    |                                        |                       |           |        |           |        |             | Вкод горизонтально        |                                                            |
| г-учной веса параметрое<br>Конструкция скважины<br>Компонювка буровой колонны<br>Проектикая траектория<br>Фактическая траектория<br>Данные раствора<br>Данные теологии |                                        |                       |           |        |           |        |             |                           |                                                            |
|                                                                                                    |                                        |                       |           |        |           |        |             |                           | Объект бурения<br>Месторождение<br>Куст / Скважина / Ствол |

Рис. 6.6

Также можно задать состояние «Датчик» одновременно нескольким параметрам (рис. 6.7). Например в поисковом поле вводим «Емкости». В сформировавшейся таблице сгруппированы параметры, содержащие в названии слово «Емкости». Из сформированного списка выбираем параметры, на которые необходимо поставить датчик (в данном случае параметрам: «Объем емкости 01, м3», «Объем емкости 02, м3», «Объем емкости 03, м3», «Объем емкости 04, м3», «Объем емкости 05, м3», «Объем емкости 06, м3», «Объем емкости 07, м3», «Объем емкости долива 1, м3» выбираем состояние «Датчик».

|                               |     | СТАНЦИЯ ГТИ РАСЧЕТЫ ГЕОЛОГИЯ     |              |           |           |                                                                                                    |           |        |                      |       |       | Зудминистратор ≡               |
|-------------------------------|-----|----------------------------------|--------------|-----------|-----------|----------------------------------------------------------------------------------------------------|-----------|--------|----------------------|-------|-------|--------------------------------|
| ≪ <b>4</b> –                  | Ста | анция ГТИ / Настройка параметров |              |           |           |                                                                                                    |           |        |                      |       |       | ф-                             |
| Параметры и оборудование      |     | Параметр                         | Аббревиатура | Значе ние | Состояние | Сохрани                                                                                                    | ение в БД | Пред   | упреждение выхода за | ID    |       | (UTC+03:00) Москва, Санкт-Пете |
| Настройка параметров          | •   |                                  |              |           |           | время                                                                                                    | плубина   | статус | меньше бол           | ьше   |       | 0001-01-01 03:00:00            |
|                               |     | Енкости                          | Q,           |           | (Bce) -   | (B                                                                                                    | (B •      | (B     | Q Q                  | Q     | 5     | Технологический этап           |
| Устройства сбора данных       | ~   | Объем емкости 01, м3             | TV_01        |           | Датчик    | ~                                                                                                    | ~         |        | 0                    | 0 164 |       | Ожидание погоды                |
| Буровые насосы                | ~   | Объем емкости 02, м3             | TV_02        |           | Датчик    | ~                                                                                                    | ~         |        | 0                    | 0 165 |       | Технологическая операция       |
| Газокаротажное оборудование   | ~   | Объем емкости 03, м3             | TV_03        |           | Датчик    | ~                                                                                                    | ~         |        | 0                    | 0 166 |       | Нет данных                     |
| rasonaportanioe occpygosanine | ~   | Объем емкости 04, м3             | TV_04        |           | Датчик    | ~                                                                                                    | <b>v</b>  |        | 0                    | 0 167 |       |                                |
| Другое оборудование           | ~   | Объем емкости 05, м3             | TV_05        |           | Датчик    | ~                                                                                                    | ~         |        | 0                    | 0 168 |       |                                |
| Пацина строра                 | ~   | Объем емкости 06, м3             | TV_06        |           | Датчик    | ~                                                                                                    | ~         |        | 0                    | 0 169 |       |                                |
| Данные ствола                 | ~   | Объем емкости 07, м3             | TV_07        |           | Датчик    | ~                                                                                                    | ~         |        | 0                    | 0 170 |       |                                |
| Объекты бурения               |     | Объем емкости 08, м3             | TV_08        |           | Расчетный | <ul> <li>Image: A set of the set of the</li></ul> | ~         |        | 0                    | 0 171 |       |                                |
| Pairc                         |     | Объем емкости 09, м3             | TV_09        |           | Расчетный | ~                                                                                                    | ~         |        | 0                    | 0 172 | fop 📰 |                                |
| T ONC                         |     | Объем емкости 10, м3             | TV_10        |           | Расчетный | <b>~</b>                                                                                                    | ~         |        | 0                    | 0 173 |       |                                |
| Отработка долот               |     | Объем емкости 11, м3             | TV_11        |           | Расчетный | ~                                                                                                    | ~         |        | 0                    | 0 174 |       |                                |
| Ручной ввод параметров        |     | Объем емкости 12, м3             | TV_12        |           | Расчетный | <b>~</b>                                                                                                    | ~         |        | 0                    | 0 175 |       |                                |
|                               |     | Объем емкости 13, м3             | TV_13        |           | Расчетный | ~                                                                                                    | ~         |        | 0                    | 0 176 |       |                                |
| Конструкция скважины          |     | Объем емкости 14, м3             | TV_14        |           | Расчетный | ~                                                                                                    | ~         |        | 0                    | 0 177 |       |                                |
| Компоновка буровой колонны    |     | Объем емкости 15, м3             | TV_15        |           | Расчетный | <ul> <li>Image: A set of the set of the</li></ul> | ~         |        | 0                    | 0 178 |       |                                |
|                               |     | Объем емкости 16, м3             | TV_16        |           | Расчетный | ~                                                                                                    | ~         |        | 0                    | 0 396 |       |                                |
| проектная траектория          |     | Объем емкости 17, м3             | TV_17        |           | Расчетный | ~                                                                                                    | ~         |        | 0                    | 0 397 |       |                                |
| Фактическая траектория        |     | Объем емкости 18, м3             | TV_18        |           | Расчетный |                                                                                                    | <b>~</b>  |        | 0                    | 0 398 |       |                                |
| Данные раствора               |     | Объем емкости 19, м3             | TV_19        |           | Расчетный | ~                                                                                                    | ~         |        | 0                    | 0 399 |       |                                |
| Harriss basesba               |     | Объем емкости 20, м3             | TV_20        |           | Расчетный | <ul> <li>Image: A set of the set of the</li></ul> | ~         |        | 0                    | 0 400 |       |                                |
| Данные геологии               |     | Объем емкости 21, м3             | TV_21        |           | Расчетный | <b>~</b>                                                                                                    | ~         |        | 0                    | 0 401 |       |                                |
|                               |     | Объем емкости 22, м3             | TV_22        |           | Расчетный | ~                                                                                                    | ~         |        | 0                    | 0 402 |       |                                |
|                               |     | Объем емкости 23, м3             | TV_23        |           | Расчетный | <b>~</b>                                                                                                    | ~         |        | 0                    | 0 403 |       |                                |
|                               |     | Объем емкости 24, м3             | TV_24        |           | Расчетный | ~                                                                                                    | ~         |        | 0                    | 0 404 |       |                                |
|                               | ~   | Объем емкости долива 1, м3       | ТVдлв_1      |           | Датчик    | ~                                                                                                    | ~         |        | 0                    | 0 181 |       | Объект бурения                 |
|                               |     | Объем емкости долива 2, м3       | ТVдлв_2      |           | Расчетный | <b>V</b>                                                                                                    | ~         |        | 0                    | 0 182 |       | Месторождение                  |
|                               |     | Объем емкости под виброситом, м3 | TV86c        |           | Расчетный | ~                                                                                                    | ~         |        | 0                    | 0 183 |       | Куст / Скважина / Ствол        |

Сохраните измнения, нажав на кнопку 🗀 «Сохранить».

Рис. 6.7

Колонки «Параметр», «Аббревиатура», «Значение» и «ID» не редактируются, т.к. данные заполняются с датчиков. Колонки выделены бледно-желтым цветом.

Для сохранения параметров в колонках «время» и «глубина» выставите флаг напротив необходимого для сохранения параметра.

Для того чтобы сохранить в БД все параметры нажмите на кнопку **ч** и выставите флаг в поле «Выбрать все» и нажмите на кнопку «ОК» (рис. 6.8).

| Ста | нция ГТИ / Настройка параметров |                |               |              |                                                                                                    |              |                     |        |      |
|-----|---------------------------------|----------------|---------------|--------------|----------------------------------------------------------------------------------------------------|--------------|---------------------|--------|------|
|     | Параметр                        | Аббревиатура 🍸 | <br>Состояние | Сохранен     | ие в БД                                                                                                    | Предупрежден | ние выхода за преде | елы    | T ID |
|     |                                 |                |               | время        | глубина 📍                                                                                                    | статус 🍸 🍸   | меньше 🝸            | больше |      |
|     | С1 - Метан (m/v), мг/л          | C1             | Bulloatti aco |              | <ul> <li>Image: A start of the start of the start of</li></ul> |              | 0                   | 0      | 368  |
|     | С10 - Декан (С10/С6С12), %      | C10/C6C12      | выорать все   |              | ~                                                                                                    |              | 0                   | 0      | 446  |
|     | С10 - Декан (макс), %           | С10.макс       | Да            |              | ~                                                                                                    |              | 0                   | 0      | 447  |
|     | С10 - Декан (мин), %            | С10.мин        |               |              | ~                                                                                                    |              | 0                   | 0      | 448  |
|     | С10 - Декан (сред), %           | С10.сред       |               |              | ~                                                                                                    |              | 0                   | 0      | 449  |
|     | С10 - Декан, %                  | C10            |               |              | ~                                                                                                    |              | 0                   | 0      | 445  |
|     | С11 - Ундекан (С11/С6С12), %    | C11/C6C12      |               |              | ~                                                                                                    |              | 0                   | 0      | 451  |
|     | С11 - Ундекан (макс), %         | С11.макс       |               |              | ~                                                                                                    |              | 0                   | 0      | 452  |
|     | С11 - Ундекан (мин), %          | С11.мин        |               |              | ~                                                                                                    |              | 0                   | 0      | 453  |
|     | С11 - Ундекан (сред), %         | С11.сред       |               |              | ~                                                                                                    |              | 0                   | 0      | 454  |
|     | С11 - Ундекан, %                | C11            | OK            | Отменить     | <ul> <li>Image: A set of the set of the</li></ul> |              | 0                   | 0      | 450  |
|     | С12 - Додекан (С12/С6С12), %    | C12/C6C12      | UK UK         | Отменитв     | ~                                                                                                    |              | 0                   | 0      | 456  |
|     | С12 - Додекан (макс), %         | С12.макс       | Расчетный     | ~            | ~                                                                                                    |              | 0                   | 0      | 457  |
|     | С12 - Додекан (мин), %          | С12.мин        | Расчетный     | ~            | <ul> <li>Image: A start of the start of the start of</li></ul> |              | 0                   | 0      | 458  |
|     | С12 - Додекан (сред). %         | С12.сред       | Расчетный     | $\checkmark$ | $\checkmark$                                                                                                    |              | ٥                   | 0      | 459  |
|     |                                 |                |               |              |                                                                                                    |              |                     |        |      |

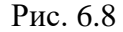

Значения «меньше» и «больше» в колонке «Предупреждение выхода за пределы» вводится вручную с помощью клавиатуры (рис. 6.9).

| АРБОН ст.                 | анция | ГТИ РАСЧЕТЫ ГЕОЛОГИЯ СООБЩЕН     |                |                 |                                                                                                    |              |            |                          | <mark>92</mark> Адмі |      |   |
|---------------------------|-------|----------------------------------|----------------|-----------------|----------------------------------------------------------------------------------------------------|--------------|------------|--------------------------|----------------------|------|---|
| ф-                        | Ста   | анция ГТИ / Настройка параметров |                |                 |                                                                                                    |              |            |                          |                      |      |   |
| Тараметры и оборудование  |       | Параметр                         | Аббревиатура Т | <br>Состояние 🕎 | Сохранен                                                                                                    | ие в БД      | Предупрежд | ение выхода за пре       | целы                 | T ID | T |
| Unergen des menseenen     | 14    |                                  |                |                 | время 🝸                                                                                                    | глубина 🍸    | статус 🍸   | <b>Т</b> меньше <b>Т</b> | больше               |      | Ц |
| пастроика параметров      |       | С1 - Метан (m/v), мг/л           | C1             | Выключен        | ~                                                                                                    | ~            |            | 0                        | 0                    | 368  |   |
| стройства сбора данных    |       | С10 - Декан (С10/С6С12), %       | C10/C6C12      | Расчетный       | ~                                                                                                    | ×            |            | 2                        | 0                    | 446  |   |
| VDOBЫЕ НАСОСЫ             |       | С10 - Декан (макс), %            | С10.макс       | Расчетный       | <ul> <li>Image: A set of the set of the</li></ul> | ×            |            | 0                        | 0                    | 447  | 1 |
| -                         |       | С10 - Декан (мин), %             | С10.мин        | Расчетный       | <ul> <li>Image: A set of the set of the</li></ul> | <b>~</b>     |            | 0                        | 0                    | 448  | 8 |
| зокаротажное оборудование |       | С10 - Декан (сред), %            | С10.сред       | Расчетный       | <b>V</b>                                                                                                    | <b>~</b>     |            | 0                        | 0                    | 449  | • |
| ругое оборудование        |       | С10 - Декан, %                   | C10            | Расчетный       | ×                                                                                                    | <b>~</b>     |            | 0                        | 0                    | 445  | 5 |
|                           |       | С11 - Ундекан (С11/С6С12), %     | C11/C6C12      | Расчетный       | <ul> <li>Image: A set of the set of the</li></ul> | $\checkmark$ |            | 0                        | 0                    | 451  | I |
| ные ствола                |       | С11 - Ундекан (макс), %          | С11.макс       | Расчетный       | ¥                                                                                                    | $\checkmark$ |            | 0                        | 0                    | 452  | 2 |
| бъекты бурения            |       | С11 - Ундекан (мин), %           | С11.мин        | Расчетный       | ×                                                                                                    | $\checkmark$ |            | 0                        | 0                    | 453  | 8 |
|                           |       | С11 - Ундекан (сред), %          | С11.сред       | Расчетный       | ~                                                                                                    | $\checkmark$ |            | 0                        | 0                    | 454  | ŧ |
| BNC                       |       | С11 - Ундекан, %                 | C11            | Расчетный       | $\checkmark$                                                                                                    | $\checkmark$ |            | 0                        | 0                    | 450  | ) |
| тработка долот            |       | С12 - Додекан (С12/С6С12), %     | C12/C6C12      | Расчетный       | ×                                                                                                    | ~            |            | 0                        | 0                    | 456  | 5 |
| VULION REOR RADAMETROP    |       | С12 - Додекан (макс), %          | С12.макс       | Расчетный       | ×                                                                                                    | ×            |            | 0                        | 0                    | 457  | ť |
| учной ввод параметров     |       | С12 - Додекан (мин), %           | С12.мин        | Расчетный       | ✓                                                                                                    | $\checkmark$ |            | 0                        | 0                    | 458  | 1 |
| онструкция скважины       |       | С12 - Додекан (сред), %          | С12.сред       | Расчетный       | $\checkmark$                                                                                                    | $\checkmark$ |            | 0                        | 0                    | 459  | • |
| омпоновка буровой колонны |       | С12 - Додекан, %                 | C12            | Расчетный       | ✓                                                                                                    | $\checkmark$ |            | 0                        | 0                    | 455  | 5 |
| ,,                        |       | С2 - Этан (m/v), мг/л            | C2             | Выключен        | ×                                                                                                    | ×            |            | 0                        | 0                    | 369  | , |
| Іроектная траектория      |       | C3 - Пропан (m/v) мr/n           | C3             | Выключен        |                                                                                                    |              |            |                          |                      | 370  |   |

Рис. 6.9

При необходимости предупреждения пользователя ПК о выходе параметра за определенные границы выставляется флаг активации в ячейке «Статус».

Для того чтобы на экране отображались значения «меньше» и «больше» в заданных границах нажмите на кнопку и выберите необходимые границы (рис. 6.10).

| ona | нцияттитя пастроика параметров |                |             |           |                 |              |           |                                 |
|-----|--------------------------------|----------------|-------------|-----------|-----------------|--------------|-----------|---------------------------------|
|     | Параметр                       | Аббревиатура 🍸 | ₩↓ Значение | Состояние | <b>Т</b> Сохран | ение в БД    | Предупреж | дение выхода за пределы 🌱 ID    |
|     |                                |                |             |           | время           | глубина 🍸    | статус 🍸  | <b>Т</b> меньше <b>Т</b> больше |
|     | С1 - Метан (m/v), мг/л         | C1             |             | Выключен  | •               | $\checkmark$ |           |                                 |
|     | С10 - Декан (С10/С6С12), %     | C10/C6C12      |             | Расчетный | ~               | $\checkmark$ |           |                                 |
|     | С10 - Декан (макс), %          | С10.макс       |             | Расчетный | ~               | $\checkmark$ |           | -273.2                          |
|     | С10 - Декан (мин), %           | С10.мин        |             | Расчетный | ~               | $\checkmark$ |           | -20                             |
|     | С10 - Декан (сред), %          | С10.сред       |             | Расчетный | ~               | $\checkmark$ |           | -10                             |
|     | С10 - Декан, %                 | C10            |             | Расчетный | ~               | $\checkmark$ |           |                                 |
|     | С11 - Ундекан (С11/С6С12), %   | C11/C6C12      |             | Расчетный | $\checkmark$    | $\checkmark$ |           |                                 |
|     | С11 - Ундекан (макс), %        | С11.макс       |             | Расчетный | $\checkmark$    | $\checkmark$ |           | 60                              |
|     | С11 - Ундекан (мин), %         | С11.мин        |             | Расчетный | $\checkmark$    | $\checkmark$ |           |                                 |
|     | С11 - Ундекан (сред), %        | С11.сред       |             | Расчетный | $\checkmark$    | $\checkmark$ |           |                                 |
|     | С11 - Ундекан, %               | C11            |             | Расчетный | $\checkmark$    | $\checkmark$ |           | ОК Отменить                     |
|     | С12 - Додекан (С12/С6С12), %   | C12/C6C12      |             | Расчетный | $\checkmark$    | $\checkmark$ |           | ОТМЕНИТВ                        |
|     |                                |                |             |           |                 |              |           |                                 |

Рис. 6.10

Для того чтобы вернуть таблицу к исходному виду и сбросить настройки нажмите на кнопку сброс представления» на панели управления с правой стороны.

Для сохранения внесенных изменений нажмите на кнопку 🕒 «Сохранить». Для

отмены действий - 🔍 «Отменить» на панели управления с правой стороны.

### 6.2 Устройство сбора данных

После настройки параметров переходим к работе в разделе «Устройство сбора данных». Раздел «Устройство сбора данных» предназначен для калибровки датчиков (рис. 6.11). Из предложенного списка систем сбора данных выберите необходимый для работы способ загрузки данных (заданный нами при прописывании пути к базе данных в модуле «Администрирование» / «Устройство сбора данных»), в данном случае выбираем «Загрузка из DTCIS-Codes».

| 4   |                             | СТАНЦИЯ ГТИ РАСЧЕТЫ ГЕОЛОГИ           | ИЯ СООБЩЕНИЯ АДМИНИСТРИРОВАНИ | ΛE    |           |                                                 | 옷 Администратор 🔳               |
|-----|-----------------------------|---------------------------------------|-------------------------------|-------|-----------|-------------------------------------------------|---------------------------------|
| 1   | ≪ +-                        | Станция ГТИ / Устройства сбора данных |                               |       |           |                                                 | 中 (                             |
|     | Параметры и оборудование    | Название                              | Идентификатор                 | Буфер | Компьютер | Комментарий                                     | (UTC+03:00) Москва, Санкт-Петер |
|     | Настройка параметров        | Загрузка из DEP-формата               | format-dep                    | Да    |           | Загрузка данных из файлов формата DEP станций ( | 0001-01-01 03:00:00             |
|     | nacipolita napaliterpop     | Загрузка из DTCIS-Codes               | dtcis-codes                   | Да    |           | Загрузка данных из кольцевого файла станций ГТИ | Технологический этап            |
| Ē↑  | Устройства сбора данных     | Загрузка из БД GeoScape               | geoscape-db                   | Да    |           | Загрузка данных из базы данных станции ГТИ Geo: | Ожидание погоды                 |
|     | Буровые насосы              |                                       |                               |       |           |                                                 | Технологическая операция        |
| 3   | Газокаротажное оборудование |                                       |                               |       |           |                                                 | Нет данных                      |
|     | Другое оборудование         |                                       |                               |       |           |                                                 |                                 |
| Ŀ   | Ланные ствола               |                                       |                               |       |           |                                                 |                                 |
| à.  |                             |                                       |                               |       |           |                                                 |                                 |
|     | Объекты бурения             |                                       |                               |       |           |                                                 |                                 |
| 0,2 | Рейс                        |                                       |                               |       |           |                                                 |                                 |
|     | Отработка долот             |                                       |                               |       |           |                                                 |                                 |

Рис. 6.11

В открывшемся окне появится список каналов, сформированный ранее в модуле «Администрирование / Устройство сбора данных / Загрузки из DTCIS-Codes».

На рис. 6.12 представлен список каналов (номера каналов определяются местом подключения датчиков к УСО). Параметры не определены. УСО подключен – идет генерация кодов датчиками (Входное значение), выходные значения – не откалиброваны.

Для подсоединения и калибровки параметра выбираем канал (в нашем случае - канал № 1, «Высота крюка») двойным кликом левой клавиши мыши.

| 6        | КАРБОН                      | с     | ТАНЦИЯ ГТИ РАСЧЕТЫ ГЕОЛОГИЯ СООБЦ                  |          |                  |                   |     | 🖂 Администратор 🚍                 |
|----------|-----------------------------|-------|----------------------------------------------------|----------|------------------|-------------------|-----|-----------------------------------|
|          | 《中                          | Станц | ия ГТИ / Устройства сбора данных / Загрузка из DTC | S-Codes  |                  |                   |     | <b>⊭</b> (i)                      |
|          | Параметры и оборудование    | 1 #   | Название                                           | Параметр | Входное значение | Выходное значение |     | (UTC+03:00) Москва, Санкт-Петербу |
|          | Haarpaŭva papauarpap        | Q     | ۹                                                  |          | Q                | Q                 |     | 0001-01-01 03:00:00               |
|          | пастроика параметров        | 1     | Высота крюка                                       |          | 1632             | Не откалиброван   |     | Технологический этап              |
|          | Устройства сбора данных     | 2     | Вес на крюке                                       |          | 88535            | Не откалиброван   | L X | Ожидание погоды                   |
| Ľ↓       | Буровые насосы              | 3     | Давление на входе                                  |          | 136446           | Не откалиброван   |     | Технологическая операция          |
|          |                             | 4     | Обороты ротора                                     |          | 117879           | Не откалиброван   |     |                                   |
| , č      | Газокаротажное осорудование | 5     | Момент на роторе                                   |          | 17400            | Не откалиброван   |     | Пет данных                        |
| Ц        | Другое оборудование         | 6     | Ходы насоса 1                                      |          | 0                | Не откалиброван   |     |                                   |
| <u>ا</u> |                             | 7     | Ходы насоса 2                                      |          | 8482             | Не откалиброван   |     |                                   |
|          | данные ствона               | 8     | Ходы насоса 3                                      |          | 8910             | Не откалиброван   |     |                                   |
| 6        | Объекты бурения             | 9     | Объем емкости 1                                    |          | 4586             | Не откалиброван   |     |                                   |
| 0,2      | Poite                       | 10    | Объем емкости 2                                    |          | 3283             | Не откалиброван   |     |                                   |
| _        | renc                        | 11    | Объем емкости 3                                    |          | 4142             | Не откалиброван   |     |                                   |
|          | Отработка долот             | 12    | Объем емкости 4                                    |          | 5233             | Не откалиброван   |     |                                   |
|          | Ручной ввод параметров      | 13    | Объем емкости 5                                    |          | 0                | Не откалиброван   |     |                                   |
|          |                             | 14    | Объем емкости 6                                    |          | 0                | Не откалиброван   |     |                                   |
|          | Конструкция скважины        | 15    | Объем емкости 7                                    |          | 57               | Не откалиброван   |     |                                   |
|          | Компоновка буровой колонны  | 16    | Объем емкости долива                               |          | 705              | Не откалиброван   |     |                                   |
|          |                             | 17    | Поток на выходе                                    |          | 889              | Не откалиброван   |     |                                   |
|          | проектная траектория        | 18    | 18                                                 |          | 700              | Не откалиброван   |     |                                   |
|          | Фактическая траектория      | 19    | Общий газ                                          |          | 705              | Не откалиброван   |     |                                   |
|          | Данные раствора             | 20    | C1                                                 |          | 7                | Не откалиброван   |     |                                   |
|          | -                           | 21    | C2                                                 |          | 0                | Не откалиброван   |     |                                   |
|          | Данные геологии             | 22    | C3                                                 |          | 9                | Не откалиброван   |     |                                   |
|          |                             | 23    | C4                                                 |          | 0                | Не откалиброван   |     |                                   |
|          |                             | 24    | C5                                                 |          | 0                | Не откалиброван   |     |                                   |
|          |                             | 25    | 25                                                 |          | Выключен         | Не откалиброван   |     |                                   |
|          |                             | 26    | 26                                                 |          | Выключен         | Не откалиброван   |     | Объект бурения                    |
|          |                             | 27    | 27                                                 |          | Выключен         | Не откалиброван   |     | Месторождение                     |
|          |                             | 28    | 28                                                 |          | Выключен         | Не откалиброван   |     | Куст / Скважина / Ствол           |
|          |                             | 20    | 29                                                 |          | Buirniouau       | На откалибролан   |     | Peiic 1                           |

Рис. 6.12

Открывшаяся рабочая область выбранного канала № 1 («Высота крюка») состоит из табличного и графического представления.

В окне «Входное значение» отображаются коды, выдаваемые датчиком, подсоединенным к каналу № 1 (в поле «Номер канала» указан номер, на котором мы работаем).

Название канала отображается в ячейке «Название». Название можно редактировать.

В поле «Направление» задается направление расчета – «Входной».

В поле «Тип значения» из выпадающего списка выбирается значение «Целое 32».

В полях «Минимальная, максимальная граница» задаются задаются границы, которые будут отображены на графике «Значение канала» в правом нижнем окне. Границы отображаются в виде красных точек, соединенных линией (рис. 6.13).

| 4 | КАРБОН                                                                                                    | СТАНЦИЯ ГТИ Р/                                                                                                    | АСЧЕТЫ ГЕОЛОГИЯ СООБЩЕНИЯ                                                | ĄД        | аминио                          | СТРИРОВ                  | АНИЕ   |             |            |          |    |                   |   | 🖂 Администратор 🗏                                                                                                    |
|---|----------------------------------------------------------------------------------------------------|----------------------------------------------------------------------------------------------------|--------------------------------------------------------------------------|-----------|---------------------------------|--------------------------|--------|-------------|------------|----------|----|-------------------|---|----------------------------------------------------------------------------------------------------|
| 1 | ≪ <b>+</b> -                                                                                                    | Станция ГТИ / Устройств                                                                                                    | а сбора данных / Загрузка из DTCIS-Code                                  | s / B     | Зысота кр                       | юка                      |        |             |            |          |    |                   |   | <b>ь</b> ()                                                                                                    |
|   | Параметры и оборудование<br>Настройка парамотров<br>Устройства сбора данных<br>Буровые насосы<br>Газокаротажное оборудование<br>Другое оборудование<br>Данные ствола<br>Объекты бурения<br>Рейс | Входное значение<br>Номер канала<br>Название<br>Направление<br>Тип значения<br>Минимальная граница<br>Максимальная граница | 1220<br>1  2  Высота крюка Входной 4  4  4  4  4  4  4  4  4  4  4  4  4 | Hei<br>3a | ш<br>т точек к<br>а 10 т        | алиброеки<br>сек, средне | 0      |             |            |          | De | обавить           |   | (UTC+03:00) Москва, Санкт-Петербу<br>0001-01-01 03:00:00<br>Технологический этая<br>Ожидание погоды<br>Технологическая операция<br>Нет данных |
|   | Отработка долот                                                                                                    | Выходное значение                                                                                                    | Не откалиброван                                                          | ſ         | 1250                            | 1                        |        |             |            |          |    |                   | 1 |                                                                                                    |
|   | Ручной веод параметров<br>Конструкция схважины<br>Компоновка буровой колонны<br>Проектная треектория<br>Фактическая траектория<br>Данные раствора<br>Данные геологии                            | Еыходное значение<br>Параметр<br>Метод калиброви<br>Метод обработои                                                        | Не откалиброван<br>Не выбран •<br>Интерполяция Лагранжа •<br>Текущее •   |           | 1000<br>1000<br>750<br>250<br>0 |                          | - Знач | ение канала | + Выходное | значение |    | Выходное значение |   |                                                                                                    |
|   |                                                                                                    |                                                                                                    |                                                                          |           |                                 |                          |        |             |            |          |    |                   | 1 | Объект бурения<br>Месторождение<br>Куст / Скважина / Ствол<br>Райс 1                                                                          |

Рис. 6.13

В окне «Выходное значение» отображаются значения параметра после калибровки.

При первом обращении к калибровке в поле «Выходное значение» отображается информация «Не откалиброван». В поле «Параметр» - «Не выбран».

Для того чтобы задать параметр, который будет подключен к этому каналу, нажмите левой кнопкой мыши и выберите параметр из выпадающего списка. Также можно в поисковой строке ввести часть слова или полностью название параметра, который будете подключать.

На рис. 6.14 в поисковой строке набрана часть слова «вы», в сформированном списке будут все параметры, содержащие эту часть слова. Левой кнопкой мыши нажмите на необхолимый параметр, который отобразится в поле.

| 4   |                             | СТАНЦИЯ ГТИ РА          |                                         |                          |                                |                       |       |          |   | 🖂 Администратор 🗮                                         |
|-----|-----------------------------|-------------------------|-----------------------------------------|--------------------------|--------------------------------|-----------------------|-------|----------|---|-----------------------------------------------------------|
| 1   | 《 <b>中</b>                  | Станция ГТИ / Устройств | а сбора данных / Загрузка из DTCIS-Code | s / Высота крюка         |                                |                       |       |          |   | r⊢(i)                                                     |
| ▶   | Параметры и оборудование    | Входное значение        | 1288                                    | Ш<br>Нет точек калибровн | <b>2</b>                       |                       |       |          |   | (UTC+03:00) Москва, Санкт-Петербу;<br>0001-01-01-03-00:00 |
| 0   | Настройка параметров        | Номер канала            | 1                                       | За 10 т сек, сред        | инее О                         |                       | l     | Добавить | う | Технологический этап                                      |
| E1  | Буровые насосы              | Название                | Высота крюка                            |                          |                                |                       |       |          |   | Ожидание погоды                                           |
| 3   | Газокаротажное оборудование | Направление             | Входной -                               |                          |                                |                       |       |          | - | нехнопогическая операция<br>Нет данных                    |
|     | Другое оборудование         | Тип значения            | Целое32 т                               |                          |                                |                       |       |          |   |                                                           |
|     | Данные ствола               | Минимальная граница     | :                                       |                          |                                |                       |       |          |   |                                                           |
| Ŷ   | Объекты бурения             | Максимальная граница    |                                         |                          |                                |                       |       |          |   |                                                           |
| 0,2 | Рейс                        |                         |                                         |                          |                                |                       |       |          |   |                                                           |
|     | Отработка долот             |                         |                                         |                          |                                |                       |       |          |   |                                                           |
|     | Ручной ввод параметров      | Выходное значение       | Не откалиброван                         | 1500                     |                                |                       |       |          |   |                                                           |
|     | Конструкция скважины        | Параметр                | Не выбран                               | 1200                     |                                | •••••                 | ••••• | •••      |   |                                                           |
|     | Компоновка буровой колонны  | Метод калибровки        |                                         | e                        |                                |                       |       | B        |   |                                                           |
|     | Проектная траектория        | Метод обработки         | С. вы                                   | 900 ·                    |                                |                       |       | содное   |   |                                                           |
|     | Фактическая траектория      |                         | Высота блока, м                         | 8 600                    |                                |                       |       | 3 Hart   |   |                                                           |
|     | Данные раствора             |                         |                                         | ž                        |                                |                       |       | вние     |   |                                                           |
|     | Данные геологии             |                         | Отмена                                  | 300                      |                                |                       |       |          |   |                                                           |
|     |                             |                         |                                         | 0                        |                                |                       |       |          |   |                                                           |
|     |                             |                         |                                         |                          | <ul> <li>Значение к</li> </ul> | канала 🔶 Выходное зна | чение |          |   |                                                           |
|     |                             |                         |                                         |                          |                                |                       |       |          |   | Объект бурения                                            |
|     |                             |                         |                                         |                          |                                |                       |       |          |   | Месторождение<br>Куст / Скважина / Ствол<br>Рейс 1        |

Рис. 6.14

Затем выберите «Метод калибровки». Левой кнопкой мыши нажмите на поле «Метод калибровки» и из выпадающего списка выберите «Интерполяция Лагранжа».

46

Чтобы заполнить поле «Метод обработки» нажмите левой кнопкой мыши и из выпадющего списка выберите необходимое значение (рис. 6.15).

| 4            |                             | СТАНЦИЯ ГТИ В           | АСЧЕТЫ ГЕОЛОГИЯ СООБЩЕНИЯ                     | АДМ     | инис          | ТРИРОВ       | АНИЕ     |           |                                 |        |     |        |   | 🖂 Администратор 🚍                                         |
|--------------|-----------------------------|-------------------------|-----------------------------------------------|---------|---------------|--------------|----------|-----------|---------------------------------|--------|-----|--------|---|-----------------------------------------------------------|
|              | ≪ <b>+</b> -                | Станция ГТИ / Устройств | за сбора данных / Загрузка из DTCIS-Code      | is / Вы | сота кр       | юка          |          |           |                                 |        |     |        |   | <b>r</b> −(i)                                             |
| P            | Параметры и оборудование    | Входное значение        | 1681                                          | Hem     | ⊞<br>почек ка | пибровки     | 2        |           |                                 |        |     |        |   | (UTC+03:00) Москва, Санкт-Петербу;<br>0001-01-01-03:00:00 |
|              | Настройка параметров        | Номер канала            | 1                                             | 3a      | 10 -          | сек, среднен | 1682.375 |           |                                 |        | Доб | бавить | 5 | Технологический этал                                      |
|              | Устройства сбора данных     | Название                | Высота крюка                                  |         |               |              |          |           |                                 |        |     |        |   | Ожидание погоды                                           |
|              | Буровые насосы              | Hannaanauwa             | Present                                       |         |               |              |          |           |                                 |        |     |        |   | Технологическая операция                                  |
| 3            | Газокаротажное оборудование | nanpaononno             | входнои                                       |         |               |              |          |           |                                 |        |     |        |   | Нет данных                                                |
|              | Другое оборудование         | Тип значения            | Целое32 👻                                     |         |               |              |          |           |                                 |        |     |        |   |                                                           |
| -25          | Данные ствола               | Минимальная граница     | :                                             |         |               |              |          |           |                                 |        |     |        |   |                                                           |
| <del>\</del> | Officerts: filmeutra        | Максимальная граница    | :                                             |         |               |              |          |           |                                 |        |     |        |   |                                                           |
| 0,2          | Debe                        |                         |                                               |         |               |              |          |           |                                 |        |     |        |   |                                                           |
| _            | Роис                        |                         |                                               |         |               |              |          |           |                                 |        |     |        |   |                                                           |
|              | Отрасотка долот             | _                       |                                               | 1       | 0000 -        |              |          |           |                                 |        |     |        |   |                                                           |
|              | Ручной ввод параметров      | Выходное значение       | Не откалиброван                               |         | 2000 1        |              |          |           |                                 |        |     |        |   |                                                           |
|              | Конструкция скважины        | Параметр                | Высота блока, м                               |         | 1600 -        | •••••        | •••••    |           | ••••••                          | •••••• |     |        |   |                                                           |
|              | Компоновка буровой колонны  | Метод калибровки        | Интерполяция Лагранжа 🔹                       | 2       |               |              |          |           |                                 |        |     | Bu     |   |                                                           |
|              | Проектная траектория        | Метод обработки         | Текущее                                       | (BHB)   | 1200 -        |              |          |           |                                 |        |     | COTHO  |   |                                                           |
|              | Фактическая траектория      |                         | Текущее                                       | SALMS!  |               |              |          |           |                                 |        |     | 8 SHS  |   |                                                           |
|              | Данные раствора             |                         | Входной сумматор                              | 95      | 000 1         |              |          |           |                                 |        |     | (eHV)e |   |                                                           |
|              | Данные геологии             |                         | Выходой сумматор                              |         | 400 -         |              |          |           |                                 |        |     |        |   |                                                           |
|              |                             |                         | Сплаживание на входе<br>Сплаживание на выходе |         |               |              |          |           |                                 |        |     |        |   |                                                           |
|              |                             |                         | Среднее на входе                              |         | 0             |              |          |           |                                 |        |     |        |   |                                                           |
|              |                             |                         | Минимум на входе                              |         |               |              | 🔶 Значен | ие канала | <ul> <li>Выходное за</li> </ul> | ачение |     |        |   |                                                           |
|              |                             |                         | Максимум на входе                             |         |               |              |          |           |                                 |        |     |        |   | Объект бурения                                            |
|              |                             |                         |                                               |         |               |              |          |           |                                 |        |     |        |   | Месторождение<br>Куст / Скважина / Ствол<br>Рейс 1        |

Рис. 6.15

После выбора параметра, методов калибровки и обработки данных нажмите на кнопку

Добавить «Добавить», чтобы создать таблицу калибровок (число точек задает пользователь, после заданных шести точек калибровок в таблице появляется полоса прокрутки). Для этого с правой стороны откройте вкладку табличного представления

▦

(рис. 6.16).

| $\langle \rangle$ | КАРБОН                                                                                                    | СТАНЦИЯ ГТИ                                                                                                    |                                                                       |                      |                                                         |                   |                                            |            |                 |       |                   | 🖂 Администратор 😑                                                                                                    |
|-------------------|----------------------------------------------------------------------------------------------------|----------------------------------------------------------------------------------------------------|-----------------------------------------------------------------------|----------------------|---------------------------------------------------------|-------------------|--------------------------------------------|------------|-----------------|-------|-------------------|----------------------------------------------------------------------------------------------------|
| :                 | <b>《中</b>                                                                                                    | Станция ГТИ / Устройст                                                                                                    | тва сбора данных / Загрузка из DTCIS-                                 | Codes / B            | Зысот                                                   | га крн            | юка                                        |            |                 |       |                   | r+(i                                                                                                    |
|                   | Парамотры и оборудование<br>Настройка параметров<br>Устройства сбора данных<br>Буровые насосы<br>Газокаротажное оборудование<br>Другое оборудование<br>Данные ствола<br>Объекты бурения<br>Рейс | Входное значение<br>Номер канала<br>Название<br>Направление<br>Тип энзчения<br>Минимальная граница<br>Максимальная граница | 2137<br>1<br>Высота крюка<br>Входной<br>Целое32                       | • 1<br>• 3a<br>• • • | a 10                                                    | ∰<br># 1<br>2 ~ c | ие<br>Зкачение саката<br>сек. среднее 2137 | 0          | Выходное значен | ие, м | 0<br>0<br>бавить  | UTC+03.00) Москва, Санкт-Петерб<br>0001-01-01 03:00:00<br>Технолонческий этап<br>Ожидание погоды<br>Технолонческая операция<br>Нет данных |
|                   | Отработка долот<br>Ручной ввод параметров<br>Конструкция схважины<br>Компоновка буровой колонны<br>Проектная траектория<br>Фактическая траектория<br>Данные раствора<br>Данные геологии         | Выходное значение<br>Параметр<br>Метод калибровки<br>Метод обработки                                                       | Не откалиброван<br>Высота блока, м<br>Интерполяция Лагранжа<br>Текуще | M<br>* * *           | 250<br>200<br>8078HEX 201HBA<br>150<br>150<br>100<br>50 |                   | <ul> <li>Экаление канала</li> </ul>        | Выхадное : | иаление         |       | Выходное эначение | Объект бурения<br>Месторождение<br>Куст / Сказание / Стаол<br>Рай- 1                                                                      |

Рис. 6.16

Значение канала (коды), отражающееся в ячейке «Входное значение» заносится в таблицу вручную или с помощью сочетания клавиш «Ctrl» + «Пробел». Значение в поле «Среднее» автоматически будет внесено в выделенную ячейку «Значение канала» таблицы калибровок (рис. 6.17).

| 4   |                                                                                                    | СТАНЦИЯ ГТИ В                                                       | АСЧЕТЫ ГЕОЛОГИЯ СООБЩЕНИЯ                                         | АДМ             | ини         | СТРИРОВАНИЕ                                                  |                                                                                                    | 🖂 Администратор 🗮                                                                                                    |
|-----|----------------------------------------------------------------------------------------------------|---------------------------------------------------------------------|-------------------------------------------------------------------|-----------------|-------------|--------------------------------------------------------------|----------------------------------------------------------------------------------------------------|----------------------------------------------------------------------------------------------------|
|     | ≪ <b>4</b> –                                                                                                    | Станция ГТИ / Устройств                                             | а сбора данных / Загрузка из DTCIS-Codes                          | s / Вы          | сота қ      | рюка                                                         |                                                                                                    | 中心                                                                                                    |
|     | Параметры и оборудование<br>Настройка параметров<br>Устройства сбора данных<br>Буровые насосы<br>Газокаротажное оборудование                                                          | Входное значение<br>Номер канала<br>Название<br>Направление         | 1973<br>1<br>Высота крюка<br>Входной -                            | 1<br>1<br>1     | 1<br>2<br>3 | С 3начение канала<br>Эначение канала<br>1700<br>2800<br>2500 | Выходное значение, м<br>2                                                                                                    | (UTC+03.00) Москва, Санкт-Петербу<br>0001-01-01 03:00:00<br>Технологический этап<br>Ожидание погоды<br>Технологическая операция<br>Нет данных |
| 0.2 | Другое оборудование<br>Данные ствопа<br>Объекты бурения<br>Рейс<br>Отработка долот                                                                                                    | тип значения<br>Минимальная граница<br>Максимальная граница         | Llenoe32 ·                                                        | За              | 10 •        | сек, среднее <b>1974.75</b><br>"'Си! - ПРОБЕЛ'' дия кол      | Добавить<br>ирования и вставои                                                                                                    |                                                                                                    |
|     | Стрискти долог<br>Ручной ввод параметров<br>Контрукция скважины<br>Компоновка буровой колонны<br>Проектная траектория<br>Фактическая траектория<br>Данные раствора<br>Данные геопогии | Выходное значение<br>Параметр<br>Метод калиброви<br>Метод обработия | 8.85 м<br>Высота блока, м<br>Интерполяция Лагранжа •<br>Текущее • | Значение канала |             | + 3nzenne canaa → Ba                                         | Burgerster<br>Burgerster<br>Burgerster |                                                                                                    |
|     |                                                                                                    |                                                                     |                                                                   |                 |             |                                                              | anggros anona ma                                                                                                    | Объект бурения                                                                                                    |
|     |                                                                                                    |                                                                     |                                                                   |                 |             |                                                              |                                                                                                    | Месторождение<br>Куст / Скважина / Ствол<br>Рейс 1                                                                                            |

Рис. 6.17

При вводе третьей и последующих точек калибровки таблица автоматически будет отсортирована по возрастанию параметра «Значение канала» (рис. 6.18).

| $\mathbf{\mathbf{k}}$ | КАРБОН                                                                                                    | СТАНЦИЯ ГТИ Р/                                                                                                    |                                                                                |                            |                  |                                                       |                                                  | 🖂 Администратор 🗮                                                                                                    |
|-----------------------|----------------------------------------------------------------------------------------------------|----------------------------------------------------------------------------------------------------|--------------------------------------------------------------------------------|----------------------------|------------------|-------------------------------------------------------|--------------------------------------------------|----------------------------------------------------------------------------------------------------|
|                       | « <b>н</b> -                                                                                                    | Станция ГТИ / Устройств                                                                                                    | а сбора данных / Загрузка из DTCIS-Code                                        | s / Вы                     | ісота кр         | рюка                                                  |                                                  | 中心                                                                                                    |
|                       | Парамотры и оборудование<br>Настройка параметрое<br>Устройства сбора данных<br>Буровые насосы<br>Газокаротажное оборудование<br>Другое оборудование<br>Данные ствола<br>Объекты бурения         | Входное значение<br>Номер канала<br>Название<br>Направление<br>Тип экячения<br>Минимальная граница<br>Максикальная граница | 1973<br>1 2<br>Высота крюка<br>Входной -<br>Целое32 -<br>2<br>2<br>2<br>2<br>2 | 1<br>1<br>1<br>3<br>3<br>1 | Ⅲ<br>1<br>2<br>3 | Злачение санала<br>1700<br>2500<br>1974.75<br>1974.75 | Виходное значение, и<br>1<br>24<br>24<br>Добаенъ | (UTC+03.00) Мосява, Санкт-Петербу<br>0001-01-01 03:00:00<br>Технопоческий этап<br>Ожидание погоды<br>Технопоческая операция<br>Нет данных |
|                       | Рейс<br>Отработка долот<br>Ручной ввод параметров<br>Конструкция скважины<br>Компоновка буровой колонны<br>Проектная траектория<br>Фактическая траектория<br>Данные раствора<br>Данные геопотии | Выходное значение<br>Параметр<br>Метод калиброви<br>Метод обработои                                                        | 8.85 м<br>Высота блока, м •<br>Интерполяция Лагранжа •<br>Текущее •            | SHEHVER KAHAJIA            |                  | <ul> <li>Эндчение канала → Выс</li> </ul>             | ходное значение                                  | Объект бурения<br>Месторождение<br>Куст / Слазжина / Стаол<br>Рейс 1                                                                      |

Рис. 6.18

Для удобного указания значения параметра при достаточном шуме кодов можно выбрать среднее значение кода за заданный в выпадающем списке интервал времени в секундах. В ячейке «среднее» будет отображаться средний код за выбранный интервал времени (рис. 6.19).

| 4   | КАРБОН                      | СТАНЦИЯ ГТИ Р.          | АСЧЕТЫ ГЕОЛОГИЯ СООБЩЕНИЯ                | АДМ        | ини     | СТРИРОВАНИЕ          |          |                      |     |    | 🖂 Администратор 🗮                                        |
|-----|-----------------------------|-------------------------|------------------------------------------|------------|---------|----------------------|----------|----------------------|-----|----|----------------------------------------------------------|
| :   | ≪ <b>+</b> -                | Станция ГТИ / Устройств | за сбора данных / Загрузка из DTCIS-Code | s / Ba     | исота н | рюка                 |          |                      |     |    | <b>⊨</b> (i)                                             |
| 1   | Параметры и оборудование    | Входное значение        | 1973                                     |            |         | <u>~</u>             |          |                      |     |    | UTC+03:00) Москва, Санкт-Петербу;<br>0001.01.01.03:00-00 |
| 0   | Настройка параметров        | Номер канала            | 1                                        | Ť          | 1       | значение канала      | 1700     | выходное значение, м | 1 5 | 1  | Технологический этап                                     |
| E1  | Буровые насосы              | Название                | Высота крюка                             |            | 2       | 1                    | 1974.75  | 1                    | 9.8 | í. | Ожидание погоды                                          |
| 3   | Газокаротажное оборудование | Направление             | Входной -                                | Ŧ          | 3       |                      | 2500     |                      | 24  | 11 | Нет данных                                               |
|     | Другое оборудование         | Тип значения            | Целое32 т                                | за         | 10 •    | сек, среднее 1974.75 |          | Добавит              | ъ   |    |                                                          |
| ₫   | Данные ствола               | Минимальная граница     | :                                        |            | 5       |                      |          |                      |     |    |                                                          |
|     | Объекты бурения             | Максимальная граница    | :                                        |            | 10      |                      |          |                      |     |    |                                                          |
| 0,2 | Рейс                        |                         |                                          |            | 20      |                      |          |                      |     |    |                                                          |
|     | Отработка долот             |                         |                                          |            | 25      | -                    |          |                      |     |    |                                                          |
|     | Ручной ввод параметров      | Выходное значение       | 8.85 M                                   |            | 30      |                      |          |                      |     |    |                                                          |
|     | Конструкция скважины        | Параметр                | Высота блока, м                          |            |         |                      |          |                      |     |    |                                                          |
|     | Компоновка буровой колонны  | Метод калибровки        | Интерполяция Лагранжа 👻                  | ana<br>ana | 2       |                      |          |                      |     |    |                                                          |
|     | Проектная траектория        | Метод обработки         | Текущее 👻                                | KOH KOH    |         |                      |          | 1000                 |     |    |                                                          |
|     | Данные раствора             |                         |                                          | SHOUDE     |         |                      |          |                      |     |    |                                                          |
|     | Данные геологии             |                         |                                          |            |         |                      |          | d                    |     |    |                                                          |
|     |                             |                         |                                          |            |         |                      |          |                      |     |    |                                                          |
|     |                             |                         |                                          |            |         | 🔶 Значение канала    | 🕂 Выходн | юе значение          |     |    |                                                          |
|     |                             |                         |                                          |            |         |                      |          |                      |     |    | Объект бурения                                           |
|     |                             |                         |                                          |            |         |                      |          |                      |     | 1  | Месторождение<br>Куст /Скважина /Ствол                   |

Рис. 6.19

~

Точки для калибровки можно посмотреть в графическом представлении. Для этого

| откройте вклади                                                                                                    | cy 🛃                                                                                                    |                                                                  |                                      |           |           |            |          |            |          |      |                   |                                                                                                    |
|----------------------------------------------------------------------------------------------------|----------------------------------------------------------------------------------------------------|------------------------------------------------------------------|--------------------------------------|-----------|-----------|------------|----------|------------|----------|------|-------------------|----------------------------------------------------------------------------------------------------|
| КАРБОН                                                                                                    | СТАНЦИЯ ГТИ                                                                                                    | РАСЧЕТЫ ГЕОЛОГИЯ СООБЩЕНИЯ                                       | АДМ                                  | инистр    | РИРОВАНИЕ |            |          |            |          |      |                   | 🖂 Администратор 🚍                                                                                                    |
| : <b>«</b> +                                                                                                    | Станция ГТИ / Устройс                                                                                                    | ства сбора данных / Загрузка из DTCIS-Code                       | s / Вы                               | сота крюк | a         |            |          |            |          |      |                   | ф (i                                                                                                    |
| Параметры и оборудование           Настройка параметров           Устройктва сбора данных           Буровые насосы           Газокаротажное оборудование           Другое оборудование           Денные стопа           Объекты бурения           02           Рейс | Еходное значение<br>Номер канала<br>Назралине<br>Награлление<br>Тип значения<br>Минимальная граница<br>Максимальная граница | 1973<br>1<br>Высота крюка<br>Входной -<br>Целов32 -<br>          | 30<br>25<br>20<br>15<br>10<br>5<br>0 | 1700      | 1800 15   | 900 20     | 00 210   | 0 220      |          | 00 2 | 400 2500          | (UTC+03.00) Москва, Санкт-Петербу<br>0001-01-01 03:00:00<br>Технологический атап<br>Ожидание погоды<br>Технологическая операция<br>Нет данных |
| Страютия долог<br>Ручной веод параметров<br>Конструкция скважины<br>Компоневка буровой колонны<br>Проектная треектория<br>Фактическая траектория<br>Данные раствора<br>Данные геологии                                                                              | Выходное значение<br>Параметр<br>Метод калибровок<br>Метод обработки                                                        | 8.85 м<br>Высота блока, м<br>Интерполяция Лагранока<br>Текущее • | Значение канала                      |           |           | → Значение | канала 🛨 | Выходное з | значение |      | Выходное значение |                                                                                                    |
|                                                                                                    |                                                                                                    |                                                                  |                                      |           |           |            |          |            |          |      |                   | Месторождение<br>Куст /Скважина /Ствол<br>Рейс 1                                                                                              |

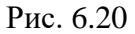

Текущее поведение входного и выходного (откалиброванного) значений представлено на графике (значение кодов – красная кривая, значения после калибровки – зеленая кривая) (рис. 6.21).

| $\langle \rangle$ | КАРБОН                      | СТАНЦИЯ ГТИ            | АСЧЕТЫ ГЕОЛОГИЯ СООБЩЕН              | ния ад    | амини     | истри    | ИРОВАНИЕ                                         |                      |         |   | 🖂 Администратор 🗮                 |
|-------------------|-----------------------------|------------------------|--------------------------------------|-----------|-----------|----------|--------------------------------------------------|----------------------|---------|---|-----------------------------------|
| :                 | « <b>н</b> -                | Станция ГТИ / Устройст | ва сбора данных / Загрузка из DTCIS- | Codes / E | Зысота    | а крюка  | 3                                                |                      |         |   | 中心                                |
|                   | Параметры и оборудование    | Входное значение       | 1973                                 |           |           | D        | <u>~</u>                                         |                      |         |   | (UTC+03:00) Москва, Санкт-Петербу |
|                   | Настройка параметров        | Номер канала           | 1                                    | : .       | #         | 1        | Значение канала                                  | Выходное значение, м | 1       | 5 | Технологический этап              |
|                   | Устройства сбора данных     | Название               | Высота крюка                         |           |           | -        | 1700                                             |                      |         |   | Ожидание погоды                   |
|                   | Буровые насосы              | Направление            | Puesuai                              | - 1-      |           | -        | 10/4.70                                          |                      | 0.0     |   | Технологическая операция          |
| 3                 | Газокаротажное оборудование |                        | входнои                              |           |           | 3        | 2500                                             |                      | 24      |   | Нет данных                        |
| Ц                 | Другое оборудование         | Тип значения           | Целое32                              | 38        | 10 -      | • сек, с | среднее 1974.75                                  | До                   | обавить |   |                                   |
| 솔                 | Данные ствола               | Минимальная граница    |                                      | •         |           |          |                                                  |                      |         |   |                                   |
| Ŷ.                | Объекты бурения             | Максимальная граница   |                                      | <b>2</b>  |           |          |                                                  |                      |         |   |                                   |
| 0,2               | Рейс                        |                        |                                      |           |           |          |                                                  |                      |         |   |                                   |
| _                 | Отработка допот             |                        |                                      |           |           |          |                                                  |                      |         | 1 |                                   |
|                   | Ручной ввод параметров      | Выходное значение      | 9.74                                 | м         | 1250      | 50 ]     | 66<br>• Значение канала: 1 066                   |                      | 10      |   |                                   |
|                   | Конструкция скважины        | Параметр               | Высота блока, м                      | •         | 1000      | 00       |                                                  | ••••••               | 8       |   |                                   |
|                   | Компоновка буровой колонны  | Метод калибровки       | Интерполяция Лагранжа                | -         | eu        |          |                                                  |                      | BE      |   |                                   |
|                   | Проектная траектория        | Метод обработки        | Текущее                              | •         | 8H 750    | 50       |                                                  |                      | 6 ф     |   |                                   |
|                   | Фактическая траектория      |                        |                                      |           | 91H95 500 |          |                                                  |                      | BHHH    |   |                                   |
|                   | Данные раствора             |                        |                                      |           | SHE       | ~        |                                                  |                      | ение    |   |                                   |
|                   | Данные геологии             |                        |                                      |           | 250       | 50       |                                                  |                      | 2       |   |                                   |
|                   |                             |                        |                                      |           |           |          |                                                  |                      |         |   |                                   |
|                   |                             |                        |                                      |           | (         | 0        | <ul> <li>Значение канала</li> <li>Вых</li> </ul> | одное значение       | 0       |   |                                   |
|                   |                             |                        |                                      |           |           |          |                                                  |                      |         |   | Объект бурения                    |
|                   |                             |                        |                                      |           |           |          |                                                  |                      |         |   | Месторождение                     |
|                   |                             |                        |                                      |           |           |          |                                                  |                      |         |   | Куст / Скважина / Ствол<br>Рейс 1 |

Рис. 6.21

Чтобы открепить уже заданный параметр от канала в выпадающем окне в поле «Выходное значение/ Параметр» выбираем «Очистить» (рис. 6.22).

| КАРБОН                                                                                                    | СТАНЦИЯ ГТИ РА                                                             |                                                                                                    |                                                  |              |                     |                               |                                                                                    | 💟 Те                                                                                                    |                |
|----------------------------------------------------------------------------------------------------|----------------------------------------------------------------------------|----------------------------------------------------------------------------------------------------|--------------------------------------------------|--------------|---------------------|-------------------------------|------------------------------------------------------------------------------------|----------------------------------------------------------------------------------------------------|----------------|
| 《· 마                                                                                                    | Станция ГТИ / Устройств                                                    | Q. Поиск                                                                                                    | es / Вес на к                                    | рюке, тс     |                     |                               |                                                                                    |                                                                                                    | ¢−i            |
| Параметры и оборудование<br>Настройка параметров<br>Устройства сбора данных                                                                                                    | Входное значение<br>Номер канала<br>Название                               | С1 - Метан, %<br>С10 - Декан, %<br>С11 - Ундекан, %<br>С12 - Додекан, %                                                                                                    |                                                  |              | Значение канала     | Выходное значение,<br>0<br>00 | TD 0                                                                               | (UTC+03:00) Москва, Санк<br>2021-02-09 14:39:36<br>Технологический этап<br>ПЗР                                                                   | кт-Петербу;    |
| Буровые насосы<br>Газокаротажное оборудование<br>Другое оборудование<br>Адиные стволя<br>Объекты бурения<br>Рейс                                                                        | Направление<br>Тип значения<br>Минимальная граница<br>Максимальная граница | <ul> <li>С2 Этан, %</li> <li>С3 Проляч, %</li> <li>С4 Буглан, %</li> <li>С5 Пентан, %</li> <li>С6 Гексан, %</li> <li>С7 Гептан, %</li> <li>С8 Октан, %</li> <li>С8 Октан, %</li> </ul> | <b>3</b> a 10 •                                  | сек, среднее | 1010                | 16                            | 101<br>Добавить                                                                    | Технологическая операци<br>На поверхности<br>Глубина забоя, м<br>0<br>Глубина долота, м<br>-0.04<br>Над забоем, м<br>0.04                        | 49<br>/*<br>/* |
| Отработка долот<br>Ручной веод параметров<br>Конструкция скважины<br>Компоновка буровой колонны<br>Проектная траектория<br>Фактическая траектория<br>Данные раствора<br>Данные геологии | Выходное значение<br>Параметр<br>Метод калибровки<br>Метод обработки       | Отмена Очистить<br>Вес на крюке, тс ,<br>Интерполяция Лагранжа -<br>Текущее -                                                                                                    | 100k<br>80k<br>evraves<br>60k<br>40k<br>20k<br>0 |              | • 3Havense katana • | Выходное значение             | <ul> <li>100</li> <li>80</li> <li>60</li> <li>40</li> <li>20</li> <li>0</li> </ul> | Вертикальная глубина, м<br>о<br>Оположение крюка, м<br>1.26<br>Свечей в скважине<br>о<br>Труб БК/ОК в скважине<br>о<br>Труб КИБК в скважине<br>о |                |
|                                                                                                    |                                                                            |                                                                                                    |                                                  |              |                     |                               |                                                                                    | Объект бурения                                                                                                    |                |

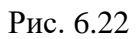

На рис. 6.23 представлен пример калибровки датчика после отсоединения параметра. В поле «Выходное значение» указано значение «Не откалиброван». В поле «Параметр» значение «Не выбран». Таблица калибровки сохраняется. На графике отображается только кривая входного значения (кодов).

| КАРБОН СТАНЦ                        | ИЛЯ ГТИ РАСЧЕТ      | Ы ГЕОЛОГИЯ СООБЩЕНИЯ А                | дмини    | СТРИРС   | ОВАНИЕ          |          |                |           |     | 👎 Администра                           | тор 🔳        |
|-------------------------------------|---------------------|---------------------------------------|----------|----------|-----------------|----------|----------------|-----------|-----|----------------------------------------|--------------|
| 🗶 🕂 Станці                          | ия ГТИ / Устройства | а сбора данных / Загрузка из DTCIS-Co | des / Вы | сота крк | жа              |          |                |           |     |                                        | <b>₽</b> (i) |
| Параметры и оборудование Вход       | ное значение        | 2260                                  |          |          | Ŀ               | 2        |                |           |     | (UTC+03:00) Москва, Са                 | нкт-Петербу  |
| Настройка параметров                |                     |                                       |          | #        | Значение и      | анала    | Выходное знач  | ение, м   |     | 2021-02-12 10:53:57                    |              |
| Истройства сбора данных             | рканала             | 1                                     | 1        | 1        |                 | 190.125  |                | 1         |     | Технологический этап                   |              |
| Назван                              | ние                 | Высота крюка                          | î        | 2        |                 | 1974.75  |                | 18        |     | Бурение                                |              |
| Напра                               | авление             | Входной -                             |          | 3        |                 | 2500     |                | 24        |     | Технологическая операц                 | ия           |
| Тазокаротажное осорудование Тип зн. | ачения              | Целое32 -                             | 20       | 10 - 00  |                 | 11 125   | n              | of a pure | l m | Промывка с враще                       | нием         |
| Другое оборудование                 | мальная граница     |                                       | Ja       | 10 - 00  | к, среднее 23   | 11.125   | A              | зоавить   | I   | 1936.88                                |              |
| Данные ствола                       |                     |                                       |          |          |                 |          |                |           | I   | Глубина долота, м                      |              |
| Объекты бурения                     | мальная граница     | •                                     |          |          |                 |          |                |           | I   | 1922.94                                | _ <b>/</b>   |
| Рейс                                |                     |                                       |          |          |                 |          |                |           | I   | Над забоем, м                          |              |
| Отработка долот                     |                     |                                       |          |          |                 |          |                |           | I   | Вертикальная глубина, и                |              |
| Ручной ввод параметров Выхо         | одное значение      | Не откалиброван                       | w        | 2500     | _               |          |                | 1         | I   | 1936.59                                |              |
| Конструкция скражины Парам          | ARTO                | Honufmau                              |          |          |                 |          |                |           | I   | Положение крюка, м                     |              |
|                                     | , cip               | Певыоран ,                            |          | 2000 -   |                 |          |                |           | I   | 23.02                                  |              |
| -                                   | ц калиоровки        | Интерполяция Лагранжа 🔹               | eret     | 1500 -   |                 |          |                | Зыход     | I   | Нагрузка на долото, тс                 |              |
| Проектная траектория Метод          | а обработки         | Текущее                               | le Kaj   | 1000     |                 |          |                | thoe      | I   | 17.62                                  |              |
| Фактическая траектория              |                     |                                       | ачен     | 1000 -   |                 |          |                | значе     | I   | Свечей в скважине<br>72                |              |
| Данные раствора                     |                     |                                       | E E      |          |                 |          |                | ние       | I   | Thus EVIOV a consume                   |              |
| Данные геологии                     |                     |                                       |          | 500 -    |                 |          |                |           | I   |                                        |              |
|                                     |                     |                                       |          |          |                 |          |                |           | I   | Объект бурения                         |              |
|                                     |                     |                                       |          | 0 -      | - Значение кана | ла 🗕 Вых | одное значение | -         |     | Месторождение<br>Куст / Скважина / Сте | зол          |

Рис. 6.23

Также для открепления параметра от канала можно воспользоваться кнопкой Сбросить «Сбросить».

На рис. 6.24 представлен вид страницы калибровки датчика после отсоединения параметра с помощью кнопки ССбросить». В поле «Выходное значение» указано значение «Не откалиброван». В поле «Параметр» - значение «Не выбран». Таблица калибровки сброшена. На графике отображается только кривая входного значения (кодов).

|                             | СТАНЦИЯ ГТИ РАСЧЕ       |                                  |          | инистриро       |                       |                  |            | 🕂 Администра            |              |
|-----------------------------|-------------------------|----------------------------------|----------|-----------------|-----------------------|------------------|------------|-------------------------|--------------|
| <b>《</b> 中                  | Станция ГТИ / Устройств | за сбора данных / Загрузка из DT | CIS-Code | s / Высота крюк | a                     |                  |            |                         | <b>+</b> ()  |
| Параметры и оборудование    | Входное значение        | 2231                             |          |                 | 2                     | ſ                | Сохранить  | (UTC+03:00) Москва, Са  | інкт-Петербу |
| Настройка параметров        | Номер канала            | 1                                | :        | #               | Значение канала       | Выходное значе   | Стменить   | 2021-02-12 11:01:52     | !            |
| Устройства сбора данных     | Название                | Высота крюка                     |          |                 |                       |                  |            | Бурение                 |              |
| Буровые насосы              | Направление             | Входной                          | -        |                 |                       |                  | 文 Сбросить | Технологическая операц  | ция          |
| Газокаротажное оборудование | Тип значения            | Ilenoe32                         | -        | За 10 т сек,    | среднее 2283.875      | До               | 📕 Удалить  | Спуск с проработко      | ой           |
| Другое оборудование         | Минимальная граница     |                                  |          |                 |                       |                  |            | 1936.88                 |              |
| Данные ствола               | Marautan uan manuta     |                                  | •<br>•   |                 |                       |                  |            | Глубина долота, м       |              |
| Объекты бурения             | максимальная граница    |                                  | •        |                 |                       |                  |            | 1924.88<br>Над забоем м |              |
| Рейс                        |                         |                                  |          |                 |                       |                  |            | 12.00                   |              |
| Отработка долот             |                         |                                  |          |                 |                       |                  |            | Вертикальная глубина, м | м            |
| Ручной ввод параметров      | Выходное значение       | Не откалиброван                  | м        | 2500            |                       |                  |            | 1936.59                 |              |
| Конструкция скважины        | Параметр                | Не выбран                        | •        | 2000 -          |                       |                  |            | 21.08                   |              |
| Компоновка буровой колонны  | Метод калибровки        | Интерполяция Лагранжа            | •        | e               |                       |                  |            | Нагрузка на долото, тс  |              |
| Проектная траектория        | Метод обработки         | Текущее                          | -        | He 1500 -       |                       |                  |            | 6.37                    |              |
| Фактическая траектория      |                         |                                  |          | 1000 -          |                       |                  |            | Свечей в скважине       |              |
| Данные раствора             |                         |                                  |          | Æ               |                       |                  |            |                         |              |
| Данные геологии             |                         |                                  |          | 500 -           |                       |                  |            | Объект бурения          |              |
|                             |                         |                                  |          | 0               |                       |                  |            | Месторожление           |              |
|                             |                         |                                  |          | •               | Значение канала 🛛 🕂 В | ыходное значение |            | Куст /Скважина /Ств     | зол          |

Рис. 6.24

50

При необходимости (возможное изменение подключения к УСО) номер канала можно изменить с помощью стрелок переключателя в поле «Номер канала». На рис. 6.25 изменяем подключение к каналу № 2, до этого был канал № 1.

|                             | СТАНЦИЯ ГТИ РАСЧЕ      | ты геология сообщен              |           |        |               | ОВАНИЕ      |             |                      |     | Администра              |              |
|-----------------------------|------------------------|----------------------------------|-----------|--------|---------------|-------------|-------------|----------------------|-----|-------------------------|--------------|
| <b>《</b> 中                  | Станция ГТИ / Устройст | ва сбора данных / Загрузка из DT | CIS-Codes | ( Вы   | сота крн      | ока         |             |                      |     |                         | <b>+</b> (i  |
| Параметры и оборудование    | Входное значение       | 107828                           |           |        |               |             | ~           |                      |     | (UTC+03:00) Москва, Са  | інкт-Петербу |
| Настройка параметров        |                        |                                  |           |        | #             | Значе       | ение канала | Выходное значение, м |     | 2021-02-12 10:42:46     | 3            |
|                             | помер канала           | 4                                | •         | î      | 1             |             | 190.125     | 1                    | כון | Технологический этап    |              |
| Эстроиства соора данных     | Название               | Высота крюка                     |           | 1      | 2             |             | 1974.75     | 18                   |     | Бурение                 |              |
| Буровые насосы              | Направление            | Входной                          | •         | -      | 3             |             | 2500        | 24                   |     | Технологическая операц  | ция          |
| Газокаротажное оборудование |                        |                                  |           | -      |               |             | 1000        |                      |     | Промывка с враще        | нием         |
| Другое оборудование         | тип значения           | Целое32                          | •         | за     | 10 <b>•</b> c | ек, среднее | 28613.875   | Добавить             | I . | Глубина забоя, м        |              |
|                             | Минимальная граница    |                                  | ÷         |        |               |             |             |                      | I . | 1936.88                 |              |
| данные ствола               | Максимальная граница   |                                  | •         |        |               |             |             |                      | I . | Глубина долота, м       |              |
| Объекты бурения             |                        |                                  | •         |        |               |             |             |                      | I . | 1925.57                 |              |
| Рейс                        |                        |                                  |           |        |               |             |             |                      | I . | 11 31                   |              |
| Отработка допот             |                        |                                  |           |        |               |             |             |                      |     | Вертикальная глубина, н | м            |
| Ручной ввод параметров      | Выходное значение      | 1026.34                          | м         |        | 125k          |             |             | 1250                 | I   | 1936.59                 |              |
| Koustening organismus       | Departure              |                                  |           |        | ļ             | -           |             |                      | I   | Положение крюка, м      |              |
| конструкция скважины        | Параметр               | высота олока, м                  | •         |        | 100k -        | -           |             | 1000                 | I   | 20.39                   |              |
| Компоновка буровой колонны  | Метод калибровки       | Интерполяция Лагранжа            | -         | E2     |               |             |             | Beix                 | I   | Нагрузка на долото, тс  |              |
| Проектная траектория        | Метод обработки        | Текущее                          | -         | е кана | 75k -         |             |             | - 750 8              | I   | 0                       |              |
| Фактическая траектория      |                        |                                  |           | ение   | 501           |             |             | 3Ha                  |     | Свечей в скважине       |              |
|                             |                        |                                  |           |        | OUK 1         |             |             | F 500 ±              |     |                         |              |

Рис. 6.25

После того, как датчики откалиброваны на странице «Станция ГТИ / Устройства сбора данных / Загрузка из DTCIS-Codes» в списке параметров в поле «Выходное значение» будут отображаться данные. Для параметров, которые не были откалиброваны, в поле «Выходное значение» будет отображаться информация «Не откалиброван» (рис. 6.26).

|     | КАРБОН                      | C     | <b>ТАНЦИЯ ГТИ</b> РАСЧЕТЫ ГЕОЛОГИЯ СООБ           |                           |                  |                   | 🖂 Администратор 🚍                 |
|-----|-----------------------------|-------|---------------------------------------------------|---------------------------|------------------|-------------------|-----------------------------------|
|     | 《 <b>中</b>                  | Станц | ия ГТИ / Устройства сбора данных / Загрузка из DT | CIS-Codes                 |                  |                   | +(i)                              |
|     | Параметры и оборудование    | ↑ #   | Название                                          | Параметр                  | Входное значение | Выходное значение | (UTC+03:00) Москва, Санкт-Петербу |
|     | Настройка параметров        | Q     | ۹                                                 | ٩                         | ۹                | ٩                 | 0001-01-01 03:00:00               |
|     |                             | 1     | Высота крюка                                      | Высота блока              | 1279             | 1.9               | Технологический этап              |
| ET  | устроиства соора данных     | 2     | Вес на крюке                                      | Вес на крюке              | 86060            | 12.65             | Ожидание погоды                   |
|     | Буровые насосы              | 3     | Давление на входе                                 | Давление на входе         | 127989           | 152.6             | Технологическая операция          |
| 5   |                             | 4     | Обороты ротора                                    | Обороты ротора            | 114519           | 82.3              | Нет данных                        |
|     | rasonaporamice ocopygobanne | 5     | Момент на роторе                                  | Крутящий момент на роторе | 19000            | 14.5              | Hannan                            |
| Ы   | Другое оборудование         | 6     | Ходы насоса 1                                     | Насос 1 - Частота ходов   | 0                | 0                 |                                   |
| =0= | Лации ю строда              | 7     | Ходы насоса 2                                     | Насос 2 - Частота ходов   | 8228             | 54.9              |                                   |
|     | данные ствона               | 8     | Ходы насоса 3                                     | Насос 3 - Частота ходов   | 8573             | 57.2              |                                   |
|     | Объекты бурения             | 9     | Объем емкости 1                                   | Объем емкости 01          | 4149             | 13.34             |                                   |
| 0,2 | Pairc                       | 10    | Объем емкости 2                                   | Объем емкости 02          | 3094             | 9.54              |                                   |
| _   | 1 BHC                       | 11    | Объем емкости 3                                   | Объем емкости 03          | 4103             | 13.17             |                                   |
|     | Отработка долот             | 12    | Объем емкости 4                                   | Объем емкости 04          | 5246             | 17.29             |                                   |
|     | Ручной ввод параметров      | 13    | Объем емкости 5                                   |                           | 0                | Не откалиброван   |                                   |
|     | .,                          | 14    | Объем емкости 6                                   |                           | 0                | Не откалиброван   |                                   |
|     | Конструкция скважины        | 15    | Объем емкости 7                                   | Объем емкости 07          | 106              | 0.17              |                                   |
|     | Компоновка буровой колонны  | 16    | Объем емкости долива                              | Объем емкости долива 1    | 348              | 1.07              |                                   |
|     |                             | 17    | Поток на выходе                                   | Расход на выходе          | 797              | 33.21             |                                   |
|     | проектная траектория        | 18    | 18                                                |                           | 0                | Не откалиброван   |                                   |
|     | Фактическая траектория      | 19    | Общий газ                                         |                           | 496              | Не откалиброван   |                                   |
|     | Панные раствора             | 20    | C1                                                | С1 - Метан                | 0                | 0                 |                                   |
|     | датыс раствора              | 21    | C2                                                | С2 - Этан                 | 0                | 0                 |                                   |
|     | Данные геологии             | 22    | C3                                                | С3 - Пропан               | 0                | 0                 |                                   |
|     |                             | 23    | C4                                                | С4 - Бутан                | 0                | 0                 |                                   |
|     |                             | 24    | C5                                                | С5 - Пентан               | 0                | 0                 |                                   |
|     |                             | 25    | 25                                                |                           | Выключен         | Не откалиброван   |                                   |
|     |                             | 26    | 26                                                |                           | Выключен         | Не откалиброван   | Объект бурения                    |
|     |                             | 27    | 27                                                |                           | Выключен         | Не откалиброван   | Месторождение                     |
|     |                             | 28    | 28                                                |                           | Выключен         | Не откалиброван   | Куст / Скважина / Ствол           |
|     |                             | 20    | 29                                                |                           | BLIVNING         | На откалиблован   | Рейс 1                            |

Рис. 6.26

После калибровки датчиков становится доступной кнопка «Остановить/Возобновить обработку данных» на панели быстрого доступа.

На информационной панели появились текущее время, наименование технологического этапа, технологической операции.

Добавились поля «Глубина забоя, м», «Глубина долота, м» и «Над забоем, м», в которых можно корректировать отображаемую информацию (рис. 6.27).

| 4   | КАРБОН                                                                                                    | СТАНЦИЯ ГТИ РАСЧЕТЫ              | ГЕОЛОГИЯ СООБЩЕНИЯ АДМИНИ | ИСТРИРОВАНИЕ |           |                                                 | 🔀 Администратор                          | =            |
|-----|----------------------------------------------------------------------------------------------------|----------------------------------|---------------------------|--------------|-----------|-------------------------------------------------|------------------------------------------|--------------|
|     | « <b>њ</b>                                                                                                    | Станция ГТИ / Устройства сбора д | анных                     |              |           |                                                 |                                          | <b>₽</b> (i) |
|     | Параметры и оборудование                                                                                                    | Название                         | † Идентификатор           | Буфер        | Компьютер | Комментарий                                     | (UTC+03:00) Москва, Санкт-               | -Петербу     |
| ш   | Настройка парамотров                                                                                                    | Загрузка из DEP-формата          | format-dep                | Да           |           | Загрузка данных из файлов формата DEP станций   | 2021-01-25 12:58:32                      |              |
|     | пастронка параметров                                                                                                    | Загрузка из DTCIS-Codes          | dtcis-codes               | Да           |           | Загрузка данных из кольцевого файла станций ГТИ | Технологический этап                     |              |
|     | Устройства сбора данных                                                                                                    | Загрузка из БД GeoScape          | geoscape-db               | Да           |           | Загрузка данных из базы данных станции ГТИ Geo: | ПЗР                                      |              |
|     | Буровые насосы                                                                                                    |                                  |                           |              |           |                                                 | Технологическая операция                 |              |
| 3   | Газокаротажное оборудование                                                                                                    |                                  |                           |              |           |                                                 | На поверхности                           |              |
|     | Другое оборудование                                                                                                    |                                  |                           |              |           |                                                 | Глубина забоя, м                         |              |
| -6- |                                                                                                    |                                  |                           |              |           |                                                 | 0                                        |              |
|     | Данные ствола                                                                                                    |                                  |                           |              |           |                                                 | Глубина долота, м                        |              |
|     | Объекты бурения                                                                                                    |                                  |                           |              |           |                                                 | -5.73                                    |              |
| 0,2 | Рейс                                                                                                    |                                  |                           |              |           |                                                 | над засоем, м<br>5.73                    |              |
|     | Отработка долот                                                                                                    |                                  |                           |              |           |                                                 | Вертикальная глубина, м                  |              |
|     | Ручной ввод параметров                                                                                                    |                                  |                           |              |           |                                                 | 0                                        |              |
|     | Конструкция сквяжины                                                                                                    |                                  |                           |              |           |                                                 | Положение крюка, м                       |              |
|     | in the second second seco |                                  |                           |              |           |                                                 | 19.21                                    |              |
|     | Компоновка буровой колонны                                                                                                    |                                  |                           |              |           |                                                 |                                          |              |
|     | Проектная траектория                                                                                                    |                                  |                           |              |           |                                                 |                                          |              |
|     | Фактическая траектория                                                                                                    |                                  |                           |              |           |                                                 |                                          |              |
|     | Данные раствора                                                                                                    |                                  |                           |              |           |                                                 |                                          |              |
|     | Данные геологии                                                                                                    |                                  |                           |              |           |                                                 |                                          |              |
|     |                                                                                                    |                                  |                           |              |           |                                                 |                                          |              |
|     |                                                                                                    |                                  |                           |              |           |                                                 |                                          |              |
|     |                                                                                                    |                                  |                           |              |           |                                                 | Объект бурения                           |              |
|     |                                                                                                    |                                  |                           |              |           |                                                 | Месторождение<br>Куст / Скважина / Ствол |              |

Рис. 6.27

## 7. СТАНЦИЯ ГТИ

Модуль «Станция ГТИ» состоит из панели быстрого доступа слева, перечнем разделов для работы («Параметры и оборудование» и «Данные ствола»), рабочей области и информационной панели справа (рис. 7.1).

Данные на информационной панели и панель быстрого доступа становятся доступными только после заполнения разделов, указанных выше. До этого они не активны.

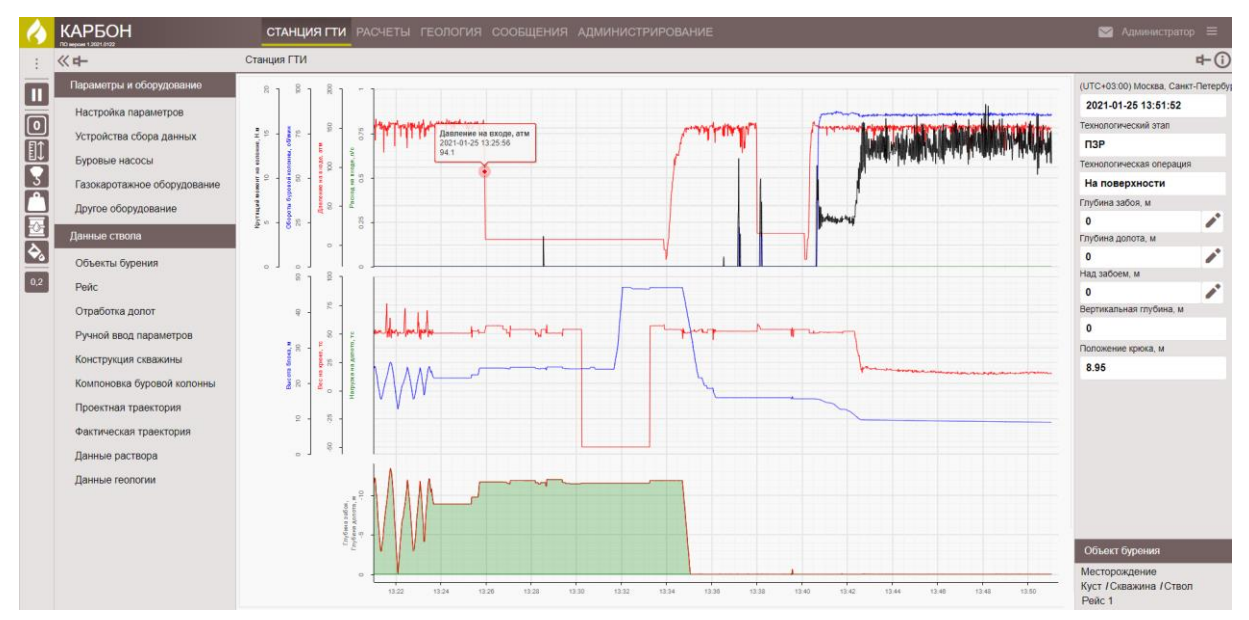

Рис. 7.1

Для того чтобы свернуть/развернуть панель с разделами модуля нажмите на кнопку в верхнем левом углу экрана.

С помощью кнопки 🖶 «Открепить меню» меню разделов будет свернуто, а область графика увеличена.

С помощью кнопки 🛈 можно свернуть/развернуть информационную панель с основными характеристиками технологического этапа.

Если скрыть все панели, то рабочая область будет значительно увеличена (рис. 7.2).

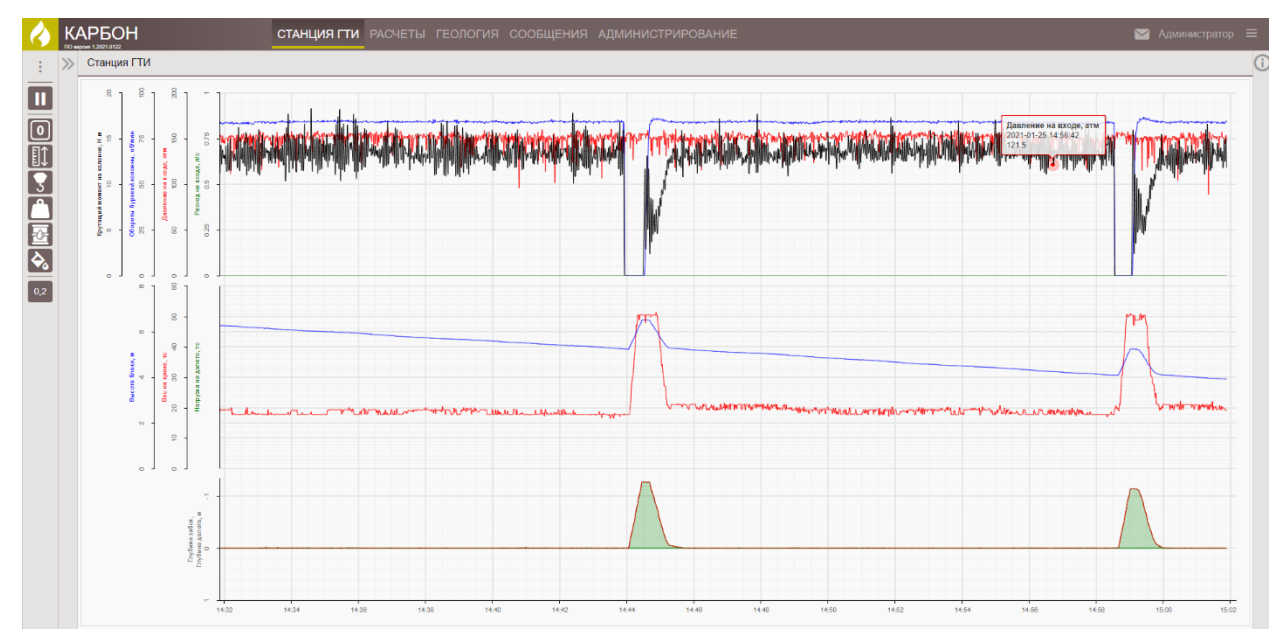

Рис. 7.2

В рабочей области экрана графики можно увеличивать для подробного рассмотрения.

Чтобы выделить часть графика удерживайте «Ctrl» + левой кнопкой мыши выделите необходимый для увеличения фрагмент.

Представленная на рис. 7.3 выделенная область будет увеличена до размеров экрана, можно последовательно проводить выделение интересующей области графиков до достижения необходимой подробности.

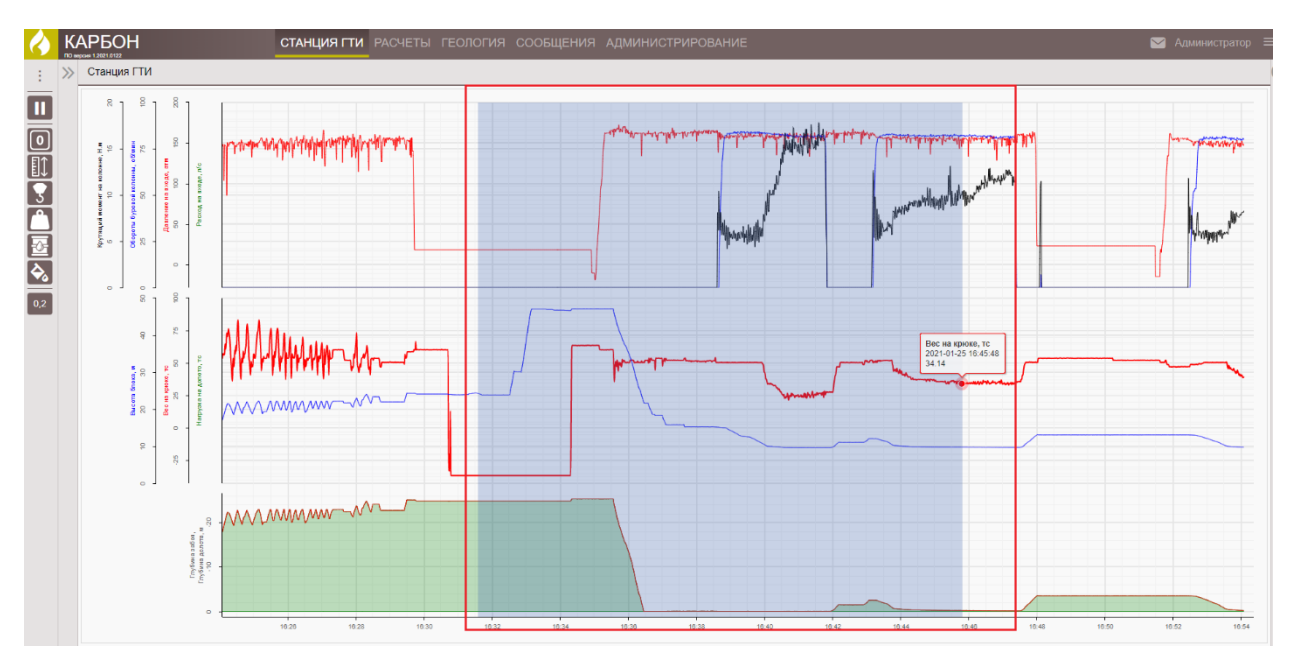

Рис. 7.3

Выделенную область графиков можно перемещать по оси времени (рис. 7.4). Для перемещения удерживайте кнопку «Shift» + левую клавишу мыши.

Для того чтобы вернуться к первоначальному временному масштабу графиков нажмите на кнопку «Сбросить».

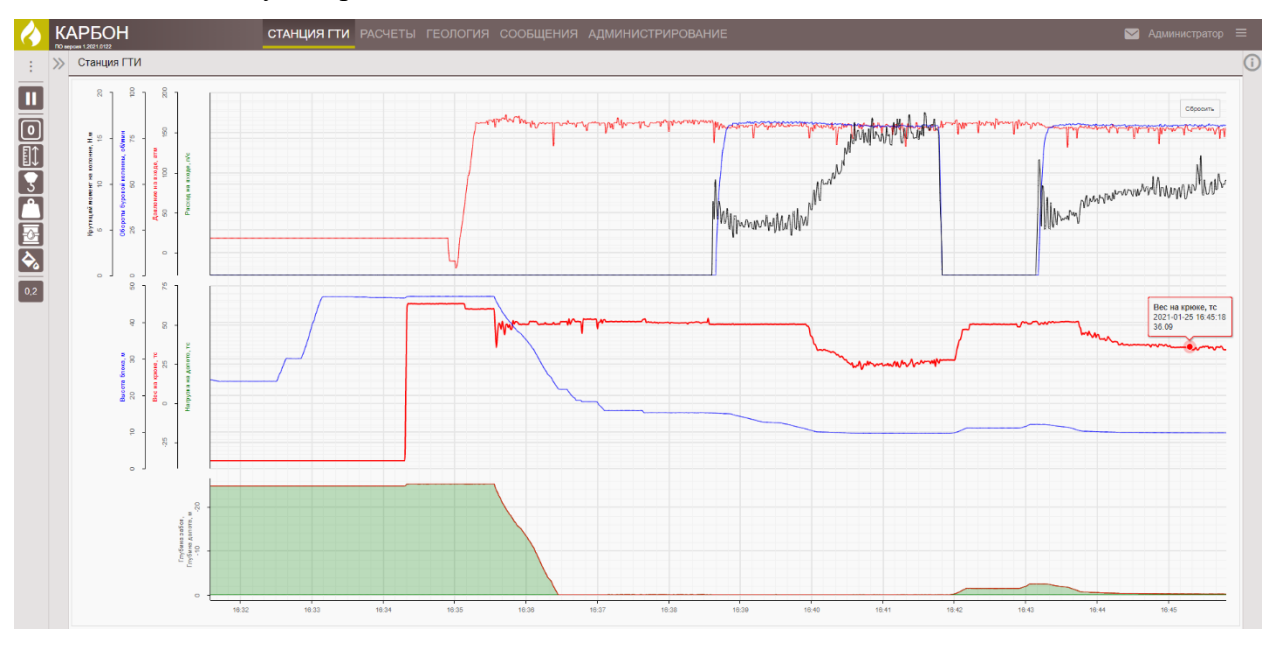

Рис. 7.4

### 7.1 Информационная панель

На информационной панели отображена информация выбранных параметров, которые показывают текущие значения при бурении (рис. 7.5).

54

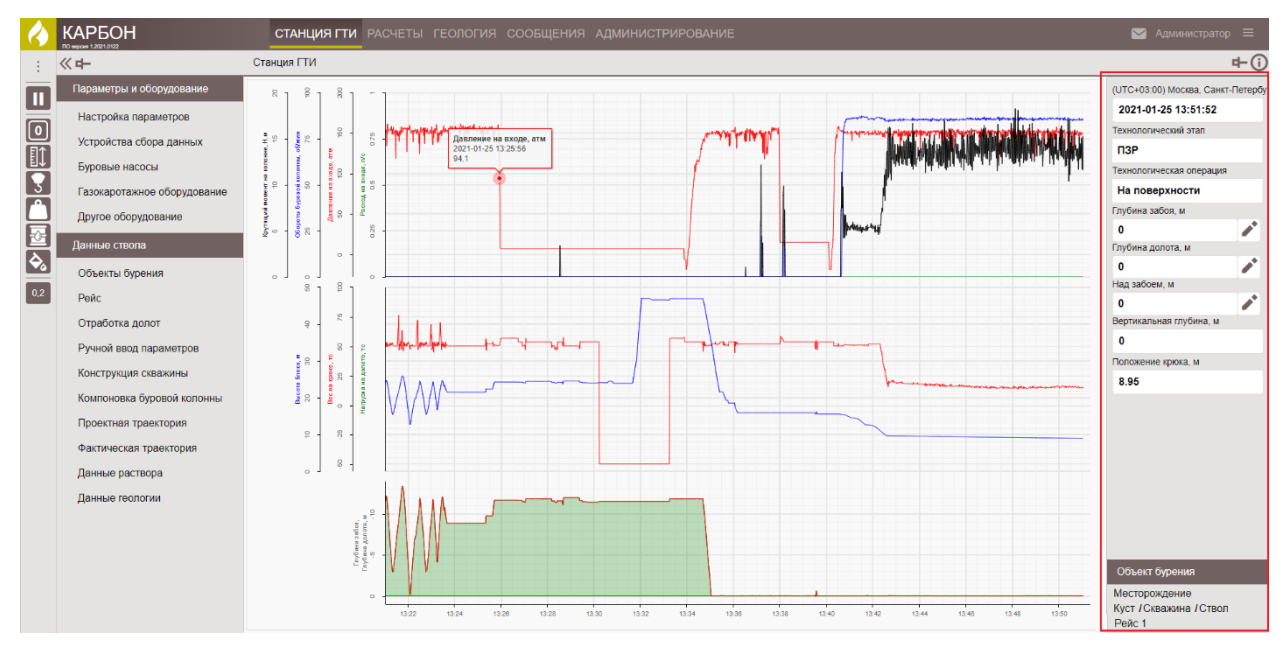

Рис. 7.5

Чтобы открыть панель нажмите на кнопку ①. Для закрепления панели необходимо нажать на кнопку

Вверху указано время и часовой пояс согласно объекту и месту бурения.

Значение в поле «Технологический этап» указывается автоматически. Чтобы изменить этап или нажмите на него левой кнопкой мыши и из выпадающего списка выберите необходимое значение.

Если вы вручную измените значение в поле, то на нем появится красная рамка, обозначающая ручное изменение технологического этапа (рис. 7.6).

Для перехода к автоматическому определению этапа необходимо выбрать в выпадающем списке «Автоматически». В данном поле короткое время будет отражаться значение «Автоматически», после чего определится расчетное значение этапа.

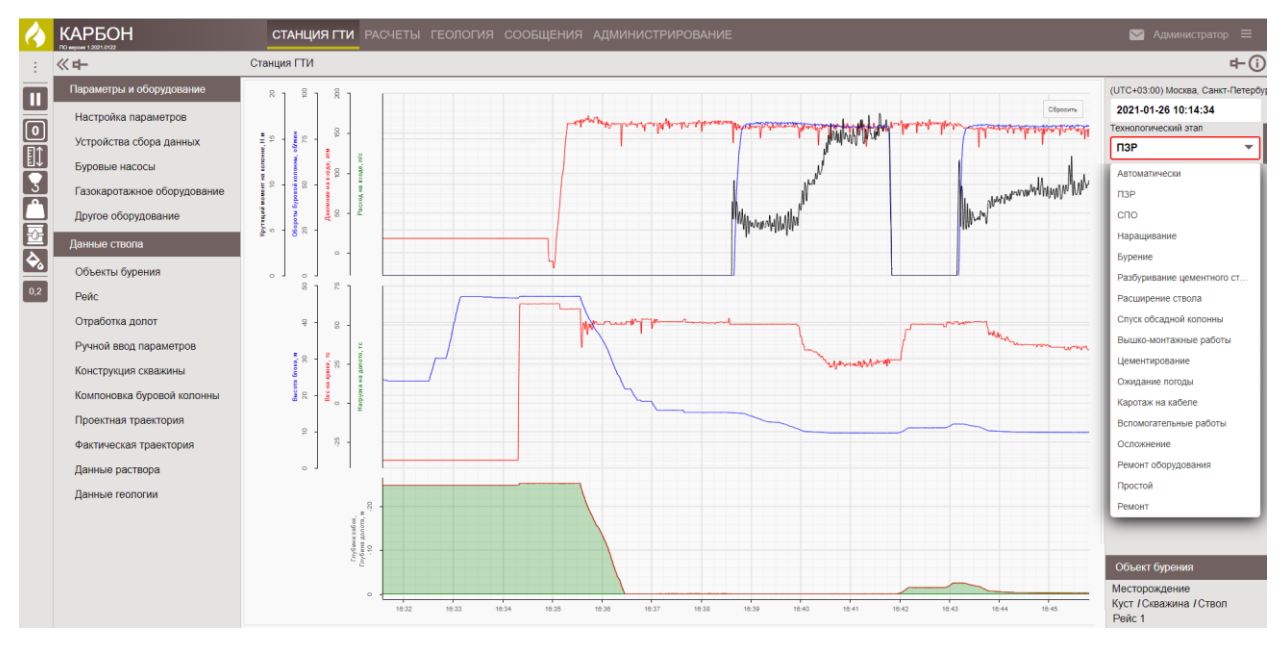

Рис. 7.6

Этап «Спуск обсадной колонны» автоматически не определяется, его можно задать только вручную.

Если этап «Спуск обсадной колонны» не будет выбран, не будет возможности автоматического определения количества спущенных обсадных труб (данные о мере ОК должны быть перед спуском колонны введены в разделе «Конструкция скважины») (рис. 7.7).

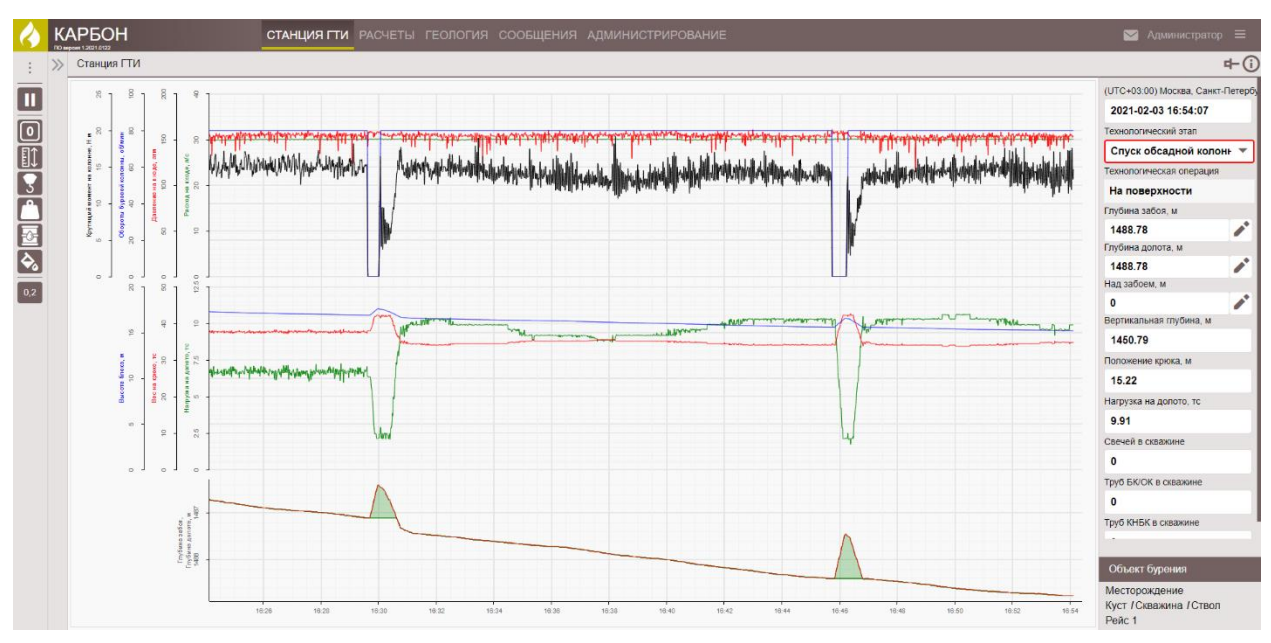

Рис. 7.7

Поле «Технологическая операция» отражает автоматически определенную операцию работ.

56

Значение в поле «Технологическая операция» можно изменить. Нажмите левой кнопкой мыши и из выпадающего списка этапов выберите наименование операции (рис. 7.8).

При ручном изменении операции поле «Технологическая операция» будет выделено красной рамкой.

Для перехода к автоматическому определению операции необходимо выбрать в выпадающем списке значение «Автоматически». В поле короткое время будет отражаться «Автоматически» после чего определится расчетное значение текущей операции.

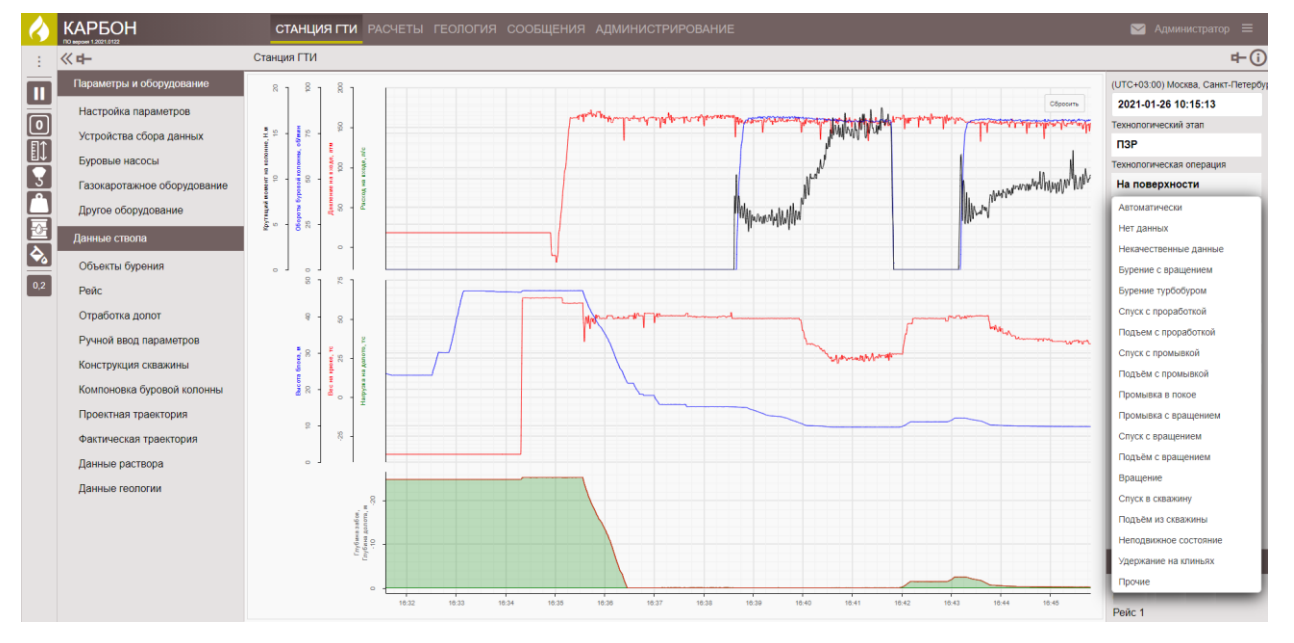

Рис. 7.8

Поля «Глубина забоя», «Глубина долота» и «Над забоем» можно редактировать (рис.

7.9). Для этого нажмите на кнопку и введите корректное значение. Для сохранения нажмите на кнопку . Чтобы удалить изменения нажмите на кнопку .

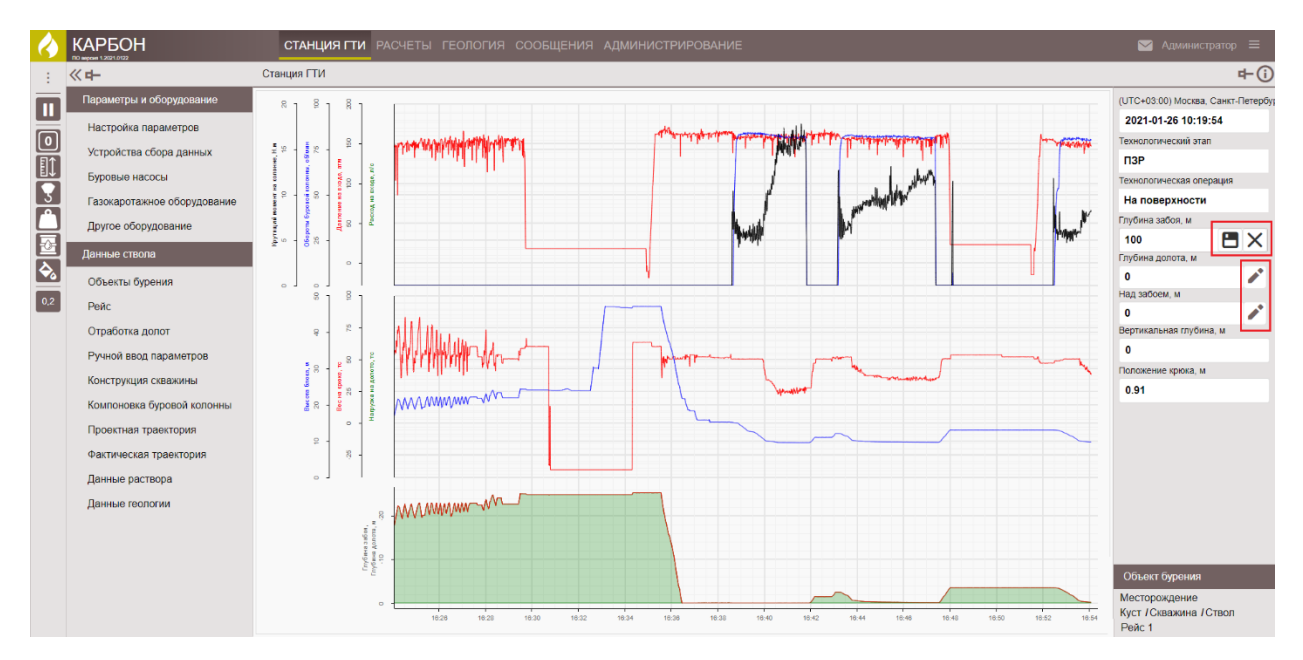

Рис. 7.9

Также значения в этих полях можно редактировать, нажав на кнопку «Изменение глубины» на панели быстрого доступа с левой стороны (рис. 7.10).

| 🔶 КАРБОН                    | СТАНЦИЯ ГТИ          | РАСЧЕТЫ          | ГЕОЛОГИЯ      | СООБЩЕН            | ИЯ АДІ          |
|-----------------------------|----------------------|------------------|---------------|--------------------|-----------------|
| - E                         | Изменение глубины    | 1                |               | Х ны               |                 |
| Остановить обработку данных | Глубина забоя, м     |                  | 3518.81       | ▲ ]роизв<br>▼      | Код<br>произв   |
| 0 Поставить на забой        | Глубина долота, м    |                  | 3500.6        | DC Bi              | JH3000          |
| Изменение глубины           | Над забоем, м        |                  | 18.21         | • D 475<br>• D Ext | 85388/<br>H2250 |
| З Высота крюка              | Глубина обсадной кол | онны, м          | 1188.34       | • PD475            | 57976228        |
| Вес колонны или инструмента | Глубина башмака обса | адной колонны, і | 1188.34       | ◆ MPuls            | SBDR<br>G 8510  |
| Приток/потери               | Сохранить            |                  |               | aver               | NB 464          |
| Контроль допива             |                      |                  | _             | stabilizer         | 201709          |
| Контроль дольва             |                      | 9 0              | ) Телесистема | Pony N             | SBD 2           |
| 0.2                         |                      | 10 0             | О Переводник  | Filter S           | 51 RS           |
| 0,2                         | 11                   |                  | О Переводник  | Crosso             | SG 140          |
|                             |                      | 12 1             | СБТ           | СБТ-102            |                 |

Рис. 7.10

Остальные поля не редактируются. Область «Объект бурения» заполняется автоматически при заполнении разделов «Объекты бурения» и «Рейс» в модуле «Станция ГТИ».

Если на скважине присутствует угроза выброса, то программа автоматически предупреждает об этом. На всех вкладках будет отображаться индикация выброса (рис. 7.11).

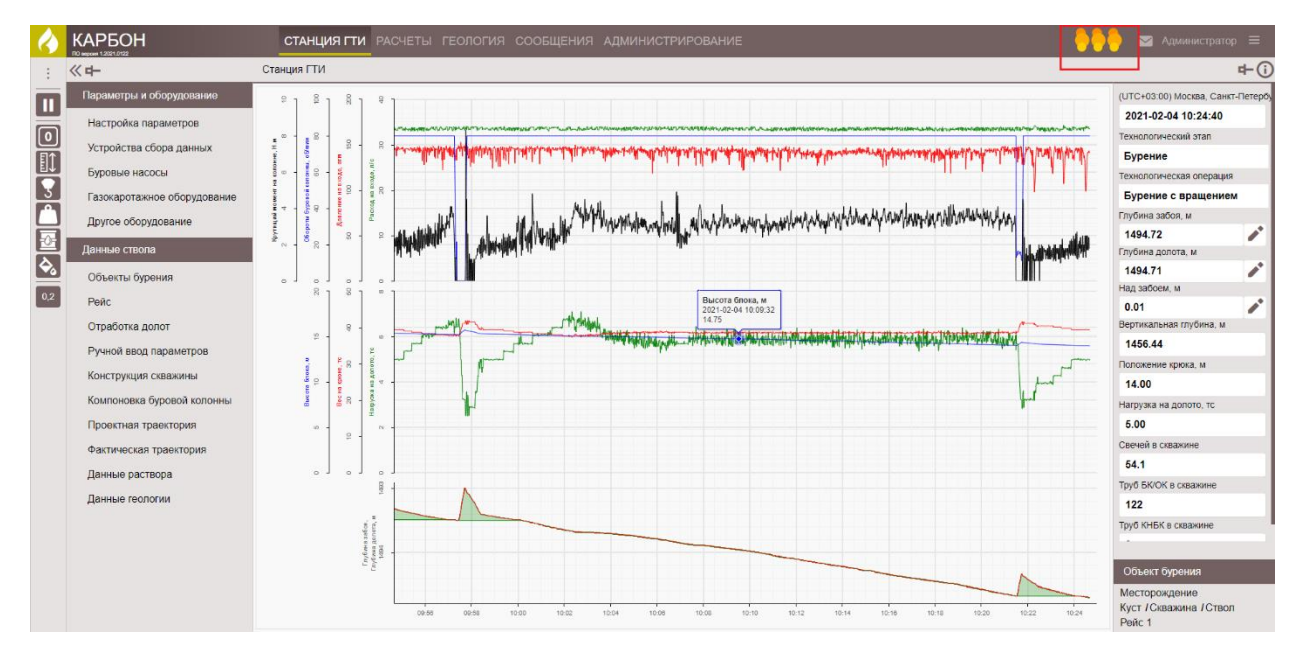

Рис. 7.11

#### 7.2 Панель быстрого доступа

Для того чтобы свернуть/развернуть панель с разделами модуля нажмите на кнопку в верхнем левом углу экрана.

С левой стороны располагается панель быстрого доступа, на которой находятся кнопки:

• Остановить обработку данных / возобновить обработку данных – предназначена для включения, остановки регистрации данных строительства скважины.

• Поставить на забой - моментальная постановка долота на забой (автоматически задаются параметры: «Над забоем, м» - 0; «Глубина долота, м» = «Глубине забоя, м»).

• Изменение глубины – предназначена для корректировки положения параметра «Глубина забоя», значения параметра «Глубина долота». Корректируется или в поле «Глубина долота», или в поле «Над забоем» с помощью стрелок переключателя (рис. 7.12).

В поле «Глубина обсадной колонны» выставляется значение глубины, до которой спущена предыдущая обсадная колонна.

В поле «Глубина башмака обсадной колонны» выставляется глубина, на которую будет спущен «башмак» спускаемой обсадной колонны (это нужно для отработки алгоритма спуска ОК в другой ОК).

| < КАРБОН                    | СТАНЦИЯ ГТИ РАСЧЕТЫ Г               | ЕОЛОГИЯ         | сообщения    | АДМИНИСТРИРОВА  |
|-----------------------------|-------------------------------------|-----------------|--------------|-----------------|
|                             | Изменение глубины                   |                 | ×            |                 |
| Остановить обработку данных | Глубина забоя, м                    | 3518.81         |              |                 |
| 0 Поставить на забой        | Глубина долота, м                   | 3518.81         |              |                 |
| Изменение глубины           | Над забоем, м                       | 0               |              |                 |
| З Высота крюка              | Глубина обсадной колонны, м         | 1188.34         |              |                 |
| Вес колонны или инструмента | Глубина башмака обсадной колонны, м | 1188.34         |              |                 |
| Приток/потери               | Сохранить                           |                 |              |                 |
| 🗞 Контроль долива           |                                     |                 |              |                 |
| 0,2                         | 0 7 4 7 -                           |                 |              |                 |
|                             |                                     | a legester many | athan marine | man Mathematica |

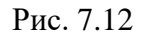

- Высота крюка – предназначена для корректировки параметра «Высота крюка». В поле «Высота крюка» изменяется положение тальблока (рис. 7.13).

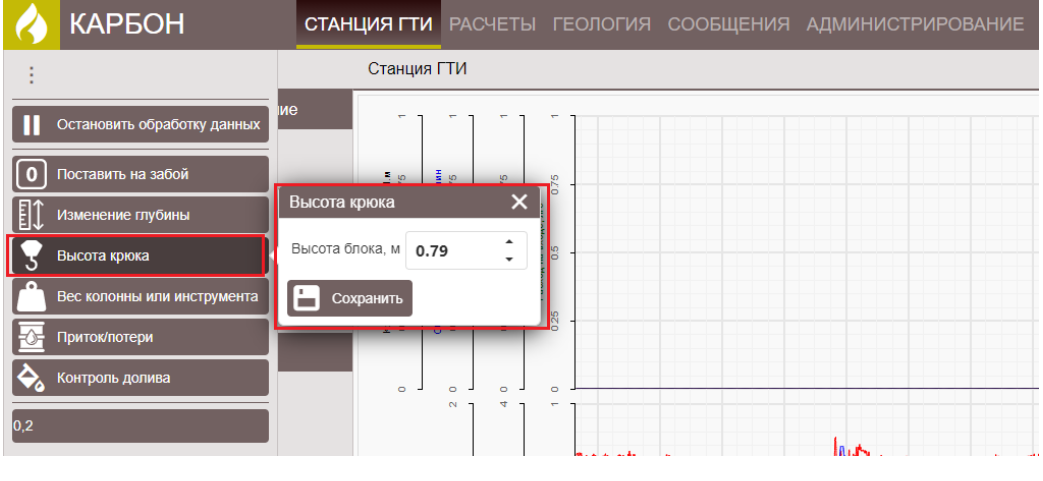

Рис. 7.13

- Вес колонны или инструмента – предназначена для корректировки параметра «Вес инструмента». В поле «Вес колонны» корректируется параметр при бурении (в случае некорректного автоматического определения веса инструмента – для правильного расчета нагрузки на долото) (рис. 7.14).

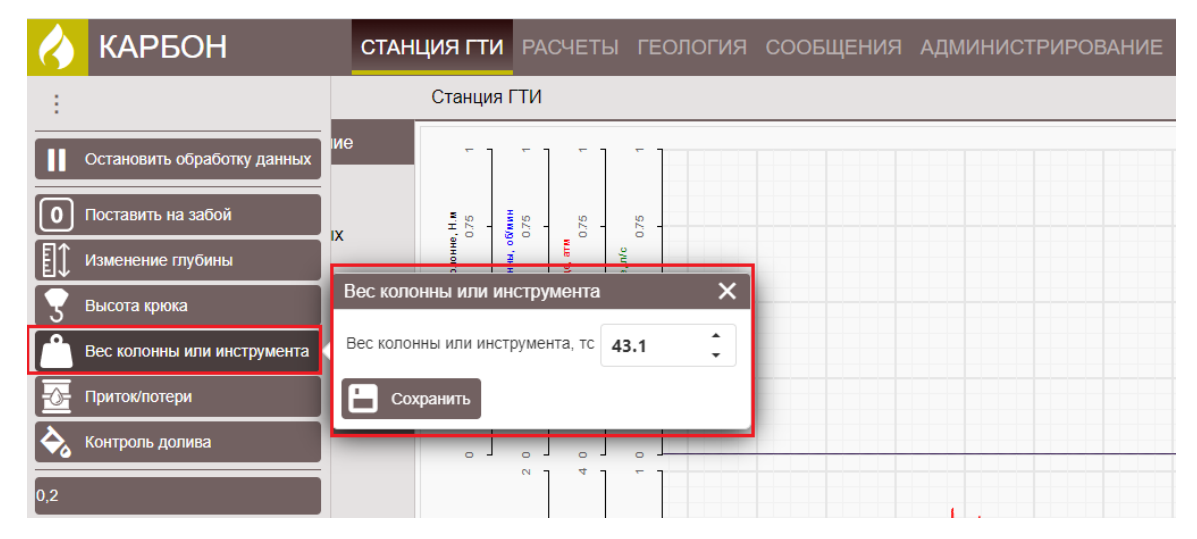

Рис. 7.14

- Приток/потери – предназначена для расчета данных по притоку/потерям раствора в скважине («+» - приток, «-» - потери) (рис. 7.15). Для начала контроля кнопкой (Сбросить) обнуляем таблицу притоков/потерь.

Затем нажмите на кнопку «Сохранить» для подтверждения сброса счетчиков притоков/потерь. Кнопкой Хакрываем окно.

При следующем нажатии на кнопку «Приток/потери» в окне количественно отражены приток/потери за прошедшее время.

Кнопками «Сбросить», «Сохранить», при необходимости, начинается следующий интервал слежения за притоком/потерями раствора.

| 4        | КАРБОН                      | СТАНЦИЯ ГТИ           | РАСЧЕТЫ          | ГЕОЛОГИЯ                              | сообщения | АДМИНИСТРИРОВАНИЕ |
|----------|-----------------------------|-----------------------|------------------|---------------------------------------|-----------|-------------------|
| ÷        |                             | Станция І             | гти              |                                       |           |                   |
|          | Остановить обработку данных | 10                    | - ] - ]          | · · · · · · · · · · · · · · · · · · · |           |                   |
| 0        | Поставить на забой          | , H                   | 0.75             |                                       |           |                   |
| ∎ĵ       | Изменение глубины           | Приток/потери         |                  |                                       | ×         |                   |
| 3        | Высота крюка                | Приток/потери раствор | ра суммарные, м  | 3 <b>84.9</b>                         | •         |                   |
| Â        | Вес колонны или инструмента | Приток/потери раствор | ра в скважине, м | 3 77.04                               | •         |                   |
| <b></b>  | Приток/потери               | Приток/потери раство  | ра на буровой, м | <sup>3</sup> 7.86                     | *<br>•    |                   |
| <b>Ş</b> | Контроль долива             | Скорость потерь расте | зора, л/с        | 1.8                                   | •         |                   |
| 0,2      |                             | Сохранить             |                  |                                       |           | with more more    |

Рис. 7.15

• Контроль долива – контроль поведения объемов бурового раствора при проведении спуско-подъемных работ (СПО) (рис. 7.16). В представленных полях отражены значения фактического, расчетного баланса долива.

Для начала слежения кнопкой 🞑 (Сбросить) обнуляем таблицу контроля долива. Затем нажмите на кнопку «Сохранить» для подтверждения сброса счетчиков контроля долива. Кнопкой 🔀 закрываем окно.

При следующем обращении к горячей кнопке «Контроль долива» в окне количественно отражены балансы долива, расчетный уровень в затрубье. Кнопками «Сбросить», «Сохранить» окно обнуляется перед очередным СПО.

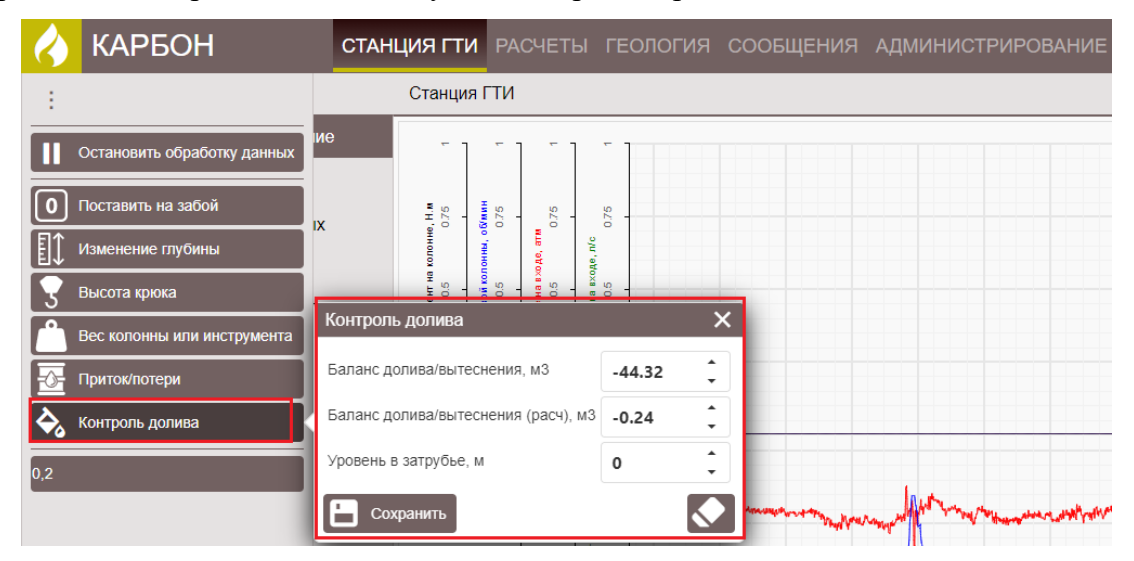

Рис. 7.16

• Интервал сохранения данных по глубине, м – предназначена для установки интервала, по истечении которого данные в программе будут сохраняться (рис. 7.17). До глубины 500 м, сохранение глубинных данных идет с шагом в 1,0 м.

| $\langle \rangle$ | КАРБОН                      | CTAHL      | ция гти              | РАСЧ            | ЕТЫ             | ГЕОЛОГИЯ   | сообщения                                                                                                    | АДМИНИСТРИРОВАНИЕ              |
|-------------------|-----------------------------|------------|----------------------|-----------------|-----------------|------------|----------------------------------------------------------------------------------------------------|--------------------------------|
| -                 |                             |            | Станция              | гти             |                 |            |                                                                                                    |                                |
| 11                | Остановить обработку данных | ие         | - ]                  | - ]             | - ]             | -          |                                                                                                    |                                |
| 0                 | Поставить на забой          | IX         | .н. <b>ж</b><br>0.75 | 0.75            | 0.75            | 9.22       |                                                                                                    |                                |
| ∎ĵ                | Изменение глубины           |            | колонне              | o Ao, atm       | de. n/c         |            |                                                                                                    |                                |
| 3                 | Высота крюка                | эвание     | омент на<br>0.5      | 0.5<br>M0 H3 EX | 0.5<br>A HB IX0 |            |                                                                                                    |                                |
| <b>^</b>          | Вес колонны или инструмента |            | 58 เมษณ์ Mo          | Давлен          | Pacce           | Q          |                                                                                                    |                                |
|                   | Приток/потери               |            | 49<br>0 - 02         | - 5             | - 5             | 0          |                                                                                                    |                                |
| <b>\$</b>         | Контроль долива             | Интервал   | сохранен             | ия данн         | ых по           | глубине, м | ×                                                                                                    |                                |
| 0,2               |                             | Интервал о | сохранения           | данных і        | 10 глуб         | ине, м 0.2 | •                                                                                                    |                                |
|                   |                             | Coxt       | ранить               |                 |                 |            | and the approximation of the second second second second second second second second second second second second | may all my approximate and and |

Рис. 7.17

На верхней панели находится кнопка <sup>26</sup> перехода к разделу «Сообщения».

По нажатию на кнопку 🔤 вам будет предложено выйти из программы или сбросить настройки до исходных.

Для того чтобы перейти в главное меню программы с выбором разделов нажмите на кнопку .

### 8. БУРОВЫЕ НАСОСЫ

В разделе «Буровые насосы» вводятся данные о буровых насосах. Для того чтобы выбрать насос выставите флаг в поле «Участие в циркуляции раствора» (рис. 8.1).

В поле «Марка насоса» указывается тип используемого насоса вручную с клавиатуры.

В остальных полях задаются характеристики (паспортные данные насоса), по которым рассчитывается объем расхода на ход, л (который может использоваться при расчете параметра «расход бурового раствора на входе, по ходам насоса»).

Данные по каждому из работающих насосов вводятся с помощью стрелок переключателя, выбором из выпадающего списка или вручную с клавиатуры.

| 4   | КАРБОН                      | СТАНЦИЯ ГТИ РАСЧЕТ            | гы геология сообще | ения администрировани         |               |   |   |   | 🔛 Администра                                     | тор 🗏    |     |
|-----|-----------------------------|-------------------------------|--------------------|-------------------------------|---------------|---|---|---|--------------------------------------------------|----------|-----|
| ÷   | « <b>+</b>                  | Станция ГТИ / Буровые насось  | í.                 |                               |               |   |   |   |                                                  | 4-       | 1   |
| m   | Параметры и оборудование    | Буровой насос 1               |                    | Буровой насос 2               |               |   | 1 |   | (UTC+03:00) Mockea, Ca                           | нкт-Пете | põy |
|     | Настройка параметров        | Участие в циркуляции раствора | ~                  | Участие в циркуляции раствора | ~             |   |   |   | 2021-01-26 12:30:35                              | 5        |     |
| 0   | Устройства сбора данных     | Марка насоса                  | убнт               | Марка насоса                  | F-100         |   |   | 2 | Технологический этап                             |          |     |
|     | Буровые насосы              | Тип насоса                    | Двойной ход 🔹      | Тип насоса                    | Двойной ход   |   |   |   | Бурение<br>Технологическая опера                 | IMP      |     |
| 3   | Газокаротажное оборудование | Количество цилинаров          |                    | Количество цилинаров          | 3             |   |   |   | Бурение с вращени                                | ием      |     |
|     | Другое оборудование         | Russess sauger and            | · ·                | Duning sources and            | -             | * |   |   | Глубина забоя, м                                 |          |     |
|     | Dominia concerna            | диаметр камеры, мм            | 160 -              | диаметр камеры, мм            | 160           | - |   |   | 108.03                                           | 1        | •   |
| è.  | данные ствопа               | Диаметр штока поршня, мм      | 70                 | Диаметр штока поршня, мм      | 70            | 0 |   |   | Глубина долота, м                                | 4        | •   |
|     | Объекты бурения             | Длина хода поршня, мм         | 220                | Длина хода поршня, мм         | 220           | 1 |   |   | Над забоем, м                                    |          |     |
| 0,2 | Рейс                        | Заполнение, %                 | 90 🗘               | Заполнение, %                 | 90            | 0 |   |   | 0                                                | 1        | •   |
|     | Отработка долот             | Объем раствора на ход, л      | 21.6               | Объем раствора на ход, л      | 21.6          |   |   |   | Вертикальная глубина, и                          | м        | 9   |
|     | Ручной ввод параметров      | Буровой насос 3               |                    | Буровой насос 4               |               |   |   |   | Попожение коюка, м                               |          |     |
|     | Конструкция скважины        | Участие в циркуляции раствора |                    | Участие в циркуляции раствора |               |   |   |   | 3.39                                             |          |     |
|     | Компоновка буровой колонны  | Manual Manual                 |                    | Manual Managera               |               |   |   |   | Нагрузка на долото, тс                           |          |     |
|     | Проектная траектория        | марка насоса                  | F-1000             | марка насоса                  |               |   |   |   | 0                                                |          |     |
|     | Фактическая траектория      | Тип насоса                    | Двойной ход 🔹      | Тип насоса                    | Одинарный ход |   |   |   |                                                  |          |     |
|     | Данные раствора             | Количество цилиндров          | з :                | Количество цилиндров          | 3             | 0 |   |   |                                                  |          |     |
|     | Данные геологии             | Диаметр камеры, мм            | 160                | Диаметр камеры, мм            | 0             | 2 |   |   |                                                  |          |     |
|     |                             | Диаметр штока поршня, мм      | 70                 | Диаметр штока поршня, мм      | 0             |   |   |   |                                                  |          |     |
|     |                             | Длина хода поршня, мм         | 220 :              | Длина хода поршня, мм         | 0             | 1 |   |   |                                                  |          |     |
|     |                             | Заполнение, %                 | 90                 | Заполнение, %                 | 90            | : |   |   | Объект бурения                                   |          |     |
|     |                             | Объем раствора на ход, л      | 21.6               | Объем раствора на ход, л      | 0.0           |   |   |   | Месторождение<br>Куст / Скважина / Сте<br>Рейс 1 | зол      |     |

Рис. 8.1

Для сохранения внесенных изменений нажмите на кнопку Сохранить». Для

отмены действий - Ю «Отменить» на панели управления с правой стороны.

Раздел «Газокаротажное оборудование» предназначен для привязки данных по глубине.

Данные по времени прохождения пробы по ГВЛ определяются экспериментально при каждом монтаже СГТИ.

Заполните данные для корректной увязки газа с учетом времени движения газовой пробы по газо-воздушной линии (ГВЛ) и времени проведения анализа на хроматографе к времени отбора пробы.

Период анализа и время очистки хроматографа (рис. 9.1 (1)) задан в настройках хроматографа. Изменить можно с помощью стрелок переключателя.

Для того чтобы добавить датчики, расположенные на устье скважины (датчики, расположенные в емкостном парке буровой установки) нажмите на кнопку добавить + (рис. 9.1 (2)).

Для того чтобы добавить параметры, регистрируемые газоанализатором, нажмите на кнопку добавить <sup>+</sup> (рис. 9.1 (3)).

Для того чтобы добавить параметры, регистрируемые хроматографом, нажмите на

| 4   |                             | СТАНЦИЯ ГТИ РАСЧЕТЫ ГЕ               | сология сообщения админи | СТРИРОВАНИЕ                  |                 |   | 🖂 Администратор                   | p =          |
|-----|-----------------------------|--------------------------------------|--------------------------|------------------------------|-----------------|---|-----------------------------------|--------------|
| :   | ≪ <b>e</b> –                | Станция ГТИ / Газокаротажное оборуд  | ование                   |                              |                 |   |                                   | <b>₽</b> (i) |
|     | Параметры и оборудование    | Время прохождения пробы по ГВЛ, се   | 300 🗘                    |                              |                 |   | (UTC+03:00) Москва, Санкт         | т-Петербу;   |
|     | Настройка параметров        | Период анализа хроматографа, сек     | 60 1                     |                              |                 |   | 2021-01-26 12:31:50               | _            |
|     | Устройства сбора данных     |                                      | •                        |                              |                 |   | Бурение                           |              |
|     | Буровые насосы              | время очистки хроматографа, сек      | 10 🗸                     |                              |                 |   | Технологическая операция          |              |
| 3   | Газокаротажное оборудование | Привязка параметров по отставшей глу | бине                     | -                            |                 |   | Бурение с вращение                | м            |
| Ê   | Другое оборудование         | На устье скважины                    | После ГВЛ                | После хроматографа           | По выходу шлама |   | Глубина забоя, м                  |              |
| 5   | P                           | Добавить +                           | Добавить +               | Добавить +                   | Добавить +      |   | 108.20                            |              |
| Ā   | данные ствола               | Плотность на выходе ×                | Газосодержание           | С1 - Метан Х                 |                 |   | Глубина долота, м                 |              |
|     | Объекты бурения             | Температура на выходе 🛛 🗙            |                          | С2 - Этан ×<br>С3 - Пропан × |                 |   | 108.20<br>Над забоем, м           |              |
| 0,2 | Рейс                        |                                      |                          | С4 - Бутан х                 |                 |   | 0                                 |              |
|     | Отработка долот             | 2                                    | 3                        | С5 - Пентан ×                |                 |   | Вертикальная глубина, м           |              |
|     | Ручной ввод параметров      |                                      |                          |                              | 4               |   | 108.20                            | _            |
|     | Конструкция скважины        |                                      |                          |                              |                 |   | Положение крюка, м                |              |
|     | Компоновка буровой колонны  |                                      |                          |                              |                 |   | 3.22                              | _            |
|     |                             |                                      |                          |                              |                 |   | Нагрузка на долото, тс            | _            |
|     | проектная траектория        |                                      |                          |                              |                 |   | •                                 |              |
|     | Фактическая траектория      |                                      |                          |                              |                 |   |                                   |              |
|     | Данные раствора             |                                      |                          |                              |                 |   |                                   |              |
|     | Данные геологии             |                                      |                          |                              |                 |   |                                   |              |
|     |                             |                                      |                          |                              |                 |   |                                   |              |
|     |                             |                                      |                          |                              |                 |   |                                   |              |
|     |                             |                                      |                          |                              |                 |   | Объект бурения                    |              |
|     |                             |                                      |                          |                              |                 |   | Месторождение                     |              |
|     |                             |                                      |                          |                              |                 | I | Куст / Скважина / Ствол<br>Рейс 1 | 1            |
|     |                             |                                      | 1                        | 11                           | 1               |   | i one i                           |              |

кнопку добавить + (рис. 9.1 (4)).

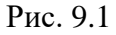

Для сохранения внесенных изменений нажмите на кнопку . Для

отмены действий - — «Отменить» на панели управления с правой стороны.

#### 10. ДРУГОЕ ОБОРУДОВАНИЕ

Раздел «Другое оборудование» предназначен для заведения оборудования, участвующего в движении раствора от насосов до стояка металлического манифольда.

В полях «Длина квадратной штанги», «Вес квадратной штанги» данные заполняются вручную, учитывается вес и длину ведущей буровой трубы («Квадрат») при ее использовании. При использовании верхнего силового привода (ВСП) – в ячейках нулевые значения (рис. 10.1 (1)).

В поле «Высота механического ключа от стола ротора» заносится высота ключа над столом ротора, для расчета положения долота, «воронки», «башмака ОК» при проведении СПО, наращивании (рис. 10.1 (1)).

Таблица «Наземное оборудование» учитывает параметры дополнительного оборудования, участвующего в движении бурового раствора и расположенного между насосами и металлическим манифольдом на буровой площадке (рис. 10.1 (2)). Для добавления следующего элемента наземного оборудования, отличающийся диаметром или длиной (пример – кустовое бурение при стационарном расположении блока емкостей и

насосного блока и движении БУ к/от блокам) нажмите на кнопку 🖿 «Добавить».

Порядок оборудования можно менять. Для этого, удерживая кнопку «Переместить» в строке оборудования, переместите строку.

H

| $\mathbf{\mathbf{c}}$ |                                                                                                    | СТАНЦИЯ ГТИ РАСЧЕТЫ ГЕОЛОГИ                                                                                                    |                   |                                       |                              |            |                | 🔛 Администратор                                                                                                    |                  |
|-----------------------|----------------------------------------------------------------------------------------------------|----------------------------------------------------------------------------------------------------|-------------------|---------------------------------------|------------------------------|------------|----------------|----------------------------------------------------------------------------------------------------|------------------|
| 1                     | 《 <b>中</b>                                                                                                    | Станция ГТИ / Другое оборудование                                                                                                    |                   |                                       |                              |            |                |                                                                                                    | <b>₽</b>         |
|                       | Ранистичение<br>К 4-<br>Параметры и оборудование<br>Настройка парамотрое<br>Устройства сбора данных<br>Буровые насосы<br>Газокаротажное оборудование<br>Другое оборудование<br>Другое оборудование<br>Объесты бурения<br>Рейс<br>Отработка долот<br>Ручной везд параметрое<br>Конструкция сважины<br>Компочовая буровой колонны<br>Проестная траектория<br>фактическая траектория<br>Данные раствора<br>Данные раствора | Станция ГТИ / Другее оборудование<br>Длина квадратной штанги, м<br>Вос квадратной штанги, тс<br>Высота механического ключа от стола ротора, м<br>1 | 0 :<br>0 :<br>1 : | оборудование для зака<br>11 Маняфольд | нии распора<br>Название<br>2 | 127<br>127 | Дляна, м<br>50 | (UTC-03.00) Москва, Санкт.<br>2021-01-26 12:45:18<br>Бурение<br>Технопотическая операция<br>Бурение с вращением<br>Глубина засоя, и<br>109.70<br>Над забоем, м<br>0<br>Вертикальная глубина, м<br>109.70<br>Положение хрока, м<br>0<br>Вертикальная глубина, м<br>109.70<br>Положение хрока, м<br>109.70<br>Положение хрока, м<br>1,72<br>Нагрузса на допото, тс<br>3,36 | t+ ()<br>Perepôy |
|                       |                                                                                                    |                                                                                                    |                   |                                       |                              |            |                | Рейс 1                                                                                                    |                  |

Для удаления оборудования нажмите на кнопку 🔳 «Удалить».

65

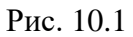

Для сохранения внесенных изменений нажмите на кнопку 🕒 «Сохранить». Для отмены действий - 🔊 «Отменить» на панели управления с правой стороны.

#### 11. ОТРАБОТКА ДОЛОТ

Раздел «Отработка долот» предназначен для описания износа используемых в работе долот (рис. 11.1).

После формирования данных в разделе «Рейс» в разделе «Отработка долот» отображена порейсовая информация о использованных долотах (тип, маркировка, номер), проходке за рейс и наработке (в метрах) при повторном использовании долота.

В поле «Описание износа» можно вручную внести коды износа отработанного долота (возможно внесение данных как по международному классификатору и по ГОСТ 20692-2003). Также можно описать отработку долота в выпадающих таблицах, появляющихся

после нажатия кнопки 🇹 «Заполнить», при наличии данных от долотного сервиса.

Для того чтобы отменить настройки в таблице и вернуться к исходному виду нажмите

на кнопку 🚺 на панели инструментов с левой стороны.

Сортировка данных проводится по всем столбцам таблицы кликом левой клавиши мыши в заголовке столбца на или кнопку <sup>†</sup>.

| 4        | КАРБОН                                           |   | СТ     | АНЦИЯ ГТИ РА                        | СЧЕТЫ ГЕС   | ология сообщения     | а админи         | ТРИРОВАНИ               | E              |                         |                                                                                                    |                     |                   |              |   | 🖂 Администр                                 | атор 🗮             |
|----------|--------------------------------------------------|---|--------|-------------------------------------|-------------|----------------------|------------------|-------------------------|----------------|-------------------------|----------------------------------------------------------------------------------------------------|---------------------|-------------------|--------------|---|---------------------------------------------|--------------------|
|          | 《中                                               | С | анция  | ГТИ / Отработка                     | долот       |                      |                  |                         |                |                         |                                                                                                    |                     |                   |              |   |                                             | r+(i)              |
|          | Параметры и оборудование<br>Настройка параметров | N | P      | Тип долота                          |             | Маркировка           | Код<br>производи | IADC                    | Описани        | е износа<br>Комментарий |                                                                                                    | Интервал<br>бурения | Про<br>за<br>рейс | на<br>долото |   | (UTC+03:00) Москва, С<br>2021-01-26 12:49:1 | анкт-Петербу;<br>3 |
|          | Устройства сбора данных                          | 1 | 1 1    | 300 мм; Поликрист<br>алмазное (PDC) | таллическое | 300 BT 619 CB.077-11 | 44925            |                         |                |                         |                                                                                                    | 50 101              | 51                | 51           | 5 | Технологический этап                        |                    |
|          | Буровые насосы                                   |   | 00     |                                     |             |                      |                  | Описание н              | 134000         |                         |                                                                                                    |                     |                   |              |   | Бурение                                     | _                  |
|          |                                                  |   |        | сание износа                        |             |                      | ×                |                         |                |                         |                                                                                                    |                     | ^                 |              |   | Технологическая опера                       | зция               |
| Ľ        | Газокаротажное оборудование                      |   | Boo    | ружение                             |             |                      |                  | Вооружени               | e              |                         | -                                                                                                    |                     |                   |              |   | Бурение с вращен                            | нием               |
| Н        | Другое оборудование                              |   | BH     | тренние ряды (I)                    | B           |                      |                  | (B), %                  | 0              |                         | Jaipymenie<br>Jjöhen (P)                                                                                         |                     |                   |              |   | 1 луоина засоя, м                           |                    |
| 些        | Данные ствола                                    | 1 | На     | ужные ряды (О)                      | B •         |                      |                  | Сколотые                | 0              | :                       | Зацепление                                                                                                    |                     |                   |              |   | Глубина долота, м                           | · · ·              |
| <b>A</b> |                                                  |   | Xa     | актер износа (D)                    | Выбрать     |                      |                  | 3/O+U (D), %            |                |                         | 3)/0E68 (II)                                                                                                    |                     |                   |              |   | 110.11                                      |                    |
| 0.2      | Обвекты бурения                                  |   | Ме     | стоположение (L)                    | Butican     |                      |                  | Опора                   |                |                         |                                                                                                    |                     |                   |              |   | Над забоем, м                               |                    |
|          | Рейс                                             |   |        |                                     |             |                      |                  | Износ опоры<br>(П)      | Suõpam         |                         | мясляной                                                                                                    | 0                   | :                 |              |   | 0                                           |                    |
|          | Отработка долот                                  |   | On     | ора                                 |             |                      |                  | Заклинизан              | 0              | -                       | orcpa (V)                                                                                                    |                     |                   |              |   | Вертикальная глубина,                       | M                  |
|          | Ручной ввод параметров                           |   | Ver    | ютнение подшилника (B)              | Выбрать     |                      | •                | mationnex (x)           |                |                         | Повреждение<br>пидромотор                                                                                        | ٥                   | :                 |              |   | 110.11                                      | _                  |
|          | Конструкция скважины                             |   | По     |                                     |             |                      |                  |                         |                |                         | yana (E)                                                                                                    |                     |                   |              |   | Положение крюка, м                          |                    |
|          | Компоновка буровой колонны                       |   | i i lo | монасть                             | Hubcars.    |                      |                  | Аварийны                | износ          |                         |                                                                                                    |                     |                   |              |   | 1.31                                        | _                  |
|          | Decourses and an and a second                    |   |        | int (u)                             |             |                      |                  | «Cciagren               | засрань        | •                       | <ociasien< td=""><td>зыцинь</td><td>•</td><td></td><td></td><td>Нагрузка на долото, тс</td><td></td></ociasien<> | зыцинь              | •                 |              |   | Нагрузка на долото, тс                      |                    |
|          | проектная траектория                             |   | Пр     | имечание                            |             |                      |                  | шарошесна               |                |                         | satoe (Ac)                                                                                                    |                     |                   |              |   | 0                                           | _                  |
|          | Фактическая траектория                           |   | Bto    | ростепенный износ (О)               | Выбраль     |                      | -                | 3100(198)               |                |                         | «Оставлен                                                                                                    | Sutpen              | •                 |              |   |                                             |                    |
|          | Данные раствора                                  |   | Пр     | чина подъема (R)                    | Выбрать     |                      |                  | шарошекна               | dechais        |                         | тероткоу на                                                                                                    |                     |                   |              |   |                                             |                    |
|          | Данные геологии                                  |   |        |                                     |             |                      |                  | 38000 (442)             |                |                         | zanne (ett)                                                                                                    |                     |                   |              |   |                                             |                    |
|          |                                                  |   | Pe:    | ультат:                             |             |                      |                  | Износ по д              | иаметру        |                         |                                                                                                    |                     |                   |              |   |                                             |                    |
|          |                                                  |   | 0      | с Отнечнить                         |             |                      |                  | ViteraLienze (2)<br>(2) | изчетра допота | 0                       |                                                                                                    |                     | :                 |              |   |                                             |                    |
|          |                                                  |   |        |                                     |             |                      |                  | 1                       |                |                         |                                                                                                    |                     |                   |              |   |                                             |                    |
|          |                                                  |   |        |                                     |             |                      |                  | Результат:              | EO             |                         |                                                                                                    |                     |                   |              |   | Ооъект бурения                              |                    |
|          |                                                  |   |        |                                     |             |                      |                  | UK OI                   | W12104   b     |                         |                                                                                                    |                     |                   |              |   | Месторождение<br>Куст / Скважина / Ст       | ROD                |
|          |                                                  |   |        |                                     |             |                      |                  |                         |                |                         |                                                                                                    |                     |                   |              |   | Рейс 1                                      |                    |

Рис. 11.1

Для сохранения внесенных изменений нажмите на кнопку Сохранить». Для отмены действий - Сохранить» на панели управления с правой стороны.

# 12. РУЧНОЙ ВВОД ПАРАМЕТРОВ

Раздел «Ручной ввод параметров» содержит список параметров, для которых в разделе «Станция ГТИ» / «Настройка параметров» в колонке «Состояние» из выпадающего списка было выбрано состояние «Ручной» (рис. 12.1).

| $\langle \rangle$ |                             |     | СТАНЦИЯ ГТИ РАСЧЕТЫ ГЕОЛОГИЯ СОС                  | БЩЕНИЯ АДМИ  | нистриров | АНИЕ        |                                                                                                    |                                                                                                    |        |                        |          |     |     | 🖂 Администратор              |        |
|-------------------|-----------------------------|-----|---------------------------------------------------|--------------|-----------|-------------|----------------------------------------------------------------------------------------------------|----------------------------------------------------------------------------------------------------|--------|------------------------|----------|-----|-----|------------------------------|--------|
| ÷                 | <<<br>↓                     | Ста | нция ГТИ / Настройка параметров                   |              |           |             |                                                                                                    |                                                                                                    |        |                        |          |     |     | 4                            | -()    |
| m                 | Параметры и оборудование    |     | Параметр                                          | Аббревиатура | Значение  | Состояние   | Сохран                                                                                                    | ение в БД                                                                                                    | Преду  | преждение в<br>пределы | ыхода за | ID  |     | (UTC+03:00) Москва, Санкт-Пе | етербу |
|                   | Настройка параметров        | 1.  |                                                   |              |           |             | время                                                                                                    | глубина                                                                                                    | статус | меньше                 | больше   |     |     | 2021-01-26 12:58:24          |        |
|                   |                             |     | Fjéa                                              | Q            |           | (Bce) -     | (B •                                                                                                    | (B                                                                                                    | (B •   | Q                      | Q        | Q   | כו  | Технологический этап         |        |
| EIT               | Устройства сбора данных     |     | D-экспонента - Градиент порового давления, rc/cм3 | DXпорд       |           | Расчетный   | ~                                                                                                    | ~                                                                                                    |        | 0                      | 0        | 120 |     | Бурение                      |        |
| <b>1</b>          | Буровые насосы              |     | SigmaLog - Градиент порового давления , rc/cм3    | SLOGпорд     |           | Расчетный   | <b>v</b>                                                                                                    | <ul> <li>Image: A set of the set of the</li></ul> |        | 0                      | 0        | 121 |     | Технологическая операция     |        |
| 3                 | Газокаротажное оборудование |     | Азимут, град                                      | Азимут       |           | Расчетный   | <ul> <li>Image: A set of the set of the</li></ul> | ~                                                                                                    |        | 0                      | 0        | 10  |     | Бурение с вращением          |        |
|                   |                             |     | Гравитационный сдвиг, град                        | <b>FPABC</b> |           | Выключен    | <ul> <li>Image: A set of the set of the</li></ul> | <                                                                                                    |        | 0                      | 0        | 11  |     | Глубина забоя, м             |        |
| H                 | Другое осорудование         |     | Градиент гидроразрыва пласта, гс/см3              | GrFPП        |           | Выключен    | <ul> <li>Image: A set of the set of the</li></ul> | ~                                                                                                    |        | 0                      | 0        | 122 | X   | 111.27                       | 1      |
| 연                 | Данные ствола               | ~   | Градиент горного давления, гс/см3                 | GrГД         | 2.31      | Ручной      | ~                                                                                                    | ~                                                                                                    |        | 0                      | 0        | 123 |     | Елубина допота, м            | - I    |
| è,                |                             |     | Градиент начала поглощения, гс/см3                | GrПorл       |           | Выключен    | ~                                                                                                    | ~                                                                                                    |        | 0                      | 0        | 124 |     | 111 27                       | 2      |
|                   | Объекты бурения             | ~   | Градиент нормального пластового давления, гс/см3  | GrHПД        | 1.04      | Расчетный 💌 |                                                                                                    | ~                                                                                                    |        | 0                      | 0        | 125 |     | Han and any u                | •      |
| 0,2               | Рейс                        |     | Зенит, град                                       | Зенит        |           | Выключен    |                                                                                                    | ~                                                                                                    |        | 0                      | 0        | 12  | Fop | над заооем, м                |        |
| _                 | - one                       |     | Интенсивность искривления, град/30м               | Іискр        |           | Расчетный   | <ul> <li>Image: A set of the set of the</li></ul> | <ul> <li>Image: A set of the set of the</li></ul> |        | 0                      | 0        | 44  |     | 0                            |        |
|                   | Отработка долот             |     | Магнитный сдвиг, град                             | МГНС         |           | Датчик      |                                                                                                    | ~                                                                                                    |        | 0                      | 0        | 13  |     | Вертикальная глубина, м      |        |
|                   | Ручной ввод параметров      |     | Положение отклонителя, град                       | Отклонитель  |           | Ручной      | <ul> <li>Image: A set of the set of the</li></ul> | ~                                                                                                    |        | 0                      | 0        | 14  |     | 111.27                       |        |
|                   |                             |     | Хроматограф - 1 канал, шт                         | CHR_1        |           | Выключен    | ~                                                                                                    | ~                                                                                                    |        | 0                      | 0        | 22  |     | Положение крюка, м           |        |
|                   | Конструкция скважины        |     | Хроматограф - 2 канал, шт                         | CHR_2        |           | Выключен    | ~                                                                                                    | ~                                                                                                    |        | 0                      | 0        | 23  |     | 0.15                         |        |
|                   | Компоновка буровой колонны  |     | Хроматограф - Время анализа, с                    | CHR_t        |           | Выключен    | ×                                                                                                    | ~                                                                                                    |        | 0                      | 0        | 330 |     | Нагрузка на долото, тс       |        |
|                   | Проектная траектория        |     |                                                   |              |           |             |                                                                                                    |                                                                                                    |        |                        |          |     |     | 3.89                         |        |

Рис. 12.1

После того как задали состояние, в разделе «Ручной ввод параметров» отобразится список параметров, для которых задано состояние «Ручной» (рис. 12.2).

| $\langle \rangle$ | КАРБОН                                | СТАНЦИЯ ГТИ РАСЧЕТЫ ГЕОЛОГИЯ СООБЩЕНИЯ АДМИНИСТРИРОВАНИЕ |              |           |                  |              |    | 🖾 Администрато           | p =      |
|-------------------|---------------------------------------|----------------------------------------------------------|--------------|-----------|------------------|--------------|----|--------------------------|----------|
| 1                 | ≪ <b>+</b> -                          | Станция ГТИ / Ручной ввод параметров                     |              |           |                  |              |    |                          | 4- (i    |
|                   | Параметры и оборудование              | Параметр Руч                                             | ное значение | Состояние | Текущее значение | Тип значения |    | (UTC+03:00) Москва, Санк | т-Петеро |
| ш                 | Настоойка параметров                  | ٩ ٩                                                      |              | Руч       |                  |              |    | 2021-01-26 14:45:37      |          |
|                   |                                       | Градиент горного давления, гс/см3                        |              | Ручной    | 2.34             | Числовой     | う  | Технологический этап     |          |
| EA                | устроиства соора данных               | Градиент нормального пластового давления, гс/см3         |              | Ручной    | 1.04             | Числовой     |    | спо                      |          |
|                   | Буровые насосы                        |                                                          |              |           |                  |              | Τx | Технологическая операция | 1        |
| 3                 | Газокаротажное оборудование           |                                                          |              |           |                  |              |    | Удержание на клинья      | ax.      |
| <b>r</b> 1        | Поугое оборудование                   |                                                          |              |           |                  |              |    | Глубина забоя, м         |          |
|                   | Approce ecopydobalme                  |                                                          |              |           |                  |              |    | 1000.00                  | 1        |
|                   | Данные ствола                         |                                                          |              |           |                  |              |    | Глубина долота, м        |          |
| <b>⇔</b> ₀        | Объекты бурения                       |                                                          |              |           |                  |              |    | 618.11                   | 1        |
| 0.2               |                                       |                                                          |              |           |                  |              |    | Над забоем, м            |          |
| V,&               | Рейс                                  |                                                          |              |           |                  |              |    | 381.89                   | 1        |
|                   | Отработка долот                       |                                                          |              |           |                  |              |    | Вертикальная глубина, м  |          |
|                   | Ручной ввод параметров                |                                                          |              |           |                  |              |    | 1000.00                  |          |
|                   | · · · · · · · · · · · · · · · · · · · |                                                          |              |           |                  |              |    | Положение крюка. м       |          |

Рис. 12.2

Второй способ задания состояния «Ручной».

В колонке «Состояние» из выпадающего списка выберите значение «Все». После чего появится полный список параметров (рис. 12.3).

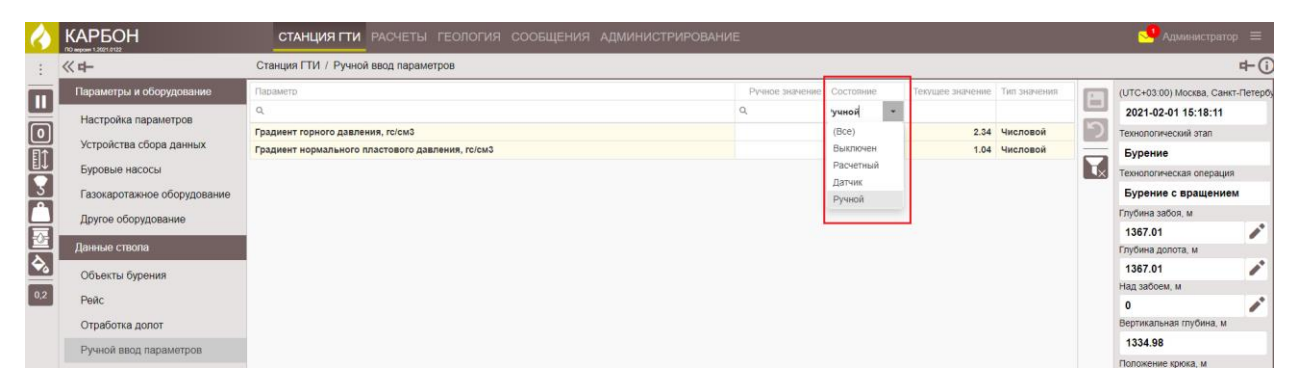

Рис. 12.3

В столбце «Состояние» выбираем значение «Датчик». Задаем датчику «Давление на входе» состояние «Ручной» и с помощью клавиатуры изменяем значение (рис. 12.4).

Также можно ввести часть слова или полное название параметра в поисковой строке. Затем выбрать параметр, которому присвоим состояние «Ручной».

| $\langle \rangle$ |                               | СТАНЦИЯ ГТИ РАСЧЕТЫ ГЕОЛОГИЯ СООБЩЕНИЯ АДМИНИСТРИРОВАНИ |                 |           |                  |              |    | Одминистрато                                       | wp ≡         |
|-------------------|-------------------------------|---------------------------------------------------------|-----------------|-----------|------------------|--------------|----|----------------------------------------------------|--------------|
| :                 | ≪ <b>+</b> -                  | Станция ГТИ / Ручной ввод параметров                    |                 |           |                  |              |    |                                                    | <b>₽</b> (i) |
|                   | Параметры и оборудование      | Параметр                                                | Ручное значение | Состояние | Текущее значение | Тип значения |    | (UTC+03:00) Москва, Санк                           | ат-Петербу   |
| ш                 | Настройка параметров          | 4                                                       | ۹               | цатчин  — |                  |              |    | 2021-02-01 15:21:08                                |              |
|                   |                               | С1 - Метан, %                                           |                 | (Bce)     | 0.03612          | Числовой     | り  | Технологический этап                               |              |
| Ē                 | Устройства сбора данных       | С2 - Этан, %                                            |                 | Выключен  | 0.205            | Числовой     |    | Бурение                                            |              |
|                   | Буровые насосы                | С3 - Пропан, %                                          |                 | Расчетный | 0.0395           | Числовой     | Τx | Технологическая операция                           | я            |
| 3                 | Газокаротажное оборудование   | С4 - Бутан, %                                           |                 | Датчик    | 0.0255           | Числовой     |    | Бурение с вращение                                 | м            |
|                   |                               | С5 - Пентан, %                                          |                 | Ручнои    | 0.0004           | Числовой     |    | Епубина забоя м                                    |              |
| H                 | Другое оборудование           | Вес на крюке, то                                        |                 | Датчик    | 34.76            | Числовой     |    | 1367 12                                            |              |
| 얟                 | Данные ствола                 | Высота блока, м                                         |                 | Датчик    | 12.93            | Числовой     |    | Глубина допота м                                   | - <b>-</b>   |
| è,                |                               | Газосодержание, %                                       |                 | Датчик    |                  | Числовой     |    | 1367.09                                            |              |
|                   | Объекты бурения               | Давление на входе, атм                                  |                 | Датчик    | 153.2            | Числовои     |    | Над забоем, м                                      | - <b>-</b>   |
| 0,2               | Рейс                          | крутящии момент на роторе, н.м                          |                 | Датчик    | 12.7             | Числовой     |    | 0.03                                               |              |
|                   | Отработка допот               | Насос 1 - частота ходов, химин                          |                 | Датчик    | 54.9             | Числовой     |    | Вертикальная глубина, м                            | - <b>1</b>   |
|                   | o i paserila gorier           | Hacoc 3 - Hactora xopos x/www                           |                 | Латчик    | 56.9             | Числовой     |    | 1335.08                                            |              |
|                   | Ручной ввод параметров        | Обороты ротора, об/мин                                  |                 | Датчик    | 80               | Числовой     |    | Попожение коюга, м                                 |              |
|                   | Конструкция скважины          | Объем емкости 01, м3                                    |                 | Датчик    | 12.8             | Числовой     |    | 12.03                                              |              |
|                   | Компоновка буровой колонны    | Объем емкости 02, м3                                    |                 | Датчик    | 9.15             | Числовой     |    | 12.93                                              | _            |
|                   | nonnonobila oypobori nononibi | Объем емкости 03, м3                                    |                 | Датчик    | 13.22            | Числовой     |    | нагрузка на долото, тс                             |              |
|                   | Проектная траектория          | Объем емкости 04, м3                                    |                 | Датчик    | 17.31            | Числовой     |    | 9.64                                               |              |
|                   | Фактическая траектория        | Объем емкости 05, м3                                    |                 | Датчик    |                  | Числовой     |    | Свечей в скважине                                  |              |
|                   | Ланные раствора               | Объем емкости 06, м3                                    |                 | Датчик    |                  | Числовой     |    | 49.1                                               |              |
|                   | данные раствора               | Объем емкости 07, м3                                    |                 | Датчик    | 0.32             | Числовой     |    | Труб БК/ОК в скважине                              |              |
|                   | Данные геологии               | Объем емкости долива 1, м3                              |                 | Датчик    | 0.8              | Числовой     |    | 112                                                | - 1          |
|                   |                               | Расход на выходе, л/с                                   |                 | Датчик    | 32.5             | Числовой     |    | Труб КНБК в скважине                               |              |
|                   |                               |                                                         |                 |           |                  |              |    |                                                    |              |
|                   |                               |                                                         |                 |           |                  |              |    | Объект бурения                                     |              |
|                   |                               |                                                         |                 |           |                  |              |    | Месторождение<br>Куст / Скважина / Ствол<br>Рейс 1 | л            |

Рис. 12.4

После изменения состояния с помощью клавиатуры заполните поле «Ручное значение» (рис. 12.5).

| 4   |                             | СТАНЦИЯ ГТИ РАСЧЕТЫ ГЕОЛОГИЯ СООБЩЕНИЯ АД | МИНИСТРИРОВАНИЕ |           |                  |              |    | Одминистрат                                     | op =       |
|-----|-----------------------------|-------------------------------------------|-----------------|-----------|------------------|--------------|----|-------------------------------------------------|------------|
| - 1 | 《 <b>中</b>                  | Станция ГТИ / Ручной ввод параметров      |                 |           |                  |              |    |                                                 | r+(i)      |
|     | Параметры и оборудование    | Параметр                                  | Ручное значение | Состояние | Текущее значение | Тип значения |    | (UTC+03:00) Москва, Сан                         | кт-Петербу |
| -   | Настлойка параматоря        | 4                                         | ٩               | Дат т     |                  |              |    | 2021-02-01 15:22:05                             |            |
|     | Пастрояка паралетров        | С1 - Метан, %                             |                 | Датчик    | 0.03612          | Числовой     | ່ງ | Технологический этап                            |            |
|     | Устройства сбора данных     | С2 - Этан, %                              |                 | Датчик    | 0.205            | Числовой     |    | Бурение                                         |            |
| Ľ↓  | Буровые насосы              | СЗ - Пропан, %                            |                 | Датчик    | 0.0395           | Числовой     |    | Технологическая операци                         | 19         |
| 3   |                             | С4 - Бутан, %                             |                 | Датчик    | 0.0255           | Числовой     |    | Бурение с врашении                              |            |
|     | Газокаротажное осорудование | С5 - Пентан, %                            |                 | Датчик    | 0.0004           | Числовой     |    | Бурение с вращение                              | 214        |
|     | Другое оборудование         | Вес на крюке, то                          |                 | Датчик    | 34.49            | Числовой     |    | і лубина забоя, м                               |            |
| =0= |                             | Высота блока, м                           |                 | Датчик    | 12.84            | Числовой     |    | 1367.18                                         | _          |
|     | данные ствола               | Газосодержание. %                         |                 | Датчик    |                  | Числовой     |    | Глубина долота, м                               |            |
|     | Объекты бурения             | Давление на входе, атм                    | 150             | Ручной    | 151.7            | Числовой     |    | 1367.17                                         |            |
| 0,2 | Deže                        | Крутящий момент на роторе, Н.м            |                 | Датчик    | 15.5             | Числовой     |    | Над забоем, м                                   |            |
| _   | геис                        | Насос 1 - Частота ходов, х/мин            |                 | Датчик    | 0                | Числовой     |    | 0.01                                            |            |
|     | Отработка долот             | Насос 2 - Частота ходов, х/мин            |                 | Датчик    | 54.9             | Числовой     |    | Вертикальная глубина, м                         |            |
|     | Ручной ввол параметров      | Насос 3 - Частота ходов, х/мин            |                 | Датчик    | 56.9             | Числовой     |    | 1335.15                                         |            |
|     |                             | Обороты ротора, об/мин                    |                 | Датчик    | 80               | Числовой     |    | Положение крюка, м                              |            |
|     | Конструкция скважины        | Объем емкости 01, м3                      |                 | Датчик    | 12.8             | Числовой     |    | 12.84                                           |            |
|     | Компоновка буровой колонны  | Объем емкости 02, м3                      |                 | Датчик    | 9.38             | Числовой     |    | Нагрузка на допото тс                           |            |
|     |                             | Объем емкости 03, м3                      |                 | Датчик    | 13.17            | Числовой     |    | 0.01                                            |            |
|     | проектная траектория        | Объем емкости 04, м3                      |                 | Датчик    | 17.31            | Числовой     |    | 0.01                                            | _          |
|     | Фактическая траектория      | Объем емкости 05, м3                      |                 | Датчик    |                  | Числовой     |    | Свечей в скважине                               |            |
|     | Данные раствора             | Объем емкости 06, м3                      |                 | Датчик    |                  | Числовой     |    | 49.1                                            |            |
|     |                             | Объем емкости 07, м3                      |                 | Датчик    | 0.2              | Числовой     |    | Труб БК/ОК в скважине                           |            |
|     | Данные геологии             | Объем емкости долива 1, м3                |                 | Датчик    | 1.7              | Числовой     |    | 112                                             |            |
|     |                             | Расход на выходе, л/с                     |                 | Датчик    | 83.62            | Числовой     |    | Труб КНБК в скважине                            |            |
|     |                             |                                           |                 |           |                  |              |    |                                                 |            |
|     |                             |                                           |                 |           |                  |              |    | Объект бурения                                  |            |
|     |                             |                                           |                 |           |                  |              |    | Месторождение<br>Куст /Скважина /Ство<br>Рейс 1 | л          |

#### Рис. 12.5

Нередактируемые поля выделены бледно-желтым цветом. Для редактирования доступна колонка «Ручное значение», данные в которую заносятся оператором СГТИ вручную с клавиатуры.

Колонка «Текущее значение» отражает текущее значение параметра (до внесения изменения).

Сортировка параметров возможна на всех столбцах таблицы нажатием левой клавиши мыши на ячейке с названием столбца, выбранного для сортировки или с помощью кнопки

. Для того чтобы отменить настройки в таблице и вернуться к исходному виду нажмите

Î

на кнопку 🔽 «Сброс представления» на панели инструментов с левой стороны.

Для сохранения внесенных изменений нажмите на кнопку Сохранить». Для

отмены действий - СМА «Отменить» на панели управления с правой стороны.

Для того чтобы удалить параметр из раздела «Ручной ввод параметров» откройте раздел «Настройка параметров» и измените значение в колонке «Состояние».

## 13. КОНСТРУКЦИЯ СКВАЖИНЫ

В разделе «Конструкция скважины» заносится информация об обсадных колоннах, спускаемых в скважину. При первом входе раздел не заполнен. Для добавления обсадной

колонны нажмите на копку **с** «Добавить» и из выпадающего списка необходимо выбрать тип колонны (рис. 13.1).

Чтобы сохранить добавленную колонну нажмите на кнопку 🗎 «Сохранить», чтобы

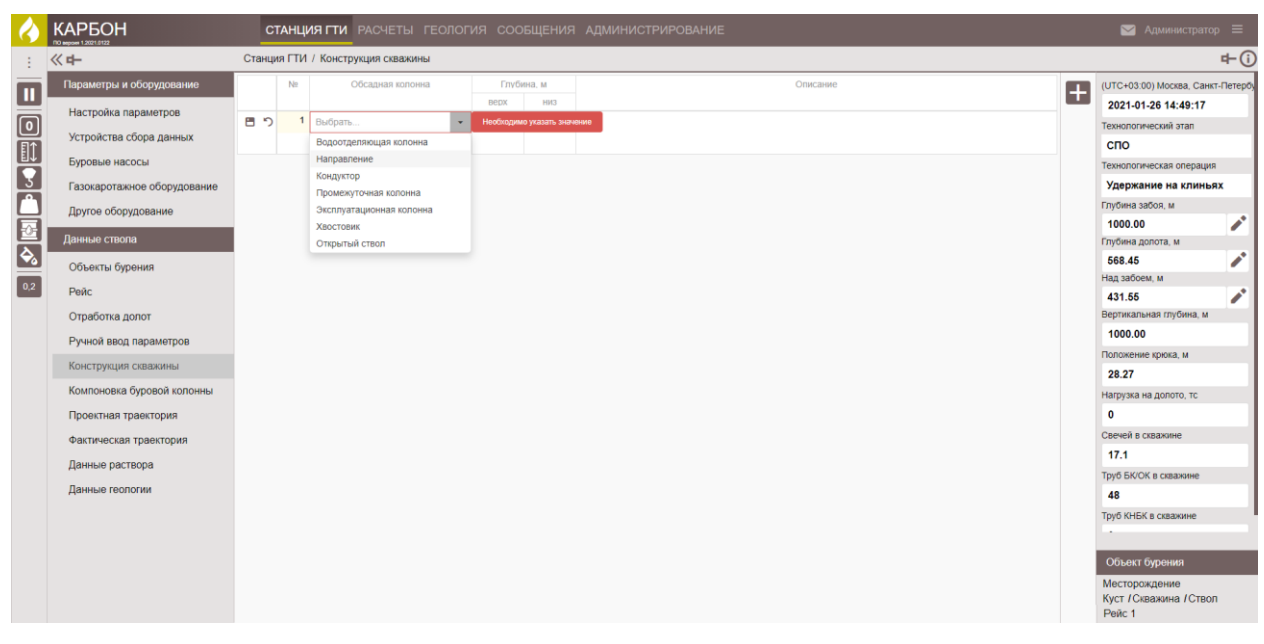

отменить действие - 🂙 «Отменить» внутри строки.

Рис. 13.1

После сохранения добавленной строки в ней появляются кнопки 🖍 «Редактировать» и 👅 «Удалить» (рис. 13.2).

С помощью кнопки «Редактировать» можно изменить данные в полях «Глубина / верх» (задаем верх колонны) и «Описание» (произвольная информация о колонне).

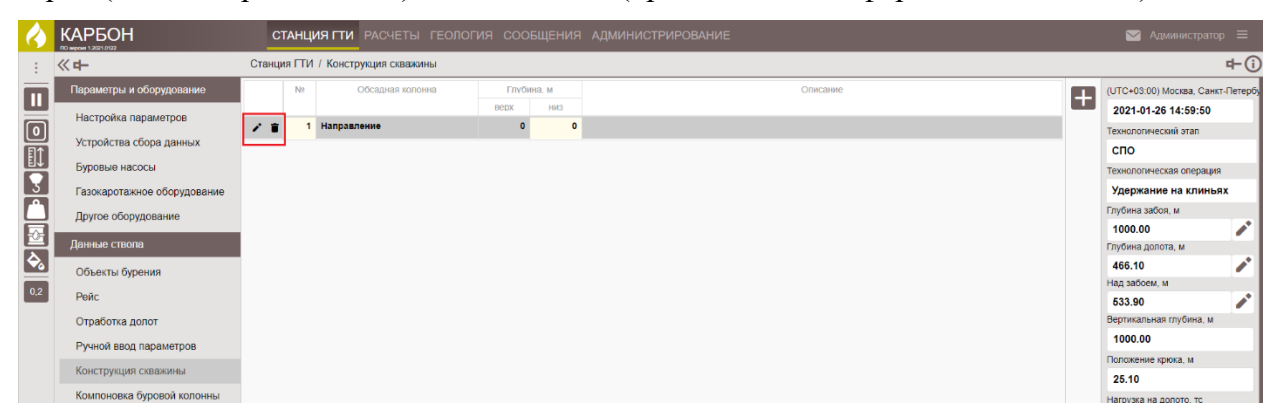

Рис. 13.2

Чтобы заполнить конструкцию колонны нажмите на нее левой кнопкой мыши. В открывшейся рабочей области экрана работа по добавлению элементов осуществляется с помощью кнопок на панели инструментов (рис. 13.3):

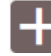

- добавить элемент;

|     |                                                                                                    | буфеј                   | pa;                                                  |                                            |                                         |                                     |                                   |                                    |                                  |                      |                                  |                         |               |                                                                                                    |                                             |
|-----|----------------------------------------------------------------------------------------------------|-------------------------|------------------------------------------------------|--------------------------------------------|-----------------------------------------|-------------------------------------|-----------------------------------|------------------------------------|----------------------------------|----------------------|----------------------------------|-------------------------|---------------|----------------------------------------------------------------------------------------------------|---------------------------------------------|
| Ċ   | ] - удалить вы                                                                                                    | ыбрани                  | ные;                                                 |                                            |                                         |                                     |                                   |                                    |                                  |                      |                                  |                         |               |                                                                                                    |                                             |
|     | - экспорт в                                                                                                    | Excel;                  |                                                      |                                            |                                         |                                     |                                   |                                    |                                  |                      |                                  |                         |               |                                                                                                    |                                             |
| Ţ   | 🛛 - сброс пред                                                                                                    | цставл                  | ения;                                                |                                            |                                         |                                     |                                   |                                    |                                  |                      |                                  |                         |               |                                                                                                    |                                             |
| Гор | 📕 / 🔳 вер – тип                                                                                                    | ввода                   | а (гори                                              | зонта                                      | льнс                                    | ) / ве                              | ртик                              | аль                                | но).                             |                      |                                  |                         |               |                                                                                                    |                                             |
|     |                                                                                                    |                         |                                                      |                                            |                                         |                                     |                                   |                                    |                                  |                      |                                  |                         |               |                                                                                                    |                                             |
| 6.  |                                                                                                    | СТАНЦИ                  |                                                      |                                            |                                         |                                     |                                   |                                    |                                  |                      |                                  |                         |               | 🖂 Администратор                                                                                                    |                                             |
|     | KAP50H<br><sup>70 варов 1,221,322</sup><br>父中                                                                                                    | СТАНЦИ                  | ИЯ ГТИ РАСЧЕТ<br>/ Конструкция скв                   | ты геологі<br>ажины / Напра                | ИЯ СООБ<br>авление                      | ЩЕНИЯ                               | АДМИНИСТ                          | РИРОВА                             | ние                              |                      |                                  |                         |               | 💟 Администратор                                                                                                    | • ≡<br><b>r⊢(ì</b>                          |
|     | КАРБОН<br>то вихие L381 930<br>К ф-<br>Параметры и оборудование<br>Настройка параметрое                                                                                                    | СТАНЦИ<br>Станция ГТИ / | Я ГТИ РАСЧЕТ<br>/ Конструкция сква<br>Тип элемента   | ТЫ ГЕОЛОГІ<br>ажины / Напра<br>Маркировка  | ИЯ СООБ<br>авление<br>Серийный<br>номер | ЩЕНИЯ<br>Диаметр<br>внешний,<br>мм  | АДМИНИСТ<br>Толщина<br>стенки, мм | РИРОВА<br>Диаметр<br>внутрен       | НИЕ<br>Длина, м<br>элемента сумя | Глубина<br>спуска, м | Вес<br>злемента, сумма, т        | Дополнительн<br>элемент |               | Администратор<br>(UTC+03.00) Москва, Санкт<br>2021-01-26 15:01:49                                                                                                    | р                                           |
|     | КАРСБОН<br>министрани<br>Параметры и оборудование<br>Настройка параметров<br>Устройства сбора данных                                                                                                    | Станция ГТИ /           | Я ГТИ РАСЧЕТ / Конструкция скв                       | ты геологт<br>ажины / Напра<br>Маркировка  | ИЯ СООБ<br>авление<br>Серийный<br>номер | ЩЕНИЯ<br>Диаметр<br>внешний,<br>ММ  | АДМИНИСТ<br>Толщина<br>стенки, мм | РИРОВА<br>Диаметр<br>внутрен<br>MM | НИЕ<br>Длина, м<br>элемента сумм | Глубина<br>спуска, м | Вес<br>элемента, сумма, т        | Дополнительн<br>элемент | <b>B</b><br>う | Администратор<br>(UTC+03:00) Москва, Санкт<br>2021-01-26 15:01:49<br>Технолический этап                                                                                                    | а — — — — — — — — — — — — — — — — — — —     |
|     | КАРБОН<br>измат изие<br>Кан<br>Параметры и обсрудование<br>Настройка параметров<br>Устройства сбора данных<br>Буровые насосы                                                                                                    | СТАНЦИ<br>Станция ГТИ / | Я ГТИ РАСЧЕТ<br>/ Конструкция сква<br>Тип элемента   | ты геологт<br>ажины / Напра<br>Маркировка  | ИЯ СООБ<br>авление<br>Серийный<br>Номер | ЩЕНИЯ<br>Диаметр<br>внешний,<br>мм  | АДМИНИСТ<br>Толщина<br>стенюй, мм | РИРОВА<br>Диаметр<br>внутрен       | Длина, м<br>алемента сума        | Глубина<br>спуска, м | Вес<br>злемента, сумма, т<br>кт  | Дополнительн<br>элемент |               | С Администратор<br>(UTC+03.00) Москва, Санкт<br>2021-01-26 15:01:49<br>Технологический этап<br>СПО<br>Технологический отел                                                                                                    | ч <b>⊢ ()</b><br>-Петербу                   |
|     | КАРБОН<br>измат изие<br>Кан<br>Параметры и обсрудование<br>Настройка параметров<br>Устройства сбора данных<br>Буровые насосы<br>Газокаротажное обсрудование                                                                                                    | СТАНЦИ<br>Станция ГТИ / | Я ГТИ РАСЧЕТ<br>/ Конструкция скв<br>Тип элемента    | ты ГЕОЛОГІ<br>ажины / Напра<br>Маркировка  | ИЯ СООБ<br>авление<br>Серийный<br>номер | ЩЕНИЯ<br>Диаметр<br>внешник,<br>мм  | АДМИНИСТ<br>Толщина<br>стенюя, мм | Диаметр<br>внутрен                 | НИЕ<br>Длина, м<br>элемента сум  | Глубина<br>спуска, м | Вес<br>элемента, сумма, т<br>вг  | Дополнительн<br>Элемент |               | (UTC+03.00) Москва, Санкт<br>2021-01-26 15:01:49<br>Технологический этап<br>СПО<br>Технологическия операция<br>Удержание на клинья                                                                                                    | ➡ ➡ • □ □ □ □ □ □ □ □ □ □ □ □ □ □ □ □ □ □ □ |
|     | КАРБОН<br>измат нагода<br>Кан<br>Параметры и оборудование<br>Настройка параметров<br>Устройства сбора данных<br>Буровые насосы<br>Газокаротажное оборудование<br>Другое оборудование                                                                                                | Станция ГТИ /           | Я ГТИ РАСЧЕТ<br>Конструкция скви                     | ты геологи<br>ажины / Напра<br>Маркировка  | ИЯ СООБ<br>авление<br>Серийный<br>номер | ЩЕНИЯ<br>Днаметр<br>внешний,<br>мм  | АДМИНИСТ<br>Толщина<br>стеню, мм  | РИРОВА<br>Диаметр<br>внутрен       | НИЕ<br>Длина, м<br>алемента сум  | Глубина<br>спуска, м | Вес<br>элемента, сумма, т<br>в   | Дополнятельн<br>элемент |               | Администратор     ИСТС+03.00) Москва, Санкт     2021-01-26 15:01:49     Технологический этап     СПО     Технологическая операция     Худержание на клинъя     Глубина забоя, м                                                                                                    | т = ()<br>•Петербу<br>х                     |
|     | Карариана<br>Сонаторой<br>Сонаторой<br>Параметры и оборудование<br>Настройка параметров<br>Устройктав сбора данных<br>Буровые насосы<br>Газокарстажное оборудование<br>Другов оборудование<br>Лариов оборудование<br>Лариов оборудование                                            | Станция ГТИ /           | Я ГТИ РАСЧЕТ<br>Конструкция скви<br>Тип элемента     | ты геологи<br>ажины / Напра<br>Маркировка  | ИЯ СООБ<br>авление<br>Серийный<br>Номер | ЩЕНИЯ<br>Диаметр<br>внешний,<br>мм  | АДМИНИСТ<br>Топщина<br>стенко, мм | Диаметр<br>Внутрен                 | НИЕ<br>Длина, м<br>алемента сумя | Спуска, м            | Вес<br>Злемента, сумма, т<br>в   | Дополнительн            |               | Администратор     Администратор     ИСТС+03.00) Москва. Санкт     2021-01-26 15:01:49     Технологический этап     СПО     Технологический этап     Тубина забоя, и     1000.00     Толики в так лин Ба                                                                                                    | тербу<br>к<br>х                             |
|     | Карронника<br>Солонии и оборудование<br>Параметры и оборудование<br>Настройка параметров<br>Устройства сбора данных<br>Буровые насосы<br>Газокаротажнее оборудование<br>Другов оборудование<br>Данные ствола<br>Объетат, Гарама                                                     |                         | Конструкция скви<br>Конструкция скви<br>Тип элемента | ты. геологи<br>ажины / Напре<br>Мариировка | ИЯ СООВ<br>авление<br>Серийный<br>номер | ЩЕНИЯ<br>Диаметр<br>Внешний,<br>ММ  | АДМИНИСТ<br>Толщина<br>стеню, мм  | Диаметр<br>Внутрен                 | НИЕ<br>Длина, м<br>алемента суми | Спубина<br>спуска, м | Вес<br>злемента, сумма, т        | Дополнительн<br>элемент |               | Доменистратор     Доменистратор     Домени | x                                           |
|     | КАРБОН<br>Wearen terrer<br>К стр.<br>Параметры и оборудование<br>Настройка параметров<br>Устройства сбора данных<br>Буровые насосы<br>Газокаротажное оборудование<br>Другов оборудование<br>Даненые стакола<br>Объекты бурения<br>Расо                                              |                         | Я ГТИ РАСЧЕТ<br>/ Конструкция ская<br>Тип элемента   | ты. геологи<br>ажины / Напре<br>Маркировка | ия сооб<br>авление<br>Серийный<br>номер | ЩЕНИЯ<br>Диаметр<br>внешния,<br>мм  | АДМИНИСТ<br>Топцина<br>стенол, мм | Диаметр<br>Внутрен                 | НИЕ<br>Длина. м<br>элемента сума | Глубина<br>спуска, м | Вес<br>алемента, Сумма, т<br>г   | Дополнительн            |               | Администратор     Администратор     Админи | x                                           |
|     | КАРБОН<br>Wereaw target<br>K d=<br>Параметры и оборудование<br>Настройка параметрое<br>Устройства сбора данных<br>Буровые насосы<br>Газокаротажное оборудование<br>Другов оборудование<br>Даненые ствола<br>Объекты бурения<br>Рейс<br>Отвебство вмеря                              |                         | Я ГТИ РАСЧЕТ<br>/ Конструкция ская                   | ты геолого<br>ажины / Напре<br>Марюровка   | ия сооб<br>авление<br>Серейный<br>вомер | ЩЕНИЯ<br>Диаметр<br>внешния,<br>мм  | админист<br>Топцена<br>стена, ми  | РИРОВА<br>Диаметр<br>внутрен       | НИЕ<br>Длина. м<br>элемента сума | Crivicia. M          | Bec<br>aneuerra, Cymaa, T<br>g   | Дополнительн            |               | С Администратор<br>(UTC+03.00) Москва, Санкт<br>2021-01-26 15:01:49<br>Технологический этап<br>СПО<br>Технологическая операция<br>Удержание на клинъя<br>Глубина забоя, м<br>1000.00<br>Глубина далога, м<br>438.19<br>Над забоен, м<br>661.81<br>Веготаралара (тобива м)                                                                                                    | x                                           |
|     | КАРБОН<br>Wername traiting<br>K d=<br>Параметры и оборудование<br>Настройка параметрое<br>Устройства сборя данных<br>Буровые насосы<br>Газокаротажнее оборудование<br>Другое оборудование<br>Данные ствола<br>Объекты бурения<br>Рейс<br>Отработка долог                            |                         | Я ГТИ РАСЧЕТ                                         | ты геопогл<br>акины / Напре<br>Марироска   | ия соов<br>авление<br>Серийный<br>номер | ЩЕНИЯ<br>Диаметр<br>Виешения,<br>мм | админист<br>Тогцана<br>стена, ми  | РИРОВА<br>Диаметр<br>внутрен       | Дляна, м<br>алемента сум         | Crivicia, M          | Bec<br>aneueirra, Crunna, T<br>g | Дополнительн<br>элемент |               | С Администратор<br>(UTC+03.00) Москва, Санкт<br>2021-01-26 15:01:49<br>Технологический этап<br>СПО<br>Технологический этап<br>СПО<br>Технологическая операция<br>Удержание на клиныя<br>Глубина забол, м<br>1000.00<br>Глубина долога, м<br>438.19<br>Над забоне, м<br>561.81<br>Вертикалызая глубина, м                                                                                                    | x                                           |
|     | КАРБОН<br>Иналистры и оборудование<br>Парамотры и оборудование<br>Инастройка парамотрое<br>Устройства сбора данных<br>Буровые насосы<br>Газокароглание оборудование<br>Другов оборудование<br>Дриные стволя<br>Объекты бурения<br>Рейс<br>Огработка долог<br>Рунной ввод парамотров | СТАНЦИ<br>Станция ГГИ / | Я ГТИ РАСЧЕТ<br>/ Конструкция сква                   | ты геологта<br>ажины / Напре<br>Марикровка | ия соов<br>авление<br>Серийный<br>номер | ЩЕНИЯ<br>Днаметр<br>Висшии,<br>мм   | админист<br>Тогщина<br>стенал. мм | РИРОВА<br>Диамотр<br>внутрет       | Длина, м<br>алемента сум         | Глубина<br>слуска, м | Вес<br>алемента, слима, т<br>в   | Renomentation           |               | С Администратор<br>(UTC-03.00) Москва. Санкт<br>2021-01-26 15:01:49<br>Технологическая этап<br>СПО<br>Технологическая операция<br>Удержание на клинья<br>Удержание на клинья<br>Тлубина долота, м<br>438.19<br>Над забоне. м<br>561.81<br>Вертикалызая глубина, м<br>1000.00<br>Горокение крока, м                                                                                                    | х<br>х                                      |

Рис. 13.3

Для добавления элементов колонны нажмите на кнопку «Добавить». В столбце «Тип элемента» из выпадающего списка выберите первый элемент колонны и вводите данные по выбранному элементу (рис. 13.4).

| $\langle \rangle$ |                             | ст     | АНЦИЯ ГТИ РАСЧЕТЬ         |             |                |                     |                    |                    |          |       |                      |                    |                         |              | 🖂 Администратор 🗄             | =        |
|-------------------|-----------------------------|--------|---------------------------|-------------|----------------|---------------------|--------------------|--------------------|----------|-------|----------------------|--------------------|-------------------------|--------------|-------------------------------|----------|
| - 1               | ≪ <b>4</b>                  | Станци | а ГТИ / Конструкция сквая | кины / Напр | авление        |                     |                    |                    |          |       |                      |                    |                         |              | ф-                            | ·i       |
|                   | Параметры и оборудование    | N      | Тип элемента              | Маркировка  | Серийный номер | Диаметр<br>внешний, | Толщина стенки, мм | Диаметр<br>внутрен | Длина,   | , М   | Глубина<br>спуска, м | Bec                | Дополнительн<br>элемент |              | (UTC+03:00) Москва, Санкт-Пет | repőy    |
|                   | Настройка параметров        |        |                           |             |                | MM                  |                    | - MM               | элемента | сумма |                      | элемента, сумма, т |                         |              | 2021-01-26 15:03:28           | 1        |
|                   | Устройства сбора данных     |        | Обсадная труба            |             |                | 0                   | 0                  | 0                  | 0        |       |                      | 0                  | нет                     | 5            | Технологический этап          |          |
| <b>₽</b> ↑        | эстроиства соора данных     |        | Обсадная труба            |             |                |                     |                    |                    |          |       |                      |                    |                         |              | спо                           | - 1      |
|                   | Буровые насосы              |        | Трубопроводная труба      |             |                |                     |                    |                    |          |       |                      |                    |                         | +            | Технологическая операция      |          |
| 3                 | Газокаротажное оборудование |        | Винтовая труба            |             |                |                     |                    |                    |          |       |                      |                    |                         | G            | Подъём из скважины            | - 1      |
|                   | Другое оборудование         |        | Открытый ствол            |             |                |                     |                    |                    |          |       |                      |                    |                         |              | Глубина забоя, м              |          |
| 1.0               |                             |        | Башмак                    |             |                |                     |                    |                    |          |       |                      |                    |                         | ш            | 1000.00                       | <u>/</u> |
|                   | Данные ствола               |        | Обратный клапан           |             |                |                     |                    |                    |          |       |                      |                    |                         | IX           | Глубина долота, м             |          |
| 2                 | Объекты бурения             |        | Пакер                     |             |                |                     |                    |                    |          |       |                      |                    |                         |              | 415.59                        |          |
| 0,2               | Dette                       |        | Скважинный фильтр         |             |                |                     |                    |                    |          |       |                      |                    |                         | $\mathbf{T}$ | Над забоем, м                 |          |
| _                 | геис                        |        | Муфта                     |             |                |                     |                    |                    |          |       |                      |                    |                         |              | 584.41                        |          |
|                   | Отработка долот             |        | Переводник                |             |                |                     |                    |                    |          |       |                      |                    |                         | Top          | Вертикальная глубина, м       | -        |
|                   | Ручной ввод параметров      |        | Скребок                   |             |                |                     |                    |                    |          |       |                      |                    |                         |              | 1000.00                       | - 1      |
|                   | Kouczonalius organius       |        | другои                    |             |                |                     |                    |                    |          |       |                      |                    |                         |              | Положение крюка, м            |          |
|                   | конструкция скважины        |        |                           |             |                |                     |                    |                    |          |       |                      |                    |                         |              | 23.86                         | - 11     |
|                   | Компоновка буровой колонны  |        |                           |             |                |                     |                    |                    |          |       |                      |                    |                         |              | Нагрузка на допото, то        | - 1      |

Рис. 13.4

Последовательным добавлением новых элементов колонны описываем ОК до начала спуска повторяющегося элемента (в данном случае ОТ ОТТМ-324). Новая строка для выбора элемента будет всегда появляться в конце списка элементов обсадной колонны (рис. 13.5).

| $\Diamond$ | КАРБОН                      |      | СТА   | НЦИЯ ГТИ РАСЧЕТІ       | ы геолог     | ия сооы           | цения а             | дминис                | ГРИРОВАІ           | НИЕ      |       |                      |                 |          |                         |     | 🖂 Администратор              | ≡        |
|------------|-----------------------------|------|-------|------------------------|--------------|-------------------|---------------------|-----------------------|--------------------|----------|-------|----------------------|-----------------|----------|-------------------------|-----|------------------------------|----------|
| :          | « <b>н</b> -                | Стан | ция I | ГТИ / Конструкция сква | жины / Напра | авление           |                     |                       |                    |          |       |                      |                 |          |                         |     | ф                            | -(i)     |
|            | Параметры и оборудование    |      | N2    | Тип элемента           | Маркировка   | Серийный<br>номер | Диаметр<br>внешний, | Толщина<br>стенки, мм | Диаметр<br>внутрен | Длин     | ia, m | Глубина<br>спуска, м | B               | ec.      | Дополнительн<br>элемент |     | (UTC+03:00) Москва, Санкт-Пе | етербу   |
|            | Настройка параметров        |      |       |                        |              |                   | MM                  |                       | мм                 | элемента | сумма |                      | элемента,<br>кг | сумма, т |                         |     | 2021-01-26 15:09:46          |          |
|            | Устройства сбора данных     |      | 1     | Башмак                 | БК-324       |                   | 324                 | 10                    | 304                | 0.35     |       |                      | 35              |          | нет                     | 5   | Технологический этап         |          |
|            | Устроиства соора данных     |      | 2     | Обсадная труба         | OTTM-324     |                   | 324                 | 10                    | 304                | 10       |       |                      | 770             |          | нет                     |     | спо                          | - 1      |
|            | Буровые насосы              |      | 3     | Обратный клапан        | ЦКОД-324     |                   | 324                 | 10                    | 304                | 0.55     |       |                      | 45              |          | нет                     | +   | Технологическая операция     |          |
| 3          | Газокаротажное оборудование |      | 4     | Обсадная труба         | OTTM-324     |                   | 324                 | 10                    | 304                | 10       |       |                      | 770             |          | нет                     |     | Удержание на клиньях         | - 1      |
| Ê.         | Пругое оборудование         |      |       |                        |              |                   |                     |                       |                    |          |       |                      |                 |          |                         |     | Глубина забоя, м             |          |
|            |                             |      |       |                        |              |                   |                     |                       |                    |          |       |                      |                 |          |                         | U   | 1000.00                      | <b>/</b> |
| H          | Данные ствола               |      |       |                        |              |                   |                     |                       |                    |          |       |                      |                 |          |                         | T   | Глубина долота, м            |          |
|            | Объекты бурения             |      |       |                        |              |                   |                     |                       |                    |          |       |                      |                 |          |                         |     | 354.29                       | 1        |
| 0.2        |                             |      |       |                        |              |                   |                     |                       |                    |          |       |                      |                 |          |                         |     | Над забоем, м                |          |
|            | Рейс                        |      |       |                        |              |                   |                     |                       |                    |          |       |                      |                 |          |                         |     | 645.71                       | <b>/</b> |
|            | Отработка долот             |      |       |                        |              |                   |                     |                       |                    |          |       |                      |                 |          |                         | Fop | Вертикальная глубина, м      |          |
|            | Ручной ввод параметров      |      |       |                        |              |                   |                     |                       |                    |          |       |                      |                 |          |                         |     | 1000.00                      | - 1      |
|            |                             |      |       |                        |              |                   |                     |                       |                    |          |       |                      |                 |          |                         |     | Положение крюка, м           |          |
|            | Конструкция скважины        |      |       |                        |              |                   |                     |                       |                    |          |       |                      |                 |          |                         |     | 17.15                        |          |

Рис. 13.5

При добавление одинаковых элементов, например, «Обсадная труба», данные о диаметре и длине элемента, введенные ранее, будут повторяться.

После сохранения проводится пересчет нарастающих длин («Длина / сумма», «Глубина спуска») и весов («Вес / сумма»). Значения в ячейках «Длина / сумма» и «Глубина спуска» совпадают, если верх колонны – 0 м (до устья) (рис. 13.6).

| $\langle \rangle$ |                             |     | СТА  | НЦИЯ ГТИ РАСЧЕТ        | ы геолог     | ия сооы        | ЩЕНИЯ А             | дминис             | ТРИРОВА            | ние      |       |                   |                 |          | l i                     |     |
|-------------------|-----------------------------|-----|------|------------------------|--------------|----------------|---------------------|--------------------|--------------------|----------|-------|-------------------|-----------------|----------|-------------------------|-----|
| ÷                 | ≪ <b>ヰ</b> -                | Ста | нция | ГТИ / Конструкция сква | жины / Напра | авление        |                     |                    |                    |          |       |                   |                 |          |                         |     |
| m                 | Параметры и оборудование    |     | Nº   | Тип элемента           | Маркировка   | Серийный номер | Диаметр<br>внешний. | Толщина стенки, мм | Диаметр<br>внутрен | Длин     | а, м  | Глубина спуска, м | B               | ec       | Дополнительн<br>элемент |     |
|                   | Настройка параметров        |     |      |                        |              |                | MM                  |                    | ЙМ                 | элемента | сумма |                   | элемента,<br>кг | сумма, т |                         |     |
| $\bigcirc$        | Устройства сбора данин и    |     | 1    | Башмак                 | БК-324       |                | 324                 | 10                 | 304                | 0.35     | 0.35  | 0.35              | 35              | 0.035    | нет                     |     |
| E1                | эстроиства соора данных     |     | 2    | Обсадная труба         | OTTM-324     |                | 324                 | 10                 | 304                | 10       | 10.35 | 10.35             | 770             | 0.805    | нет                     |     |
|                   | Буровые насосы              |     | 3    | Обратный клапан        | ЦКОД-324     |                | 324                 | 10                 | 304                | 0.55     | 10.9  | 10.9              | 45              | 0.85     | нет                     | +   |
| 5                 | Газокаротажное оборулование |     | 4    | Обсадная труба         | OTTM-324     |                | 324                 | 10                 | 304                | 10       | 20.9  | 20.9              | 770             | 1.62     | нет                     |     |
|                   |                             |     | 5    | Обсадная труба         |              |                | 324                 | 10                 | 304                | 10       | 30.9  | 30.9              | 770             | 2.39     | нет                     |     |
| н                 | Другое оборудование         |     | 6    | Обсадная труба         |              |                | 324                 | 10                 | 304                | 10       | 40.9  | 40.9              | 770             | 3.16     | нет                     | 6   |
| Ê                 | Ланные ствола               |     | 7    | Обсадная труба         |              |                | 324                 | 10                 | 304                | 10       | 50.9  | 50.9              | 770             | 3.93     | нет                     | H   |
| è.                |                             |     | 8    | Обсадная труба         |              |                | 324                 | 10                 | 304                | 10       | 60.9  | 60.9              | 770             | 4.7      | нет                     | Ľ×  |
|                   | Объекты бурения             |     |      |                        |              |                |                     |                    |                    |          |       |                   |                 |          |                         |     |
| 0,2               | Рейс                        |     |      |                        |              |                |                     |                    |                    |          |       |                   |                 |          |                         | Τx  |
|                   | Отработка долот             |     |      |                        |              |                |                     |                    |                    |          |       |                   |                 |          |                         | Гор |
|                   | Ручной ввод параметров      |     |      |                        |              |                |                     |                    |                    |          |       |                   |                 |          |                         |     |
|                   | Конструкция скважины        |     |      |                        |              |                |                     |                    |                    |          |       |                   |                 |          |                         |     |
|                   | Kourouopka Europaŭ korounu  |     |      |                        |              |                |                     |                    |                    |          |       |                   |                 |          |                         |     |

Рис. 13.6

Данные по колонне можно эспортировать в Excel. Левой кнопкой мыши нажмите на

кнопку 🖾 «Экспорт в Excel». Внизу экрана появится сформированный файл, который можно открыть или сохранить (рис. 13.7).
| 4        |                             | С     | ТАНЦИЯ ГТИ РАСЧ        | ЕТЫ ГЕОЛОГ     | ия сооб           | щения А                   | дминис                | ТРИРОВА                  | ние              |                |                      |     |                      | 🖂 Администратор                                    | ≡       |
|----------|-----------------------------|-------|------------------------|----------------|-------------------|---------------------------|-----------------------|--------------------------|------------------|----------------|----------------------|-----|----------------------|----------------------------------------------------|---------|
|          | 《中                          | Станц | ия ГТИ / Конструкция с | кважины / Напр | авление           |                           |                       |                          |                  |                |                      |     |                      |                                                    | r⊢(i    |
|          | Параметры и оборудование    | •     | Ne Тип элемента        | Маркировка     | Серийный<br>номер | Диаметр<br>внешний,<br>ММ | Толщина<br>стенки, мм | Диаметр<br>внутрен<br>ММ | Длин<br>элемента | на, м<br>сумма | Глубина<br>спуска, м | Вес | Сохранить 🔚          | (UTC+03:00) Москва, Санкт-<br>2021-01-26 15:26:11  | Петербу |
|          | Настройка параметров        |       | 1 Башмак               | <b>EK-324</b>  |                   | 324                       | 10                    | 304                      | 0.35             | 0.35           | 0.35                 | 35  | отменить 🍤           | Технологический этап                               |         |
|          | Устройства сбора данных     |       | 2 Обсадная труба       | OTTM-324       |                   | 324                       | 10                    | 304                      | 10               | 10.35          | 10.35                | 770 |                      | спо                                                |         |
|          | Буровые насосы              |       | 3 Обратный клапан      | ЦКОД-324       |                   | 324                       | 10                    | 304                      | 0.55             | 10.9           | 10.9                 | 45  | Добавить             | Технологическая операция                           |         |
| 3        | Газокаротажное оборудование |       | 4 Обсадная труба       | OTTM-324       |                   | 324                       | 10                    | 304                      | 10               | 20.9           | 20.9                 | 770 | Remarka na fantana 🕞 | Удержание на клинья:                               | x       |
|          |                             |       | 5 Обсадная труба       |                |                   | 324                       | 10                    | 304                      | 10               | 30.9           | 30.9                 | 770 |                      | Глубина забоя, м                                   |         |
| H        | другое осорудование         |       | 6 Обсадная труба       |                |                   | 324                       | 10                    | 304                      | 10               | 40.9           | 40.9                 | 770 | Удалить выбранные 📋  | 1000.00                                            |         |
| E        | Данные ствола               |       | 7 Обсадная труба       |                |                   | 324                       | 10                    | 304                      | 10               | 50.9           | 50.9                 | 770 | 0 <b>D</b>           | Глубина долота, м                                  |         |
| <b>Q</b> |                             |       | 8 Обсадная труба       |                |                   | 324                       | 10                    | 304                      | 10               | 60.9           | 60.9                 | 770 | Экспорт в Ехсег      | 214.47                                             |         |
| 0.2      | объекты бурения             |       |                        |                |                   |                           |                       |                          |                  |                |                      |     |                      | Над забоем, м                                      |         |
| 0,2      | Рейс                        |       |                        |                |                   |                           |                       |                          |                  |                |                      |     |                      | 785.53                                             |         |
|          | Отработка долот             |       |                        |                |                   |                           |                       |                          |                  |                |                      |     | Ввод горизонтально   | Вертикальная глубина, м                            |         |
|          | Ручной ввод параметров      |       |                        |                |                   |                           |                       |                          |                  |                |                      |     |                      | 1000.00                                            |         |
|          |                             |       |                        |                |                   |                           |                       |                          |                  |                |                      |     |                      | Положение крюка, м                                 |         |
|          | конструкция скважины        |       |                        |                |                   |                           |                       |                          |                  |                |                      |     |                      | 27.22                                              |         |
|          | Компоновка буровой колонны  |       |                        |                |                   |                           |                       |                          |                  |                |                      |     |                      | Нагрузка на долото, тс                             |         |
|          | Проектная траектория        |       |                        |                |                   |                           |                       |                          |                  |                |                      |     |                      | 0                                                  |         |
|          | Фактическая траектория      |       |                        |                |                   |                           |                       |                          |                  |                |                      |     |                      | Свечей в скважине                                  |         |
|          |                             |       |                        |                |                   |                           |                       |                          |                  |                |                      |     |                      | 7.1                                                |         |
|          | данные раствора             |       |                        |                |                   |                           |                       |                          |                  |                |                      |     |                      | Труб БК/ОК в скважине                              |         |
|          | Данные геологии             |       |                        |                |                   |                           |                       |                          |                  |                |                      |     |                      | 45                                                 |         |
|          |                             |       |                        |                |                   |                           |                       |                          |                  |                |                      |     |                      |                                                    |         |
|          |                             |       |                        |                |                   |                           |                       |                          |                  |                |                      |     |                      | Объект бурения                                     |         |
| _        |                             |       |                        |                |                   |                           |                       |                          |                  |                |                      |     |                      | Месторождение<br>Куст / Скважина / Ствол<br>Рейс 1 |         |
| •        | Конструкция колжых          |       |                        |                |                   |                           |                       |                          |                  |                |                      |     |                      | Показать во                                        | ×       |

Рис. 13.7

Сформированный Excel-файл может быть использован для создания шаблона ввода данных по обсадной колонне (рис. 13.8).

| A  |    | $\bullet$ : $\times$ $\checkmark$ $f_x$ | Nº         |          |          |            |             |          |       |           |           |          |                |   |
|----|----|-----------------------------------------|------------|----------|----------|------------|-------------|----------|-------|-----------|-----------|----------|----------------|---|
|    | А  | В                                       | с          | D        | E        | F          | G           | н        | 1     | J         | к         | L        | м              | N |
| 1  | NՉ | Тип элемента                            | Маркировка | Серийный | Диаметр  | Толщина    | Диаметр     | Длин     | на, м | Глубина   | Be        | 2C       | Дополнительный |   |
|    |    |                                         |            | номер    | внешний, | стенки, мм | внутренний, | элемента | сумма | спуска, м | элемента, | сумма, т | элемент        |   |
| 2  |    |                                         |            |          | MM       |            | MM          |          |       |           | кг        |          |                |   |
| 3  | 1  | Башмак                                  | БК-324     |          | 324      | 10         | 304         | 0,35     | 0,35  | 0,35      | 35        | 0,035    | нет            |   |
| 4  | 2  | Обсадная труба                          | OTTM-324   |          | 324      | 10         | 304         | 10       | 10,35 | 10,35     | 770       | 0,805    | нет            |   |
| 5  | 3  | Обратный клапан                         | ЦКОД-324   |          | 324      | 10         | 304         | 0,55     | 10,9  | 10,9      | 45        | 0,85     | нет            |   |
| 6  | 4  | Обсадная труба                          | OTTM-324   |          | 324      | 10         | 304         | 10       | 20,9  | 20,9      | 770       | 1,62     | нет            |   |
| 7  | 5  | Обсадная труба                          |            |          | 324      | 10         | 304         | 10       | 30,9  | 30,9      | 770       | 2,39     | нет            |   |
| 8  | 6  | Обсадная труба                          |            |          | 324      | 10         | 304         | 10       | 40,9  | 40,9      | 770       | 3,16     | нет            |   |
| 9  | 7  | Обсадная труба                          |            |          | 324      | 10         | 304         | 10       | 50,9  | 50,9      | 770       | 3,93     | нет            |   |
| 10 | 8  | Обсадная труба                          |            |          | 324      | 10         | 304         | 10       | 60,9  | 60,9      | 770       | 4,7      | нет            |   |
| 11 |    |                                         |            |          |          |            |             |          |       |           |           |          |                |   |
| 12 |    |                                         |            |          |          |            |             |          |       |           |           |          |                |   |
| 13 |    |                                         |            |          |          |            |             |          |       |           |           |          |                |   |
| 14 |    |                                         |            |          |          |            |             |          |       |           |           |          |                |   |
| 15 |    |                                         |            |          |          |            |             |          |       |           |           |          |                |   |
| 16 |    |                                         |            |          |          |            |             |          |       |           |           |          |                |   |
| 47 |    |                                         |            |          |          |            |             |          |       |           |           |          |                |   |

Рис. 13.8

В Excel-файл внесите данные по мере колонны. Средствами Excel в полях «Длина / сумма», «Глубина спуска», «Вес / сумма» создаем формулы для расчета нарастания длин, веса. В ячейках столбца «Дополнительный элемент» указываем наличие центраторов, турбулизаторов и т.д., используемых на этой трубе, при отсутствии дополнительных элементов обязательно использование значения ячейки - «нет».

Также обсадную колонну можно заполнить готовыми данными. Для этого нажмите на кнопку кнопку «Вставка из буфера» и скопированные из Excel-файла данные вставьте на вкладку «Исходные данные» (рис. 13.9).

**Примечание.** Необходимо выделять вставляемую область с «шапкой» таблицы. Область не должна содержать пустых (лишних) столбцов, строк.

| В | ставка и                                                                                                    | из буфера                                                                                                    |                                                                                                    |                                                                                                    |                                                                                                    |                                                                                                    |                                                                          |                              |          |                       |                        |    | ×        |
|---|----------------------------------------------------------------------------------------------------|----------------------------------------------------------------------------------------------------|----------------------------------------------------------------------------------------------------|----------------------------------------------------------------------------------------------------|----------------------------------------------------------------------------------------------------|----------------------------------------------------------------------------------------------------|--------------------------------------------------------------------------|------------------------------|----------|-----------------------|------------------------|----|----------|
| I | 1сходны                                                                                                    | е данные                                                                                                    | Загружаемые данны                                                                                                    | le                                                                                                    |                                                                                                    |                                                                                                    |                                                                          |                              |          |                       |                        |    |          |
|   | <ul> <li>№ Тип</li> <li>Баш</li> <li>Обс;</li> <li>Обс;</li> <li>Обс;</li> <li>Обс;</li> <li>Обс;</li> <li>Обс;</li> <li>Обс;</li> <li>Обс;</li> <li>Обс;</li> <li>Обс;</li> <li>Обс;</li> </ul> | элемента Ма<br>имак БК-324<br>адная труба<br>иатный клапан<br>адная труба<br>адная труба<br>адная труба<br>адная труба | аркировка Серий<br>элемна<br>0 324 10<br>0 СТТМ-324<br>0 СТТМ-324<br>0 СТТМ-324<br>0 СТТМ-324<br>0 СТТМ-324<br>10<br>324 10<br>324 10<br>324 10 | ный номер<br>нта сум<br>324 10<br>324 10<br>324 10<br>324 10<br>324 10<br>304 10<br>304 10<br>304 10<br>304 10 | Диаметр в<br>ма 3<br>5 0,35 35 0<br>304 10 3<br>304 0,55 3<br>304 10 2<br>30,9 30,9 7<br>40,9 40,9 7<br>50,9 50,9 7<br>60,9 60,9 7 | энешний, мм<br>элемента, кг<br>0,035 нет<br>10,35 10,35<br>20,9 20,9 770<br>770 2,39 нет<br>770 3,16 нет<br>770 3,93 нет<br>770 4,7 нет | Толщина стенки, мм<br>сумма, т<br>5 770 0,805 не<br>0,85 нет<br>1,62 нет | Диаметр внутренний, мм<br>ет | Длина, м | Глубина спуска, м Вес | Дополнительный элемент |    |          |
|   |                                                                                                    |                                                                                                    |                                                                                                    |                                                                                                    |                                                                                                    |                                                                                                    |                                                                          |                              |          |                       |                        | Ок | Отменить |

Рис. 13.9

Затем откройте вкладку «Загружаемые данные» (рис. 13.10). На вкладке загруженные данные представлены в виде корректно сформированной таблицы. На вкладке есть возможность отредактировать данные.

Чтобы загрузить данные в рабочую область нажите на кнопку «Ок». Для отмены действий – «Отменить».

| Вст | авка  | из буфера          |             |                   |                        |                       |                           |          |       |                      |                 |             | ×                      |
|-----|-------|--------------------|-------------|-------------------|------------------------|-----------------------|---------------------------|----------|-------|----------------------|-----------------|-------------|------------------------|
| Ис  | кодні | ые данные Загружа  | емые данные |                   |                        |                       |                           |          |       |                      |                 |             |                        |
| N₽  | N₽    | Тип элемента       | Маркировка  | Серийный<br>номер | Диаметр внешний,<br>ММ | Толщина стенки,<br>ММ | Диаметр внутренний,<br>ММ | Длина, м |       | Глубина спуска,<br>М | Bec             |             | Дополнительный элемент |
|     |       |                    |             |                   |                        |                       |                           | элемента | сумма |                      | элемента,<br>кг | сумма,<br>т |                        |
| 1   | 1     | Башмак             | БК-324      |                   | 324                    | 10                    | 304                       | 0.35     | 0.35  | 0.35                 | 35              | 0.035       | нет                    |
| 2   | 2     | Обсадная труба     | OTTM-324    |                   | 324                    | 10                    | 304                       | 10       | 10.35 | 10.35                | 770             | 0.805       | нет                    |
| 3   | 3     | Обратный<br>клапан | ЦКОД-324    |                   | 324                    | 10                    | 304                       | 0.55     | 10.9  | 10.9                 | 45              | 0.85        | нет                    |
| 4   | 4     | Обсадная труба     | OTTM-324    |                   | 324                    | 10                    | 304                       | 10       | 20.9  | 20.9                 | 770             | 1.62        | нет                    |
| 5   | 5     | Обсадная труба     |             |                   | 324                    | 10                    | 304                       | 10       | 30.9  | 30.9                 | 770             | 2.39        | нет                    |
| 6   | 6     | Обсадная труба     |             |                   | 324                    | 10                    | 304                       | 10       | 40.9  | 40.9                 | 770             | 3.16        | нет                    |
| 7   | 7     | Обсадная труба     |             |                   | 324                    | 10                    | 304                       | 10       | 50.9  | 50.9                 | 770             | 3.93        | нет                    |
| 8   | 8     | Обсадная труба     |             |                   | 324                    | 10                    | 304                       | 10       | 60.9  | 60.9                 | 770             | 4.7         | нет                    |
|     |       |                    |             |                   |                        |                       |                           |          |       |                      |                 |             | Ок Отменить            |

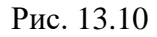

С помощью кнопок <sup>гор</sup> / <sup>вер</sup> - тип ввода (горизонтально / вертикально) - определяется способ заполнения таблицы. Можно заполнить данные по строкам (если установлено горизонтальное представление), используя стрелки на клавиатуре. Можно заполнить данные по столбцам (если установлено вертикальное представление), используя стрелки на клавиатуре.

Для удаления строки выделите ее левой кнопкой мыши и нажмите на кнопку «Удалить выбранные». Также можно выбрать несколько строк, установив напротив них флаг и нажать на кнопку

Для сохранения внесенных изменений нажмите на кнопку . «Сохранить». Для отмены действий - . «Отменить» на панели управления с правой стороны.

После завершения добавления элементов обсадной колонны в окне «Конструкция скважины» будут отображены данные о глубине верха и низа колонны. Именно здесь в поле «Глубина, верх» задается глубина начала колонны (0 – от устья) (рис. 13.11).

Для добавления следующей обсадной колонны нажмите на кнопку **С** «Добавить» и аналогчно занесите данные по следующей ОК.

| 4       |                                                  | CTAH       | ция гти     | РАСЧЕТЫ ГЕОЛОГ            | ия соо             | БЩЕНИЯ               | АДМИНИСТРИРОВАНИЕ |   | 🖂 Администратор 🚍                                                               |
|---------|--------------------------------------------------|------------|-------------|---------------------------|--------------------|----------------------|-------------------|---|---------------------------------------------------------------------------------|
|         | ≪ +-                                             | Станция ГТ | ГИ / Констр | рукция скважины           |                    |                      |                   |   | <b>₽</b> (i                                                                     |
| 1       | Параметры и оборудование<br>Настройка параметров | . N≊       | 1 Hanpaß    | Обсадная колонна<br>ление | Глуби<br>верх<br>О | на. м<br>низ<br>60.9 | Описание          | + | (UTC+03:00) Москва, Санкт-Петеро<br>2021-01-26 16:05:15<br>Технологический этап |
| ]]<br>7 | Буровые насосы<br>Гезохеротакире оборудование    |            |             |                           |                    |                      |                   |   | СПО<br>Технологическая операция<br>Спуск в скважину                             |
|         | Другое оборудование                              | 1          |             |                           |                    |                      |                   |   | Глубина забоя, м<br>1000.00                                                     |
|         | Данные ствола<br>Объекты бурения                 |            |             |                           |                    |                      |                   |   | Глубина долота, м<br>49.73 /<br>Над забоем, м                                   |
| 0,2     | Рейс<br>Отработка долот                          |            |             |                           |                    |                      |                   |   | 950.27 🖍                                                                        |
|         | Ручной ввод параметров<br>Конструкция скважины   |            |             |                           |                    |                      |                   |   | Положение крюка, м<br>23.91                                                     |

Рис. 13.11

## 14. КОМПОНОВКА БУРОВОЙ КОЛОННЫ

В разделе «Компоновка буровой колонны» отображена информация о компоновке буровой колонны, используемой в текущем рейсе. Для добавления элемента компоновки нажмите на кнопку «Добавить» (рис. 14.1). В поле «Тип элемента из выпадающего списка выберите элемент КНБК и заполните его характеристики.

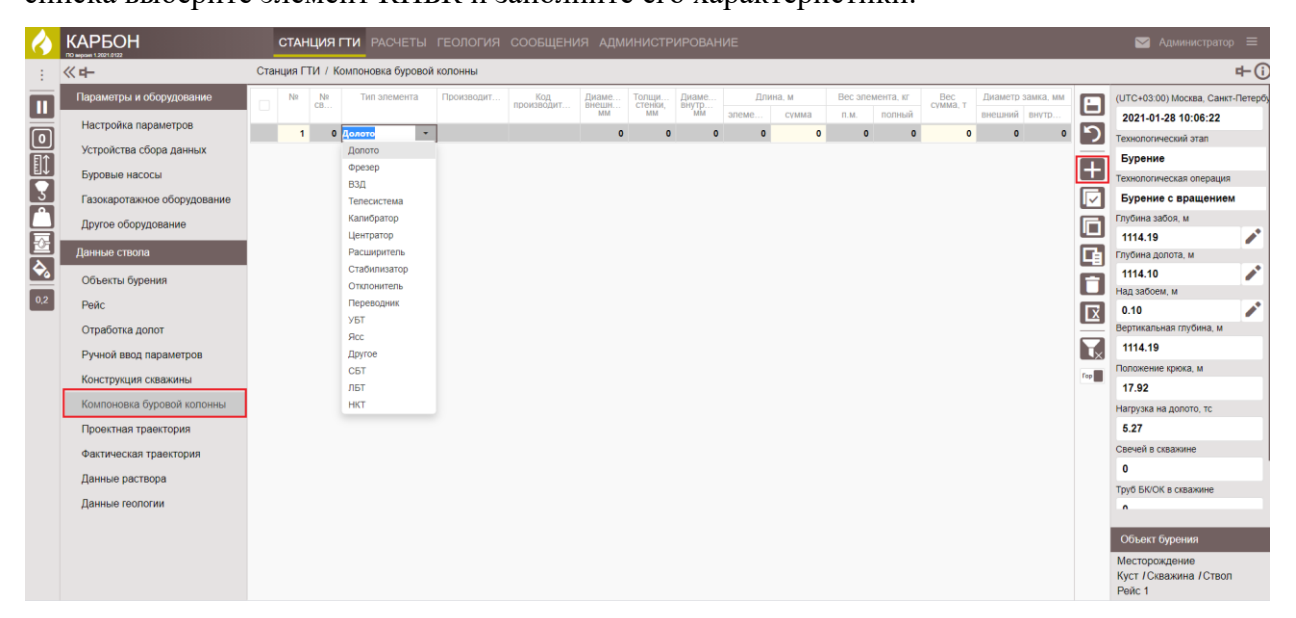

Рис. 14.1

Для работы с разделом используются следующие кнопки на панели управления с правой стороны:

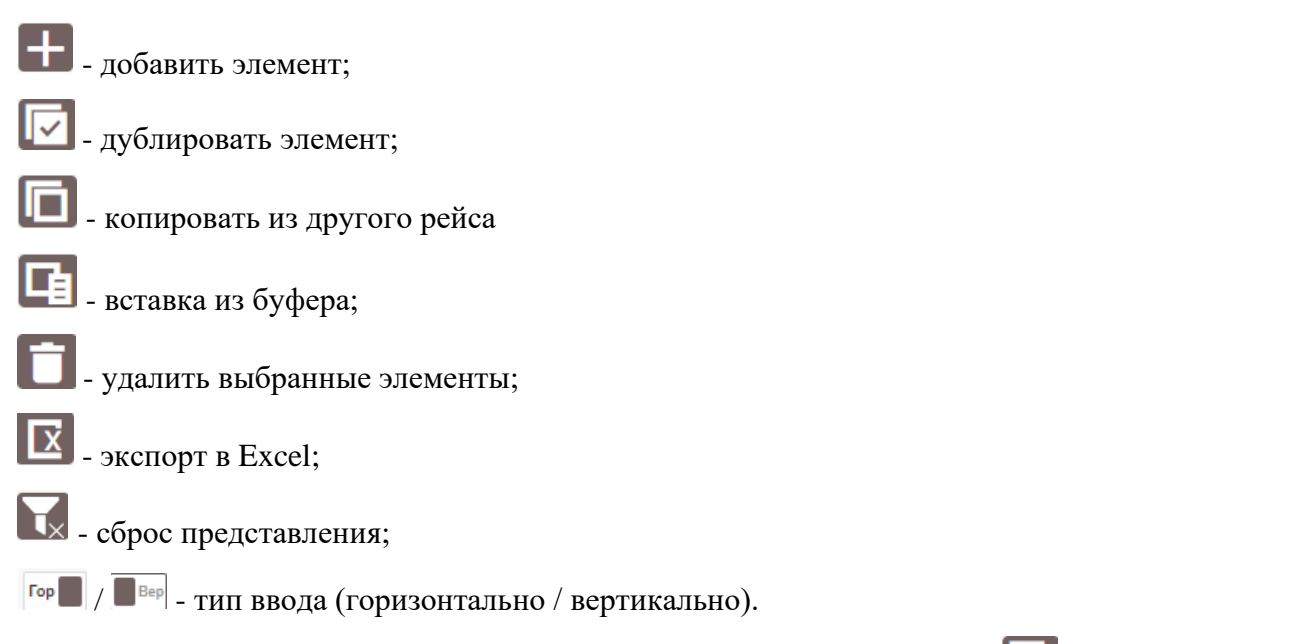

Добавленные строки можно дублировать. Нажмите на кнопку и «Дублировать элемент», спрока появится под выделенным флагом элементом. Данные будут повторяться из дублированной строки (рис. 14.2).

| 4        |                             |     | CTA    | ция     | ГТИ РАСЧЕТЫ       | геология    | сообщени          | ия адмі        | инистр           | ИРОВАН         | INE           |               |           |           |     |                       | 🖂 Администратор                | > ≡         |
|----------|-----------------------------|-----|--------|---------|-------------------|-------------|-------------------|----------------|------------------|----------------|---------------|---------------|-----------|-----------|-----|-----------------------|--------------------------------|-------------|
|          | ≪ <b>ヰ</b> -                | Ста | чция Г | ти / к  | омпоновка буровой | колонны     |                   |                |                  |                |               |               |           |           |     |                       |                                | <b>₽</b> (i |
| m        | Параметры и оборудование    |     | N2     | №<br>CB | Тип элемента      | Производит  | Код<br>производит | Диаме<br>внешн | Толщи<br>стенки, | Диаме<br>внутр | Дли           | на, м         | Bec ane   | мента, кг | Вес | Сохранить 💾           | (UTC+03:00) Москва, Санкт-     | -Петербу    |
|          | Настройка параметров        |     | 1      | 0       | Долото            | БИТ 220.7   | 45763             | 220.7          | 0                | 0              | алеме<br>0.35 | CYMM2<br>0.35 | П.М.<br>0 | полный    | 0   |                       | 2021-01-28 10:21:50            |             |
| <u>e</u> | Устройства сбора данных     |     | 2      | 0       | взд               | ДРУ2-172Р   | 3315              | 178            | 0                | 0              | 8.42          | 8.77          | 0         | 600       | 0   | Отменитв у            | Технологический этап           |             |
|          | Буровые насосы              |     | 3      | 0       | Переводник        | ND-172      | 3266PC            | 170            | 18               | 134            | 0.68          | 9.45          | 0         | 25        |     | Добавить 🗕            | Технологическая операция       |             |
| 3        | Газокаротажное оборудование |     | 4      | 0       | Телесистема       | TETH-K2-17  | 248776            | 169            | 46.5             | 76             | 0.88          | 10.33         | 0         | 250       |     |                       | Бурение с вращением            |             |
| Ê        | Другое оборудование         |     | 6      | 0       | Телесистема       | ТБТН-К2-172 | 24540             | 164            | 44               | 76             | 9.32          | 29            | 0         | 300       |     | Дублировать           | Глубина забоя, м               |             |
| -5-      | Derror                      | ~   | 7      | 1       | СБТ               | CET-127     |                   | 127            | 9.2              | 108.6          | 12.78         | 41.78         | 26.7      | 341.226   | 1   | Notingeolette no      | 1114.38                        |             |
| Ā        | данные ствола               |     | 8      | 1       | тара тар          | CET-127     |                   | 127            | 9.2              | 108.6          | 12.78         | 54.56         | 26.7      | 341.226   | 1   | Вставка из буфера 📑   | Глубина долота, м              |             |
|          | Объекты бурения             |     |        |         |                   |             |                   |                |                  |                |               |               |           |           |     | Удалить выбранные 📋   | Над забоем, м                  | -           |
| 0,2      | Рейс                        |     |        |         |                   |             |                   |                |                  |                |               |               |           |           |     |                       | 0                              |             |
|          | Отработка долот             |     |        |         |                   |             |                   |                |                  |                |               |               |           |           |     | Экспорт в Ехсеі 🔀     | Вертикальная глубина, м        |             |
|          | Ручной ввод параметров      |     |        |         |                   |             |                   |                |                  |                |               |               |           |           |     | Сброс представления 📉 | 1114.38                        |             |
|          | Конструкция скважины        |     |        |         |                   |             |                   |                |                  |                |               |               |           |           |     | ×                     | Положение крюка, м             |             |
|          | Компоновка буровой колонны  |     |        |         |                   |             |                   |                |                  |                |               |               |           |           |     | ввод горизонтально    | 17.03<br>Harmuaka ka sosoto to |             |
|          |                             |     |        |         |                   |             |                   |                |                  |                |               |               |           |           |     |                       | пагрузка на долото, тс         |             |

Рис. 14.2

После третьего дублирования строки появляется окно «Дублирование строки», в которое мы можем внести необходимое количество новых строк (рис. 14.3).

Кнопками «Ок» или «Отменить» подтверждаем ввод выбранного количества строк или отменяем дублирование.

| Дублирование строки |     |    | ×        |
|---------------------|-----|----|----------|
| Количество строк    | 100 |    | •        |
|                     |     | Ок | Отменить |

Рис. 14.3

В созданной таблице будет отображено внесенное количество строк, данные (длины, веса, диаметры) в новых строках повторятся как в строке, выбранной для дублирования. В полях «Длина / сумма», «Вес / сумма» отражается суммарная длина всех ранее внесенных элементов (рис. 14.4).

| Ø   |                             |      | CTAH   | ция      | ГТИ РАСЧЕТЫ      | ГЕОЛОГИЯ    | СООБЩЕНИ | ия адм | инистр | ИРОВАН | INE   |        |         |           |             |                  |      | 🖂 Администратор 🚍                |
|-----|-----------------------------|------|--------|----------|------------------|-------------|----------|--------|--------|--------|-------|--------|---------|-----------|-------------|------------------|------|----------------------------------|
| 1   | ≪ <b>ヰ</b> -                | Стан | нция Г | ти / к   | омпоновка бурово | й колонны   |          |        |        |        |       |        |         |           |             |                  |      | ф (i                             |
|     | Параметры и оборудование    |      | Nº.    | Nº<br>CB | Тип элемента     | Производит  | Код      | Диаме  | толщи  | Диаме  | Дли   | IHa, M | Вес эле | иента, кг | Вес сумна т | Диаметр замка, м |      | (UTC+03:00) Москва, Санкт-Петерб |
|     | Настройка параметров        |      |        |          |                  |             |          | MM     | MM     | MM     | элеме | сумма  | П.М.    | полный    |             | внешний внутр    |      | 2021-01-28 10:41:41              |
|     |                             |      | 1      | 0        | Долото           | БИТ 220,7   | 45763    | 220.7  | 0      | 0      | 0.35  | 0.35   | 0       | 45        | 0.045       | 0                | • •  | Технологический этап             |
|     | Устройства сбора данных     |      | 2      | 0        | взд              | ДРУ2-172Р   | 3315     | 178    | 0      | 0      | 8.42  | 8.77   | 0       | 600       | 0.645       | 0                | •    | Бурение                          |
| Ē↓  | Буровые насосы              |      | 3      | 0        | Переводник       | ПП-172      | 3266PC   | 170    | 18     | 134    | 0.68  | 9.45   | 0       | 25        | 0.67        | 0                | 이 도구 | Технополжеская операция          |
| R   |                             |      | 4      | 0        | Телесистема      | ПТСК.133.03 | 248776   | 169    | 46.5   | 76     | 0.88  | 10.33  | 0       | 50        | 0.72        | 0                | •    | Епренно с временном              |
| ř.  | Газокаротажное осорудование |      | 5      | 0        | Телесистема      | ТБТН-К2-17  | 41971    | 166    | 45     | 76     | 9.35  | 19.68  | 0       | 250       | 0.97        | 0                | •    | Бурение с вращением              |
| 므   | Другое оборудование         |      | 6      | 0        | Телесистема      | TETH-K2-172 | 24540    | 164    | 44     | 76     | 9.32  | 29     | 0       | 300       | 1.27        | 0                | ⁰ 🔳  | Глуоина засоя, м                 |
| -0- | 0                           |      | 7      | 1        | CET              | CET-127     |          | 127    | 9.2    | 108.6  | 12.78 | 41.78  | 26.7    | 341.226   | 1.611       | 0                | •    | 1115.95                          |
|     | данные ствола               |      | 8      | 1        | СБТ              | СБТ-127     |          | 127    | 9.2    | 108.6  | 12.78 | 54.56  | 26.7    | 341.226   | 1.952       | 0                | •    | Глубина долота, м                |
|     | Объекты бурения             | ~    | 9      | 1        | СБТ              | CET-127     |          | 127    | 9.2    | 108.6  | 12.78 | 67.34  | 26.7    | 341.226   | 2.293       | 0                | • 🗖  | 1115.94                          |
| 02  |                             | ~    | 10     | 1        | СБТ              | СБТ-127     |          | 127    | 9.2    | 108.6  | 12.78 | 80.12  | 26.7    | 341.226   | 2.634       | 0                | •    | Над забоем, м                    |
|     | Реис                        | ~    | 11     | 1        | СБТ              | СБТ-127     |          | 127    | 9.2    | 108.6  | 12.78 | 92.9   | 26.7    | 341.226   | 2.976       | 0                | • 🛛  | 0.01                             |
|     | Отработка долот             | ~    | 12     | 1        | СБТ              | СБТ-127     |          | 127    | 9.2    | 108.6  | 12.78 | 105.68 | 26.7    | 341.226   | 3.317       | 0                | •    | Вертикальная глубина, м          |
|     | Ришой врод дарамотрор       | ~    | 13     | 1        | СБТ              | СБТ-127     |          | 127    | 9.2    | 108.6  | 12.78 | 118.46 | 26.7    | 341.226   | 3.658       | 0                | •    | 1115.95                          |
|     | т учной ввод параметров     | ~    | 14     | 1        | СБТ              | CET-127     |          | 127    | 9.2    | 108.6  | 12.78 | 131.24 | 26.7    | 341.226   | 3.999       | 0                | •    | Положение крюка, м               |
|     | Конструкция скважины        | ~    | 15     | 1        | СБТ              | CET-127     |          | 127    | 9.2    | 108.6  | 12.78 | 144.02 | 26.7    | 341.226   | 4.341       | 0                | 0    | 16.07                            |
|     | Компоновка буровой колонны  | ~    | 16     | 1        | СБТ              | СБТ-127     |          | 127    | 9.2    | 108.6  | 12.78 | 156.8  | 26.7    | 341.226   | 4.682       | 0                | 0    | 10.01                            |
|     |                             | ~    | 17     | 1        | СБТ              | CET-127     |          | 127    | 9.2    | 108.6  | 12.78 | 169.58 | 26.7    | 341.226   | 5.023       | 0                | 0    | Нагрузка на долото, тс           |
|     | Проектная траектория        | ~    | 18     | 1        | СБТ              | CET-127     |          | 127    | 9.2    | 108.6  | 12.78 | 182.36 | 26.7    | 341.226   | 5.364       | 0                | 0    | 9.18                             |
|     | Фактическая траектория      | ~    | 19     | 1        | СБТ              | CET-127     |          | 127    | 9.2    | 108.6  | 12.78 | 195.14 | 26.7    | 341.226   | 5.705       | 0                | 0    | Свечей в скважине                |
|     |                             | ~    | 20     | 1        | СБТ              | CET-127     |          | 127    | 9.2    | 108.6  | 12.78 | 207.92 | 26.7    | 341.226   | 6.047       | 0                | 0    | 0                                |
|     | данные раствора             | ~    | 21     | 1        | СБТ              | CET-127     |          | 127    | 9.2    | 108.6  | 12.78 | 220.7  | 26.7    | 341.226   | 6.388       | 0                | 0    | Труб БК/ОК в скважине            |
|     | Данные геологии             | ~    | 22     | 1        | СБТ              | CET-127     |          | 127    | 9.2    | 108.6  | 12.78 | 233.48 | 26.7    | 341.226   | 6.729       | 0                | 0    | •                                |
|     |                             | ~    | 23     | 1        | СБТ              | CET-127     |          | 127    | 9.2    | 108.6  | 12.78 | 246.26 | 26.7    | 341.226   | 7.07        | 0                | 0    |                                  |
|     |                             | ~    | 24     | 1        | CET              | CET-127     |          | 127    | 9.2    | 108.6  | 12.78 | 259.04 | 26.7    | 341.226   | 7.412       | 0                | 0    | Объект бурения                   |
|     |                             | ~    | 25     | 1        | СБТ              | CET-127     |          | 127    | 9.2    | 108.6  | 12.78 | 271.82 | 26.7    | 341.226   | 7.753       | 0                | 0    | Месторождение                    |
|     |                             | ~    | 26     | 1        | СБТ              | CET-127     |          | 127    | 9.2    | 108.6  | 12.78 | 284.6  | 26.7    | 341.226   | 8.094       | 0                | 0    | Куст / Скважина / Ствол          |
|     |                             | ~    | 27     | 1        | СБТ              | CET-127     |          | 127    | 9.2    | 108.6  | 12.78 | 297.38 | 26.7    | 341.226   | 8.435       | 0                | 0    | Рейс 1                           |

Рис. 14.4

Кликом левой кнопкой мыши на любой ячейке столбца «№ свечи» появляется окно «Нумерация свечей». В таблице нумерации мы определяем интервал труб, для которых проводим нумерацию (рис. 14.5).

В ячейках «Интервал труб с № / по №» задается интервал элементов конструкции буровой колонны для которых будет проведена нумерация, в ячейке «Труб в свече» - задаем количество труб в нумеруемой свече, в ячейке «с № свечи» - задаем номер, с которого будет пронумерован выбранный интервал труб.

Кнопкой «Добавить» создаем строку (при необходимости) для нумерации следующего интервала труб (в рассмотренном примере проведена нумерация четырех интервалов труб).

Кнопка «Удалить» - удаление выбранного интервала для нумерации.

Кнопка «Пронумеровать» - проводит нумерацию труб по выбранной схеме.

|  | 21 | н  |     |               |           |         |          |              |           |       | 210.4  |       |        |        |  | 151  |
|--|----|----|-----|---------------|-----------|---------|----------|--------------|-----------|-------|--------|-------|--------|--------|--|------|
|  |    | 8  |     |               |           |         |          | 7 9.3        |           |       | 227.85 | 332.4 | 4138.4 |        |  |      |
|  |    | 9  |     |               |           |         |          | 7 9.         |           | 12.4  | 240.25 |       | 4105.6 |        |  |      |
|  | 24 | 9  |     |               |           |         |          | 7 9,         |           |       | 252.55 | 328.4 | 4039.3 | 41.252 |  |      |
|  | 25 |    | CST |               | GET-127   |         | 12       | 7. 9.5       | 108.6     | 12.42 | 264.97 | 331.6 | 4118.5 | 45.37  |  |      |
|  | 26 |    | HyN | иерация свеч  | ей        |         |          |              | × 18.6    | 12.4  | 277.37 |       | 4105.8 | 49.478 |  |      |
|  | 27 |    | C   | 0             | писание   | Интепра | n Travía | Tou6         | No. 18.6  |       | 289.82 | 332.4 | 4138.4 | 53.614 |  |      |
|  | 28 |    | C   |               | in carine | c Ne    | no Ne    | в с<br>свече | вечи 18.6 | 12.42 | 302.24 | 331.6 | 4118.5 | 57.733 |  | 1 FE |
|  | 29 |    | 9   | CET CET       | r         | 7       | 30       | 2            | 1 1.5     |       | 314.6  |       | 4078.8 | 61.811 |  |      |
|  | 30 |    |     |               |           |         |          |              | 18.6      | 12.42 |        | 331.6 | 4118.5 | 65.93  |  | 100  |
|  | 31 |    | 1.4 | ві іві        |           | 31      | 36       | 3            | 13 0.2    | 8.29  | 335.31 |       |        | 66,457 |  |      |
|  | 32 |    | 1   | тбт тбт       |           | 38      | 43       | 3            | 15 8.2    | 8.21  | 343.52 | 63.6  |        | 66,979 |  | 100  |
|  |    |    | 1   | СБТ СБТ       | r         | 44      | 332      | 2            | 17        | 8,27  | 351.79 |       | 626.8  | 67.506 |  | 1.   |
|  | 34 | 14 |     |               |           |         |          | _            | 6.2       | 8.3   | 360.09 |       |        | 68.033 |  | 1    |
|  |    | 14 | п   | Іронумеровать |           | Доба    | вить     | Отмен        | пъ        |       |        |       |        | 68,56  |  |      |
|  |    |    |     |               |           |         | _        | _            |           |       |        |       |        | 69.087 |  |      |
|  |    |    | нее | _             |           |         |          |              | 76.2      |       |        |       |        | 69.687 |  |      |
|  | 38 |    |     |               |           |         |          |              |           |       | 388.44 |       |        | 70.214 |  |      |
|  |    | 10 |     |               |           |         |          |              |           | 0.20  | 465    |       |        | 74.967 |  |      |
|  | 44 |    |     |               |           |         |          |              |           | 8.78  | 443.08 |       |        |        |  |      |
|  | 41 |    |     |               |           |         |          |              |           | 8.28  | 471.20 |       |        |        |  |      |
|  | 42 |    |     |               |           |         |          |              |           | 8.28  | 429.84 |       |        | 72.847 |  |      |
|  | 44 |    |     |               |           |         |          |              |           |       | 442.24 |       |        |        |  |      |
|  | 45 |    |     |               |           |         |          |              |           |       | 454.64 |       |        | 81.058 |  |      |
|  |    |    |     |               |           |         |          |              |           |       |        |       |        |        |  |      |

Рис. 14.5

После нумерации труб внизу экрана появится полоса с зеленой индикацией с подтверждением успешной индикации. В таблице в колонке «№ свечи», отражается проведенная нумерация (рис. 14.6).

Примечание. Для элементов КНБК, которые нельзя включить в нумерацию по свечам, в поле «№ свечи» будет указано значение «0».

| 6        | КАРБОН                      |     | CTAH   | ция    | ГТИ РАСЧЕТЫ      | геология    | сообщени   | ия адм | инистр | ИРОВАН | INE   |        |         |           |          |               |            |     | 🖂 Администрато        | P ≡       |
|----------|-----------------------------|-----|--------|--------|------------------|-------------|------------|--------|--------|--------|-------|--------|---------|-----------|----------|---------------|------------|-----|-----------------------|-----------|
|          | ≪ <b>+</b> -                | Ста | нция Г | ти / к | омпоновка бурово | й колонны   |            |        |        |        |       |        |         |           |          |               |            |     |                       | r⊢(i)     |
|          | Параметры и оборудование    |     | N2     | Nº.    | Тип элемента     | Производит  | Код        | Диаме  | толщи  | Диаме  | Дли   | на, м  | Вес эле | мента, кг | Bec      | Диаметр замка | MM F       | (UT | С+03:00) Москва, Санк | т-Петербу |
| ш        |                             | Ľ.  |        | CB     |                  |             | производит | мм     | ММ     | мм     | элеме | сумма  | П.М.    | полный    | Cymma, T | внешний внут  |            | 2   | 021-01-28 10:44:15    |           |
|          | пастроика параметров        |     | 1      | 0      | Долото           | БИТ 220,7   | 45763      | 220.7  | 0      | 0      | 0.35  | 0.35   | 0       | 45        | 0.045    | 0             | •          | Tex | нологический этап     |           |
|          | Устройства сбора данных     |     | 2      | 0      | взд              | ДРУ2-172Р   | 3315       | 178    | 0      | 0      | 8.42  | 8.77   | 0       | 600       | 0.645    | 0             | •          | 5   | VDANNA                | _         |
| Ľ↓.      | Буровые насосы              |     | 3      | 0      | Переводник       | ПП-172      | 3266PC     | 170    | 18     | 134    | 0.68  | 9.45   | 0       | 25        | 0.67     | 0             | • -        | Top |                       |           |
|          | -,,                         |     | 4      | 0      | Телесистема      | ПТСК.133.03 | 248776     | 169    | 46.5   | 76     | 0.88  | 10.33  | 0       | 50        | 0.72     | 0             |            |     | нопогическая операция |           |
| H        | Газокаротажное оборудование |     | 5      | 0      | Телесистема      | ТБТН-К2-17  | 41971      | 166    | 45     | 76     | 9.35  | 19.68  | 0       | 250       | 0.97     | 0             | •          | 5   | урение с вращением    | 4         |
|          | Другое оборудование         |     | 6      | 0      | Телесистема      | TETH-K2-172 | 24540      | 164    | 44     | 76     | 9.32  | 29     | 0       | 300       | 1.27     | 0             | •          | Глу | бина забоя, м         |           |
| 5        |                             |     | 7      | 1      | СБТ              | CET-127     |            | 127    | 9.2    | 108.6  | 12.78 | 41.78  | 26.7    | 341.226   | 1.611    | 0             | <u>ا</u> ا | 11  | 116.14                |           |
|          | Данные ствола               |     | 8      | 1      | СБТ              | CET-127     |            | 127    | 9.2    | 108.6  | 12.78 | 54.56  | 26.7    | 341.226   | 1.952    | 0             | •          | Глу | бина долота, м        |           |
| <b>S</b> | Объекты бурения             | ~   | 9      | 2      | СБТ              | CET-127     |            | 127    | 9.2    | 108.6  | 12.78 | 67.34  | 26.7    | 341.226   | 2.293    | 0             | •          | 11  | 116.13                |           |
| 0.2      |                             | ~   | 10     | 2      | СБТ              | CET-127     |            | 127    | 9.2    | 108.6  | 12.78 | 80.12  | 26.7    | 341.226   | 2.634    | 0             | •          | Haj | цзабоем, м            |           |
| - 10 A   | Рейс                        | ~   | 11     | 3      | СБТ              | CET-127     |            | 127    | 9.2    | 108.6  | 12.78 | 92.9   | 26.7    | 341.226   | 2.976    | 0             | •          | 0.  | .01                   | 1         |
|          | Отработка долот             | ~   | 12     | 3      | СБТ              | CET-127     |            | 127    | 9.2    | 108.6  | 12.78 | 105.68 | 26.7    | 341.226   | 3.317    | 0             | •          | Beg | этикальная глубина, м |           |
|          |                             | ~   | 13     | 4      | СБТ              | CET-127     |            | 127    | 9.2    | 108.6  | 12.78 | 118.46 | 26.7    | 341.226   | 3.658    | 0             | •          | 11  | 116.14                |           |
|          | Гучной ввод параметров      | ~   | 14     | 4      | СБТ              | CET-127     |            | 127    | 9.2    | 108.6  | 12.78 | 131.24 | 26.7    | 341.226   | 3.999    | 0             | •          |     | пожение крюка, м      |           |
|          | Конструкция скважины        | ~   | 15     | 5      | СБТ              | СБТ-127     |            | 127    | 9.2    | 108.6  | 12.78 | 144.02 | 26.7    | 341.226   | 4.341    | 0             | 0 Fop      | 1   | 5.88                  |           |
|          | Компоновка буровой колонны  | ~   | 16     | 5      | СБТ              | CET-127     |            | 127    | 9.2    | 108.6  | 12.78 | 156.8  | 26.7    | 341.226   | 4.682    | 0             | 0          |     |                       |           |
|          | -                           | ~   | 17     | 6      | СБТ              | CET-127     |            | 127    | 9.2    | 108.6  | 12.78 | 169.58 | 26.7    | 341.226   | 5.023    | 0             | 0          | Har | рузка на долото, тс   |           |
|          | Проектная траектория        | ~   | 18     | 6      | СБТ              | CET-127     |            | 127    | 9.2    | 108.6  | 12.78 | 182.36 | 26.7    | 341.226   | 5.364    | 0             | 0          | 9.  | .91                   |           |
|          | Фактическая траектория      | ~   | 19     | 7      | СБТ              | CET-127     |            | 127    | 9.2    | 108.6  | 12.78 | 195.14 | 26.7    | 341.226   | 5.705    | 0             | 0          | CBE | ечей в скважине       |           |
|          |                             | ~   | 20     | 7      | СБТ              | CET-127     |            | 127    | 9.2    | 108.6  | 12.78 | 207.92 | 26.7    | 341.226   | 6.047    | 0             | 0          | 0   |                       |           |
|          | Данные раствора             | ~   | 21     | 8      | СБТ              | СБТ-127     |            | 127    | 9.2    | 108.6  | 12.78 | 220.7  | 26.7    | 341.226   | 6.388    | 0             | 0          | Тру | б БК/ОК в скважине    |           |
|          | Данные геопогии             | ~   | 22     | 8      | СБТ              | CET-127     |            | 127    | 9.2    | 108.6  | 12.78 | 233.48 | 26.7    | 341.226   | 6.729    | 0             | 0          | •   |                       |           |
|          |                             | ~   | 23     | 9      | СБТ              | CET-127     |            | 127    | 9.2    | 108.6  | 12.78 | 246.26 | 26.7    | 341.226   | 7.07     | 0             | 0          |     |                       | _         |
|          |                             | ~   | 24     | 9      | СБТ              | CET-127     |            | 127    | 9.2    | 108.6  | 12.78 | 259.04 | 26.7    | 341.226   | 7.412    | 0             | 0          | 0   | бъект бурения         |           |
|          |                             | ~   | 25     | 10     | СБТ              | CET-127     |            | 127    | 9.2    | 108.6  | 12.78 | 271.82 | 26.7    | 341.226   | 7.753    | 0             | 0          | Me  | сторождение           |           |
|          |                             | ~   | 26     | 10     | CET              | CET-127     |            |        | 9.2    | 108.6  | 12.78 | 284.6  | 26.7    | 341.226   | 8.094    | 0             | 0          | Ку  | ст / Скважина / Ствол | 1         |
|          | Успешно прон                |     |        |        | СБТ              | СБТ-127     |            |        |        |        | 12.78 | 297.38 | 26.7    |           | 8.435    |               | 0          |     | AC 1                  |           |

Рис. 14.6

С помощью кнопок **Гор** / **В**ер - тип ввода (горизонтально / вертикально) определяется способ заполнения таблицы. Можно заполнить данные по строкам (если установлено горизонтальное представление), используя стрелки на клавиатуре. Можно заполнить данные по столбцам (если установлено вертикальное представление), используя стрелки на клавиатуре.

Для работы с большим объемом элементов КНБК удобно пользоваться шаблоном. Чтобы экспортировать данные нажмите на кнопку 🖾 «Экспорт в Excel». Внизу экрана появится сформированный файл, который можно открыть или сохранить (рис. 14.7). Сформированный Excel-файл может быть использован для создания шаблона ввода данных по обсадной колонне.

|    | 《 <b>中</b>                  | Станция Г | ти / к | (омпоновка бурово | й колонны   |            |             |         |       |       |        |         |           |       |                       |                         | ₽-(      |
|----|-----------------------------|-----------|--------|-------------------|-------------|------------|-------------|---------|-------|-------|--------|---------|-----------|-------|-----------------------|-------------------------|----------|
|    | Параметры и оборудование    | NR        | NR     | Тип элемента      | Производит  | Код        | Диаме       | Толщи   | Диаме | Дли   | (на, м | Вес эле | иента, кг | Bec   |                       | (UTC+03:00) Москва. Сан | кт-Петес |
| J, |                             |           | CB     |                   |             | производит | внешн<br>ММ | стенки, | внутр | элеме | сумма  | п.м.    | полный    | CYMME | Сохранить 📋           | 2021-01-28 10:50:08     |          |
| n. | Настройка параметров        | 1         | 0      | Долото            | БИТ 220,7   | 45763      | 220.7       | 0       | 0     | 0.35  | 0.35   | 0       | 45        | 0     | Отменить 灯            | Технополический этап    |          |
| 2  | Устройства сбора данных     | 2         | . 0    | взд               | ДРУ2-172Р   | 3315       | 178         | 0       | 0     | 8.42  | 8.77   | 0       | 600       | 0     |                       | Europeune               |          |
|    |                             | 3         | 0      | Переводник        | ПП-172      | 3266PC     | 170         | 18      | 134   | 0.68  | 9.45   | 0       | 25        |       | Добавить 🕂            | Бурение                 |          |
| 2  | bypoblic nacoca             | 4         | 0      | Телесистема       | ПТСК.133.03 | 248776     | 169         | 46.5    | 76    | 0.88  | 10.33  | 0       | 50        |       |                       | Технологическая операци | 19       |
|    | Газокаротажное оборудование | 6         | 0      | Телесистема       | TETH-K2-17  | 41971      | 166         | 45      | 76    | 9.35  | 19.68  | 0       | 250       |       | Дублировать 🔽         | Бурение с вращение      | BM       |
| 31 | Другое оборудование         | 6         | 0      | Телесистема       | TETH-K2-172 | 24540      | 164         | 44      | 76    | 9.32  | 29     | 0       | 300       |       |                       | Глубина забоя, м        |          |
| 1  |                             | 7         | 1      | CET               | CET-127     |            | 127         | 9.2     | 108.6 | 12.78 | 41.78  | 26.7    | 341.226   | 1     | Копировать из         | 1116.44                 |          |
| 1  | Данные ствола               | 8         | 1      | СБТ               | CET-127     |            | 127         | 9.2     | 108.6 | 12.78 | 54.56  | 26.7    | 341.226   | 1     |                       | Глубина долота, м       |          |
| 6  |                             | 9         | 2      | СБТ               | CET-127     |            | 127         | 9.2     | 108.6 | 12.78 | 67.34  | 26.7    | 341.226   | 2     |                       | 1116.44                 | 1        |
|    | Обректы бурения             | 10        | 2      | СБТ               | CET-127     |            | 127         | 9.2     | 108.6 | 12.78 | 80.12  | 26.7    | 341.226   | 2     | Удалить выбранные 📋   | Над забоем, м           |          |
|    | Рейс                        | 11        | 3      | CET               | CET-127     |            | 127         | 9.2     | 108.6 | 12.78 | 92.9   | 26.7    | 341.226   | 2     |                       | 0                       | 1        |
|    | Отработка долот             | 12        | 3      | СБТ               | CET-127     |            | 127         | 9.2     | 108.6 | 12.78 | 105.68 | 26.7    | 341.226   | 3     | Экспорт в Ехсеі 🗴     | Вертикальная глубина, м |          |
|    |                             | 13        | 4      | CET               | CET-127     |            | 127         | 9.2     | 108.6 | 12.78 | 118.46 | 26.7    | 341.226   | 3     | Экспорт в Excel       | 1116.44                 |          |
|    | Ручнои ввод параметров      | 14        | 4      | CET               | CET-127     |            | 127         | 9.2     | 108.6 | 12.78 | 131.24 | 26.7    | 341.226   | 3     | Сброс представления 🏹 | Попожение крюка, м      |          |
|    | Конструкция скважины        | 15        | 5      | СБТ               | CET-127     |            | 127         | 9.2     | 108.6 | 12.78 | 144.02 | 26.7    | 341.226   | 4     |                       | 45.57                   |          |
|    | Koupouopya Sypopoä yopouuu  | 16        | 5      | СБТ               | CET-127     |            | 127         | 9.2     | 108.6 | 12.78 | 156.8  | 26.7    | 341.226   | 4     | Dest erys incluents   | 10.07                   |          |
|    | компоновка суровой колонны  | 17        | 6      | CET               | CET-127     |            | 127         | 9.2     | 108.6 | 12.78 | 169.58 | 26.7    | 341.226   | 5     |                       | Нагрузка на долото, тс  |          |
|    | Проектная траектория        | 18        | 6      | СБТ               | CET-127     |            | 127         | 9.2     | 108.6 | 12.78 | 182.36 | 26.7    | 341.226   | 5     |                       | 10.08                   |          |
|    | Фактическая траектория      | 19        | 7      | CET               | CET-127     |            | 127         | 9.2     | 108.6 | 12.78 | 195.14 | 26.7    | 341.226   | 5     |                       | Свечей в скважине       |          |
|    | -                           | 20        | 7      | CET               | CET-127     |            | 127         | 9.2     | 108.6 | 12.78 | 207.92 | 26.7    | 341.226   | 6     |                       | 0                       |          |
|    | Данные раствора             | 21        | 8      | СБТ               | CET-127     |            | 127         | 9.2     | 108.6 | 12.78 | 220.7  | 26.7    | 341.226   | 6     |                       | Труб БК/ОК в скважине   |          |
|    | Данные геологии             | 22        | 8      | СБТ               | CET-127     |            | 127         | 9.2     | 108.6 | 12.78 | 233.48 | 26.7    | 341.226   | 6     |                       | •                       |          |
|    |                             | 23        | 9      | CET               | CET-127     |            | 127         | 9.2     | 108.6 | 12.78 | 246.26 | 26.7    | 341.226   |       |                       |                         |          |
|    |                             | 24        | 9      | CET               | CET-127     |            | 127         | 9.2     | 108.6 | 12.78 | 259.04 | 26.7    | 341.226   | 7     |                       | Объект бурения          |          |
|    |                             | 25        | 10     | CET               | CET-127     |            | 127         | 9.2     | 108.6 | 12.78 | 271.82 | 26.7    | 341.226   | 7     |                       | Месторожление           |          |
|    |                             | 26        | 10     | CET               | CET-127     |            | 127         | 9.2     | 108.6 | 12.78 | 284.6  | 26.7    | 341.226   | 8     |                       | Куст /Скважина /Ство    | л        |
| _  |                             | 27        | 11     | CET               | CET-127     |            | 127         | 9.2     | 108.6 | 12.78 | 297.38 | 26.7    | 341.226   | 8     |                       | Рейс 1                  |          |

Рис. 14.7

Данные в таблицу можно вставить из готового шаблона. Скопируйте из Excel-файла данные вместе с шапкой. Нажмите на кнопку (Вставка из буфера» и вставьте значения на вкладке «Исходные данные» (рис. 14.8).

| Вставка из буфера |                    |                         |             | ×           |
|-------------------|--------------------|-------------------------|-------------|-------------|
| Исходные данные   | Загружаемые данные |                         |             |             |
| 320 151 CET CET-1 | 27 127 9,2 108,6   | 12,4 3864,64 26,7 331,1 | 107,866 0 0 |             |
| 321 151 CET CET-1 | 27 127 9,2 108,6   | 12,4 3877,04 26,7 331,1 | 108,197 0 0 |             |
| 322 152 CET CET-1 | 27 127 9,2 108,6   | 12,4 3889,44 26,7 331,1 | 108,529 0 0 |             |
| 323 152 CET CET-1 | 27 127 9,2 108,6   | 12,4 3901,84 26,7 331,1 | 108,86 0 0  |             |
| 324 153 CET CET-1 | 27 127 9,2 108,6   | 12,4 3914,24 26,7 331,1 | 109,191 0 0 |             |
| 325 153 CET CET-1 | 27 127 9,2 108,6   | 12,4 3926,64 26,7 331,1 | 109,522 0 0 |             |
| 326 154 CET CET-1 | 27 127 9,2 108,6   | 12,4 3939,04 26,7 331,1 | 109,853 0 0 |             |
| 327 154 CET CET-1 | 27 127 9,2 108,6   | 12,4 3951,44 26,7 331,1 | 110,184 0 0 |             |
| 328 155 CET CET-1 | 27 127 9,2 108,6   | 12,4 3963,84 26,7 331,1 | 110,515 0 0 |             |
| 329 155 CET CET-1 | 27 127 9,2 108,6   | 12,4 3976,24 26,7 331,1 | 110,846 0 0 |             |
| 330 156 CET CET-1 | 27 127 9,2 108,6   | 12,4 3988,64 26,7 331,1 | 111,177 0 0 |             |
| 331 156 CET CET-1 | 27 127 9,2 108,6   | 12,4 4001,04 26,7 331,1 | 111,508 0 0 |             |
| 332 157 CET CET-1 | 27 127 9,2 108,6   | 12,4 4013,44 26,7 331,1 | 111,84 0 0  |             |
|                   |                    |                         |             |             |
|                   |                    |                         |             | Ок Отменить |

Рис. 14.8

Затем откройте вкладку «Загружаемые данные» (рис. 14.9). На вкладке загруженные данные представлены в виде корректно сформированной таблицы. На вкладке есть возможность отредактировать данные.

Чтобы загрузить данные в рабочую область нажите на кнопку «Ок». Для отмены действий – «Отменить».

| Вста | авка и    | з буфер    | a               |                                  |                      |                        |                       |                           |          |        |                     |        |                 |                      | ×          |
|------|-----------|------------|-----------------|----------------------------------|----------------------|------------------------|-----------------------|---------------------------|----------|--------|---------------------|--------|-----------------|----------------------|------------|
| Ис   | одные     | данные     | Загружаемые     | данные                           |                      |                        |                       |                           |          |        |                     |        |                 |                      |            |
| Nº   | N≌<br>⊓/⊓ | №<br>свечи | Тип<br>элемента | Производитель                    | Код<br>производителя | Диаметр<br>внешний, мм | Толщина<br>стенки, мм | Диаметр<br>внутренний, мм | Длина, м |        | Вес<br>элемента, кг |        | Вес<br>сумма, т | Диаметр<br>замка, мм |            |
|      |           |            |                 |                                  |                      |                        |                       |                           | элемента | сумма  | П.М.                | полный |                 | внешний              | внутренний |
| 1    | 1         | 0          | Долото          | БИТ 220,7 ВТ 613<br>УСВ.322-112  | 45763                | 220.7                  | 0                     | 0                         | 0.35     | 0.35   |                     | 45     | 0.045           | 0                    | 0          |
| 2    | 2         | 0          | взд             | ДРУ2-172РСФТМ<br>(1°44'мин)      | 3315                 | 178                    | 0                     | 0                         | 8.42     | 8.77   |                     | 600    | 0.645           | 0                    | 0          |
| 3    | 3         | 0          | Переводник      | ПП-172                           | 3266                 | 170                    | 18                    | 134                       | 0.68     | 9.45   |                     | 25     | 0.67            | 0                    | 0          |
| 4    | 4         | 0          | Телесистема     | ПТСК.133.03                      | 248776               | 169                    | 46.5                  | 76                        | 0.88     | 10.33  |                     | 50     | 0.72            | 0                    | 0          |
| 5    | 5         | 0          | Телесистема     | ТБТН-К2-172 (с т/с<br>"Compass") | 41971                | 166                    | 45                    | 76                        | 9.35     | 19.68  |                     | 250    | 0.97            | 0                    | 0          |
| 6    | 6         | 0          | Телесистема     | ТБТН-К2-172                      | 24540                | 164                    | 44                    | 76                        | 9.32     | 29     |                     | 300    | 1.27            | 0                    | 0          |
| 7    | 7         | 1          | СБТ             | СБТ-127                          |                      | 127                    | 9.2                   | 108.6                     | 12.78    | 41.78  | 26.7                | 341.2  | 1.611           | 0                    | 0          |
| 8    | 8         | 1          | СБТ             | СБТ-127                          |                      | 127                    | 9.2                   | 108.6                     | 12.46    | 54.24  | 26.7                | 332.7  | 1.944           | 0                    | 0          |
| 9    | 9         | 2          | СБТ             | СБТ-127                          |                      | 127                    | 9.2                   | 108.6                     | 12.3     | 66.54  | 26.7                | 328.4  | 2.272           | 0                    | 0          |
| 10   | 10        | 2          | СБТ             | СБТ-127                          |                      | 127                    | 9.2                   | 108.6                     | 12.43    | 78.97  | 26.7                | 331.9  | 2.604           | 0                    | 0          |
| 11   | 11        | 3          | СБТ             | СБТ-127                          |                      | 127                    | 9.2                   | 108.6                     | 12.43    | 91.4   | 26.7                | 331.9  | 2.936           | 0                    | 0          |
| 12   | 12        | 3          | СБТ             | СБТ-127                          |                      | 127                    | 9.2                   | 108.6                     | 12.37    | 103.77 | 26.7                | 330.3  | 3.266           | 0                    | 0          |
| 13   | 13        | 4          | СБТ             | СБТ-127                          |                      | 127                    | 9.2                   | 108.6                     | 12.45    | 116.22 | 26.7                | 332.4  | 3.599           | 0                    | 0          |
| 14   | 14        | 4          | СБТ             | СБТ-127                          |                      | 127                    | 9.2                   | 108.6                     | 12.41    | 128.63 | 26.7                | 331.3  | 3.93            | 0                    | 0          |
| 15   | 15        | 5          | СБТ             | СБТ-127                          |                      | 127                    | 9.2                   | 108.6                     | 12.41    | 141.04 | 26.7                | 331.3  | 4.261           | 0                    | 0          |
| 16   | 16        | 5          | СБТ             | СБТ-127                          |                      | 127                    | 9.2                   | 108.6                     | 12.46    | 153.5  | 26.7                | 332.7  | 4.594           | 0                    | 0          |
| 17   | 17        | 6          | СБТ             | СБТ-127                          |                      | 127                    | 9.2                   | 108.6                     | 12.4     | 165.9  | 26.7                | 331.1  | 4.925           | 0                    | 0          |
| 18   | 18        | 6          | СБТ             | СБТ-127                          |                      | 127                    | 9.2                   | 108.6                     | 12.37    | 178.27 | 26.7                | 330.3  | 5.256           | 0                    | 0          |
| 19   | 19        | 7          | СБТ             | СБТ-127                          |                      | 127                    | 9.2                   | 108.6                     | 12.32    | 190.59 | 26.7                | 328.9  | 5.584           | 0                    | 0          |
| 20   | 20        | 7          | СБТ             | СБТ-127                          |                      | 127                    | 9.2                   | 108.6                     | 12.39    | 202.98 | 26.7                | 330.8  | 5.915           | 0                    | 0          |
| 21   | 21        | 8          | СБТ             | СБТ-127                          |                      | 127                    | 9.2                   | 108.6                     | 12.42    | 215.4  | 26.7                | 331.6  | 6.247           | 0                    | 0          |
| 22   | 22        | 8          | СБТ             | СБТ-127                          |                      | 127                    | 9.2                   | 108.6                     | 12.45    | 227.85 | 26.7                | 332.4  | 6.579           | 0                    | 0          |
| 23   | 23        | 9          | СБТ             | СБТ-127                          |                      | 127                    | 9.2                   | 108.6                     | 12.4     | 240.25 | 26.7                | 331.1  | 6.91            | 0                    | 0          |
| 24   | 24        | 9          | СБТ             | СБТ-127                          |                      | 127                    | 9.2                   | 108.6                     | 12.3     | 252.55 | 26.7                | 328.4  | 7.239           | 0                    | 0          |
|      |           |            |                 |                                  |                      |                        |                       |                           |          |        |                     |        |                 | Ок                   | Отменить   |

Рис. 14.9

После загрузки данные будут отображены в таблице (рис. 14.10).

| +                           | Стан | ция Г | ти / к   | омпоновка бурово | й колонны     |            |       |       |       |       |        |         |           |       |                       |                       |
|-----------------------------|------|-------|----------|------------------|---------------|------------|-------|-------|-------|-------|--------|---------|-----------|-------|-----------------------|-----------------------|
| араметры и оборудование     |      | N≘    | Nº<br>CP | Тип элемента     | Производит    | Код        | Диаме | Толщи | Диаме | Дли   | на, м  | Вес эле | мента, кг | Bec   | Covpaison [1]         | (UTC+03:00) Москва, С |
|                             |      |       | CD       |                  |               | производит | MM    | MM    | MM    | элеме | сумма  | п.м.    | полный    | Cynim | Сохранить             | 2021-01-28 11:00:3    |
| настроика параметров        |      | 1     | 0        | Долото           | БИТ 220,7     | 45763      | 220.7 | 0     | 0     | 0.35  | 0.35   | 0       | 45        | 0     | Отменить              | Технопольнеский этап  |
| Устройства сбора данных     |      | 2     | 0        | взд              | ДРУ2-172Р     | 3315       | 178   | 0     | 0     | 8.42  | 8.77   | 0       | 600       | 0     |                       | Experies              |
| Буровые насосы              |      | 3     | 0        | Переводник       | <b>ПП-172</b> | 3266PC     | 170   | 18    | 134   | 0.68  | 9.45   | 0       | 25        |       | Добавить 🕂            | Бурение               |
| bypolato nacoca             |      | 4     | 0        | Телесистема      | ПТСК.133.03   | 248776     | 169   | 46.5  | 76    | 0.88  | 10.33  | 0       | 50        |       |                       | технологическая опер  |
| Газокаротажное оборудование |      | 5     | 0        | Телесистема      | T6TH-K2-17    | 41971      | 166   | 45    | 76    | 9.35  | 19.68  | 0       | 250       |       | Дублировать 🔽         | Бурение с враще       |
| Другое оборудование         |      | 6     | 0        | Телесистема      | TETH-K2-172   | 24540      | 164   | 44    | 76    | 9.32  | 29     | 0       | 300       |       |                       | Глубина забоя, м      |
|                             |      | 7     | 1        | СБТ              | CET-127       |            | 127   | 9.2   | 108.6 | 12.78 | 41.78  | 26.7    | 341.2     | 1     | Копировать из         | 1116.96               |
| анные ствола                |      | 8     | 1        | СБТ              | CET-127       |            | 127   | 9.2   | 108.6 | 12.46 | 54.24  | 26.7    | 332.7     | 1     | Вставка из буфера     | Глубина долота, м     |
|                             |      | 9     | 2        | СБТ              | CET-127       |            | 127   | 9.2   | 108.6 | 12.3  | 66.54  | 26.7    | 328.4     | 2     |                       | 1116.96               |
| ooboxidi ojponini           |      | 10    | 2        | СБТ              | CET-127       |            | 127   | 9.2   | 108.6 | 12.43 | 78.97  | 26.7    | 331.9     | 2     | Удалить выбранные 📋   | Над забоем, м         |
| Рейс                        |      | 11    | 3        | СБТ              | CET-127       |            | 127   | 9.2   | 108.6 | 12.43 | 91.4   | 26.7    | 331.9     | 2     |                       | 0                     |
| Отработка долот             |      | 12    | 3        | СБТ              | CET-127       |            | 127   | 9.2   | 108.6 | 12.37 | 103.77 | 26.7    | 330.3     | 3     | Экспорт в Ехсеі 🔀     | Вертикальная глубин   |
|                             |      | 13    | 4        | СБТ              | CET-127       |            | 127   | 9.2   | 108.6 | 12.45 | 116.22 | 26.7    | 332.4     | 3     |                       | 1116.96               |
| Ручнои ввод параметров      |      | 14    | 4        | СБТ              | CET-127       |            | 127   | 9.2   | 108.6 | 12.41 | 128.63 | 26.7    | 331.3     |       | Сброс представления 🗙 | Попожение коюка, м    |
| Конструкция скважины        |      | 15    | 5        | СБТ              | CET-127       |            | 127   | 9.2   | 108.6 | 12.41 | 141.04 | 26.7    | 331.3     | 4     |                       | 45.05                 |
|                             |      | 16    | 5        | СБТ              | CET-127       |            | 127   | 9.2   | 108.6 | 12.46 | 153.5  | 26.7    | 332.7     | 4     | Early polytoproteine  | 15.05                 |
| комполовка суровой колоппы  |      | 17    | 6        | CET              | CET-127       |            | 127   | 9.2   | 108.6 | 12.4  | 165.9  | 26.7    | 331.1     | 4     |                       | Нагрузка на долото, т |
| Проектная траектория        |      | 18    | 6        | СБТ              | CET-127       |            | 127   | 9.2   | 108.6 | 12.37 | 178.27 | 26.7    | 330.3     | 5     |                       | 9.19                  |
| Фактическая траектория      |      | 19    | 7        | СБТ              | CET-127       |            | 127   | 9.2   | 108.6 | 12.32 | 190.59 | 26.7    | 328.9     | 5     |                       | Свечей в скважине     |
|                             |      | 20    | 7        | СБТ              | CET-127       |            | 127   | 9.2   | 108.6 | 12.39 | 202.98 | 26.7    | 330.8     | 5     |                       | 0                     |
| данные раствора             |      | 21    | 8        | СБТ              | CET-127       |            | 127   | 9.2   | 108.6 | 12.42 | 215.4  | 26.7    | 331.6     | 6     |                       | Труб БК/ОК в скважин  |
| Данные геологии             |      | 22    | 8        | СБТ              | CET-127       |            | 127   | 9.2   | 108.6 | 12.45 | 227.85 | 26.7    | 332.4     | 6     |                       | 0                     |
|                             |      | 23    | 9        | СБТ              | CET-127       |            | 127   | 9.2   | 108.6 | 12.4  | 240.25 | 26.7    | 331.1     |       |                       | Tour KINT & a support |
|                             |      | 24    | 9        | СБТ              | CET-127       |            | 127   | 9.2   | 108.6 | 12.3  | 252.55 | 26.7    | 328.4     | 7     |                       | труо клок в скважин   |
|                             |      | 25    | 10       | СБТ              | CET-127       |            | 127   | 9.2   | 108.6 | 12.42 | 264.97 | 26.7    | 331.6     |       |                       |                       |
|                             |      | 26    | 10       | СБТ              | CET-127       |            | 127   | 9.2   | 108.6 | 12.4  | 277.37 | 26.7    | 331.1     | 7     |                       | Объект бурения        |
|                             |      | 27    | 11       | СБТ              | CET-127       |            | 127   | 9.2   | 108.6 | 12.45 | 289.82 | 26.7    | 332.4     | 8     |                       | Месторождение         |
|                             |      | 28    | 11       | CET              | CET-127       |            | 127   | 9.2   | 108.6 | 12.42 | 302.24 | 26.7    | 331.6     | 8     |                       | Которондение          |

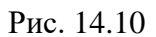

Данные в таблице «Компоновка буровой колонны» можно скопировать ранее использовавшуюся КНБК. Нажмите на кнопку ССС «Копировать из», в появившемся окне выберите объект, из которого будут скопированы данные (рис. 14.11).

|  | Станция ГТИ / Компоновско | งชิสพรรคอมพอ การราช   |                                      | ×              |         |                           |
|--|---------------------------|-----------------------|--------------------------------------|----------------|---------|---------------------------|
|  | Ne Detail                 | Рейс                  |                                      | - children     |         |                           |
|  | 1 8 Denato                |                       | ouo - oyperime                       | 0.045          |         |                           |
|  | 2 0 832                   | N# N# свечи Тип элеме | - Организация                        | 0.295          |         |                           |
|  | 3 0 Repeating             |                       | - Drowank                            | 0.327          |         | Разбуривание цементного с |
|  | 4 0 Teneceor              |                       | · Consider                           | 0 0.527        | 0 0     |                           |
|  | б 0 Перевод-              |                       | <ul> <li>месторождение</li> </ul>    | 10 0.027       |         | Спуск с проработкой       |
|  | 6 0 Tenéceor              |                       | • Куст                               | 0 1.227        | 0 0     |                           |
|  | 7 0 Reperor               |                       | <ul> <li>Скважина</li> </ul>         | 1 13 1.212     | 0 0     | 3518.81                   |
|  | в 0 Калибрат              |                       | ÷ Ствол                              | 1.462          |         |                           |
|  | э о телесистеми           | Pany MMDC SBD 24622   | 001 - Бурение                        | 1.512          | 0 0     | 3500.30                   |
|  | 10 0 Переводния           | Filter Sub 61 R.S     | - Организация 02                     | 00 1.712       | 0 0     |                           |
|  | 11 0 Переводник           | Crossover SG 140      | Description 62                       | 26 1,737       | 0 0 0   | 18.51                     |
|  |                           | GBT-102               | <ul> <li>impediate os</li> </ul>     | 1.0 4.704      | 0 0     |                           |
|  |                           | C6T-102               | <ul> <li>Месторождение 02</li> </ul> | 18 7,734       | 0 0     | 2720.06                   |
|  | 14 2 CST                  | C5T-102               | ✓ Kyct 02                            | 1.0 10.745     | 0 0     |                           |
|  |                           |                       | <ul> <li>Скважина 02</li> </ul>      | 1.8 10,775     | 0 0 *** |                           |
|  | 16 3 CST                  | C45T-102              | <ul> <li>Ствол 02</li> </ul>         | 11 16.648      |         |                           |
|  |                           | C5T-102               | 001 - Evidence                       | 15 15.663      |         |                           |
|  | 18 4 CET                  |                       |                                      | 1,8 12.693     |         |                           |
|  | 19 4 CET                  | CET-102               | оог - Бурение                        | 1.3 25.704     |         |                           |
|  | 20 6 CET                  | CET-102               | 003 - Спуск ОК-245                   | 28,744         |         | 135.2                     |
|  | 21 5 CST                  | CET-102               | 004 - Бурение под ОК                 | 0.4 01.75.     |         |                           |
|  | 22 6 CST                  | C5T-102               | 005 - Бурение                        | 1.0 34.657     |         |                           |
|  | 23 6 CBT                  | CET-102               | 006 - Бурение                        | 4.8 \$7.551    |         |                           |
|  | 24 7 CST                  |                       | 007 Шабланирование                   | 40.676         |         |                           |
|  |                           |                       |                                      | 8.4 43.683     |         |                           |
|  | 26 8 CET                  | CET-102               | 010 - Бурение                        | 1.5 49,554     |         |                           |
|  | 27 8 CST                  |                       | 1010 0.4 010 12.54 222.02 242        | 3034.7 49.599  |         |                           |
|  | 28 9 CET                  | CST-102               |                                      | 3034.7 \$2.634 |         |                           |
|  |                           |                       |                                      |                |         |                           |

Рис. 14.11

В таблице выбранного рейса можно копировать или все элементы КНБК (для этого установить флаг в шапке таблицы) или выборочно по элементам (выставите флаги напротив выбранных для копирования элементов) (рис. 14.12). Для подтверждения копирования КНБК или ее элементов нажмите на кноку «Ок».

|     |    |         | Рейс         | 004 - Бурение | е под ОК |          |          | ◎ -    |
|-----|----|---------|--------------|---------------|----------|----------|----------|--------|
|     | Nº | № свечи | Тип элемента | Произво       | Диаме    | etd, MM  | Длин     | ia, M  |
| ×   |    |         |              |               | внешний  | внутренн | элемента | сумма  |
| ~   | 1  | 0       | Долото       | БИТ 220       | 220.7    | 0        | 0.35     | 0.38   |
| ~   | 2  | 0       | взд          | ДВ2-178       | 178      | 0        | 9.98     | 10.33  |
| ~   | 3  | 0       | Переводник   | ПП-172        | 170      | 134      | 0.49     | 10.82  |
| ~   | 4  | 0       | Телесистема  | ПТСК.13       | 169      | 76       | 0.88     | 11.7   |
| ~   | 5  | 0       | Телесистема  | тбтн-К2       | 166      | 76       | 9.35     | 21.0   |
| ~   | 6  | 0       | Телесистема  | тбтн-К2       | 164      | 76       | 9.32     | 30.37  |
| ~   | 7  | 0       | Другое       | ТБТ-127       | 127      | 76.2     | 25       | 55.37  |
| ~   | 8  | 0       | Другое       | ТБТ-127       | 127      | 76.2     | 24.64    | 80.0   |
| ~   | 9  | 0       | Другое       | Ясс ЯГБ       | 178      | 76.2     | 3.5      | 83.51  |
| ~   | 10 | 0       | Другое       | ТБТ-127       | 127      | 76.2     | 25       | 108.5  |
| ~   | 11 | 0       | Другое       | ТБТ-127       | 127      | 76.2     | 24.58    | 133.09 |
| ~   | 12 | 1       | СБТ          | СБТ-127       | 127      | 108.6    | 12.78    | 145.87 |
| ~   | 13 | 1       | СБТ          | СБТ-127       | 127      | 108.6    | 12.46    | 158.3  |
| ~   | 14 | 2       | СБТ          | СБТ-127       | 127      | 108.6    | 12.3     | 170.6  |
| ~   | 15 | 2       | СБТ          | СБТ-127       | 127      | 108.6    | 12.43    | 183.00 |
| ~   | 16 | 3       | СБТ          | СБТ-127       | 127      | 108.6    | 12.43    | 195.49 |
| ~   | 17 | 3       | СБТ          | СБТ-127       | 127      | 108.6    | 12.37    | 207.8  |
| ~   | 18 | 4       | СБТ          | СБТ-127       | 127      | 108.6    | 12.45    | 220.31 |
| ~   | 19 | 4       | СБТ          | СБТ-127       | 127      | 108.6    | 12.41    | 232.72 |
| ~   | 20 | 5       | СБТ          | СБТ-127       | 127      | 108.6    | 12.41    | 245.13 |
| ~   | 21 | 5       | СБТ          | СБТ-127       | 127      | 108.6    | 12.46    | 257.55 |
| . 1 | 00 | ^       | OFT          | OFT 407       | 407      | 100.0    | 40.4     | 000.00 |

Рис. 14.12

В рабочей области раздела будет представлена выбранная КНБК, которую можно отредактировать, скорректировать, изменить описанными выше методами.

При создании первого рейса КНБК скопировать нельзя. При нажатии кнопки «Копировать из» появится пустое окно (рис. 14.13).

| 0 | Долото | Дубли | рование с | троки    |              |         |     |        |          |          |          | × 45  |
|---|--------|-------|-----------|----------|--------------|---------|-----|--------|----------|----------|----------|-------|
| ) | взд    |       |           |          |              |         |     |        |          |          | _        | 600   |
| ) | Перево |       |           |          | Рейс         |         |     |        |          |          |          | 25    |
|   | Телеси |       | No        | Мо свеци | Тип эпемента | Произво |     | Пирма  | MM OT    | Лаи      | N SU     | . 50  |
| ) | Телеси |       | 14=       | N= CDCHM | TWITONEMETTA | произво |     | диамс  |          | 20000000 | CVAM2    | 250   |
|   | Телеси |       |           |          |              |         | D   | нешнии | впутрепп | JICMENTA | Cymma    |       |
|   | СБТ    |       |           |          |              |         |     |        |          |          |          | 41.2  |
|   | СБТ    |       |           |          |              |         |     |        |          |          |          | 32.7  |
|   | СБТ    |       |           |          |              |         |     |        |          |          |          | 28.4  |
|   | СБТ    |       |           |          |              |         |     |        |          |          | -        | 31.9  |
|   | СБТ    |       |           |          |              |         |     |        |          | Ок       | Отменить | 31.9  |
|   | СБТ    | -     | СБТ-1     | 127      |              | 127     | 9.2 | 108.6  | 12.37    | 103.77   | 26.7     | 330.3 |
|   | СБТ    |       | СБТ-1     | 127      |              | 127     | 9.2 | 108.6  | 12.45    | 116.22   | 26.7     | 332.4 |
|   | СБТ    |       | СБТ-1     | 127      |              | 127     | 9.2 | 108.6  | 12.41    | 128.63   | 26.7     | 331.3 |
|   | OFT    |       | CET       | 107      |              | 197     | 9.2 | 109.6  | 12/11    | 141.04   | 26.7     | 224.2 |

Рис. 14.13

Для удаления строки выделите ее левой кнопкой мыши и нажмите на кнопку «Удалить выбранные». Также можно выбрать несколько строк, установив напротив них флаг, и нажать на кнопку

Для того чтобы вернуться к исходному виду таблица нажмите на кнопку 🚾 «Сброс представления».

Для сохранения внесенных изменений нажмите на кнопку «Сохранить». Для отмены действий - . «Отменить» на панели управления с правой стороны.

### 15. ПРОЕКТНАЯ ТРАЕКТОРИЯ

В разделе «Проектная траектория» заносится информация о проектной траектории скважины (рис. 15.1). При первом открытии раздела данных в таблице нет. Чтобы добавить данные нажмите на кнопку (Добавить).

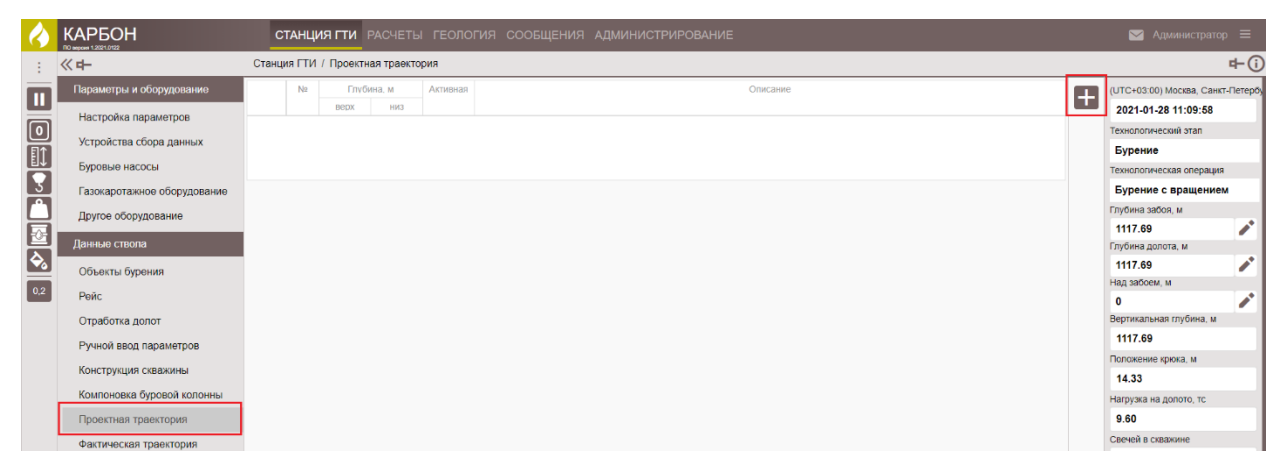

Рис. 15.1

Для того чтобы сделать добавленную траекторию активной нажмите на кнопку «Редактировать» внутри строки и выставите флаг в колонке «Активная» (если на странице представлены несколько строк возможных траекторий), также для возможности внесения произвольной информации в ячейке «Описание» (рис. 15.2).

| $\mathbf{\mathbf{k}}$ |                             | С     | TAHL    | ия гти     |             |          |          |            | 💟 Администратор             |             |
|-----------------------|-----------------------------|-------|---------|------------|-------------|----------|----------|------------|-----------------------------|-------------|
| :                     | <b>《中</b>                   | Станц | ия ГТИ  | 1 / Проект | ная траекто | рия      |          |            |                             | <b>⊧</b> (i |
| m                     | Параметры и оборудование    |       | N9      | Envé       | бина, м     | Активная | Описание | Добавить 🕂 | (UTC+03:00) Москва, Санкт-f | Петербу     |
|                       | Настройка параметров        |       |         | Bepx       | НИЗ         |          |          |            | 2021-01-28 11:11:32         |             |
| 0                     | Устройства сбора данных     |       |         |            | , ,         | ~        |          | 40000010   | Технологический этап        |             |
|                       |                             | Peg   | актиров | ать        |             |          |          |            | Бурение                     |             |
|                       | Composition nucleotin       |       |         |            |             |          |          |            | Технологическая операция    |             |
| Å                     | газокаротажное осорудование |       |         |            |             |          |          |            | Бурение с вращением         | _           |
| H                     | Другое оборудование         |       |         |            |             |          |          |            | 1117.81                     |             |
|                       | Данные ствола               |       |         |            |             |          |          |            | Глубина долота, м           | 1           |
| <b>∲</b>              | Объекты бурения             |       |         |            |             |          |          |            | 1117.81                     | 1           |
| 0,2                   | Doŭc                        |       |         |            |             |          |          |            | Над забоем, м               |             |
| _                     | Fonc                        |       |         |            |             |          |          |            | 0                           |             |
|                       | Отработка долот             |       |         |            |             |          |          |            | Вертикальная глубина, м     |             |

Рис. 15.2

Для удаления добавленной траетории нажмите на нопку ■ «Удалить» внутри строки. После редактирования данных в добавленной строке (активация траектории, ввод описания) нгажмите на кнопку ■ «Сохранить» или っ «Отменить» для подтверждения или отмены действий (рис. 15.3).

| 6           |                             | СТАНЦИЯ ГТИ РАСЧЕТЫ ГЕОЛОГИЯ СООБЩЕНИЯ АДМИНИСТРИРОВАНИЕ                             | 🖂 Администратор                                     |      |  |
|-------------|-----------------------------|--------------------------------------------------------------------------------------|-----------------------------------------------------|------|--|
| 1           | ≪ <b>ヰ</b> -                | Станция ГТИ / Проектная траектория                                                   | 4                                                   | -(   |  |
|             | Параметры и оборудование    | Nr         Глубика. м         Активная         Описание           верх         низ   | (UTC+03:00) Москва, Санкт-Пе<br>2021-01-28 11:37:04 | етер |  |
|             | Настройка параметров        | 🖻 🕤 1 0 0 🗸 Область для ввода информации о проектной траектории в произвольной форме | Технологический этап                                |      |  |
| Ē           | Устройства сбора данных     | Сазданита                                                                            | Бурение                                             |      |  |
|             | Буровые насосы              |                                                                                      | Технологическая операция                            |      |  |
| 3           | Газокаротажное оборудование |                                                                                      | Бурение с вращением                                 |      |  |
|             | Другое оборудование         |                                                                                      | Глубина забоя, м                                    |      |  |
| <u>-</u> 2- | Данные ствола               |                                                                                      | 1119.15                                             | /    |  |
| <b>\</b>    |                             |                                                                                      | 1119.15                                             | 2    |  |
|             | Объекты бурения             |                                                                                      | Над забоем, м                                       | Ĩ.   |  |
| 0,2         | Рейс                        |                                                                                      | 0                                                   | 1    |  |
|             | Отработка долот             |                                                                                      | Вертикальная глубина, м                             |      |  |
|             | Ручной ввод параметров      |                                                                                      | 1119.15                                             |      |  |
|             | Конструкция скважины        |                                                                                      | Положение крюка, м                                  |      |  |
|             |                             |                                                                                      | 12.86                                               |      |  |
|             | компоновка оуровой колонны  |                                                                                      | Нагрузка на долото, тс                              |      |  |
|             | Проектная траектория        |                                                                                      | 9.93                                                |      |  |

Рис. 15.3

Для занесения значений траектории нажмите левой кнопкой мыши на добавленную строку. Откроется окно «Данные траектории ствола». Для заполнения траектории испульзуйте следующие кнопки на панели инструментов с правой стороны:

- добавить элемент;

**Ш** - дублировать элемент (добавление выделенной флагом строки, строка вставляется сразу за выделенной, в строке будут повторяться данные дублируемой строки);

- вставка из буфера (создание таблицы с помощью шаблона);

**Ш** - удалить выбранные элементы (удаление выделенных флагом строк или всей таблицы данных, если флаг выставлен в шапке колонки);

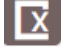

- экспорт в Excel (экспорт таблицы в файл Excel для создания шаблона);

К - сброс представления (возврат к первоначальному виды таблицы, если ширина колонок изменялась при вводе данных);

<sup>гор</sup> / Вер - тип ввода (горизонтально / вертикально).

Добавить траекторию можно вручную, нажав на кнопку «Добавить», и заполнить данные в стобцах «Глубина по стволу», «Зенит. Град» и «Азимут, град» (рис. 15.4).

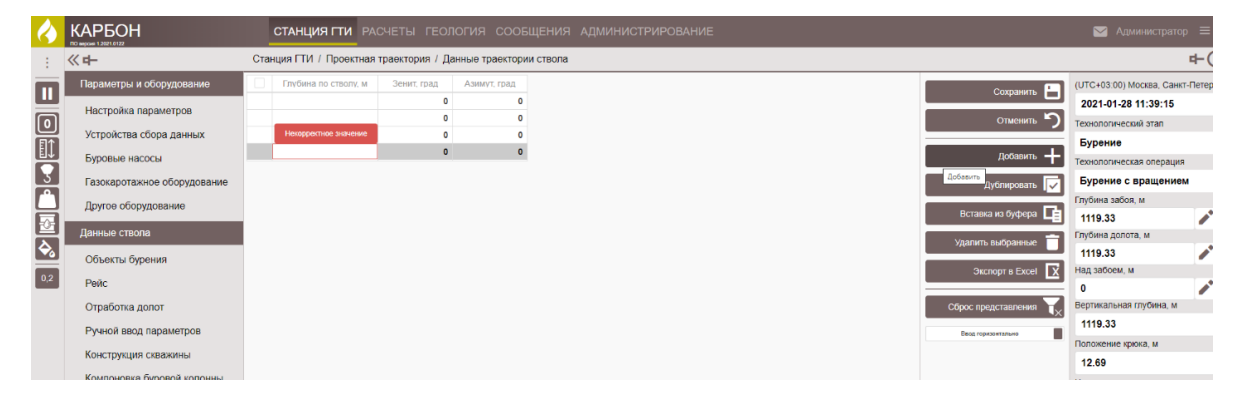

Рис. 15.4

Если значения траектории повторяются, их можно дублировать с помощью кнопки «Дублировать» (рис. 15.5).

| 4   | КАРБОН                      |          | СТАНЦИЯ ГТИ РАС      | четы геол       | 🔛 Администратор 🚍 |        |                       |                             |              |
|-----|-----------------------------|----------|----------------------|-----------------|-------------------|--------|-----------------------|-----------------------------|--------------|
| 1   | 《 <b>中</b>                  | Ста      | нция ГТИ / Проектная | граектория / Да | анные траектории  | ствола |                       |                             | <b>+</b> (i) |
|     | Параметры и оборудование    | •        | Глубина по стволу. м | Зенит, град     | Азимут, град      |        | Соураниять            | (UTC+03:00) Москва, Санкт-П | 1етербу      |
|     | Настройка варемотров        |          | 0                    | 0               | 0                 |        |                       | 2021-01-28 11:42:49         |              |
|     | Пастрояка параметров        |          | 25                   | 1               | 358               |        | отменить 🏷            | Технологический этап        |              |
|     | Устройства сбора данных     |          | 50                   | 2               | 358               | 1      |                       | Бурение                     |              |
| Ľ↓  | Буровые насосы              |          | 75                   | 3               | 356               |        | Добавить 🕂            | Технопогическая операция    |              |
| 3   |                             | <u> </u> | 75                   | 3               | 356               |        |                       | Бурение с врашением         |              |
|     | Газокаротажное осорудование | <u> </u> | 75                   | 3               | 356               |        | Дублировать 🗸         | Бурение с Бращением         | _            |
|     | Другое оборудование         |          |                      |                 |                   |        | Вставка из буфера     | 111youna 3a00x, M           |              |
| ±2≞ | Ланные ствола               |          |                      |                 |                   |        |                       | 1119.08                     | <u> </u>     |
| ۵.  | Данные строна               |          |                      |                 |                   |        | Удалить выбранные 📋   | 11iyouna gonora, M          |              |
|     | Объекты бурения             |          |                      |                 |                   |        |                       | 1119.00                     | <u>_</u>     |
| 0,2 | Рейс                        |          |                      |                 |                   |        | Экспорт в Ехсеі       | над заобем, м               |              |
| _   |                             |          |                      |                 |                   |        |                       | U<br>Deserves and the set   | <u> </u>     |
|     | Отработка долот             |          |                      |                 |                   |        | Сброс представления Т | вертикальная глуойна, м     |              |
|     | Ручной ввод параметров      |          |                      |                 |                   |        | Весд вертикально      | 1118.12                     |              |

Рис. 15.5

Для создания шаблона или экспорта таблицы нажмите на кнопку «Экспорт в Excel». Внизу экрана появится сформированный файл Excel, который можно сохранить или открыть (рис. 15.6).

| 4        |                             | (    | СТАНЦИЯ ГТИ        |                    |                    |      |                        | 🖂 Администратор 🗮               |
|----------|-----------------------------|------|--------------------|--------------------|--------------------|------|------------------------|---------------------------------|
|          | 《 <b>中</b>                  | Стан | ция ГТИ / Проектн  | ная траектория / Д | анные траектории ( | вола |                        | 中(                              |
|          | Параметры и оборудование    |      | Глубина по стволу, | м Зенит, град      | Азимут, град       |      | Соуранить              | (UTC+03:00) Москва, Санкт-Петер |
| -        | Настройка параметров        |      |                    | 0 0                | 0                  |      |                        | 2021-01-28 11:44:53             |
| Ο        |                             |      |                    | 25 1               | 358                |      | отменить 🏷             | Технологический этап            |
| <b>F</b> | устроиства соора данных     | -    |                    | 50 2               | 358                |      |                        | Бурение                         |
|          | Буровые насосы              | _    | 1                  | 75 S               | 356                |      | Добавить 🕂             | Технологическая операция        |
| 3        | Газокаротажное оборудование |      | 1                  | 25 3               | 356                |      | Дублировать 🔽          | Бурение с вращением             |
| Ë        | Другое оборудование         |      |                    |                    |                    |      |                        | Глубина забоя, м                |
| R        |                             |      |                    |                    |                    |      | Вставка из буфера      | 1119.70                         |
| F        | Данные ствола               |      |                    |                    |                    |      | Удалить выбранные 📋    | Глубина долота, м               |
|          | Объекты бурения             |      |                    |                    |                    |      |                        | 1119.70                         |
| 0,2      | Рейс                        |      |                    |                    |                    |      | Экспорт в ЕхсеІ 🚺      | над засоем, м                   |
| _        | 070060710 20207             |      |                    |                    |                    |      | Office postgraphone    | Вертикальная глубина м          |
|          | отработка долог             |      |                    |                    |                    |      | Сорос представления ЧХ | 1118.23                         |
|          | Ручной ввод параметров      |      |                    |                    |                    |      | Ввод вертикально       | Попожение коюка м               |
|          | Конструкция скважины        |      |                    |                    |                    |      |                        | 12.32                           |
|          | Компоновка буровой колонны  |      |                    |                    |                    |      |                        | Нагоузка на долото то           |
|          | Проектная траектория        | -    |                    |                    |                    |      |                        | 9.21                            |
|          | <b>^</b>                    |      |                    |                    |                    |      |                        | Свечей в скважине               |
|          | Фактическая траектория      |      |                    |                    |                    |      |                        | 39.1                            |
|          | Данные раствора             |      |                    |                    |                    |      |                        | Труб БК/ОК в скважине           |
|          | Данные геологии             |      |                    |                    |                    |      |                        | 02                              |
|          |                             |      |                    |                    |                    |      |                        |                                 |
|          |                             |      |                    |                    |                    |      |                        | Объект бурения                  |
|          |                             |      |                    |                    |                    |      |                        | Месторождение                   |
|          |                             |      |                    |                    |                    |      |                        | Рейс 1                          |
| Ð.       | анные траекторxbx           |      |                    |                    |                    |      |                        | Показать все                    |

Рис. 15.6

При вводе большого объема данных траеторию можно заполнить с помощью вставки из буфера. Нажмите на кнопку «Вставка из буфера» вставьте данные на вкладке «Исходные данные» (рис. 15.7).

| ≪ <b>+</b> -                  | X                                        |            |
|-------------------------------|------------------------------------------|------------|
| Парамотры и с                 | Искодные данные Загружаемые данные 01-28 |            |
| Настройка па<br>Устройства се | 575 6 350<br>500 7 350                   |            |
| Буровые насо                  | 62/0 3/300<br>650/9 3/48<br>675/10 3/48  |            |
| Газокаротажн                  | 700 11 348<br>725 12 347                 | вращением  |
| Другое обору,                 | 700 15 347<br>775 14 347<br>100 15 347   | , M        |
| Данные ствола                 | 825 16 347<br>850 17 347                 | га, м      |
| Объекты буре                  | 875 18 347                               |            |
| Отработка до                  | Ос Отменть                               | глубина, м |
|                               | 1118.63                                  |            |

Рис. 15.7

Затем откройте вкладку «Загружаемые данные» чтобы убедиться в правильности вставляемых данных. На вкладке загруженные данные представлены в виде корректно сформированной таблицы. При необходимости можно отредактировать данные (рис. 15.8)..

Чтобы загрузить данные в рабочую область нажмите на кнопку «Ок». Для отмены действий – «Отменить».

| d-               | Вставка из буфера                  |             | ×            |                  |
|------------------|------------------------------------|-------------|--------------|------------------|
| -                | Исходные данные Загружаемые данные |             |              |                  |
| параметры к      | NR Глубина по стволу, м            | Зенит, град | Азимут, град | JU) MOCKBA, CAHK |
| Настройка па     |                                    |             |              |                  |
| Устройства с     | 1 0                                | 0           | 0            |                  |
| Evenenue use     | 2 25                               | 1           | 358          | .e               |
| Буровые нас      | 3 50                               | 2           | 358 011      |                  |
| Газокаротаж      | 4 75                               | 3           | 356 (0)      | а с проработк    |
| Другое обору     | 5 100                              | 3           | 356 10       |                  |
| Douuu uo orrocci | 6 125                              | 3           | 356 11       |                  |
| данные ство.     | 7 150                              | 3           | 356 8.0      |                  |
| Объекты бур      | 0 1/0<br>9 200                     | 3           | 356 64       |                  |
| Рейс             | 10 225                             | 3           | 356          |                  |
|                  | 11 250                             | 3           | 356          |                  |
| Отработка да     | 12 275                             | 3           | 356          |                  |
|                  | 13 300                             | 3           | 356          |                  |
| Конструкция      | 14 325                             | 3           | 356          |                  |
|                  | 15 350                             | 3           | 356          |                  |
| компоновка       | 16 375                             | 3           | 356          |                  |
| Проектная тр     | 17 400                             | 3           | 356          |                  |
| Фактическая      | 18 425                             | 3           | 356          |                  |
| Dounu to poor    | 19 450                             | 3           | 356          |                  |
| данные раст      | 20 475                             | 3           | 356          |                  |
| Данные геол      | 21 500                             | 3           | 356          |                  |
|                  | 22 020                             | 4           | 354          |                  |
| _                | 24 576                             | c<br>a      | 350          |                  |
|                  | 25 600                             | 7           | 350          |                  |
|                  |                                    |             |              |                  |

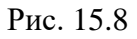

Для сохранения внесенных изменений нажмите на кнопку [] «Сохранить». Для

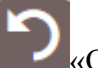

После внесения данных по траектории ствола. В полях «Глубина верх, низ» - автоматически формируется интервал глубин, по которым внесены данные в таблицу (рис. 15.9).

| $\langle \rangle$ |                             | ГИЯ СООБЩЕНИЯ АДМИНИСТРИРОВАНИЕ | 🖂 Администратор 🗮 |           |             |          |          |          |                            |              |
|-------------------|-----------------------------|---------------------------------|-------------------|-----------|-------------|----------|----------|----------|----------------------------|--------------|
|                   | ≪ <b>+</b> -                | Станци                          | ия ГТИ            | / Проекти | ная траекто | рия      |          |          |                            | <b>₽</b> (i) |
|                   | Параметры и оборудование    |                                 | N9                | Глуб      | бина, м     | Активная | Описание | <b>1</b> | (UTC+03:00) Москва, Санкт- | Петербу      |
|                   | Настройка параметров        |                                 |                   | Bebx      | НИЗ         |          |          |          | 2021-01-28 12:04:17        | - 1          |
| Ο                 |                             | 1                               | 1                 | 0         | 875         | ~        |          |          | Технологический этап       |              |
|                   | Устройства сбора данных     |                                 |                   |           |             |          |          |          | Бурение                    |              |
|                   | Буровые насосы              |                                 |                   |           |             |          |          |          | Технологическая операция   |              |
| 3                 | Газокаротажное оборудование |                                 |                   |           |             |          |          |          | Бурение с вращением        |              |
| Ľ                 | Другое оборудование         |                                 |                   |           |             |          |          |          | Глубина забоя, м           |              |
|                   |                             |                                 |                   |           |             |          |          |          | 1120.94                    |              |
| H.                | Данные ствола               |                                 |                   |           |             |          |          |          | Глубина долота, м          |              |
|                   |                             |                                 |                   |           |             |          |          |          | , n                        |              |

Рис. 15.9

## 16. ФАКТИЧЕСКАЯ ТРАЕКТОРИЯ

В разделе «Фактическая траектория» заносится фактическая траектория (рис. 16.1). При первом открытии раздела рабочая область пустая.

**Примечание.** Работа в разделе «Фактическая траектория» производится аналогично заполнению раздела «Проектная траектория».

Для добавления траектории нажмите на кнопку **Н** «Добавить».

| $\langle \rangle$ | КАРБОН                   | СТАНЦИЯ Г | IN PAC   | ЧЕТЫ ГЕО.   | погия с    | ЮОБЩЕН         | ния адми | ІНИСТРИРОВАНИЕ | Задминистратор ≡ |   |
|-------------------|--------------------------|-----------|----------|-------------|------------|----------------|----------|----------------|------------------|---|
| :                 | ≪ ヰ–                     | Стань     | ия ГТИ / | Фактическая | траектория |                |          |                | G                | D |
|                   | Параметры и оборудование |           | № п/п    | № прохода   | Глуби      | на, м          | Активная | Описание       |                  |   |
|                   | Настройка параметров     | 1         | 1        | 1           | Bepx       | НИЗ<br>2350.05 | ~        |                |                  |   |
|                   | Устройства сбора данных  |           |          |             |            |                |          |                |                  |   |
|                   | Буровые насосы           |           |          |             |            |                |          |                |                  |   |
| 3                 | Газокаротажное оборудова | ние       |          |             |            |                |          |                |                  |   |
|                   | Другое оборудование      |           |          |             |            |                |          |                |                  |   |
|                   | Данные ствола            |           |          |             |            |                |          |                |                  |   |
|                   | Объекты бурения          |           |          |             |            |                |          |                |                  |   |
| 0,2               | Рейс                     |           |          |             |            |                |          |                |                  |   |
|                   | Отработка долот          |           |          |             |            |                |          |                |                  |   |
|                   | Ручной ввод параметров   |           |          |             |            |                |          |                |                  |   |
|                   | Конструкция скважины     |           |          |             |            |                |          |                |                  |   |
|                   | Компоновка буровой колон | ны        |          |             |            |                |          |                |                  |   |
|                   | Проектная траектория     | _         |          |             |            |                |          |                |                  |   |
|                   | Фактическая траектория   |           |          |             |            |                |          |                |                  |   |

Рис. 16.1

После добавления траектории заполните верх и низ глубины. Если траектория используется при бурении, выставите флаг в поле «Активная».

Для добавления траектории левой кнопкой мыши нажмите на добавленную строку. Откроется рабочее окно «Данные траектории ствола», в котором добавляются точки траектории (рис. 16.2).

| 4  | КАРБОН стан                  | нция і | ТИ РАСЧЕТЫ ГЕ        | ология со      | ОБЩЕНИЯ А      | ДМИНИСТРИРОВАНИЕ | САдминистратор |
|----|------------------------------|--------|----------------------|----------------|----------------|------------------|----------------|
| 1  | 《 <b>中</b>                   | Стан   | ция ГТИ / Фактическа | я траектория / | Данные траекто | рии ствола       |                |
|    | Параметры и оборудование     |        | Глубина по стволу, м | Зенит, град    | Азимут, град   |                  | []             |
| -  | Настройка параметров         |        | 0                    | 0              | 342.92         |                  | Ľ              |
| ור | Пастроика параметров         |        | 53.92                | 0.4            | 121.28         |                  | ×              |
| H  | Устройства сбора данных      |        | 78.65                | 0.06           | 102.08         |                  |                |
|    | Буровые насосы               |        | 103.45               | 0.16           | 246.26         |                  | E              |
| 2  |                              |        | 128.31               | 0.11           | 240.64         |                  |                |
| 5  | I азокаротажное оборудование |        | 153.18               | 0.24           | 238.73         |                  | L.             |
| 1  | Другое оборудование          |        | 177.95               | 0.28           | 242.07         |                  |                |
| 1  |                              |        | 202.66               | 0.32           | 189.49         |                  |                |
|    | Данные ствола                |        | 227.53               | 0.55           | 189.1          |                  | E E            |
|    | Объекты бурения              |        | 252.23               | 1.18           | 256.37         |                  |                |
|    | Deže                         |        | 277.05               | 2.16           | 292.31         |                  | L              |
|    | Реис                         |        | 301.92               | 4.43           | 306.5          |                  |                |
|    | Отработка долот              |        | 326.7                | 6.74           | 300.87         |                  |                |
|    | Ручной ввод параметров       |        | 351.61               | 9.29           | 298.58         |                  | Fo             |
|    | i j mon book nopamerpee      |        | 376.45               | 12.19          | 297.33         |                  |                |
|    | Конструкция скважины         |        | 401.33               | 15.23          | 298.57         |                  |                |
|    | Компоновка буровой колонны   |        | 426.08               | 17.65          | 302.71         |                  |                |
|    |                              |        | 450.85               | 20.25          | 303.03         |                  |                |
|    | проектная траектория         |        | 475.62               | 23.05          | 302.98         |                  |                |
|    | Фактическая траектория       |        | 500.36               | 25.17          | 300.31         |                  |                |
|    |                              |        | 525.09               | 26.55          | 298.58         |                  |                |

Рис. 16.2

Для работы используются следующие кнопки на панели управления с правой стороны:

- добавить элемент;

 $\checkmark$ - дублировать элемент (добавление выделенной флагом строки, строка вставляется сразу за выделенной, в строке будут повторяться данные дублируемой строки);

вставка из буфера (создание таблицы с помощью шаблона);

87

- удалить выбранные элементы (удаление выделенных флагом строк или всей таблицы данных, если флаг выставлен в шапке колонки);

- экспорт в Excel (экспорт таблицы в файл Excel для создания шаблона);

- сброс представления (возврат к первоначальному виды таблицы, если ширина колонок изменялась при вводе данных);

гор / Евер - тип ввода (горизонтально / вертикально).

Добавить траекторию можно вручную, нажав на кнопку «Добавить» и заполнить данные в стобцах «Глубина по стволу», «Зенит. Град» и «Азимут, град».

Также заполнить траекторию можно с помощью вставки из буфера. Нажмите на кнопку «Вставка из буфера», вставьте данные на вкладке «Исходные данные», затем откройте вкладку «Загружаемые данные», чтобы убедиться в правильности вставляемых данных. Нажмите на кнопку «ОК» (рис. 16.3).

| q-           |                             |             |              |
|--------------|-----------------------------|-------------|--------------|
| Исходны      | е данные Загружаемые данные |             |              |
| Nº           | Глубина по стволу, м        | Зенит, град | Азимут, град |
| Настройка    |                             |             |              |
| Устройств 1  | 0                           | 0           | 342.92       |
| 2            | 53.92                       | 0.4         | 121.28       |
| З            | 78.65                       | 0.06        | 102.08       |
| Газокарот 4  | 103.45                      | 0.16        | 246.26       |
| Другое об    | 128.31                      | 0.11        | 240.64       |
| 6            | 153.18                      | 0.24        | 238.73       |
| Данные сте 7 | 177.95                      | 0.28        | 242.07       |
| Объекты б    | 202.66                      | 0.32        | 189.49       |
| 9            | 227.53                      | 0.55        | 189.1        |
| Рейс 10      | 252.23                      | 1.18        | 256.37       |
| Отработка    | 277.05                      | 2.16        | 292.31       |
| 12           | 301.92                      | 4.43        | 306.5        |
| Ручной вв 13 | 326.7                       | 6.74        | 300.87       |
| Конструкц    | 351.61                      | 9.29        | 298.58       |
| То Компонова | 376.45                      | 12.19       | 297.33       |
| 16           | 401.33                      | 15.23       | 298.57       |
| Проектная 1/ | 426.08                      | 17.65       | 302.71       |
| Фактическ 19 | 450.85                      | 20.25       | 303.03       |
| Лацицо ра 20 | 410.02                      | 23.00       | 200.24       |
| 20<br>21     | 500.36                      | 20.17       | 200.51       |
| Данные ге 21 | 525.05                      | 20.00       | 250.50       |
| 22           | 545.6                       | 20.20       | 291.41       |
| 20           | 5/4.55                      | 33.49       | 290.08       |

Рис. 16.3

Для сохранения внесенных изменений нажмите на кнопку Leven «Сохранить». Для

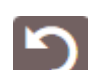

#### 17. ДАННЫЕ РАСТВОРА

Раздел «Данные раствора» предназначен для заполнения данных по буровому раствору. Данные по раствору заполняются вручную с клавиатуры.

При первом открытии раздел не заполнен. Для работы доступны кнопки «Добавить» и 🔽 «Сброс представления» (рис. 17.1).

| 4   |                             | C.     | ТАНЦИ  | ия гти  | PACHETE             | І ГЕОЛОГИ                   | я сообще                     | ния ад                | министрир                               | ОВАНИЕ                           |                            |                            |                           |                  |                     | 🖂 Администрат           | rop 😑       |
|-----|-----------------------------|--------|--------|---------|---------------------|-----------------------------|------------------------------|-----------------------|-----------------------------------------|----------------------------------|----------------------------|----------------------------|---------------------------|------------------|---------------------|-------------------------|-------------|
|     | ≪ <b>+</b> -                | Станци | ия ГТИ | / Данны | е раствора          |                             |                              |                       |                                         |                                  |                            |                            |                           |                  |                     |                         | r+(i)       |
|     | Параметры и оборудование    |        | Nº     | Время   |                     | ş                           | Реологические св             | ойства расті          | sopa                                    |                                  |                            |                            |                           | Вискози          | Лобавить 🕂          | (UTC+03:00) Москва, Сан | нкт-Петербу |
|     | Настройка параметров        |        |        | пробы   | Плотность раствора, | Эффективная<br>вязкость, сР | Пластическая<br>вязкость, сР | Условная<br>вязкость, | Динамическое<br>напряжение<br>сланга Па | Статическое напряжение слемга Па | п -<br>Индекс<br>текучести | k - Индекс<br>консистенции | Показание при 600, об/мин | Показа<br>при 30 | Добавить            | 2021-01-28 12:08:10     |             |
| O   | Устройства сбора данных     |        |        |         | incluio.            |                             |                              | 0                     | CALOFIE G. F. F.                        | CHOHIG, TH                       |                            |                            | Commit                    | 0011             | Экспорт в Ехсе!     | Технологический этап    |             |
|     | Буровые насосы              |        |        |         |                     |                             |                              |                       |                                         |                                  |                            |                            |                           |                  | Сброс представления | Бурение                 | _           |
| 3   | Газокаротажное оборудование |        |        |         |                     |                             |                              |                       | _                                       |                                  |                            |                            |                           |                  | Сброс представления | Бурение с вращени       | ем          |
|     | Пантаа оберидерание         |        |        |         |                     |                             |                              |                       | -                                       |                                  |                            |                            |                           |                  |                     | Глубина забоя, м        |             |
| Ħ   | другое осорудование         |        |        |         |                     |                             |                              |                       |                                         |                                  |                            |                            |                           |                  |                     | 1121.15                 | 1           |
| H   | Данные ствола               |        |        |         |                     |                             |                              |                       |                                         |                                  |                            |                            |                           |                  |                     | Глубина долота, м       |             |
| -   | Объекты бурения             |        |        |         |                     |                             |                              |                       |                                         |                                  |                            |                            |                           |                  |                     | 1121.15                 |             |
| 0,2 | Рейс                        |        |        |         |                     |                             |                              |                       |                                         |                                  |                            |                            |                           |                  |                     | Над забоем, м           |             |
|     | Отработка долот             |        |        |         |                     |                             |                              |                       |                                         |                                  |                            |                            |                           |                  |                     | Вертикальная глубина, м | - <b>-</b>  |
|     | Ричной ввод параметров      |        |        |         |                     |                             |                              |                       |                                         |                                  |                            |                            |                           |                  |                     | 1101.16                 |             |
|     | Канатанана англикатров      |        |        |         |                     |                             |                              |                       |                                         |                                  |                            |                            |                           |                  |                     | Положение крюка, м      |             |
|     | конструкция скважины        |        |        |         |                     |                             |                              |                       |                                         |                                  |                            |                            |                           |                  |                     | 10.87                   |             |
|     | Компоновка буровой колонны  |        |        |         |                     |                             |                              |                       |                                         |                                  |                            |                            |                           |                  |                     | Нагрузка на долото, тс  |             |
|     | Проектная траектория        |        |        |         |                     |                             |                              |                       |                                         |                                  |                            |                            |                           |                  |                     | 9.21                    |             |
|     | Фактическая траектория      |        |        |         |                     |                             |                              |                       |                                         |                                  |                            |                            |                           |                  |                     | Свечей в скважине       |             |
|     | Данные раствора             |        |        |         |                     |                             |                              |                       |                                         |                                  |                            |                            |                           |                  |                     | 39.1                    |             |

Рис. 17.1

Для того чтобы создать новую таблицу нажмите на кнопку (Добавить). Появится строка, которую необходимо заполнить вручную с клавиатуры (рис. 17.2). Время отбора пробы выбирается из раскрывающегося календаря. После редактирования данных в добавленной строке (активация траектории, ввод описания) нгажмите на кнопку «Сохранить» или «Отменить» для подтверждения или отмены действий.

| 4 | KA    | РБО        | ЭН     |                    | CTAHL                           | ИЛЯ ГТИ РАС                 | ЧЕТЫ ГЕО.                    | погия (                    | сообщения                                | АДМИНИС                                 | триров                     | АНИЕ                       |                                 |                           |                                 |                           |                                 |                   | 🖂 Адми                            | нистрато      | op = |
|---|-------|------------|--------|--------------------|---------------------------------|-----------------------------|------------------------------|----------------------------|------------------------------------------|-----------------------------------------|----------------------------|----------------------------|---------------------------------|---------------------------|---------------------------------|---------------------------|---------------------------------|-------------------|-----------------------------------|---------------|------|
| 1 | $\gg$ | Станци     | ія ГТИ | / Данные раствора  |                                 |                             |                              |                            |                                          |                                         |                            |                            |                                 |                           |                                 |                           |                                 |                   |                                   |               | i    |
|   |       |            | NR     | Время отбора пробы |                                 | 1                           | Реологические се             | ойства раст                | вора                                     |                                         |                            |                            |                                 | Вискозиметр               |                                 |                           |                                 |                   |                                   | 1             |      |
|   |       |            |        |                    | Плотность<br>раствора,<br>г/см3 | Эффективная<br>вязкость, сР | Пластическая<br>вязкость, сР | Условная<br>вязкость,<br>с | Динамическое<br>напряжение<br>сдвига, Па | Статическое<br>напряжение<br>сдвига, Па | п -<br>Индекс<br>текучести | k - Индекс<br>консистенции | Показание<br>при 600,<br>об/мин | Показание при 300, об/мин | Показание<br>при 200,<br>об/мин | Показание при 100, об/мин | Показание<br>при 60, об/<br>мин | Водоотдача,<br>мл | Толщина<br>глинистой<br>корки, мм | Пока:<br>филь |      |
|   |       | <b>B</b> ) |        | 28.01.2021, 12:09  | х,хх                            | х,хх                        | х,хх                         | х,хх                       | х,хх                                     | х,хх                                    | х,хх                       | х,хх                       | х,хх                            | х,хх                      | х,хх                            | х,хх                      | х,хх                            | 1                 |                                   |               |      |
| U |       | Cospe      | анить  |                    |                                 |                             |                              |                            |                                          |                                         |                            |                            |                                 |                           |                                 |                           |                                 |                   |                                   |               |      |

Рис. 17.2

Для корректироваки данных бурового раствора нажмите на кнопку «Редактировать».

Для того чтобы экспортировать таблицу в файл Excel нажмите накнопку «Экспортировать в Excel».

#### 18. ДАННЫЕ ГЕОЛОГИИ

Раздел «Данные геологии» предназначен для заполнения оценочных данных, которые корректируются после гидравлических испытаний у башмака обсадной колонны. В поля вносятся оценочные данные, которые корректируются после гидравлических испытаний у башмака обсадной колонны (рис. 18.1). Значения можно изменять с помощью стрелок переключателя.

В поля «Градиент нормального давления», «Градиент горного давления», «Градиент гидроразрыва пласта», «Градиент начала поглощения» вносится проектная информация.

Информация в полях «Градиент гидроразрыва пласта», «Градиент начала поглощения» обновляется после проведения испытаний пластов после спуска очередной обсадной колонны.

| 4   |                                                    | СТАНЦИЯ ГТИ РАСЧЕТЫ ГЕОЛОГИЯ                     | сообщени | Я АДМИНИСТРИРОВАНИЕ |   |
|-----|----------------------------------------------------|--------------------------------------------------|----------|---------------------|---|
| ÷   | « <b>н</b> -                                       | Станция ГТИ / Данные геологии                    |          |                     |   |
| Π   | Параметры и оборудование                           | Градиенты давлений                               |          |                     |   |
|     | Настройка параметров                               | Градиент нормального пластового давления, гс/см3 | 1.04     |                     | 5 |
|     | Устройства сбора данных                            | Градиент горного давления, гс/см3                | 2.34     |                     |   |
|     | Буровые насосы                                     | Градиент гидроразрыва пласта, гс/см3             | -        |                     |   |
|     | Газокаротажное оборудование<br>Другое оборудование | Градиент начала поглощения, гс/см3               | ;        |                     |   |
|     | Данные ствола                                      |                                                  |          |                     |   |
| ✨   | Объекты бурения                                    |                                                  |          |                     |   |
| 0,2 | Рейс                                               |                                                  |          |                     |   |
|     | Отработка долот                                    |                                                  |          |                     |   |
|     | Ручной ввод параметров                             |                                                  |          |                     |   |
|     | Конструкция скважины                               |                                                  |          |                     |   |
|     | Компоновка буровой колонны                         |                                                  |          |                     |   |
|     | Проектная траектория                               |                                                  |          |                     |   |
|     | Фактическая траектория                             |                                                  |          |                     |   |
|     | Данные раствора                                    |                                                  |          |                     |   |
|     | Данные геологии                                    |                                                  |          |                     |   |
|     |                                                    |                                                  |          |                     |   |

Рис. 18.1

Для сохранения внесенных изменений нажмите на кнопку Сохранить». Для отмены действий - Сохранить» на панели управления с правой стороны.

### 19. РАСЧЕТЫ – РАСЧЕТНЫЕ МОДУЛИ

Модуль «Расчеты» показывает информацию о процессе строительства. Также в модуле можно изменять методы расчета при необходимости. Чтобы открыть модуль выберите иконку «Расчеты» на главном экране программы (рис. 19.1) или войдите в модуль, выбрав его в верхней панели (рис. 19.2).

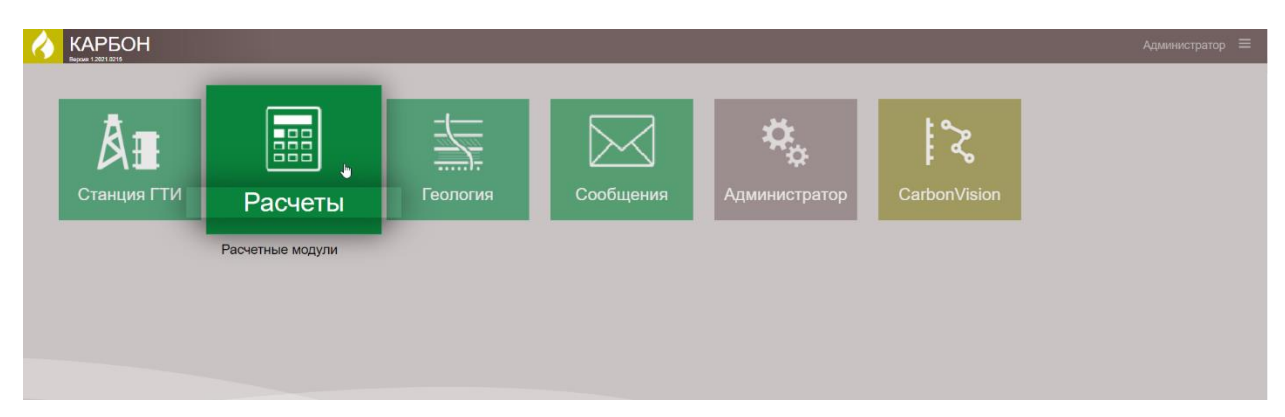

Рис. 19.1

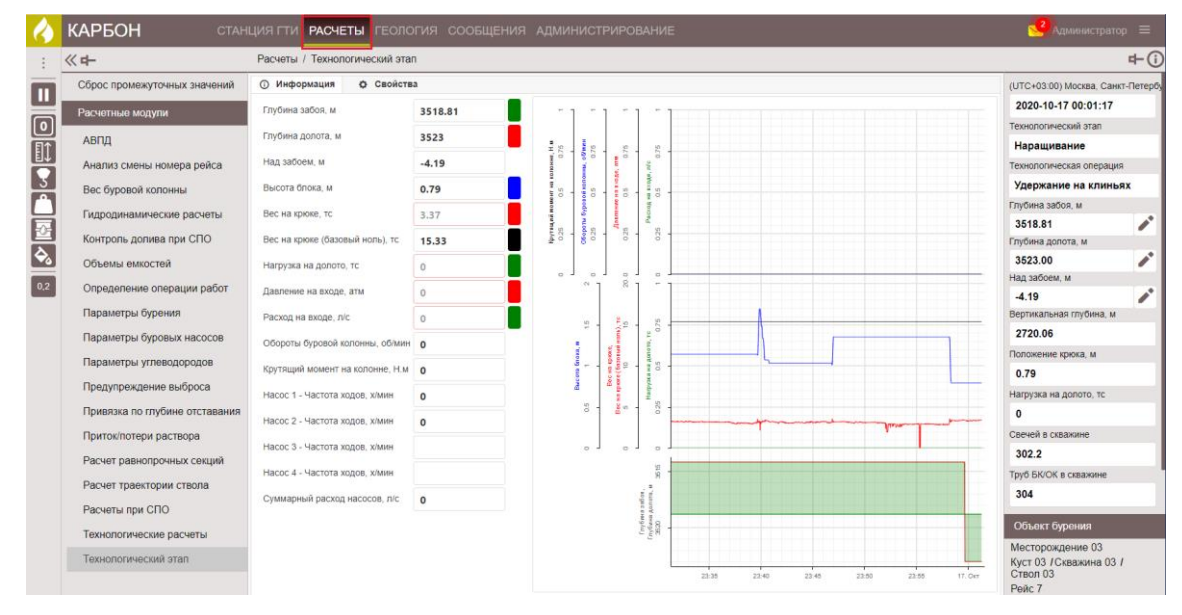

Рис. 19.2

# 20. ТЕХНОЛОГИЧЕСКИЙ ЭТАП

В разделе «Технологический этап» отображена информация по параметрам бурения текущего определенного этапа. Выбрать этап, по которому будет отображена информация в рабочей области, можно на панели управления с правой стороны (рис. 20.1).

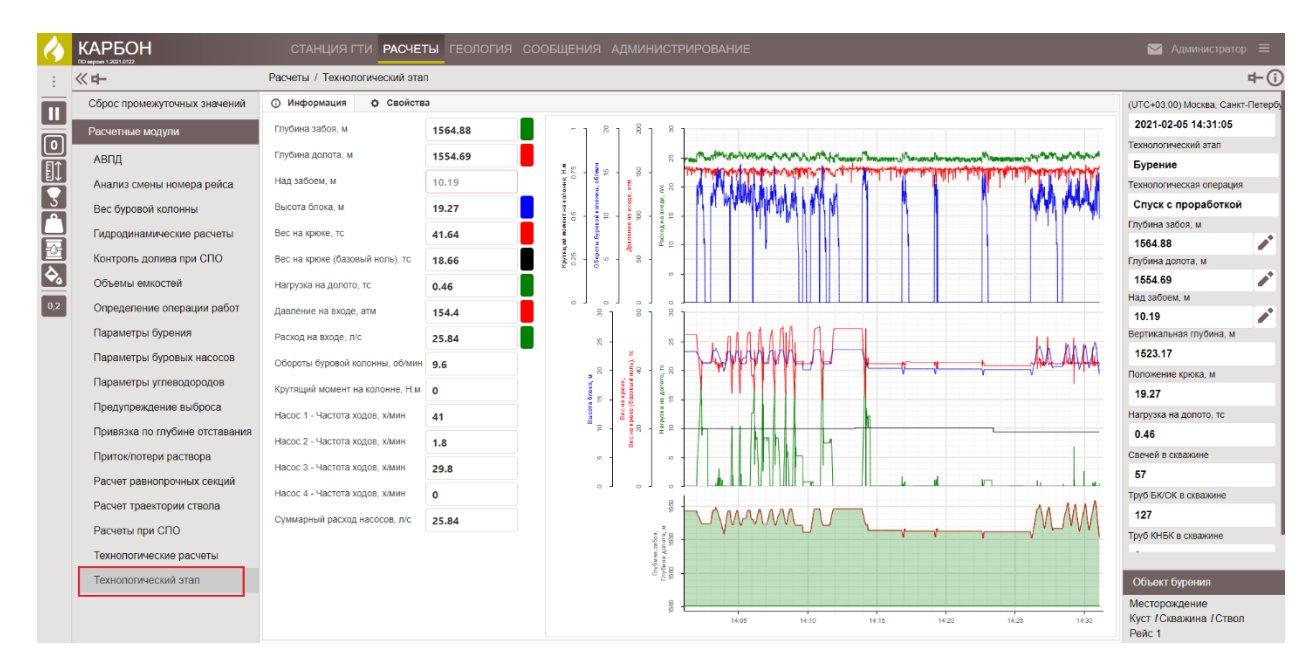

Рис. 20.1

На вкладке «Информация» представлены основные значения параметров бурения во время текущего этапа (операции) в табличном и графическом виде. Цветовая индикация ячеек таблицы соответствует цвету кривых.

При необходимости информацию можно скорректировать, нажав левой кнопкой мыши по полю, и в появившемся окне с помощью стрелок переключателя изменить значение (рис. 20.2).

Состояние параметра изменяется выбором из выпадающего списка (расчетный, выключен, датчик, ручной). Для того чтобы появлялось предупреждение о выходе за пределы выставите флаг в поле «Предупреждение». Сохраните изменения, нажав на кнопку «Сохранить».

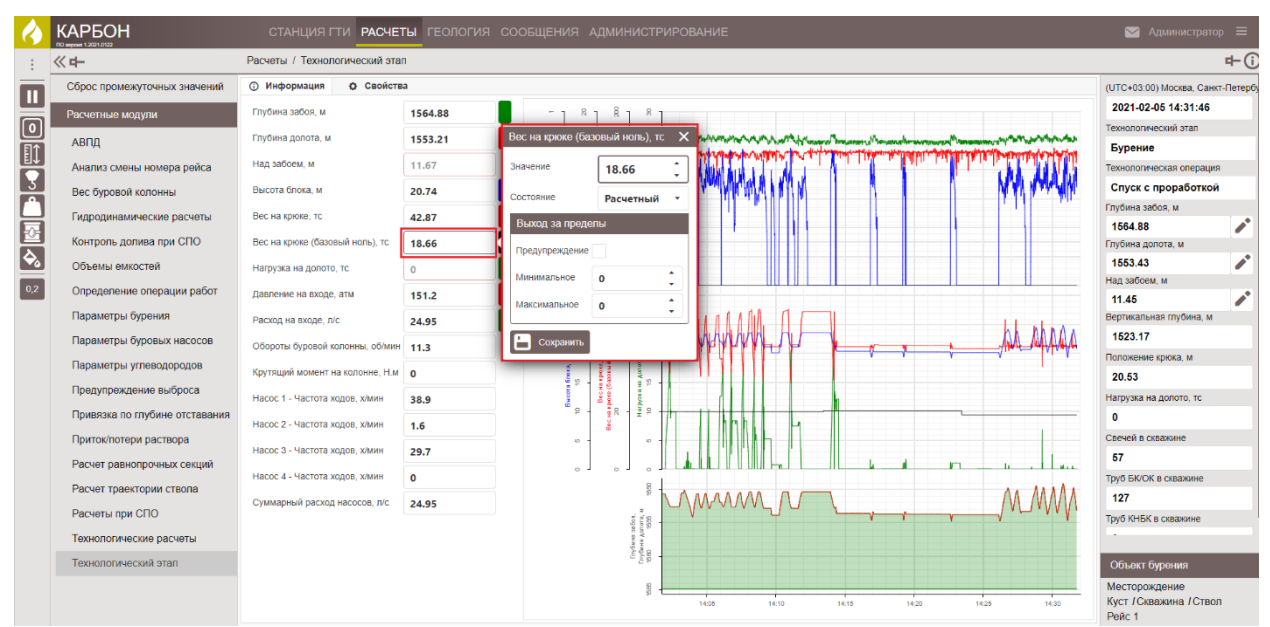

Рис. 20.2

Вкладка «Свойства» предназначена для введения оператором критериев для определения технологической операции, технологического процесса (рис. 20.3). При использовании в процессе строительства ведущей бурильной трубы ("Квадрата") выставляется флаг активации в поле "При бурении используется ведущая труба.

Флаг в поле «Использовать нагрузку на долото при определении бурения» трактует операцию «бурение» при наличии нагрузки.

Примечание. Не рекомендуется ставить флаг для этой опции.

Автоматический расчет границы «Веса на крюке» с выставленным флагом позволяет определить ситуацию «Пустой крюк» (определение значения проводится за интервал времени не менее 10 минут). Это автоматическое взвешивание колонны для определения нагрузки. При наличии флага уставка в ячейке «Граница «Вес на крюке» не работает.

**Примечание.** Рекомендуется выставлять флаг, но контролировать автоматическое взвешивание и при некорректном значении параметра изменять его значение с помощью кнопки «Вес колонны или инструмента» на панели быстрого доступа слева.

Критерии определения ситуации:

«Вес на крюке» - если значение параметра меньше критерия – движение без веса (положение долота не меняется), больше критерия – определяется движение долота (определение технологических операций), при значении параметра меньше критерия – бурения нет. При наличии флага в поле «Граница «Вес на крюке» - не работает. Рекомендуется выставлять флажок, но контролировать автоматическое взвешивание и при некорректном значении параметра изменять его значение на кнопке «Вес колонны или инструмента» на панели быстрого доступа слева.

«Давление на входе» - определяет значение параметра ниже которого операция «бурение» не будет определяться. Если значение параметра меньше критерия – бурения нет.

| Ø          |                              | СТАНЦИЯ ГТИ РАСЧЕТЫ ГЕОЛОГИЯ СООБЩЕНИ                     | 1Я АДМИНИС | ТРИРОВАНИЕ |             | 🖂 Администратор           | > ≡         |
|------------|------------------------------|-----------------------------------------------------------|------------|------------|-------------|---------------------------|-------------|
| 1          | ≪ ф-                         | Расчеты / Технологический этал                            |            |            |             |                           | <b>₽</b> (i |
| Π          | Сброс промежуточных значений | О Информация<br>О Свойства                                |            |            | Сохранить   | (UTC+03:00) Москва, Санкт | -Петербу    |
|            | Расчетные модули             | Технопогическая операция                                  |            |            |             | 2021-02-05 14:33:24       |             |
|            | 4000                         | FORMUS REPRESENTS / CEO! H                                |            | *          | Отменить -) | Технологический этап      |             |
| <b>∎</b> ↑ | АВЦД                         | Граница перехода Поверхноств / СПО , м                    | 15         | •          |             | Бурение                   |             |
| H*         | Анализ смены номера рейса    | Граница отрыва от забоя при определении бурения, м        | 0.2        | *          | Сбросить 🔨  | Технологическая операция  |             |
| 3          | Вес буровой колонны          | Тоунополяноский этап                                      |            |            |             | Подъем с проработко       | Ň           |
| <b>r</b> 1 | -                            | TOURONO PROCESSION OF ALL                                 |            |            |             | Глубина забоя, м          |             |
| Ā          | Гидродинамические расчеты    | Использовать "Нагрузку на долото" при определения бурения |            |            |             | 1564.88                   |             |
| H          | Контроль долива при СПО      | Association contract manufacture i "Deca us valore"       |            |            |             | Глубина долота, м         |             |
| <b>Q</b>   | Объемы емкостей              | Автоматический расчеттраницы веса на кроке                | ¥          |            |             | 1551.02                   |             |
| 0.2        |                              | Граница "Вес на крюке", тс                                | 0.2        | *          |             | Над забоем, м             |             |
| 0,2        | Определение операции расот   | Formula "Desponse up svogo" atte                          |            | •          |             | 13.86                     |             |
|            | Параметры бурения            | граница давление на входе , атм                           | 20         | •          |             | Вертикальная глубина, м   |             |
|            | Параметры буровых насосов    | Граница "Обороты ротора", об/мин                          | 5          | :          |             | 1523.17                   |             |

«Обороты ротора» - если значение меньше критерия – бурения нет.

Рис. 20.3

Чтобы сбросить все настройки нажмите на кнопку See «Сбросить». Для сохранения внесенных изменений нажмите на кнопку Coxpaнить». Для отмены действий - See «Отменить» на панели управления с правой стороны.

### 21. ТЕХНОЛОГИЧЕСКИЕ РАСЧЕТЫ

В разделе «Технологические расчеты» представлены расчеты параметров при бурении (рис. 21.1).

| 4        | КАРБОН                              | СТАНЦИЯ Г              | ти <b>расчеты</b>    | геология сос | ОБЩЕНИЯ АДМИНИСТРИРОВАН              | NE     | 🖂 Администратор                                    | =      |
|----------|-------------------------------------|------------------------|----------------------|--------------|--------------------------------------|--------|----------------------------------------------------|--------|
| 1        | <<                                  | Расчеты / Технол       | огические расчеть    |              |                                      |        |                                                    | ₽-(    |
| m        | Сброс промежуточных значений        | О Информация           | О Свойства           |              |                                      |        | (UTC+03:00) Москва, Санкт-                         | -Петер |
|          | Расчетные модули                    | Вес колонны или и      | нструмента, тс       | 41.5         | Наработка талевого каната, тс.км     | 1033.5 | 2021-02-05 14:27:50                                |        |
|          | 4000                                | Вес на крюке, то       |                      | 42.27        |                                      |        | Технологический этап                               |        |
|          | АБІЦ                                |                        |                      | 42.27        | Скорость инструмента, м/сек          | 0      | Бурение                                            |        |
| ä        | Анализ смены номера рейса           | нагрузка на долото     | о, тс                | 0            | Скорость проработки, м/сек           | 0.046  | Технологическая операция                           |        |
| r<br>H   | Вес буровой колонны                 | Нагрузка на долото     | на забое, тс         | 4.75         | Скорость проходки (быстрая), м/час   |        | Промывка с вращение                                | ем     |
| 님        | Гидродинамические расчеты           | Давление на входе      | атм                  | 151.0        | Скорость проходки м/час              | 3 979  | Глубина забоя, м                                   |        |
| 숀        | Контроль долива при СПО             | _                      |                      | 131.5        |                                      | 3.575  | Глубина допота м                                   | -      |
| <b> </b> |                                     | Давление на входе      | (манифольд 1), атм   |              | Детально-Механическии каротаж, мин/м | 15.1   | 1553.31                                            | 1      |
| 0.2      |                                     | Давление на входе      | (манифольд 2), атм   |              | Крутящий момент на ВСП, Н.м          |        | Над забоем, м                                      |        |
| 0,2      | Определение операции работ          | Давление на входе      | (изменение), атм     | 0            | Крутяция момент на роторе. Н м       | -11    | 11.58                                              |        |
|          | Параметры бурения                   |                        |                      |              |                                      | -10    | Вертикальная глубина, м                            |        |
|          | Параметры буровых насосов           | Обороты ВСП, об/м      | ин                   |              | Насос 1 - Частота ходов, х/мин       | 40.9   | 1523.17                                            |        |
|          | Параметры углеводородов             | Обороты ротора, о      | б/мин                | 11.3         | Насос 2 - Частота ходов, х/мин       | 1.6    | Положение крюка, м                                 |        |
|          | Предупреждение выброса              | Обороты забойного      | двигателя, об/мин    | 92.5         | Насос 3 - Частота ходов, х/мин       | 29.8   | 20.65                                              |        |
|          | Поивязка по глубине отставания      | Обороты долота, о      | б/мин                | 103.9        |                                      | 25.0   | нагрузка на долото, тс                             |        |
|          | Paraminana and anyone or crabbanian | Current of courton and |                      |              | Насос 4 - Частота ходов, хлмин       | 0      | Convoli o evolutione                               |        |
|          | Притоклотери раствора               | Сумма оборотов до      | mora, oo             | 38436208     |                                      |        | 57                                                 |        |
|          | Расчет равнопрочных секций          | Давление над забо      | ем, атм              | 182.9        |                                      |        | Тоуб БК/ОК в скважине                              |        |
|          | Расчет траектории ствола            | Перепад давления       | на турбобуре, атм    | 0            |                                      |        | 127                                                |        |
|          | Расчеты при СПО                     |                        |                      |              |                                      |        | Труб КНБК в скважине                               |        |
|          | Технологические расчеты             | Augurennie e nuerby    | arenne na saude, ann |              |                                      |        |                                                    |        |
|          | Технологический этап                |                        |                      |              |                                      |        | Объект бурения                                     |        |
|          |                                     |                        |                      |              |                                      |        | Месторождение<br>Куст / Скважина / Ствол<br>Рейс 1 |        |

Рис. 21.1

На вкладке «Информация» в табличной форме отображаются основные технологические параметры. При необходимости информацию можно скорректировать, нажав левой кнопкой мыши по полю (рис. 21.2), и в появившемся окне с помощью стрелок переключателя изменить значение.

Состояние параметра изменяется выбором из выпадающего списка (расчетный, выключен, датчик, ручной). Для того чтобы появлялось предупреждение о выходе за пределы выставите флаг в поле «Предупреждение».

В поле «Наработка талевого каната» при очередной замене талевого каната необходимо текущее значение сбрасывать на «0» (левой кнопкой мыши нажмите на поле и в появившемся окне в поле «Значение» обнулите наработку каната).

Сохраните изменения, нажав на кнопку «Сохранить».

| 4   | КАРБОН                         | СТАНЦИЯ ГТИ <b>РАСЧЕТЫ</b>           | геология со | ОБЩЕНИЯ АДМИН        | ИСТРИРОВА       | ние    |     | 🖂 Администра            | пор 🗏        |
|-----|--------------------------------|--------------------------------------|-------------|----------------------|-----------------|--------|-----|-------------------------|--------------|
| 1   | 《中                             | Расчеты / Технологические расчети    | k           |                      |                 |        |     |                         | r⊢(i)        |
|     | Сброс промежуточных значений   | О Информация О Свойства              |             |                      |                 |        |     | (UTC+03:00) Москва, Са  | анкт-Петербу |
|     | Расчетные модули               | Вес колонны или инструмента, тс      | 41.5        | Наработка талевого к | аната, тс.км    | 1032.8 |     | 2021-02-05 14:24:14     | 4            |
|     | 1000                           | Вес на коюхе, то                     | 41.52       |                      |                 |        |     | Технологический этап    |              |
| ₽î  | АВНД                           |                                      | 41.52       | Скорость инструмент  | а, м/сек        | 0      |     | Бурение                 |              |
|     | Анализ смены номера рейса      | Нагрузка на долото, тс               | 0           | Скорость проработки  | , м/сек         | 0      |     | Технологическая операь  | ция          |
| 3   | Вес буровой колонны            | Нагрузка на долото на забое, тс      | 4.75        | Давление на входе (  | изменение), атк | X      | Ť l | Промывка с враще        | знием        |
|     | Гидродинамические расчеты      | Парпение на русле, атм               | 452.5       |                      |                 | A 70   | ň l | Глубина забоя, м        |              |
| ÷Œ  | Контроль долива при СПО        | gabienie na bioge, anii              | 155.5       | значение             | 0               | • 19   |     | 1564.88                 |              |
| è,  |                                | Давление на входе (манифольд 1), атм |             | Состояние            | Расчетный       | · 1    |     | 1553.82                 |              |
|     | Объемы емкостей                | Давление на входе (манифольд 2), атм |             | Выход за пределы     |                 |        |     | Над забоем, м           | - <b>*</b>   |
| 0,2 | Определение операции работ     | Давление на входе (изменение), атм   |             | based an increase    |                 | _      |     | 11.06                   |              |
|     | Параметры бурения              |                                      | <u> </u>    | Предупреждение       |                 |        |     | Вертикальная глубина, и | м            |
|     | Параметры буровых насосов      | Обороты ВСП, об/мин                  |             | Минимальное          | 0               | ÷ 9    |     | 1523.17                 |              |
|     | Параметры углеводородов        | Обороты ротора, об/мин               | 2.1         | Максимальное         | 0               | :      | Ť.  | Положение крюка, м      |              |
|     | Прелупреждение выброса         | Обороты забойного двигателя, об/мин  | 87.9        |                      |                 |        | ń l | 20.14                   |              |
|     | предупреждение ввороса         |                                      |             | 🔚 Сохранить          |                 | 4      |     | Нагрузка на долото, тс  |              |
|     | Привязка по глубине отставания | Соороты долота, оолмин               | 87.9        |                      |                 |        |     | 0                       |              |
|     | Приток/потери раствора         | Сумма оборотов долота, об            | 38434052    |                      |                 |        |     | Свечей в скважине       |              |
|     | Расчет равнопрочных секций     | Лаврение над забоем, атм             | 192.0       | 1                    |                 |        |     | 57                      |              |
|     | Расчет траектории створа       | gabricinio nag babben, ann           | 102.9       |                      |                 |        |     | Труб БК/ОК в скважине   |              |
|     |                                | Перепад давления на турбобуре, атм   | 0           |                      |                 |        |     | 127                     |              |
|     | Расчеты при СПО                | Давление в инструменте на забое, атм |             |                      |                 |        |     | Труб КНБК в скважине    |              |
|     | Технологические расчеты        |                                      |             |                      |                 |        |     |                         |              |

Рис. 21.2

На вкладке «Свойства» задаются временные интервалы, за которые рассчитываются параметры: «Скорость проработки», «Скорость проходки». Параметр «изменение давления на входе» позволяет определить ситуацию «Промывка инструмента или насоса», при изменении значения больше «шума» на вкладке «Информация» ячейка «Давление на входе (изменение) будет отображаться величина изменения (падения) давления. Корректировка значений осуществляется с помощью стрелок переключателя.

|   |                              | СТАНЦИЯ ГТИ РАСЧЕТЫ ГЕОЛОГИЯ СООБЩЕНИЯ АДМИНИСТРИРОВАНИЕ |
|---|------------------------------|----------------------------------------------------------|
| 1 | ≪ <b>中</b>                   | Расчеты / Технологические расчеты                        |
|   | Сброс промежуточных значений | О Информация О Свойства                                  |
|   | Расчетные модули             | Цаг расчета скорости проработки, сек 5 🗘                 |
|   | АВПД                         | Цаг расчета мгновенной скорости проходии, сек 60 🛟       |
|   | Анализ смены номера рейса    | Изменение давления на входе                              |
| H | Вес буровой колонны          | Иаг анализа изменения "давления на входе", сек 10 🛟      |
| H | Гидродинамические расчеты    |                                                          |
|   | Контроль долива при СПО      |                                                          |

Рис. 21.3

| Для сохранения внесенных измене   | ений нажмите на к | кнопку 🗐 «Сол      | кранить». Для |
|-----------------------------------|-------------------|--------------------|---------------|
| отмены действий - 🕅 «Отменить» на | панели управления | и с правой сторонн | J.            |

### 22. РАСЧЕТЫ ПРИ СПО

Раздел «Расчет при СПО» предназначен для контроля технологических операций при проведении спуско-подъемных работ, обеспечивая контроль скорости, количества труб, затяжек и долива (рис. 22.1).

| 6        | КАРБОН                         | СТАНЦИЯ ГТИ РАСЧЕТЫ Г                  |        |       |                        |                                                                                                    | 🖂 Администратор 😑                |
|----------|--------------------------------|----------------------------------------|--------|-------|------------------------|----------------------------------------------------------------------------------------------------|----------------------------------|
| - :      | 《中                             | Расчеты / Расчеты при СПО              |        |       |                        |                                                                                                    | <b>₽</b> (i                      |
|          | Сброс промежуточных значений   | О Информация О Свойства                |        |       |                        |                                                                                                    | (UTC+03:00) Москва, Санкт-Петерб |
|          | Расчетные модули               | Вес колонны или инструмента (расч), тс | 472.57 |       | 22                     |                                                                                                    | 2021-02-05 14:16:17              |
|          | 1000                           | Вес коронны или инструмента тс         | 42.2   |       |                        |                                                                                                    | Технологический этап             |
| E1       | АВІЦ                           |                                        | 42.5   |       | 09<br>20               |                                                                                                    | Бурение                          |
| ă        | Анализ смены номера рейса      | Вес на крюке, тс                       | 42.27  |       | Distance in the second | or control a direct of a statistical data data data data director director director director director director di                                                                                                    | Технологическая операция         |
| L<br>S   | Вес буровой колонны            | Вес на крюке (затяжка/посадка), тс     | -0.03  |       | 10 (1 dr               |                                                                                                    | Подъем с проработкой             |
| Ы        | Гидродинамические расчеты      | Вес на крюке (мин), тс                 | 42.23  |       | a de la c              |                                                                                                    | Глубина забоя, м                 |
| ÷        | Контроль долива при СПО        | Rec va roure (coas) To                 | 13.94  |       | Be                     | II HAMAAAAAAAAAAAAAAAAAAAAAAAAAAAAAAAAAA                                                                                                    | Глубина долота, м                |
| <b>\</b> | Объемы емкостей                | вес на криже (сред), те                | 42.20  |       | 8                      |                                                                                                    | 1553.61                          |
| 02       | 0                              | Вес на крюке (макс), тс                | 42.29  | - 1   | 8                      |                                                                                                    | Над забоем, м                    |
| v,z      | Определение операции расот     | Скорость инструмента, м/сек            | 0      |       |                        |                                                                                                    | 11.27                            |
|          | Параметры бурения              | Скорость инструмента (макс) м/сек      | 0.011  | 22 M  | . 8                    |                                                                                                    | Вертикальная глубина, м          |
|          | Параметры буровых насосов      |                                        | 0.011  |       | and a second           |                                                                                                    | 1523.17                          |
|          | Параметры углеводородов        | Число свечей, шт                       | 57     |       | N C GLA                | LAN LANAN LA LINKA MAN AR LA MARANA ANA INA MA                                                                                                    | Положение крюка, м               |
|          | Предупреждение выброса         | Число БТ в скважине                    | 127    | oda - | <b>e</b> 5             |                                                                                                    | 20.34                            |
|          | Поивазка по глубице отставания | Число УБТ в скважине                   | 0      |       |                        | The reactivity of the second second | Нагрузка на долото, тс           |
|          |                                |                                        |        | 50    | •                      |                                                                                                    | 0.03                             |
|          | Приток/потери раствора         | Уровень в затрубье, м                  | 0      | 8 ]   | -                      |                                                                                                    | 57                               |
|          | Расчет равнопрочных секций     | Баланс долива/вытеснения (расч), м3    | -0.21  |       | 2                      |                                                                                                    | Тоиб БК/ОК в скважине            |
|          | Расчет траектории ствола       | Баланс долива/вытеснения, м3           | -0.21  | 10    | en (buc                |                                                                                                    | 127                              |
|          | Расчеты при СПО                | Приток/потери раствора в скважине, м3  | 70.91  | to be | 20<br>0.5              |                                                                                                    | Труб КНБК в скважине             |
|          | Технологические расчеты        |                                        |        |       | a Nora                 |                                                                                                    |                                  |
|          | Технопогический этап           | Скорость потерь раствора, л/с          | 0.05   | 2000  | Dire Act               | Скорость потерь раствора, ліс                                                                                                    |                                  |
|          | голноногический Этап           | Объем металла труб, м3                 | 5.84   | - 1   | 6mi<br>0               | 2021-02-05 14:02:27<br>-3.47                                                                                                    | Объект бурения                   |
|          |                                |                                        |        | 1     |                        | 12:00 12:05 14:00 14:05 14:10 14:15                                                                                                    | Куст /Скважина /Ствол            |

Рис. 22.1

Вкладка «Информация» содержит информацию о весах колонны/инструмента в табличной и графической форме. Индикация цвета в таблице соответствует цвету кривых на графике.

Скорость проведения СПО представлена в табличной и графической форме, предоставлена информация о числе свечей, поднятых на поверхность и остающихся в скважине. При необходимости информацию можно скорректировать, нажав левой кнопкой мыши по полю (рис. 22.2), и в появившемся окне с помощью стрелок переключателя изменить значение.

Состояние параметра изменяется выбором из выпадающего списка (расчетный, выключен, датчик, ручной). Для того чтобы появлялось предупреждение о выходе за пределы выставите флаг в поле «Предупреждение».

Сохраните изменения, нажав на кнопку «Сохранить».

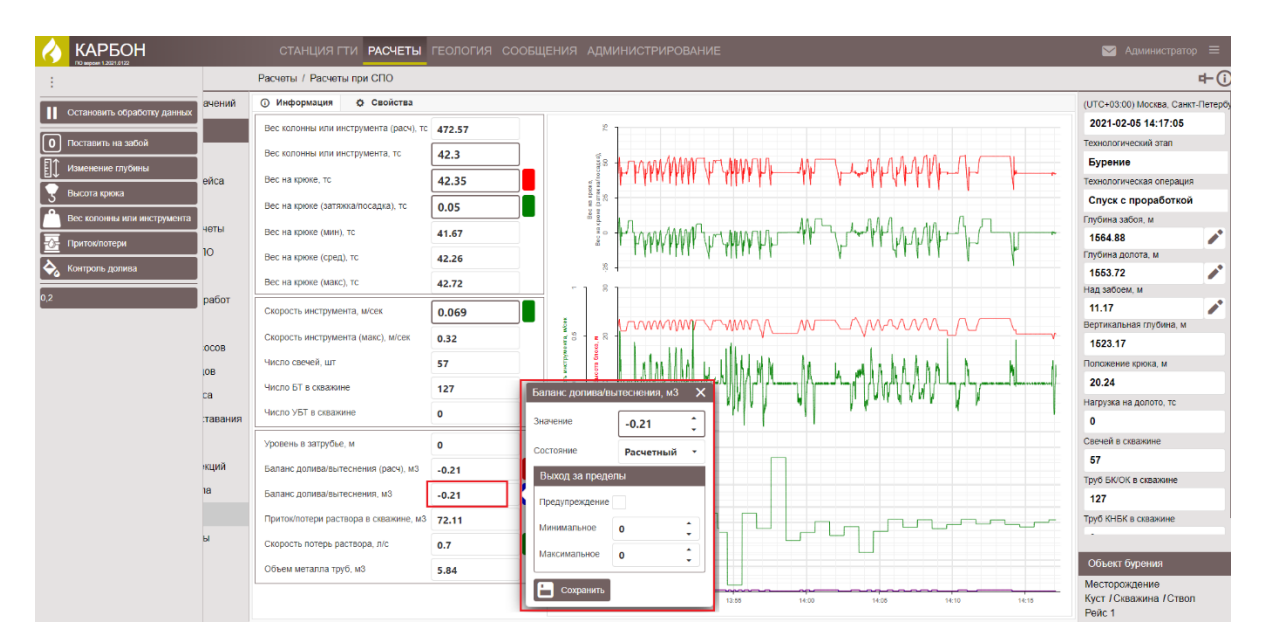

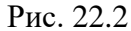

Баланс долива/вытеснения, приток/потери раствора, скорость потерь раствора представлены также в окнах можно изменить с помощью кнопок на панели управления с левой стороны (рис. 22.3). На графиках скорости потерь, баланса долива/вытеснения, цвет кривых соответствует цветовой индикации ячеек таблицы.

| КАРБОН                      |        | СТАНЦИЯ ГТИ РАСЧЕТЫ                    | ГЕОЛОГИЯ | сообщени:       | я адм                                   | ИНИСТРИРОВАНИЕ                                                                                                    | 🖂 Администратс           | ⇒p ≡       |
|-----------------------------|--------|----------------------------------------|----------|-----------------|-----------------------------------------|----------------------------------------------------------------------------------------------------|--------------------------|------------|
| :                           |        | Расчеты / Расчеты при СПО              |          |                 |                                         |                                                                                                    |                          | r+(i       |
|                             | ачений | О Информация Ф Свойства                |          |                 |                                         |                                                                                                    | (UTC+03:00) Москва, Сани | кт-Петербу |
|                             |        | Вес колонны или инструмента (расч), тс | 472.57   |                 | 19                                      | 1                                                                                                    | 2021-02-05 14:17:05      |            |
| 0 Поставить на забой        |        | Bec ropound and anothering to          | 42.2     |                 |                                         |                                                                                                    | Технологический этап     |            |
| П Изменение глубины         |        | bee kononing in an interpymenta, re    | 42.5     |                 | (a) (a) (a) (a) (a) (a) (a) (a) (a) (a) |                                                                                                    | Бурение                  |            |
|                             | ейса   | Вес на крюке, тс <b>42.35</b>          |          | 016,<br>K 13/10 | Технологическая операци                 | я                                                                                                    |                          |            |
| 3 высота крюка              |        | Вес на крюке (затяжка/посадка), тс     | 0.05     |                 | 20 H                                    |                                                                                                    | Спуск с проработкой      | й          |
| Вес колонны или инструмента |        |                                        |          |                 | Beck                                    |                                                                                                    | Глубина забоя, м         |            |
| Приток/потери               | 10101  | Вес на крюке (мин), тс                 | 41.67    |                 | 80.00                                   |                                                                                                    | 1564.88                  |            |
|                             | 0      | Вес на крюке (сред), тс                | 42.26    |                 |                                         | ramiter A control A he                                                                                                    | Глубина долота, м        |            |
| 🗞 Контроль долива           |        | Вес на крюке (макс) то                 | 42 72    |                 | 4                                       | 4                                                                                                    | 1553.72                  |            |
| 0,2                         | работ  |                                        | 46.76    |                 | <sup>۳</sup> [ <sup>۳</sup>             |                                                                                                    | Над забоем, м            |            |
|                             |        | Скорость инструмента, м/сек            | 0.069    |                 |                                         |                                                                                                    | 11.17                    |            |
|                             |        | Connects uncomments (Maye) M/car       | 0.33     | =-!!            | 9 8                                     |                                                                                                    | Вертикальная глубина, м  |            |
|                             |        | onopoor a morpyment a (waite), wreek   | 0.52     |                 | × 15"                                   | <b>H</b> WE FEEL HE FEEL HE FEEL HE FEEL HE FEEL HE HE FEEL HE HE FEEL HE HE FEEL HE HE FEEL HE HE HE HE HE HE HE HE HE HE HE HE HE | 1523 17                  |            |

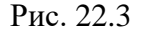

**Примечание.** При начале проведения очередного СПО необходимо обнулять значения полей «Баланс долива», «Приток/потери раствора в скважине» (или на кнопках «Приток/потери», «Контроль долива» на панели быстрого доступа).

Вкладка «Свойства» позволяет скорректировать положение долота по компоновке буровой колонны, выставив флаг активации в ячейке «Корректировка глубины по данным списка инструмента» (рис. 22.4).

**Примечание.** Корректировка положения долота будет учитывать выставленное значение в поле «Высота механического ключа от стола ротора» в модуле «Станция ГТИ/ Другое оборудование».

| $\langle \rangle$ |                              | СТАНЦИЯ Г           | ТИ РАСЧЕТЫ           | ГЕОЛОГИЯ | сообщения | АДМИНИСТРИРОВАНИЕ |
|-------------------|------------------------------|---------------------|----------------------|----------|-----------|-------------------|
| :                 | ≪ +-                         | Расчеты / Расчет    | гы при СПО           |          |           |                   |
|                   | Сброс промежуточных значений | ④ Информация        | 🗘 Свойства           |          |           |                   |
|                   | Расчетные модули             | Корректировка глуби | ины по данным списка | ~        |           |                   |
|                   | АВПД                         |                     |                      |          |           |                   |
|                   | Анализ смены номера рейса    |                     |                      |          |           |                   |

Рис. 22.4

Для сохранения внесенных изменений нажмите на кнопку Сохранить». Для отмены действий - Сохранить» на панели управления с правой стороны.

### 23. РАСЧЕТ ТРАЕКТОРИИ СТВОЛА

В разделе «Расчет траектории ствола» содержится информация о проектной траектории. На вкладке «Информация» отображено графическое представление траектории (рис. 23.1). данные изменить нельзя.

3D График может иметь вид сверху по нажатию на кнопку Вид сверху. Его можно уменьшить, увеличить с помощью колеса прокрутки на мыши.

Для того чтобы вернуться к исходному виду графика траектории ствола после вращения, изменения масштаба нажмите на кнопку «Исходный вид».

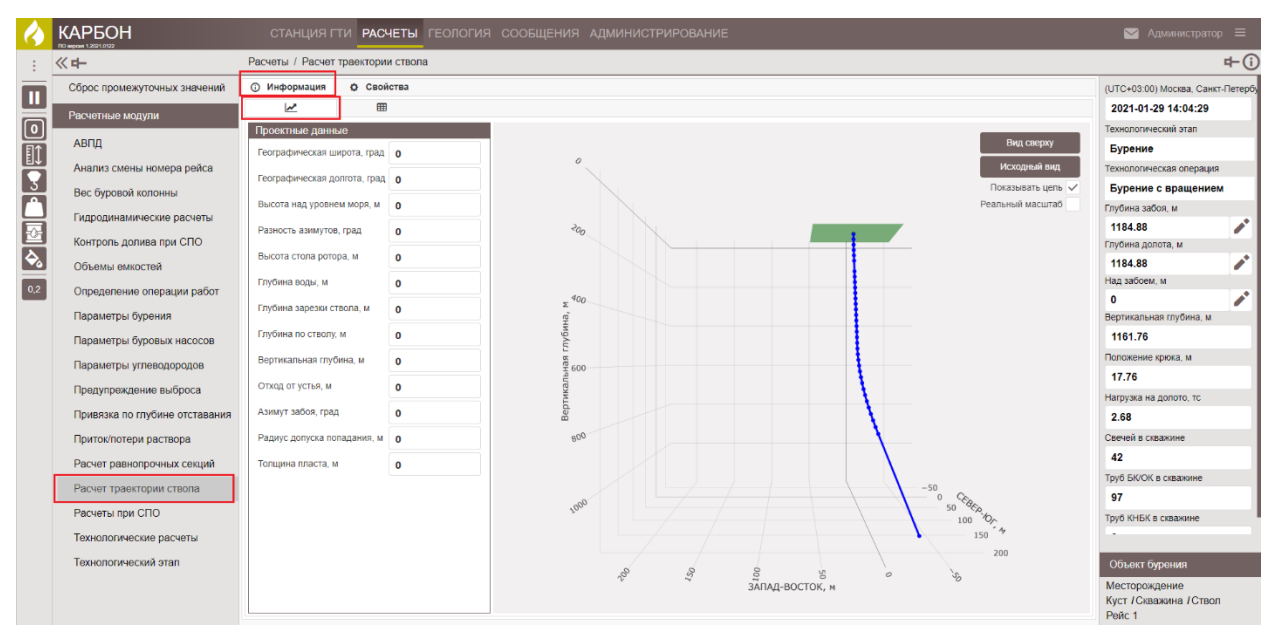

Рис. 23.1

Удерживая левую кнопку мыши, график можно вращать вокруг вертикальной, горизонтальный осей одновременно (рис. 20.3).

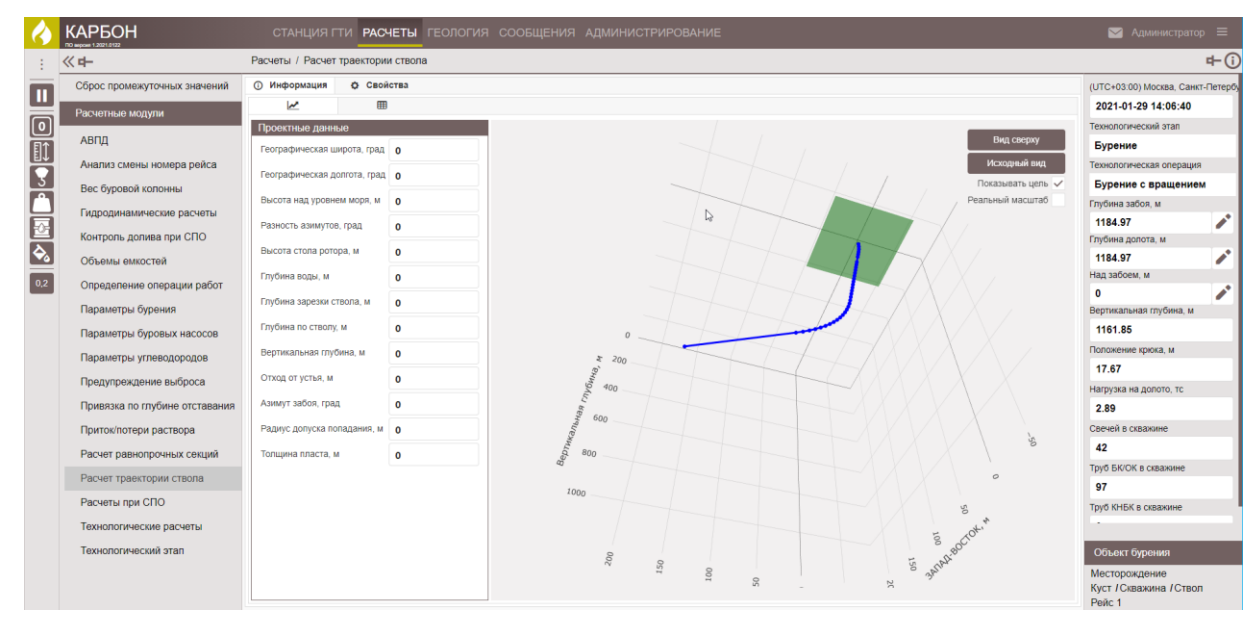

Рис. 23.2

Траекторию ствола по полю графической части экрана можно перемещать с помощью сочетания клавиш «Ctrl» + «Левая клавиша мыши»(рис. 23.3).

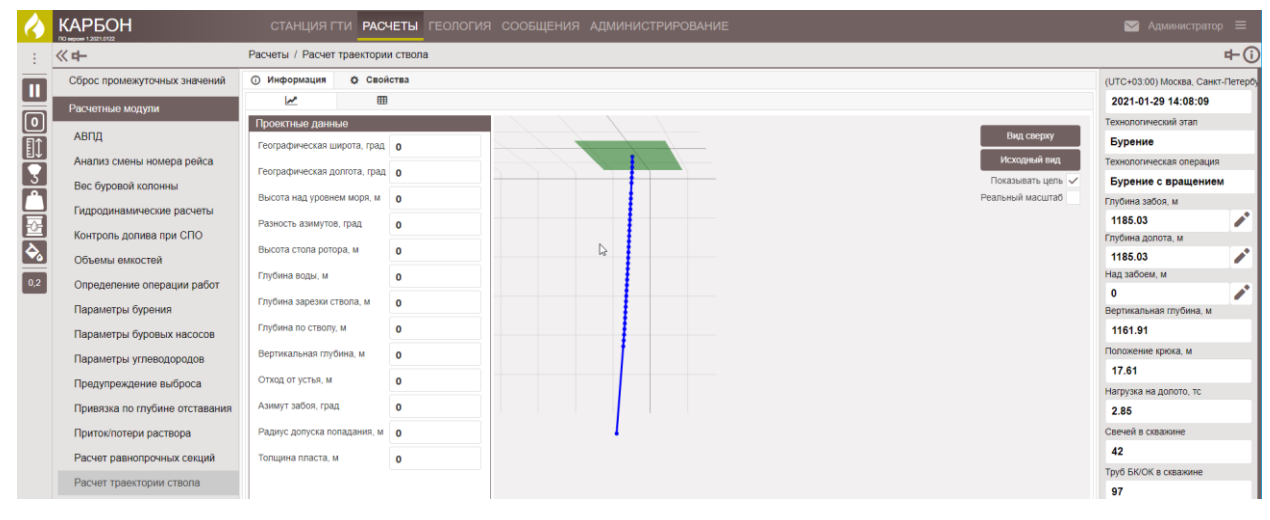

Рис. 23.3

Масштаб траектории ствола можно изменять прокруткой колеса мыши (рис. 23.4).

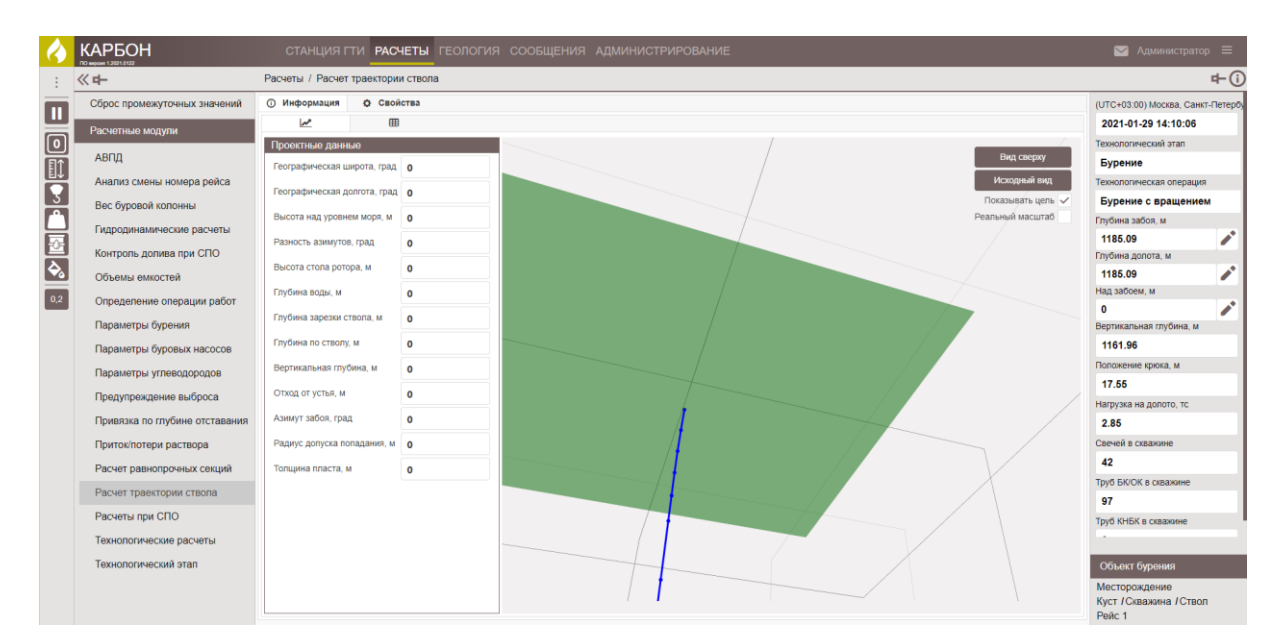

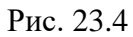

Табличное представление траектории находится на вкладке Ш «Информация» (рис. 23.5). На вкладке содержится информация по проектным данным траектории ствола, введенным в модуле «Станция ГТИ» / «Проектная траектория». Таблица доступна для просмотра.

| 4   | КАРБОН                                        | СТАНЦИЯ Г        | ти расчеты      | геология     | сообщения | АДМИНИСТР           | ИРОВАНИЕ       |                         |                    |              |                   | 🖂 Администра            | rop 🔳       |
|-----|-----------------------------------------------|------------------|-----------------|--------------|-----------|---------------------|----------------|-------------------------|--------------------|--------------|-------------------|-------------------------|-------------|
|     | <b>《</b> 中                                    | Расчеты / Расчет | траектории ство | na           |           |                     |                |                         |                    |              |                   |                         | r⊢(i        |
|     | Сброс промежуточных значений                  | 🛈 Информация     | • Свойства      |              |           |                     |                |                         |                    |              |                   | (UTC+03:00) Москва, Са  | нкт-Петербу |
| ш   | Расчетище молули                              | <i>⊾</i>         |                 |              |           |                     |                |                         |                    |              |                   | 2021-01-29 14:11:18     | 1           |
|     | тастопнос водуля                              | Глубина, м       | Зенит, град     | Азимут, град | Интен     | нсивность угла, гра | д/30м          | В                       | оординаты точки, м |              | Отход от устья, м | Технологический этап    |             |
|     | АВПД                                          |                  |                 |              | по зениту | по азимуту          | в пространстве | Вертикальная<br>глубина | Cebep-IOr          | Запад-Восток |                   | Бурение                 |             |
|     | Анализ смены номера рейса                     | 0                | 0               | 0            | 0         | 0                   | 0              | 0                       | 0                  | 0            | 0                 | Технологическая операц  | ия          |
| 3   | Вес буровой колонны                           | 25               | 1               | 358          | 1.2       | -2.4                | 1.2            | 25                      | 0.22               | -0.01        | 0.22              | Бурение с вращени       | ем          |
|     | Fundamental and a second                      | 50               | 2               | 358          | 1.2       | 0                   | 1.2            | 49.99                   | 0.87               | -0.03        | 0.87              | Глубина забоя, м        |             |
|     | гидродинамические расчеты                     | 75               | 3               | 356          | 1.2       | -2.4                | 1.2            | 74.97                   | 1.96               | -0.09        | 1.96              | 1185.13                 | 1           |
|     | Контроль долива при СПО                       | 100              | 3               | 356          | 0         | 0                   | 0              | 99.93                   | 3.27               | -0.18        | 3.27              | Глубина долота, м       |             |
|     | Объемы емкостей<br>Определение операции работ | 125              | 3               | 356          | 0         | 0                   | 0              | 124.9                   | 4.57               | -0.27        | 4.58              | 1185.13                 | 1           |
| 0.0 |                                               | 175              | 3               | 356          | 0         | 0                   | 0              | 174.83                  | 7.18               | -0.46        | 7.2               | Над забоем, м           |             |
| 0,2 |                                               | 200              | 3               | 356          | 0         | 0                   | 0              | 199.79                  | 8.49               | -0.55        | 8.5               | 0                       | 1           |
|     | Параметры бурения                             | 225              | 3               | 356          | 0         | 0                   | 0              | 224.76                  | 9.79               | -0.64        | 9.81              | Вертикальная глубина, м | 4           |
|     | Параметры буровых насосов                     | 250              | 3               | 356          | 0         | 0                   | 0              | 249.73                  | 11.1               | -0.73        | 11.12             | 1162.00                 | _           |
|     | паралотры сурсвых пасосов                     | 275              | 3               | 356          | 0         | 0                   | 0              | 274.69                  | 12.4               | -0.82        | 12.43             | Положение коюка, м      |             |
|     | Параметры углеводородов                       | 300              | 3               | 356          | 0         | 0                   | 0              | 299.66                  | 13.71              | -0.91        | 13.74             | 17.52                   |             |
|     | Предупреждение выброса                        | 325              | 3               | 356          | 0         | 0                   | 0              | 324.62                  | 15.01              | -1           | 15.05             |                         | _           |
|     | Поновака по грубнию отставания                | 350              | 3               | 356          | 0         | 0                   | 0              | 349.59                  | 16.32              | -1.1         | 16.35             | нагрузка на долото, то  |             |
|     | привизка по птубине отставании                | 375              | 3               | 356          | 0         | 0                   | 0              | 374.55                  | 17.62              | -1.19        | 17.66             | 2.89                    |             |
|     | Приток/потери раствора                        | 400              | 3               | 356          | 0         | 0                   | 0              | 399.52                  | 18.93              | -1.28        | 18.97             | Свечей в скважине       |             |
|     | Расчет равнопрочных секций                    | 425              | 3               | 356          | 0         | 0                   | 0              | 424.49                  | 20.23              | -1.37        | 20.28             | 42                      |             |
|     | 0                                             | 450              | 3               | 306          | 0         | 0                   | 0              | 449.45                  | 21.54              | -1.46        | 21.59             | Труб БК/ОК в скважине   |             |
|     | масчет траектории ствола                      | 475              | 3               | 356          | 0         | 0                   | 0              | 474.42                  | 22.84              | -1.55        | 22.9              | 97                      |             |
|     | Расчеты при СПО                               | 200              | S<br>A          | 306          | 10        | -2.4                | 1 01           | 433.38<br>524.34        | 24.10              | -1.64        | 24.21             | Труб КНБК в скважине    |             |

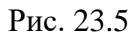

Вкладка «Свойства» предназначена для выбора метода расчета траектории. Метод можно выбрать из выпадающего списка (рис. 23.6).

| 4             |                              | СТАНЦИЯ Г           | ти расчеты       | ЕОЛОГИЯ СООБЩЕНИЯ АДМИНИСТРИРОВАНИЕ |  | 🖾 Администратор 🚍                 |  |
|---------------|------------------------------|---------------------|------------------|-------------------------------------|--|-----------------------------------|--|
| -             | <b>《</b> 中                   | Расчеты / Расчет    | траектории ствол |                                     |  | <b>+</b> (i)                      |  |
|               | Сброс промежуточных значений | ④ Информация        | Ф Свойства       |                                     |  | (UTC+03.00) Москва, Санкт-Петербу |  |
|               | Расчетные модули             | Метод расчета траек | тории            | Метод малого радиуса кривизны       |  | 2021-01-29 14:12:21               |  |
|               |                              |                     |                  | Тангенциальный метод                |  |                                   |  |
| E1            | АВНД                         |                     |                  | Метод усредненного угла             |  | Бурение                           |  |
|               | Анализ смены номера рейса    |                     |                  | Метод медиан                        |  | Технологическая операция          |  |
| 3             | Вес буровой колонны          | Метод квадратов     |                  |                                     |  | Спуск с проработкой               |  |
|               |                              |                     |                  | Глубина забоя, м                    |  |                                   |  |
| Ħ             | І идродинамические расчеты   |                     |                  | Метод малого радиуса кривизны       |  | 1185.14                           |  |
|               | Контроль долива при СПО      |                     |                  |                                     |  | Глубина долота, м                 |  |
| <del>\$</del> | Объемы емкостей              |                     |                  |                                     |  | 1183.69                           |  |

Рис. 23.6

Для сохранения внесенных изменений нажмите на кнопку Сохранить». Для отмены действий - Сохранить» на панели управления с правой стороны.

### 24. РАСЧЕТ РАВНОПРОЧНЫХ СЕКЦИЙ

В разделе «Расчёт равнопрочных секций» формируются секции по равнопрочности элементов КНБК, ОК (одинаковые внешний, внутренний диаметры в однотипных элементах). Формируются секции инструмента, внутри инструмента, ствола скважины, затрубного пространства (рис. 24.1). В данном разделе информацию можно только смотреть. Она формируется при заведении данных о КНБК в модуле «Станция ГТИ». В таблицах представлены расчетные объемы каждой секции.

| 4        | КАРБОН СТАН                    | ция гти расчеты гео                     | логия сообще                                   | ЕНИЯ АДМИН     | ИСТРИРОВА     | НИЕ      |                |               |                  |                  | Администратор            | ≡            |
|----------|--------------------------------|-----------------------------------------|------------------------------------------------|----------------|---------------|----------|----------------|---------------|------------------|------------------|--------------------------|--------------|
| ÷        | ≪ <b>+</b> -                   | Расчеты / Расчет равнопрочных секций    |                                                |                |               |          |                |               |                  |                  |                          | <b>+</b> (i) |
|          | Сброс промежуточных значений   | О Информация Свой<br>Секции инструмента | Э Информация о Свойства<br>Секции институтента |                |               |          |                |               |                  |                  |                          |              |
|          | Расчетные модули               | Тип элемента                            | Производитель                                  | Глубина верха, | Глубина низа, | Длина, м | Внешний D, мм  | Внутрен.D, мм | Площадь,         | Объем,           | Технологический этап     |              |
|          | АВПД                           | Переводник                              |                                                | -2.06          | 0             | 2.06     | 127            | 58            | 100.256          | 0.02             | Наращивание              |              |
| 巴        | Анализ смены номера рейса      | Переводник                              |                                                | 0              | 3491.45       | 3491.45  | 127            | 58            | 100.256          | 35               | Технологическая операция |              |
| 3        | Вес буровой колонны            | Переводник                              |                                                | 3491.45        | 3492.54       | 1.09     | 120            | 51            | 92.669           | 0.01             | Удержание на клинья      | x            |
| <b>^</b> |                                | Телесистема                             |                                                | 3492.54        | 3495.09       | 2.55     | 118            | 58            | 82.938           | 0.02             | Глубина забоя, м         |              |
|          | Гидродинамические расчеты      | Калибратор                              |                                                | 3495.09        | 3496.93       | 1.84     | 124            | 64            | 88.593           | 0.02             | 3518.81                  |              |
| l<br>E   | Контроль долива при СПО        | Переводник                              |                                                | 3496.93        | 3497.7        | 0.77     | 120            | 63.5          | 81.428           | 0.01             | Глубина долота, м        |              |
| <b>Ş</b> | Объемы емкостей                | Телесистема                             |                                                | 3497.7         | 3507.45       | 9.75     | 120            | 60.2          | 84.634           | 0.08             | 3514.19                  |              |
| 0.2      | 0                              | Тереводник                              |                                                | 3507.45        | 3508.17       | 0.72     | 120            | 63.5          | 81.428           | 0.01             | Над забоем, м            |              |
| 0,2      | Определение операции работ     | Телесистема                             |                                                | 3508.17        | 3509.58       | 1.41     | 120            | 57.1          | 87.49            | 0.01             | 4.62                     |              |
|          | Параметры бурения              | переводник                              |                                                | 3509.08        | 3514          | 4.03     | 122            | 76.2          | 71.290<br>59.376 | 0.02             | Вертикальная глубина, м  |              |
|          | Параметры буровых насосов      | Лопото                                  |                                                | 3514           | 3514 19       | 0.19     | 155.6          | 0             | 190 156          | 0.01             | 2720.06                  |              |
|          |                                | Henere                                  |                                                |                |               |          |                |               |                  |                  | Положение крюка, м       |              |
|          | параметры углеводородов        | итого:                                  | 3 516.25 35.2                                  |                |               |          |                |               |                  |                  | 2.00                     |              |
|          | Предупреждение выброса         | Секции внутри инструмента               |                                                |                |               |          |                |               |                  |                  | Нагрузка на долото, тс   |              |
|          | Привязка по глубине отставания | Тип элемента                            | Глубина верха, м                               | Глубина низа,  | м Дли         | на, м    | Внутрен. D, мм | Площадь, см2  | см2 Объем, м3    |                  | 0                        |              |
|          |                                | Переводник                              | -2.06                                          | 349            | 1.45          | 3493.51  | 58             | 26.42         | 21               | 9.23             | Свечей в скважине        |              |
|          | притоклотери раствора          | Переводник                              | 3491.45                                        | 349            | 2.54          | 1.09     | 51             | 20.42         | 28               | 0                | 0                        |              |
|          | Расчет равнопрочных секций     | Телесистема                             | 3492.54                                        | 349            | 5.09          | 2.55     | 58             | 26.42         | 21<br>1-7        | 0.01             |                          | _            |
|          | Расчет траектории ствола       | Калиоратор                              | 3495.09                                        | 345            | 07.7          | 1.84     | 64             | 32.1          | 17               | 0.01             | труо ылок в скважине     |              |
|          | Расцеты при СПО                | Телесистема                             | 3497 7                                         | 350            | 7 45          | 9.75     | 60.3           | 28.46         | 13               | 0.03             | U                        |              |
|          | гасчеты при отто               | Переводник                              | 3507.45                                        | 350            | 8.17          | 0.72     | 63.5           | 31.66         | 39               | 0.00             | Объект бурения           |              |
|          | Технологические расчеты        | Телесистема                             | 3508.17 3509.58                                |                | 1.41          | .41 57.1 |                | 3.607 0       |                  | Месторожление 03 |                          |              |
|          | Технологический этал           | Переводник                              | 3509.58                                        | 350            | 9.97          | 0.39     | 76.2           | 45.60         | 04               | 0                | Куст 03 / Скважина 03 /  |              |
|          |                                | взд                                     | 3509.97                                        |                | 3514          | 4.03     | 87             | 59.44         | 17               | 0.02             | Ствол 03                 |              |
|          |                                | Попото                                  | 3514                                           | 351            | 4 19          | 0.19     | 0              |               | 0                | 0                | Реис 8                   |              |

Рис. 24.1

### 25. ПРИТОК/ПОТЕРИ РАСТВОРА

Раздел «Приток/Потери раствора» предназначен для контроля объемов раствора в скважине. Позволяет определить скорость потерь раствора (рис. 25.1).

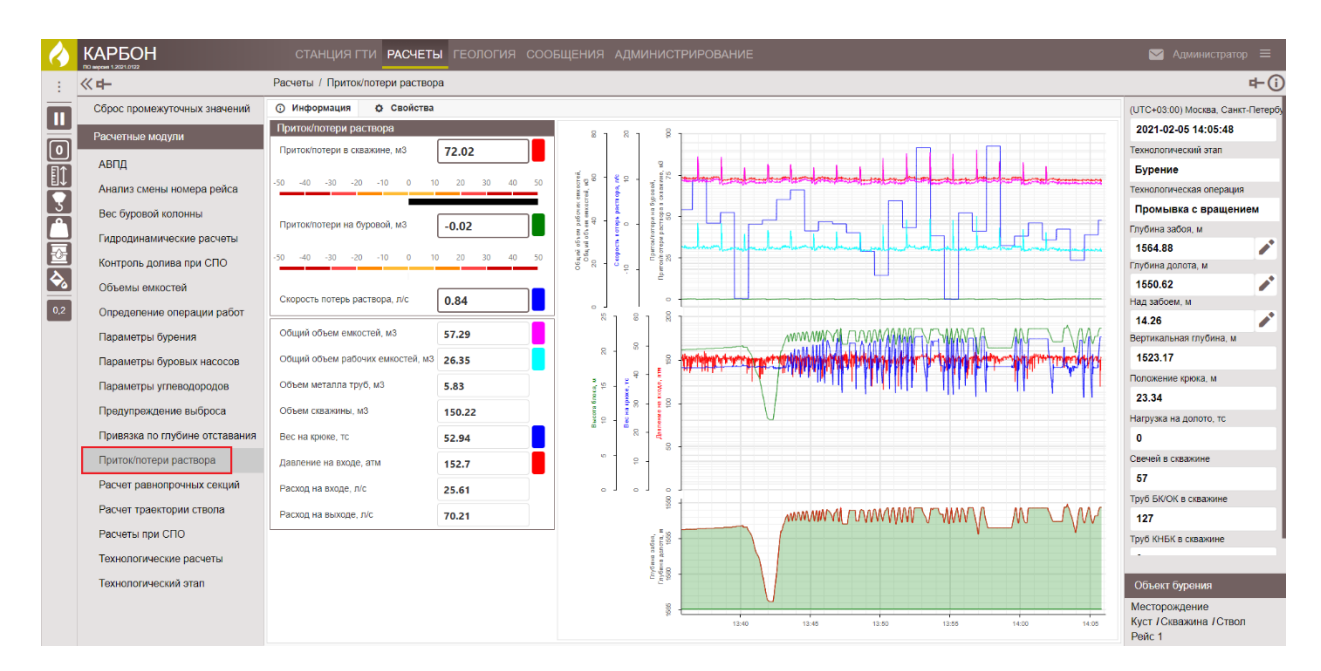

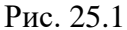

На вкладке «Информация» представлен основной результат расчета модуля в табличном и графическом виде (приток/потери в скважине, на буровой, скорость потерь раствора). Цветовая индикация табличных данных соответствует цвету линий на графике.

Для отображения результатов расчета модуля нажмите на кнопку «Приток/Потери», которая располагается на панели быстрого доступа с левой стороны (рис. 25.2).

При необходимости информацию можно скорректировать, нажав левой кнопкой мыши по полю (рис. 25.2), и в появившемся окне с помощью стрелок переключателя изменить значение.

Состояние параметра изменяется выбором из выпадающего списка (расчетный, выключен, датчик, ручной). Для того чтобы появлялось предупреждение о выходе за пределы выставите флаг в поле «Предупреждение». Сохраните изменения, нажав на кнопку «Сохранить».

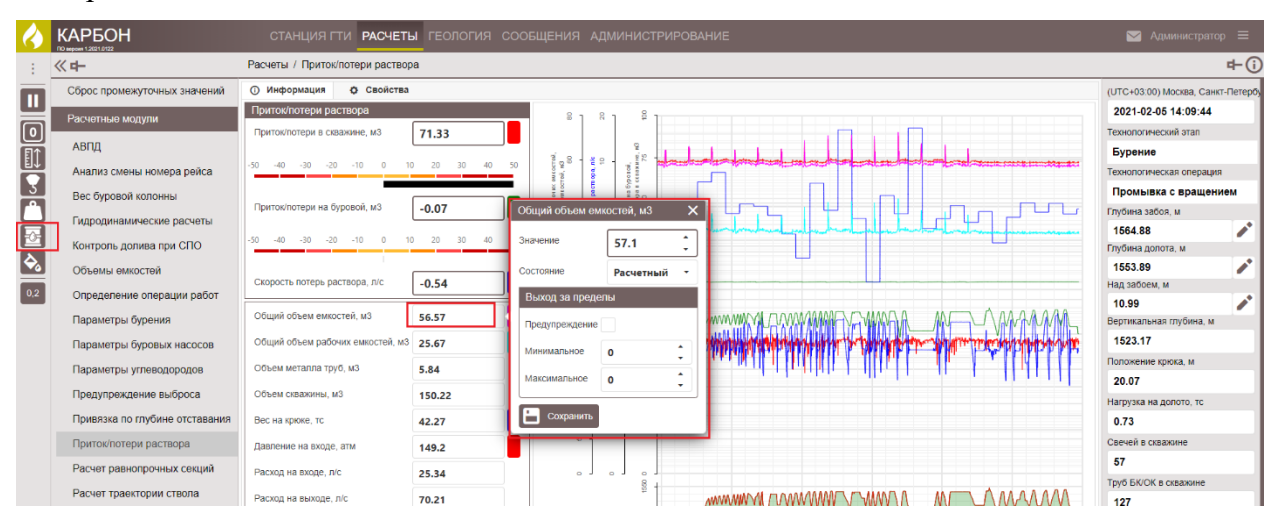

102

Рис. 25.2

На вкладке «Свойства» с помощью стрелок переключателя можно изменить расчет скорости потерь раствора (рис. 25.3).

| 4 |                              | СТАНЦИЯ ГТИ РАСЧЕТЫ ГЕОЛОГИЯ СООБЩЕНИЯ АДМИНИСТРИРОВАНИЕ |  |  |  |  |  |  |  |  |  |
|---|------------------------------|----------------------------------------------------------|--|--|--|--|--|--|--|--|--|
| : | 《 <b>中</b>                   | Расчеты / Приток/потери раствора                         |  |  |  |  |  |  |  |  |  |
|   | Сброс промежуточных значений | О Информация Свойства                                    |  |  |  |  |  |  |  |  |  |
|   | Расчетные модули             | Интервал расчета скорости потерь раствора, сек 60 🛟      |  |  |  |  |  |  |  |  |  |
|   | АВПД                         |                                                          |  |  |  |  |  |  |  |  |  |
|   | Анализ смены номера рейса    |                                                          |  |  |  |  |  |  |  |  |  |
| 3 | Вес буровой колонны          |                                                          |  |  |  |  |  |  |  |  |  |
|   | Рис. 25.3                    |                                                          |  |  |  |  |  |  |  |  |  |

Для сохранения внесенных изменений нажмите на кнопку Сохранить». Для отмены действий - Сохранить» на панели управления с правой стороны.

### 26. ПРИВЯЗКА ПО ГЛУБИНЕ ОТСТАВАНИЯ

В разделе «Привязка по глубине отставания» представлены основные параметры, участвующие в расчете времени отставания газов, шлама. Данные по времени, глубине отставания сгруппированы в таблицы по газу и шламу (рис. 26.1). Раздел состоит из вкладок «Информация» и «Свойства».

| $\langle \rangle$ |                                | СТАНЦИЯ ГТИ РАСЧ              | еты геология            | СООБЩЕНИЯ АДМИНИСТРИ                | ИРОВАНИЕ            |                                  |               | 🖂 Администрат                                     | iop =       |  |  |  |  |
|-------------------|--------------------------------|-------------------------------|-------------------------|-------------------------------------|---------------------|----------------------------------|---------------|---------------------------------------------------|-------------|--|--|--|--|
|                   | <b>《</b> 中                     | Расчеты / Привязка по глубин  | е отставания            |                                     |                     |                                  |               |                                                   | <b>₽</b>    |  |  |  |  |
|                   | Сброс промежуточных значений   | О Информация<br>Ф Свойс       | O Информация O Свойства |                                     |                     |                                  |               |                                                   |             |  |  |  |  |
|                   | Расчетные модули               | Давление на входе, атм        | 152                     | Время отставания газов в затрубье,  | 01:10:50            | Время отставания шлама, с        | 01:11:29      | 2021-02-05 14:01:41                               |             |  |  |  |  |
|                   | 4000                           | Расход на входе л/с           | 24 71                   | Отставание газов (ход), шт          | 4250                | Отставание шлама (хол), шт       | 4299          | Технологический этап                              |             |  |  |  |  |
|                   | АВЦД                           |                               | 24.71                   |                                     | 4230                | o rerubarine amana (migg); ar    | 4205          | Бурение                                           |             |  |  |  |  |
| ă                 | Анализ смены номера рейса      | Расход на выходе, л/с         | 45.96                   | Скорость раствора в затрубье, м/сек | 0.365               | Скорость шлама в затрубье, м/сек | 0.365         | Технологическая операци                           | RN          |  |  |  |  |
| R                 | Вес буровой колонны            | Объем в затрубье, м3          | 130.24                  | Время спуска раствора в трубах, с   | 00:07:48            | Скорость оседания шлама, м/сек   | 0             | Спуск с проработко                                | .0          |  |  |  |  |
| Ы                 | Гидродинамические расчеты      | Объем в бурильной колонне, м3 | 14.35                   | Глубина отставания газов, м         | 1564.8              | Глубина отставания шлама, м      | 1564.8        | Глубина забоя, м                                  |             |  |  |  |  |
| Ľ.                | Контроль долива при СПО        |                               |                         | Глубина отставания газов (хром), м  | 1564.8              | Плотность породы, г/см3          | 2.54          | Глубина долота, м                                 | - <b>^</b>  |  |  |  |  |
| <b>\</b>          | Объемы емкостей                |                               |                         | Прописаное время выхода газа, с     | 00-00-00            | Прописаное время выхода шлама    | 00-00-00      | 1550.72                                           |             |  |  |  |  |
| 0.2               | Определение оперении работ     |                               |                         | пропозное врени выхода наза, с      | 00:00:00            | протнозное время выхода шлана, ч | 00:00:00      | Над забоем, м                                     |             |  |  |  |  |
|                   | спределение операции расот     | Метки в скважине (0)          | Метки                   | в ГВЛ (0)                           | Метки в хроматограф | ре (0) Метки шла                 | ма (0)        | 14.16                                             | - <b>/</b>  |  |  |  |  |
|                   | Параметры бурения              | Плуоина, м Вр                 | EMH, C TJP              | убина, м Время, с                   | тлуоина, м          | Время, с Тлуоина                 | а, м Время, с | Вертикальная глубина, м                           | · · · · · · |  |  |  |  |
|                   | Параметры буровых насосов      |                               |                         |                                     |                     |                                  |               | 1523.17                                           |             |  |  |  |  |
|                   | Параметры углеводородов        |                               |                         |                                     |                     |                                  |               | Положение крюка, м                                |             |  |  |  |  |
|                   | Предупреждение выброса         |                               |                         |                                     |                     |                                  |               |                                                   | _           |  |  |  |  |
|                   | Привязка по глубине отставания |                               |                         |                                     |                     |                                  |               | о                                                 |             |  |  |  |  |
|                   | Приток/потери раствора         |                               |                         |                                     |                     |                                  |               | Свечей в скважине                                 |             |  |  |  |  |
|                   | Desure environmentation        |                               |                         |                                     |                     |                                  |               | 57                                                |             |  |  |  |  |
|                   | Расчет равнопрочных секции     |                               |                         |                                     |                     |                                  |               | Труб БК/ОК в скважине                             |             |  |  |  |  |
|                   | Расчет траектории ствола       |                               |                         |                                     |                     |                                  |               | 127                                               |             |  |  |  |  |
|                   | Расчеты при СПО                |                               |                         |                                     |                     |                                  |               | Труб КНБК в скважине                              |             |  |  |  |  |
|                   | Технологические расчеты        |                               |                         |                                     |                     |                                  |               |                                                   |             |  |  |  |  |
|                   | Технологический этап           |                               |                         |                                     |                     |                                  |               | Объект бурения                                    |             |  |  |  |  |
|                   |                                |                               |                         |                                     |                     |                                  |               | Месторождение<br>Куст / Скважина / Стви<br>Рейс 1 | ол          |  |  |  |  |

Рис. 26.1

На вкладке «Информация» отображены метки глубин, времени выхода газа, шлама. В таблицах «Метки ...» отражается с какой глубины и через какое время ожидать выход

значения параметра привязанного к месту расположения датчика (устье, после ГВЛ, после Хроматографа и т.д.).

При необходимости информацию можно скорректировать, нажав левой кнопкой мыши по полю (рис. 26.2), и в появившемся окне с помощью стрелок переключателя изменить значение.

Состояние параметра изменяется выбором из выпадающего списка (расчетный, выключен, датчик, ручной). Для того чтобы появлялось предупреждение о выходе за пределы выставите флаг в поле «Предупреждение», значения границ выставляется в ячейках «Минимальное», «Максимальное».

Сохраните изменения, нажав на кнопку «Сохранить».

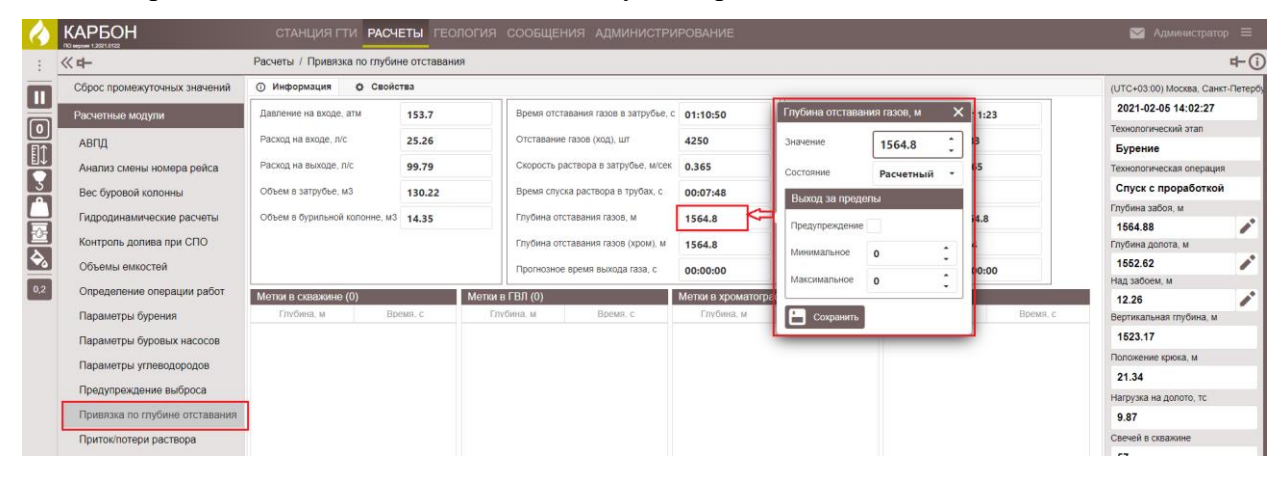

Рис. 26.2

На вкладке «Свойства» вы можете выбрать метод расчета времени отставания газа из выпадающего списка (рис. 26.3). При выборе метода «По данным компоновки скважины и инструмента» проверить корректное заполнение вкладок «Конструкция скважины», «Компоновка бурильной колонны» (внешнего, внутреннего диаметров, толщины стенок бурильных, обсадных труб).

Неучтенный объем скважины рассчитывается с помощью параметра «Объем размыва скважины» (аналог коэффициента кавернозности). Здесь же задается глубина начала контроля выхода газов (глубина начала контроля газов определена в техническом задании или программе бурения).

При выборе метода расчета времени отставания газов «Добавление задержки выхода газов за шаг глубины» задаются длина интервала добавления задержки газов и значение задержки выхода газов за интервал глубины.

В поле «Контроль выхода шлама» задается шаг контроля для верхнего, нижнего интервала скважины, характеристики шлама.

| 4                          | КАРБОН                         | СТАНЦИЯ ГТИ <b>РАСЧЕТЫ</b> ГЕОЛОГИЯ СООБЩЕН        | ИЯ АДМИНИ   | СТРИРОВАНИЕ               |                                                 |                     | 🖂 Администрато;          | p ≡      |
|----------------------------|--------------------------------|----------------------------------------------------|-------------|---------------------------|-------------------------------------------------|---------------------|--------------------------|----------|
| ÷                          | 《中                             | Расчеты / Привязка по глубине отставания           |             |                           |                                                 |                     |                          | <b>₽</b> |
| m                          | Сброс промежуточных значений   | О Информация О Свойства                            |             | (UTC+03:00) Москва, Санкт | г-Петербу                                       |                     |                          |          |
|                            | Расчетные модули               | Метод расчета времени отставания газов             | По данным и | омпановки скважины и ин   |                                                 | 2021-02-05 14:03:27 | _                        |          |
| ${\color{black}{\bullet}}$ | 4800                           | Глубина начала контроля выхода газов, м            | 500         | *                         | По данным компановки скважины и инструмента     |                     | Технологический этап     |          |
|                            | ,                              |                                                    |             | •                         | Добавление задержки выхода газов за шаг глубины |                     | Бурение                  |          |
|                            | Анализ смены номера рейса      | Шаг контроля точек отставания газов, м             | 0.1         | *                         |                                                 |                     | Технологическая операция |          |
| H <sup>2</sup>             | Вес буровой колонны            | Добавление задержки выхода газов за шаг глубины    |             |                           |                                                 |                     | Спуск с проработкой      |          |
| Ц                          | Гидродинамические расчеты      | Плица интеррала побарления залегуун рыхола газор м | 10          | •                         |                                                 |                     | Глубина забоя, м         |          |
| Ð                          | Контроль долива при СПО        | дляна интервала дозваления задержи вохода газов, и | 10          | •                         |                                                 |                     | 1564.88                  |          |
| è,                         | 06                             | Задержка выхода газов за интервал глубины, сек     | 1           | Ĵ.                        |                                                 |                     | 1550 66                  |          |
|                            | Объемы емкостей                | Контроль выхода шлама                              |             |                           |                                                 |                     | Над забоем, м            | · ·      |
| 0,2                        | Определение операции работ     |                                                    |             | •                         |                                                 |                     | 14.23                    |          |
|                            | Параметры бурения              | Глубина начала контроля верхнего интервала, м      | 500         | •                         |                                                 |                     | Вертикальная глубина, м  |          |
|                            | Параметры буровых насосов      | Шаг контроля верхнего интервала, м                 | 1           | •                         |                                                 | 1523.17             |                          |          |
|                            | Параметры углеводородов        | Глубина начала контроля нижнего интервала, м       | 1500        | :                         |                                                 |                     | Положение крюка, м       |          |
|                            | Продитроугоцию рибросо         |                                                    | 0.2         | *                         |                                                 |                     | 23.30                    |          |
|                            | предупреждение выороса         | шаг контроля нижнего интервала, м                  | 0.2         | •                         |                                                 |                     | Нагрузка на долото, тс   |          |
|                            | Привязка по глубине отставания | Средневзвешенная плотность шлама, г/см3            | 2.54        | ÷                         |                                                 |                     | 0.05                     |          |
|                            | Приток/потери раствора         | Средний размер частиц шлама, мм                    | 5           | •                         |                                                 |                     | Свечей в скважине        |          |
|                            |                                |                                                    |             | •                         |                                                 |                     | 57                       |          |
|                            |                                |                                                    | Рис.        | 26.3                      |                                                 |                     |                          |          |
|                            | Для сохра                      | нения внесенных измене                             | ений н      | ажмите на                 | кнопку 🔳 «Сохј                                  | рани                | ить». Для                | ſ        |
| от                         | мены действи                   | й - 刘 «Отменить» на                                | а пане.     | пи управле                | ения с правой сторон                            | łЫ.                 |                          |          |

### 27. ПРЕДУПРЕЖДЕНИЕ ВЫБРОСА

В разделе «Предупреждение выброса» отображены параметры и цветовые индикаторы (рис. 27.1). Раздел состоит из двух вкладок «Информация» и «Свойства».

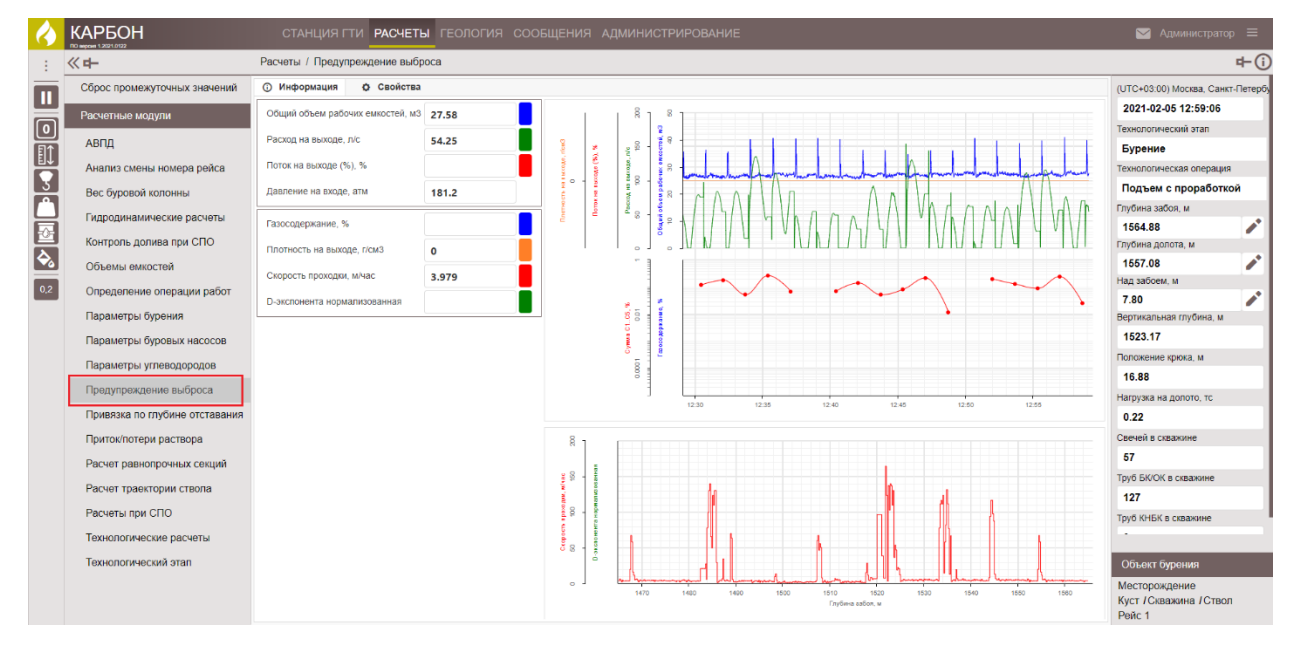

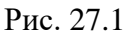

На вкладке «Информация» представлены основные параметры, участвующие в расчете «Предупреждение выброса» в табличной и в графической форме.

При необходимости информацию можно скорректировать, нажав левой кнопкой мыши по полю (рис. 27.2), и в появившемся окне с помощью стрелок переключателя изменить значение.

Состояние параметра изменяется выбором из выпадающего списка (расчетный, выключен, датчик, ручной). Для того чтобы появлялось предупреждение о выходе за пределы выставите флаг в поле «Предупреждение». Границы пределов устанавливаются в полях «Максимальное», «Минимальное». Сохраните изменения, нажав на кнопку «Сохранить».

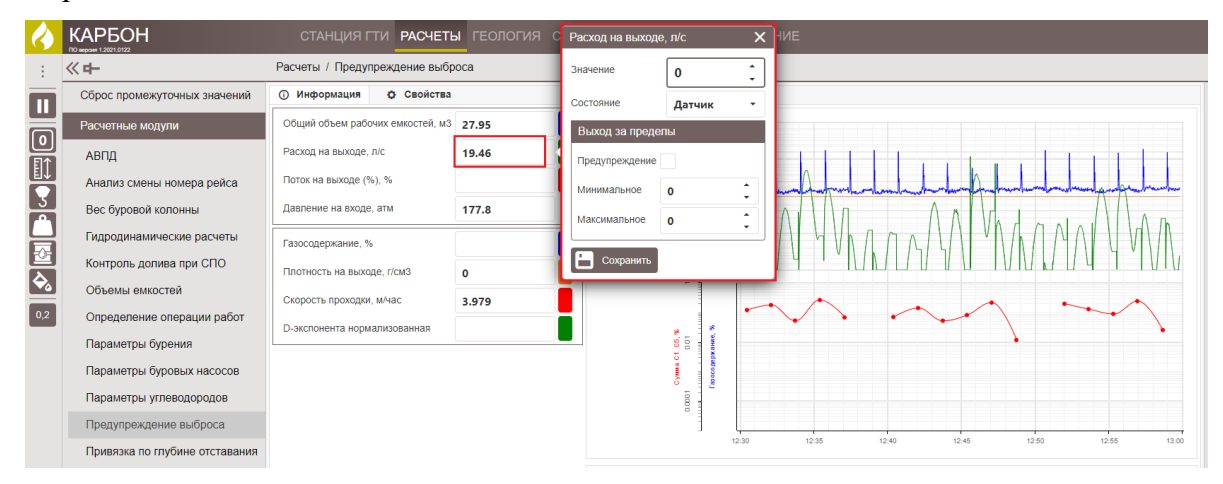

Рис. 27.2

На вкладке «Свойства» содержится перечень критериев, определяющих ситуацию возможного выброса (рис. 27.3). На вкладке представлены границы изменения основные параметров, участвующие в расчете «Предупреждение выброса» в табличной.

При необходимости можно изменять значения параметров с помощью стрелок переключателя.

| $\langle \rangle$ |                                | СТАНЦИЯ ГТИ РАСЧЕТЫ ГЕОЛОГИЯ СООБЩЕНИ             | ИЯ АДМИНИСТРИРОВАНИЕ |   |  |  |  |  |  |  |  |
|-------------------|--------------------------------|---------------------------------------------------|----------------------|---|--|--|--|--|--|--|--|
|                   | 《中                             | Расчеты / Предупреждение выброса                  |                      |   |  |  |  |  |  |  |  |
| Π                 | Сброс промежуточных значений   | О Информация Ф Свойства                           |                      |   |  |  |  |  |  |  |  |
|                   | Расчетные модули               | Период анализа данных интервала, сек              | 150 🗘                | 5 |  |  |  |  |  |  |  |
|                   | АВПД                           | Суммарный процент определения ситуации, %         | 70 🗘                 |   |  |  |  |  |  |  |  |
| 븸                 | Анализ смены номера рейса      | Коэффициенты участия в определении ситуации       |                      |   |  |  |  |  |  |  |  |
| 3                 | Вес буровой колонны            | Увеличение объема в рабочих емкостях, %           | 50                   |   |  |  |  |  |  |  |  |
| H                 | Гидродинамические расчеты      | Увеличение расхода на выходе, %                   | 20                   |   |  |  |  |  |  |  |  |
|                   | Контроль долива при СПО        | Увеличение газосодержания, %                      | 10 2                 |   |  |  |  |  |  |  |  |
|                   | Объемы емкостей                | Уменьшение плотности раствора на выходе, %        | 10                   |   |  |  |  |  |  |  |  |
| 0,2               | Определение операции работ     | Увеличение тренда скорости проходки, %            | 10                   |   |  |  |  |  |  |  |  |
|                   | Параметры бурения              | Уменьшение нормализованной D-экспоненты, %        | 10                   |   |  |  |  |  |  |  |  |
|                   | Параметры буровых насосов      |                                                   | •                    |   |  |  |  |  |  |  |  |
|                   | Параметры углеводородов        | Границы срабатывания параметров                   |                      |   |  |  |  |  |  |  |  |
|                   | Предупреждение выброса         | Увеличение объема в рабочих емкостях на, м3       | 0.25                 |   |  |  |  |  |  |  |  |
|                   | Привязка по глубине отставания | Увеличение расхода на выходе на, л/с              | 5                    |   |  |  |  |  |  |  |  |
|                   | Приток/потери раствора         | Увеличение газосодержания на, %                   | 0.05 🗘               |   |  |  |  |  |  |  |  |
|                   | Расчет равнопрочных секций     | Уменьшение плотности раствора на выходе на, г/см3 | 0.1                  |   |  |  |  |  |  |  |  |

Рис. 27.3

Возникновение ситуации «Предупреждение выброса» отобразится на экранах любого модуля, панели, вкладки крупным изображением «Пламя».

Примечание. Оператор СГТИ обязан выдать предупреждение о возникшей ситуации.

| 4 |                          | СТАНЦИЯ ГТИ РАСЧЕТЫ ГЕОЛОГИЯ СООБЩЕНИЯ АДМИНИСТРИРОВАНИЕ | 🔶 🌔 📼 Адменистратор 🚍             |
|---|--------------------------|----------------------------------------------------------|-----------------------------------|
| ÷ | <b>《中</b>                | Станция ГТИ                                              | +()                               |
|   | Параметры и оборудование | 2 . 8 . 8                                                | (UTC+03:00) Москва, Санкт-Петербу |

Для сохранения внесенных изменений нажмите на кнопку Сохранить». Для отмены действий - Сохранить» на панели управления с правой стороны.

#### 28. ПАРАМЕТРЫ УГЛЕВОДОРОДОВ

В разделе «Параметры углеводородов» представлен хроматографический анализ газов, отбираемых на устье скважины в табличной и графической форме. В разделе активна только вкладка «Информация», где в табличной и графической форме представлены основные параметры, участвующие в определении «Глубины отставания газов, м».

Данные представлены в виде графика (рис. 28.1) и диаграммы (рис. 28.2).

При необходимости информацию можно скорректировать, нажав левой кнопкой мыши по полю, и в появившемся окне с помощью стрелок переключателя изменить значение.

Состояние параметра изменяется выбором из выпадающего списка (расчетный, выключен, датчик, ручной). Для того чтобы появлялось предупреждение о выходе за пределы выставите флаг в поле «Предупреждение».

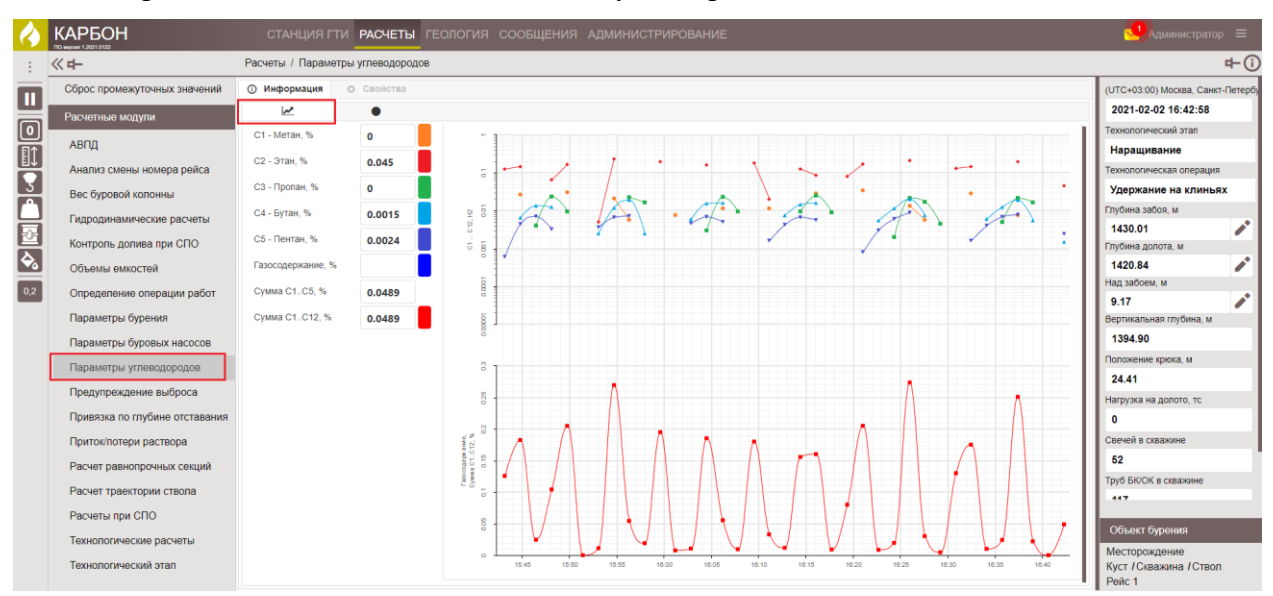

Сохраните изменения, нажав на кнопку «Сохранить».

Рис. 28.1

| 4   | КАРБОН                                           | CT      | АНЦИЯ Г      | ти расчеты       | геология | а сообщения админист    | РИРОВАНИЕ           |                                                          |     |   | САдминистра                                      | атор 🗏            |  |
|-----|--------------------------------------------------|---------|--------------|------------------|----------|-------------------------|---------------------|----------------------------------------------------------|-----|---|--------------------------------------------------|-------------------|--|
|     | « <b>н</b> -                                     | Расчеть | і / Параме   | этры углеводород | 0B       |                         |                     |                                                          |     |   |                                                  | r⊢(i)             |  |
|     | Сброс промежуточных значений<br>Расчетные модули | © Инф   | ормация      | © Свойства       |          |                         |                     |                                                          |     |   | (UTC+03:00) Москва, Са<br>2021-02-02 16:46:09    | анкт-Петербу<br>9 |  |
|     | APDD                                             | C1      | 0            |                  |          |                         |                     |                                                          |     |   | Технологический этап                             |                   |  |
| E1  | Авнд                                             | C2      | 0            |                  |          |                         | 11.31 %             | 0.00 %                                                   |     |   | Бурение                                          |                   |  |
|     | Анализ смены номера реиса                        |         | •            |                  |          |                         |                     | технологическая операция                                 |     |   |                                                  |                   |  |
| 1 A | Вес буровой колонны                              | C3      | 0.021        |                  |          |                         | Бурение с Вращением |                                                          |     |   |                                                  |                   |  |
|     | Гидродинамические расчеты                        | C4      | 0.0135       |                  |          |                         |                     |                                                          |     |   | 1430 12                                          |                   |  |
| 알   | Контроль долива при СПО                          | C5      | 0.0044       |                  |          |                         |                     |                                                          |     |   | Глубина долота, м                                | - <b>1</b>        |  |
| ÷,  | Объемы емкостей                                  |         |              |                  |          | 34.70 %                 |                     | 53.98 %                                                  |     |   | 1430.12                                          |                   |  |
| 0.2 | Определение операции работ                       |         |              |                  |          |                         |                     |                                                          |     |   | Над забоем, м                                    |                   |  |
|     |                                                  |         |              |                  |          |                         |                     |                                                          |     | 0 |                                                  |                   |  |
|     | Параметры оурения                                |         |              |                  |          |                         |                     | Вертикальная глубина,                                    | м   |   |                                                  |                   |  |
|     | Параметры буровых насосов                        |         |              |                  |          |                         |                     |                                                          |     |   | 1395.00                                          |                   |  |
|     | Параметры углеводородов                          | Глубин  | а отставани  | ія газов, м      | 1430     | Газосодержание, %       |                     | Влажность 100°(C2++C5)/(C1++C5)<br>Отношение (C4++C5)/C3 | 100 |   | Положение крюка, м<br>20.62                      |                   |  |
|     | Предупреждение выброса                           | Прогно  | зное время   | выхода газа, с   | 42       | Сумма С1С5, %           | 0.0389              |                                                          |     |   |                                                  |                   |  |
|     | Привязка по глубине отставания                   | Давлен  | ние на входе | е, атм           | 155.6    | Сумма СбС12, %          |                     |                                                          |     |   | нагрузка на долото, те                           |                   |  |
|     | Приток/потери раствора                           | Расход  | на входе, л  | ı/c              | 194.33   | Сумма С1С12, %          | 0.0389              |                                                          |     |   | Свечей в скважине                                |                   |  |
|     | Расчет равнопрочных секций                       | Расход  | на выходе,   | n/c              | 27.21    | Баланс (С1+С2)/(С3++С5) | 0                   |                                                          |     |   | 52                                               |                   |  |
|     | Расчет траектории ствола                         |         |              |                  |          | )                       |                     |                                                          |     |   | Труб БК/ОК в скважине                            |                   |  |
|     | Pactori i nou CEO                                |         |              |                  |          |                         |                     |                                                          |     |   | 447                                              |                   |  |
|     | Расчеты при спо                                  |         |              |                  |          |                         |                     |                                                          |     |   | Объект бурения                                   |                   |  |
|     | технологические расчеты<br>Технологический этап  |         |              |                  |          |                         |                     |                                                          |     |   | Месторождение<br>Куст / Скважина / Сти<br>Рейс 1 | вол               |  |

Рис. 28.2

### 29. ПАРАМЕТРЫ БУРОВЫХ НАСОСОВ

В разделе «Параметры буровых насосов» представлены основные характеристики насосов, участвующих в циркуляции бурового раствора: частота ходов, производительность (л/ход), расход, представленных в табличной и графической форме. Для работы доступна только вкладка «Информация» (рис. 29.1).

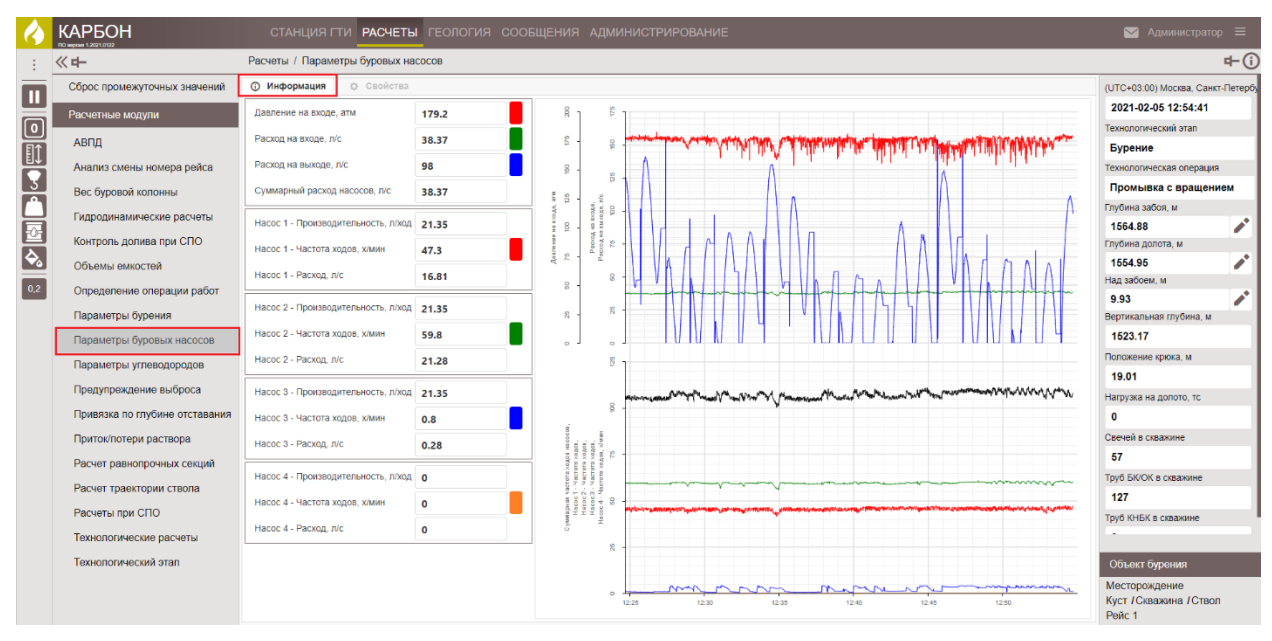

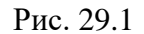

При необходимости информацию можно скорректировать, нажав левой кнопкой мыши по полю (рис. 29.2), и в появившемся окне с помощью стрелок переключателя изменить значение.
Состояние параметра изменяется выбором из выпадающего списка (расчетный, выключен, датчик, ручной). Для того чтобы появлялось предупреждение о выходе за пределы выставите флаг в поле «Предупреждение».

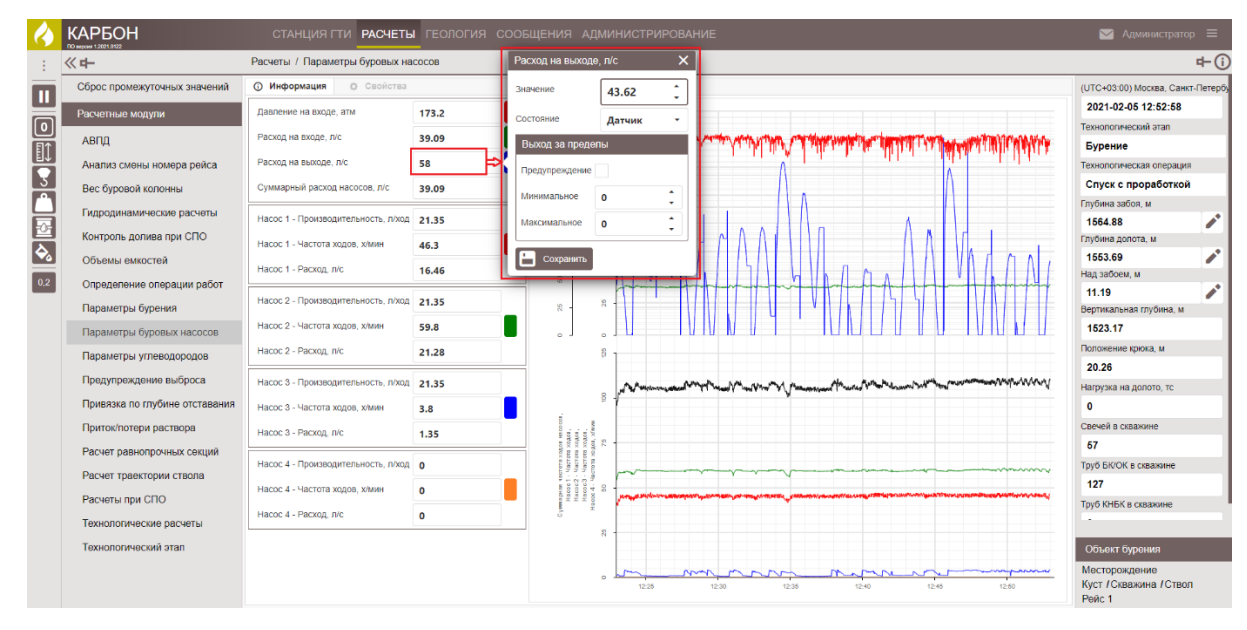

Сохраните изменения, нажав на кнопку «Сохранить».

Рис. 29.2

## 30. ПАРАМЕТРЫ БУРЕНИЯ

В разделе «Параметры бурения» представлены основные параметры операции «Бурение» в табличной и графической форме. Основной результат расчета представлен в ячейках «Скорость проходки» и «Детально-механический каротаж» (ДМК – величина обратная скорости проходки).

При необходимости информацию можно скорректировать, нажав левой кнопкой мыши по полю (рис. 30.1), и в появившемся окне с помощью стрелок переключателя изменить значение.

Состояние параметра изменяется выбором из выпадающего списка (расчетный, выключен, датчик, ручной). Для того чтобы появлялось предупреждение о выходе за пределы выставите флаг в поле «Предупреждение».

Сохраните изменения, нажав на кнопку «Сохранить».

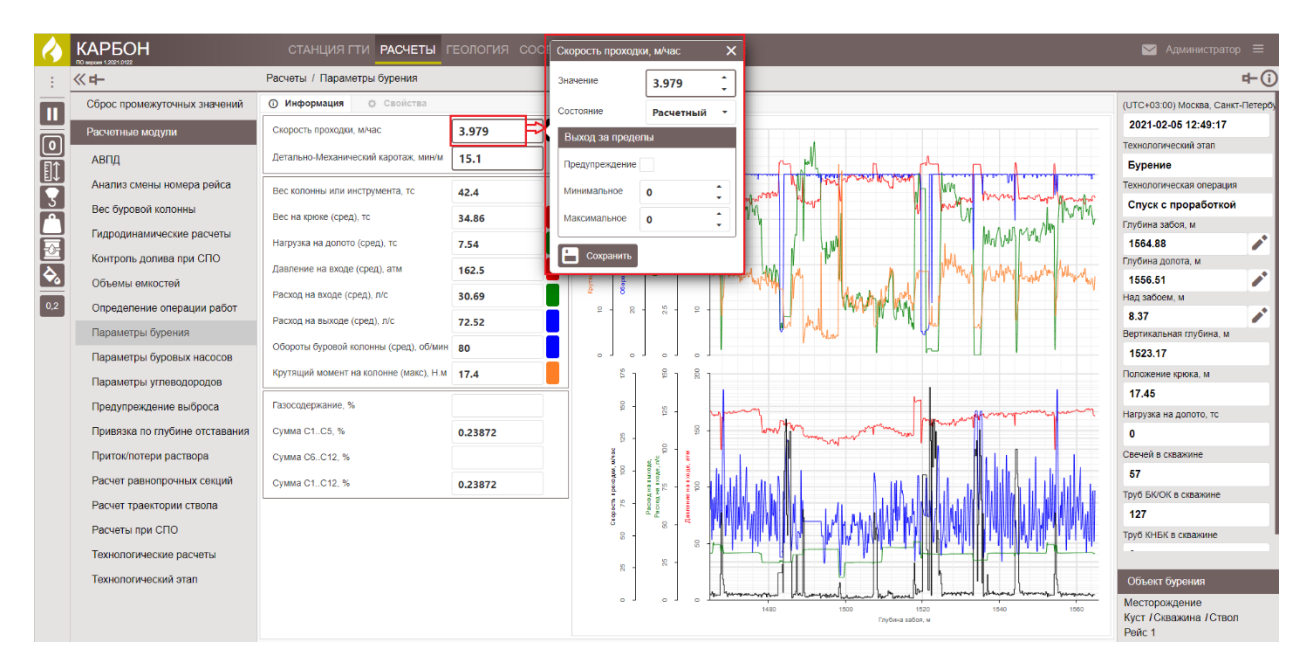

Рис. 30.1

## 31. ОПРЕДЕЛЕНИЕ ОПЕРАЦИИ РАБОТ

В разделе «Определение операции работ» на вкладке «Свойства» с помощью стрелок переключателя можно изменить интервал параметров для анализа операций и параметры и ограничения (рис. 31.1).

На вкладке «Информация» данные не отображены.

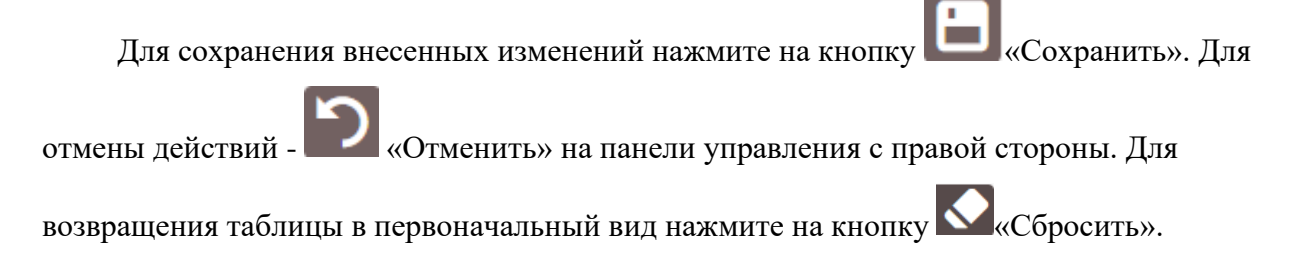

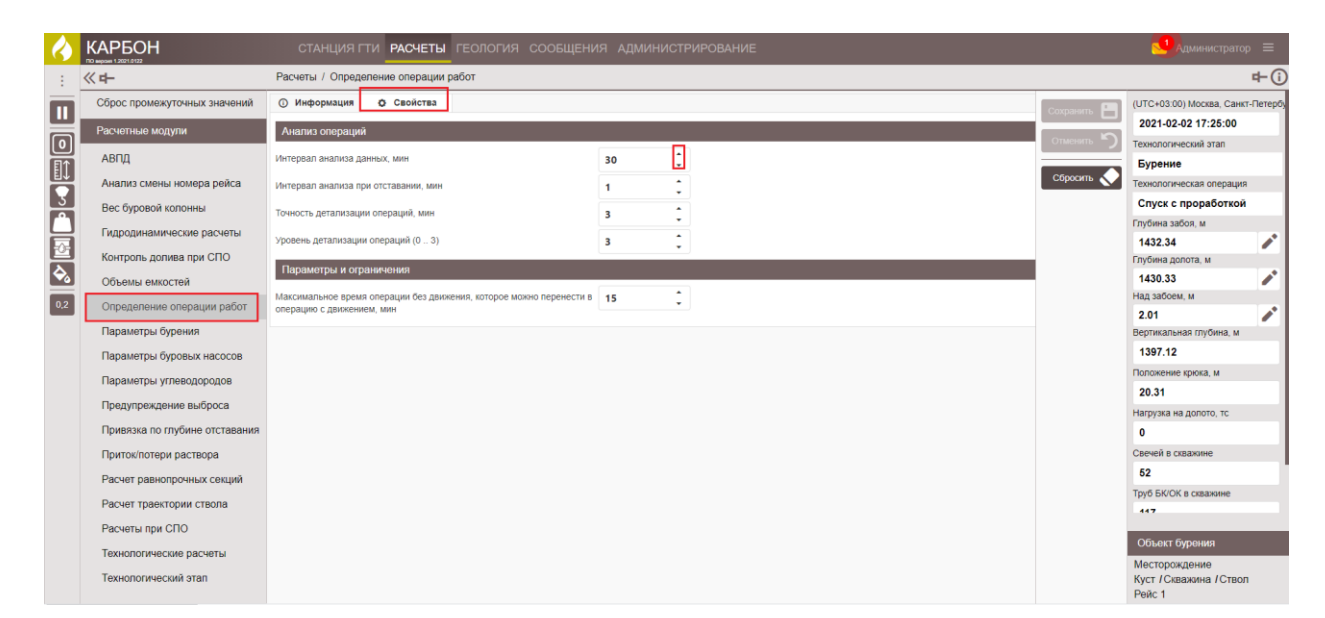

Рис. 31.1

## 32. ОБЪЕМЫ ЕМКОСТЕЙ

Раздел «Объемы емкостей» состоит из вкладок «Информация» и «Свойства» (рис.

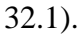

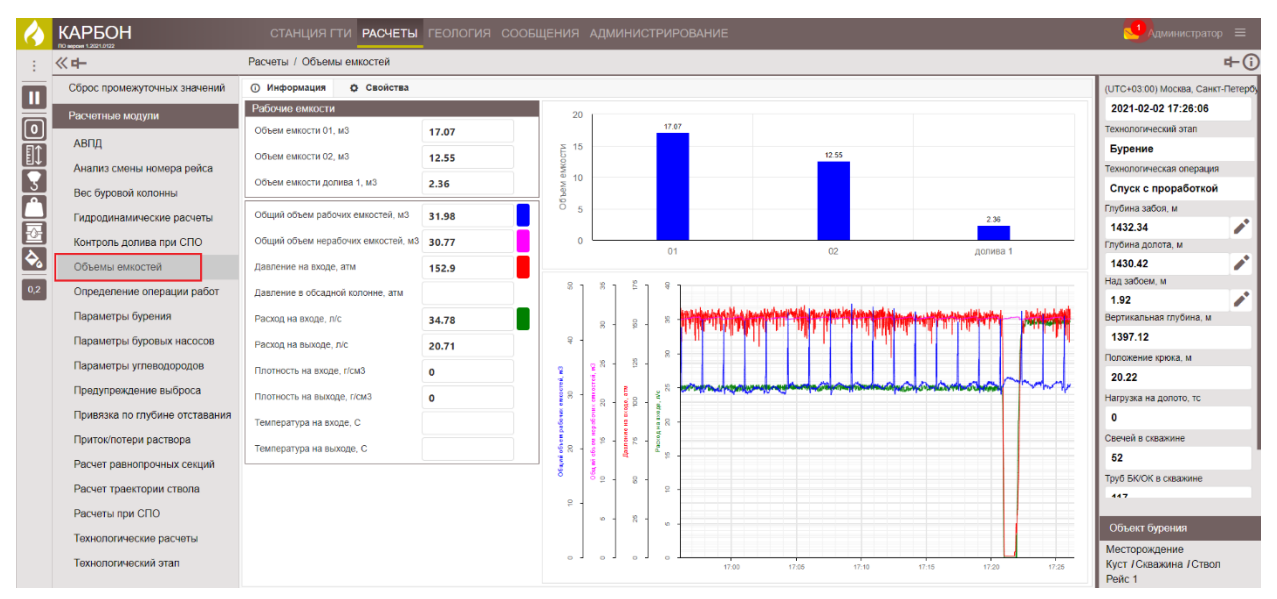

Рис. 32.1

На вкладке «Информация» содержатся данные о емкостном парке буровой установки в табличной и графической форме. При необходимости информацию можно скорректировать, нажав левой кнопкой мыши по полю (рис. 32.2), и в появившемся окне с помощью стрелок переключателя изменить значение.

Состояние параметра изменяется выбором из выпадающего списка (расчетный, выключен, датчик, ручной). Для того чтобы появлялось предупреждение о выходе за пределы выставите флаг в поле «Предупреждение».

Сохраните изменения, нажав на кнопку «Сохранить».

| $\langle \rangle$ |                                | СТАНЦИЯ ГТИ <b>РАСЧЕТЫ</b>         | геология сс | ОБЩЕНИЯ АДМИ       | НИСТРИРОВАНИЕ      |                                                                                                    |                                           | 🖂 Администратор                 | p ≡       |
|-------------------|--------------------------------|------------------------------------|-------------|--------------------|--------------------|----------------------------------------------------------------------------------------------------|-------------------------------------------|---------------------------------|-----------|
|                   | ≪ <b>+</b> -                   | Расчеты / Объемы емкостей          |             |                    |                    |                                                                                                    |                                           |                                 | r⊨(i)     |
|                   | Сброс промежуточных значений   | О Информация<br>Ф Свойства         |             |                    |                    |                                                                                                    |                                           | (UTC+03:00) Москва, Санкт       | г.Петербу |
| -                 | Расчетные молули               | Рабочие емкости                    |             | Общий объем рабоч  | их емкостей, м 3 🗙 |                                                                                                    |                                           | 2021-02-05 12:44:48             |           |
|                   |                                | Объем емкости 01, м3               | 14.63       | 24040440           |                    |                                                                                                    |                                           | Технологический этап            |           |
| <b>F</b>          | АВПД                           | Объем емкости 02, м3               | 10.52       | Jind Chine         | 27.28 -            |                                                                                                    |                                           | Бурение                         |           |
|                   | Анализ смены номера рейса      |                                    |             | Состояние          | Расчетный 🔹        | 10.52                                                                                                    |                                           | Технологическая операция        |           |
| 3                 | Вес буровой колонны            | Ооъем емкости долива 1, м3         | 1.65        | Выход за пределы   |                    |                                                                                                    |                                           | Спуск с проработкой             |           |
| Ľ                 | Гипропинаминостие расноты      | Общий объем рабочих емкостей, м3   | 26.81       |                    |                    |                                                                                                    |                                           | Глубина забоя, м                |           |
| 5                 | пидродиналические расчеты      | C                                  |             | Предупреждение     |                    |                                                                                                    | 1.65                                      | 1564.88                         | 1         |
| F                 | Контроль долива при СПО        | Общии объем нерабочих емкостей, ма | 30.83       | Минимальное        | o 🗘                | 02                                                                                                    | долива 1                                  | Глубина долота, м               |           |
| -                 | Объемы емкостей                | Давление на входе, атм             | 176.8       | Максимальное       | •                  |                                                                                                    |                                           | 1556.83                         |           |
| 0,2               | Определение операции работ     | Давление в обсадной колонне, атм   |             | Makonwarionoc      | • •                |                                                                                                    | u an a la Ala Alas ha s 10 <sup>4</sup>   | Над забоем, м                   |           |
| _                 | Параметры бурения              | Расход на входе, л/с               | 39.14       | Сохранить          |                    | And the second second s | When the second state of the second state | 8.05<br>Вертикальная глубина, м | -         |
|                   | Параметры буровых насосов      | Расход на выходе, л/с              | 68.08       |                    |                    |                                                                                                    | l Filo Carlo Filo Carlo Maria Filo -      | 1523.17                         |           |
|                   | Параметры углеводородов        | Плотность из входе г/си3           |             | 8 .                | 8 8 M M            | Norman I                                                                                                    |                                           | Положение крюка, м              |           |
|                   | Deservation of Second          | Thiomocra na bxoge, news           | 0           | 2 2 2 <sup>N</sup> |                    |                                                                                                    |                                           | 17.13                           |           |
|                   | предупреждение выороса         | Плотность на выходе, г/см3         | 0           |                    | 8 - x -            |                                                                                                    | and have been a second and the second     | Нагрузка на допото, тс          |           |
|                   | Привязка по глубине отставания |                                    |             |                    |                    | And the second second s | Manuffer and a story strategical and the  | 0.03                            |           |
|                   |                                |                                    |             | -                  |                    |                                                                                                    |                                           |                                 |           |

Рис. 32.2

На вкладке «Свойства» можно добавить или удалить емкости. Для добавления нажмите на кнопку <sup>+</sup>. Для удаления нажмите на кнопку <sup>×</sup> (рис. 32.3).

|                                | Расчеты / Объемы емкостеи                                  |                         |
|--------------------------------|------------------------------------------------------------|-------------------------|
| Сброс промежуточных значений   | О Информация О Свойства                                    | (UTC+03:00) Москва, Сан |
|                                | Рабочие емкости Резервные емкости                          | 2021-02-04 09:17:00     |
| Гасчетные модули               | 00be 4 94/80CTH 01 3 4 7 7 7 7 7 7 7 7 7 7 7 7 7 7 7 7 7 7 | Технологический этап    |
| АВПД                           | Объем емиссти долива 1 Х                                   | Бурение                 |
| Анализ смены номера рейса      | Добавить +                                                 | Технологическая операци |
|                                | Объем емкости 09                                           | Бурение с вращение      |
| Dec of polon Kononindi         | Объем емкости 10                                           | Глубина забоя, м        |
| Гидродинамические расчеты      | Объем емкости 11                                           | 1491.72                 |
| Контроль долива при СПО        | Объем емкости 12                                           | Глубина долота, м       |
| Объемы емкостей                | Объем емкости 13                                           | 1491.71                 |
|                                | Объем емкости 14                                           | Над забоем, м           |
| Определение операции работ     |                                                            | 0.01                    |
| Параметры бурения              |                                                            | Вертикальная глубина, м |
| Параметры буровых насосов      |                                                            | 1453.59                 |
| паралотры буровых пасосов      | Объем емкости 19                                           | Положение крюка. м      |
| Параметры углеводородов        | Объем емкости 20                                           | 17.00                   |
| Предупреждение выброса         | Объем емкости 21                                           |                         |
| Привязка по глубине отставания | Объем емкости 22                                           | 44.76                   |
|                                | Объем емкости 23                                           | 11.76                   |
| Приток/потери раствора         | Объем емкости 24                                           | Свечей в скважине       |
| Расчет равнопрочных секций     | Объем емкости долива 2                                     | 54.1                    |
| Расцат тозактории ствола       | Орем емкости под виороситом                                | Труб БК/ОК в скважине   |

Рис. 32.3

Для сохранения внесенных изменений нажмите на кнопку ШИ«Сохранить». Для отмены действий - 🔛 «Отменить» на панели управления с правой стороны.

## 33. КОНТРОЛЬ ДОЛИВА ПРИ СПО

На вкладке «Контроль долива при СПО» содержится информация с датчиков (рис. 33.1). Для работы доступен раздел «Информация».

На вкладке «Информация» содержится табличное и графическое представление баланса долива/вытеснения; табличное и графическое представление притока/потерь

раствора; табличное и графическое представление объемов металла в скважине, общего объема рабочих емкостей, объема закаченного раствора.

🔶 КАРБОН СТАНЦИЯ ГТИ РАСЧЕТЫ ГЕС Расчеты / Контроль долива при СПС **₽**(i) ≪ ₽-④ Информация Сброс промежуточных значений (UTC+03:00) N сква, Сан 2021-02-05 12:39:59 ень в затрубье, м 0 0 -0.21 АВПД Баланс долива/вытеснения, м3 1 Бурение ∎î Анализ смены номера рейса 20 3 Спуск с проработкой Вес буровой колонны Глубина забоя м вытеснения (расч), м3 -0.21 Гидрод 1564.88 1 Контроль долива при СПО 1554.03 Объемы емкостей ад забоем 0,2 тери раствора в скважине, м3 71.77 Опре еление операции рабо 10.86 Параметры бурения 1523.17 Параметры буровых насосог Параметры углеводородов или инструмента 43.7 19.93 еждение выброса Вес на крюке, тс 41.52 агрузка на зка по глубине отст 2.18 175.1 Приток/потери раствора Свечей в 38.78 Расход на входе п/с 57 чных сек Скорость инструмента, м/се 0.16 Труб БК/ОК Расчет траектории ствола 127 Объем металла труб, м3 5.84 Расчеты при СПО Труб КНБН Общий объем рабочих емкостей м3 26.11 Технопогические расчеты юго раствора, ма 144.56 гический этап Месторождение Куст /Скважина /Ств

Вкладка «Свойства» для работы не доступна.

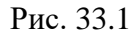

Изменять значения также можно с помощью кнопок «Приток/потери» и «Контроль долива» на панели быстрого доступа с левой стороны (рис. 33.2).

|                             |        | СТАНЦИЯ ГТИ <b>РАСЧЕТЫ</b>           | геология сос | общения | АДМІ       | инис           | трир                                                                                                    | ОВАНИЕ                                                                                                    | 🖂 Администрато          | op =       |
|-----------------------------|--------|--------------------------------------|--------------|---------|------------|----------------|----------------------------------------------------------------------------------------------------|----------------------------------------------------------------------------------------------------|-------------------------|------------|
| :                           |        | Расчеты / Контроль долива при СПС    | C            |         |            |                |                                                                                                    |                                                                                                    |                         | r⊨(i)      |
| Остановить обработку данных | ачений | О Информация О Свойства              |              |         |            |                |                                                                                                    |                                                                                                    | (UTC+03:00) Москва, Сан | кт-Петербу |
|                             |        | Уровень в затрубье, м                | 0            |         | - 1        | 8 1            | -                                                                                                    | 1                                                                                                    | 2021-02-05 12:40:31     |            |
| 0 Поставить на забой        | _      |                                      |              |         |            | <u>ع</u>       | 4                                                                                                    |                                                                                                    | Технологический этап    |            |
| П1 Изменение птубины        |        | Баланс долива/вытеснения, мз         | -0.21        |         | . 20       | 2 -            | () 804                                                                                                    | h 1 - 1 - 1 - 1 - 1 - 1 - 1 - 1 - 1 - 1                                                                                                    | Бурение                 |            |
|                             | ейса   | -50 -40 -30 -20 -10 0 10             | 20 30 40     | 50      | j da e     | 8              | 015                                                                                                    |                                                                                                    | технопогическая операци | 19         |
| З высота крюка              |        |                                      |              | •       | 8          | 8 -            | el ne la companya de la companya de la companya de la companya de la companya de la companya de la companya de |                                                                                                    | Подъем с проработи      | кой        |
| Вес колонны или инструмента | 1071   | Баланс долива/вытеснения (расч) м3   | -0.21        |         | bosoit     | 2              | анс да                                                                                                    |                                                                                                    | Глубина забоя, м        |            |
| Приток/потери               | неты   |                                      | -0.21        |         | ^ 8 -      | 28 -<br>29     | 5anawo<br>0                                                                                                    |                                                                                                    | 1564.88                 | 1          |
|                             | 10     | -50 -40 -30 -20 -10 0 10             | 20 30 40     | 50      |            | ê              |                                                                                                    |                                                                                                    | Глубина долота, м       |            |
| 😪 Контроль долива           |        |                                      |              | •       | ۰ J        | ۰ J            |                                                                                                    |                                                                                                    | 1553.83                 | - ×        |
| 0.2                         | работ  | Приток/потери раствора в скважине м3 | 71.99        |         | ] ?.       | l X            | ] ຶ                                                                                                    | haman monor manage                                                                                                    | Над забоем, м           |            |
|                             | paoor  |                                      | 1.55         |         |            |                |                                                                                                    | and the second second s | 11.05                   | - ×        |
|                             |        | -50 -40 -30 -20 -10 0 10             | 20 30 40     | 50      | <u>8</u> . | 1 <sup>8</sup> | - 8                                                                                                    | which all a set and a set and a set and a set a set a  | Вертикальная глубина, м |            |
|                             | OCOB   |                                      |              | 8       |            | al al          | 1.00                                                                                                    |                                                                                                    | 1523.17                 |            |
|                             |        |                                      | í l          |         | 18 -       | <b>1</b>       |                                                                                                    |                                                                                                    | Попожение крюка, м      |            |
|                             |        |                                      |              |         |            |                |                                                                                                    |                                                                                                    |                         |            |

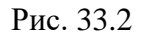

При необходимости информацию можно скорректировать, нажав левой кнопкой мыши по полю (рис. 33.3), и в появившемся окне с помощью стрелок переключателя изменить значение.

Состояние параметра изменяется выбором из выпадающего списка (расчетный, выключен, датчик, ручной). Для того чтобы появлялось предупреждение о выходе за пределы выставите флаг в поле «Предупреждение». Сохраните изменения, нажав на кнопку «Сохранить».

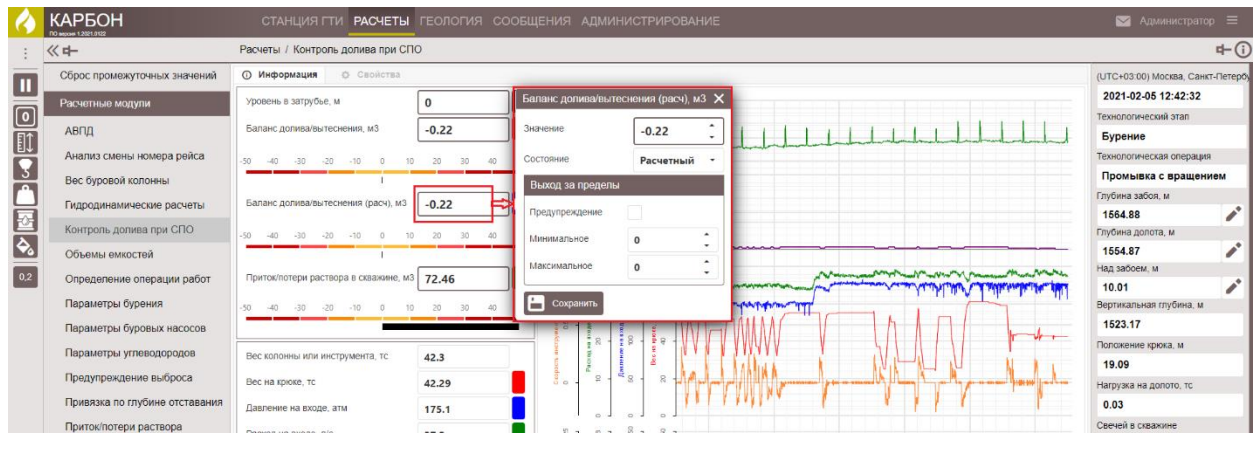

Рис. 33.3

## 34. ГИДРОДИНАМИЧЕСКИЕ РАСЧЕТЫ

Раздел «Гидродинамические расчеты» содержит информацию о давлении (рис. 34.1). Для работы доступны вкладки «Информация» и «Свойства». На вкладке «Информация» отображена информация с датчиков и параметры, которые занесли в модуле «Станция ГТИ».

На вкладке «Свойства» можно изменить метод расчета.

| 6   | КАРБОН                                                                                                    | СТАНЦИЯ ГТИ РАСЧЕТЫ ГЕОЛОГИЯ                                                                                                    |                           |                                                                                                    |                                                                                                    |   |                                                                                                    |              |
|-----|----------------------------------------------------------------------------------------------------|----------------------------------------------------------------------------------------------------|---------------------------|----------------------------------------------------------------------------------------------------|----------------------------------------------------------------------------------------------------|---|----------------------------------------------------------------------------------------------------|--------------|
|     | 《 <b>中</b>                                                                                                    | Расчеты / Гидродинамические расчеты                                                                                                    |                           |                                                                                                    |                                                                                                    |   |                                                                                                    | r⊢ (i)       |
|     | Сёрос промежуточных значений<br>Расчетные модули<br>Авггд<br>Анализ смены номера рейса<br>Вес буровой колонны<br>Гидродинамические расчеты<br>Контроль должа при СПО                       | О Информация О Сеойства<br>■ Гидродинамика в цифрах В Гидродинамика по о<br>Потори давления<br>В обязае буровой, атм<br>В фуритькой колонне, атм<br>- буритькой колонне, атм<br>- буритькой колонне, атм<br>- буритькой колонне, атм<br>- Кульбалой тапоситальна атм                    | Certinum                  |                                                                                                    |                                                                                                    |   | (UTC+03.00) Москва, с<br>2021-02-04.09:52:1<br>Технопотический отап<br>Бурение<br>Технопотическая опер<br>Бурение с враце<br>Глубина забол, м<br>1483.49<br>Глубина долога, м | ация<br>нием |
| 0,2 | Объемы емкостей<br>Опрадаление операции работ<br>Параматры бурения<br>Параматры буровых насосов<br>Параматры углеводородов                                                                 | - С законями нетець, така, ана     - В забойном денгателе, атм В насядках долота, атм В затрубном пространстве, атм Сумма потерь давления, атм                                                                                                    |                           |                                                                                                    |                                                                                                    |   | 1493.46<br>Над забоем, м<br>0.03<br>Вертикальная глубина<br>1455.27<br>Положение крюка, м<br>15.26                                                                            | лт.<br>М     |
|     | Предупреждение выброса                                                                                                    | На допоте                                                                                                    |                           | На забое                                                                                                    |                                                                                                    |   | Нагрузка на долото, то                                                                                                    | 1            |
|     | привозка по пусние отставании<br>Приток/потери раствора<br>Расчет равнопрочных сонций<br>Расчет травнопрочных сонций<br>Расчеть при СПО<br>Технополический расчеты<br>Технополический этап | Дизметр допота, им<br>Площадь насадок, си2<br>Скорость истечения из насадок, місек<br>Гидравлическая мощность на допоте, кВт<br>Гидравлическая мощность на площадь допота, КВтісм2<br>Сила воздействия на забой, ягс<br>Сила воздействия на площадь, ягоїсм2<br><b>Исходунью данныю</b> |                           | Зканалентная плотность.<br>Эканеалентная плотность.<br>Динамическое давление н<br>Пидростатическае акоцирость<br>Давление слабированиял<br>Сумма потерь / Давление и | гох3<br>(делого), г/см3<br>а забое, ати<br>не на забое, ати<br>системы, кВТ<br>оршневания, атм<br>на акходе (%), % |   | 7.10<br>Свечей в схважине<br>54.1<br>Труб БК/ОК в скважине<br>122<br>Труб КНБК в скважине<br>0                                                                                | •            |
|     |                                                                                                    | Давление на входе, атм 135.7                                                                                                    | Плотность на входе, г/см3 | 0                                                                                                    | напряжение сдвига, Па                                                                                              | 0 |                                                                                                    |              |
|     |                                                                                                    | Расход на входе, л/с 33.76                                                                                                    | Вязкость раствора, сР     | 0                                                                                                    | Скорость инструмента, м/сек                                                                                        | 0 | Объект бурения                                                                                                    |              |
|     |                                                                                                    |                                                                                                    |                           |                                                                                                    |                                                                                                    |   | Месторождение<br>Куст / Скважина / С<br>Рейс 1                                                                                                    | твол         |

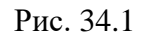

На вкладке «Информация» представлена «Гидродинамика в цифрах» и «Гидродинамика по секциям».

На вкладке «Гидродинамика в цифрах» отображено табличное и графическое представление гидродинамических расчетов; табличное представление гидродинамики долота; табличное представление гидродинамики на забое и исходные данные расчетов.

При необходимости информацию можно скорректировать, нажав левой кнопкой мыши по полю (рис. 34.2), и в появившемся окне с помощью стрелок переключателя изменить значение.

Состояние параметра изменяется выбором из выпадающего списка (расчетный, выключен, датчик, ручной). Для того чтобы появлялось предупреждение о выходе за пределы выставите флаг в поле «Предупреждение».

Сохраните изменения, нажав на кнопку «Сохранить».

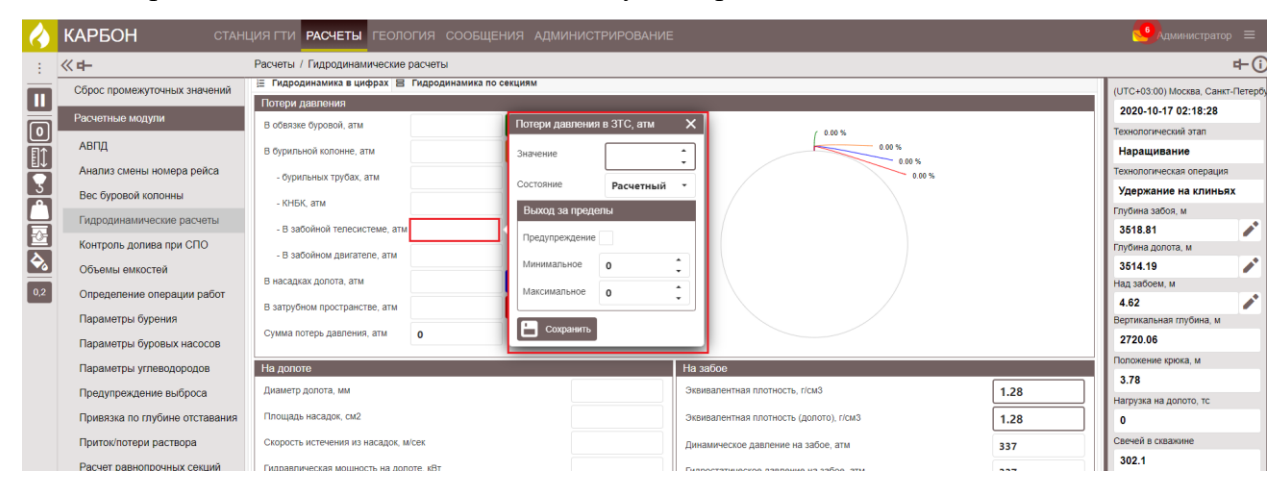

Рис. 34.2

На вкладке «Гидродинамика по секциям» представлены гидродинамические расчеты в затрубье, внутри бурильной колонны (бурильная колона разбита по секциям, отличающимся внешними, внутренними диаметрами) (рис. 34.3). Данные не редактируются.

| $\langle \rangle$ | КАРБОН стан                                                          | ция гти рас                                                                                                    | четы ге | ология                                                                               | сообщения | админ | нистрир | РОВАНИЕ |            |   |            |   |   |
|-------------------|----------------------------------------------------------------------|----------------------------------------------------------------------------------------------------|---------|--------------------------------------------------------------------------------------|-----------|-------|---------|---------|------------|---|------------|---|---|
|                   | : «н Расчеты / Гидродинамические расчеты                             |                                                                                                    |         |                                                                                      |           |       |         |         |            |   |            |   |   |
|                   | Сброс промежуточных значений                                         | 🛈 Информаци                                                                                                    | я 🗘 Сво | ойства                                                                               |           | _     |         |         |            |   |            |   |   |
|                   | Расчетные модули 🖹 Гидродинамика в цифрах 😫 Гидродинамика по секциям |                                                                                                    |         |                                                                                      |           |       |         |         |            |   |            |   |   |
| 0                 | Свабирования/поршневания при СПО                                     |                                                                                                    |         |                                                                                      |           |       |         |         |            |   |            |   |   |
|                   | АВПД                                                                 | ПД Тип секции Плубина, м Вертикальная Диамето, мм Площадь, см2 Объем, м3 Скорость Тип течения Потери ЗШЛ, г/см3 давления, атм дилина, м |         |                                                                                      |           |       |         |         | ЭЦП, г/см3 |   |            |   |   |
| EI↓               | Анализ смены номера рейса                                            |                                                                                                    | OT      | титурина, м серинараная<br>длянець, мм длянець, мм титурина, м<br>от до Внутр. Внеш. |           |       |         |         |            |   |            |   |   |
|                   | Анализ смены номера рейса                                            | БК                                                                                                    | 0       | 0.38                                                                                 | 0.38      | 178   | 158     | 0       | 0          | 0 | Ламинарный | 0 | 0 |
|                   | Вес буровой колонны                                                  | БК                                                                                                    | 0.38    | 12.3                                                                                 | 11.92     | 178   | 159.6   | 0       | 0          | 0 | Ламинарный | 0 | 0 |
| Ы                 | Гидродинамические расчеты                                            | БК                                                                                                    | 12.3    | 12.69                                                                                | 0.39      | 178   | 158     | 0       | 0          | 0 | Ламинарный | 0 | 0 |
| =OF               | Keureen, een een CEO                                                 | БК                                                                                                    | 12.69   | 3513.81                                                                              | 2706.64   | 178   | 159.6   | 0       | 0          | 0 | Ламинарный | 0 | 0 |
|                   | контроль долива при спо                                              | КНБК                                                                                                    | 3513.81 | 3514.19                                                                              | 0.06      | 178   | 159.6   | 0       | 0          | 0 | Ламинарный | 0 | 0 |
|                   | Объемы емкостей                                                      | Открытый ствол                                                                                                    | 3514.19 | 3518.81                                                                              | 0.67      | 0     | 220.7   | 462.892 | 0.21       | 0 | Ламинарный | 0 | 0 |
| 0,2               | Определение операции работ                                           | Итого:                                                                                                    |         |                                                                                      |           |       |         |         |            |   |            | 0 | 0 |
|                   | Параметры бурения                                                    |                                                                                                    |         |                                                                                      |           |       |         |         |            |   |            |   |   |

Рис. 34.3

На вкладке «Свойства» можно выбрать метод расчета гидродинамики (рис. 34.4). При задании автоматического способа подбора метода выставите флаг в поле «Автоматический подбор метода расчета при бурении». Автоматический метод расчета – предпочтительнее. Свойства можно изменить, выбрав значения из выпадающего списка или с помощью стрелок переключателя.

| $\boldsymbol{\boldsymbol{k}}$ | КАРБОН                       | СТАНЦИЯ ГТИ <b>РАСЧЕТЫ</b> ГЕОЛОГИЯ СООБЩЕНИ                    |                                  |                                     |      |                        |              |
|-------------------------------|------------------------------|-----------------------------------------------------------------|----------------------------------|-------------------------------------|------|------------------------|--------------|
| 1                             | <u>«</u> њ                   | Расчеты / Гидродинамические расчеты                             |                                  |                                     |      |                        | r⊢(i)        |
|                               | Сброс промежуточных значений | О Информация<br>О Свойства                                      |                                  |                                     |      | (UTC+03:00) Москва, Са | інкт-Петербу |
|                               | Расчетные модули             | Гидродинамика при циркуляции                                    |                                  |                                     |      | 2021-02-04 10:09:22    | 2            |
|                               | АВПД                         | Автоматический подбор метода расчета при бурении                | <b>v</b>                         |                                     | -7   | Технологический этап   |              |
| EI.                           | Анализ смены номера рейса    | Метол пасчета пилопнизанических папаметора при Лепении          | Constant (Breaten Mana)          | · · · · ·                           |      | Технологическая опера  | IM9          |
| 3                             |                              | петод расчета падодливанческих паралетров при сурстии           | Степенная модель (Preston-moore) | Модель Бингама (Preston-Moore)      | _    | Бурение с вращен       | new .        |
|                               | вес оуровои колонны          | Потери давления в забойном оборудовании, атм                    | o 📮                              | Степенная модель (de Waele-Ostwald) |      | Глубина забоя, м       |              |
| 닖                             | Гидродинамические расчеты    | Гидродинамика при спуско-подъемных операциях                    |                                  | Степенная модель (Preston-Moore)    |      | 1493.96                |              |
| <b>E</b>                      | Контроль долива при СПО      | Матол пасчата пиллолинаничаских параметров при списко-польенных | Commence (Denstein Manue)        | Модель Рейнольдса (API)             |      | Глубина долота, м      |              |
| <b>€</b> ₀                    | Объемы емкостей              | операциях                                                       | Степенная модель (Preston-Moore) | Альтернативная модель               |      | 1493.96                |              |
| 0,2                           | Определение операции работ   | Относительное изменение начальной/конечной скорости, %          | 20                               |                                     |      | Над забоем, м          |              |
| _                             | Параметры бурения            |                                                                 |                                  |                                     |      | 0                      |              |
|                               | Для сохра                    | нения внесенных измен                                           | Рис. 34.4<br>ений нажмите        | на кнопку 🕒 «Со                     | oxpa | анить».                | Для          |
| οτι                           | иены действи                 | ий - 💟 «Отменить»                                               | на панели уп                     | равления с правой                   | сто  | ороны.                 | Для          |
| BO                            | вращения таб                 | олицы в первоначальный                                          | й вид нажмите н                  | іа кнопку 💵 «Сбро                   | сит  | ъ».                    |              |

## 35. ВЕС БУРОВОЙ КОЛОННЫ

В разделе «Вес буровой колонны» содержится информация о буровой колонне (рис. 35.1). На вкладке «Информация» отображена информация с датчиков и параметры, которые занесли в модуле «Станция ГТИ». На вкладке «Свойства» можно изменить метод расчета.

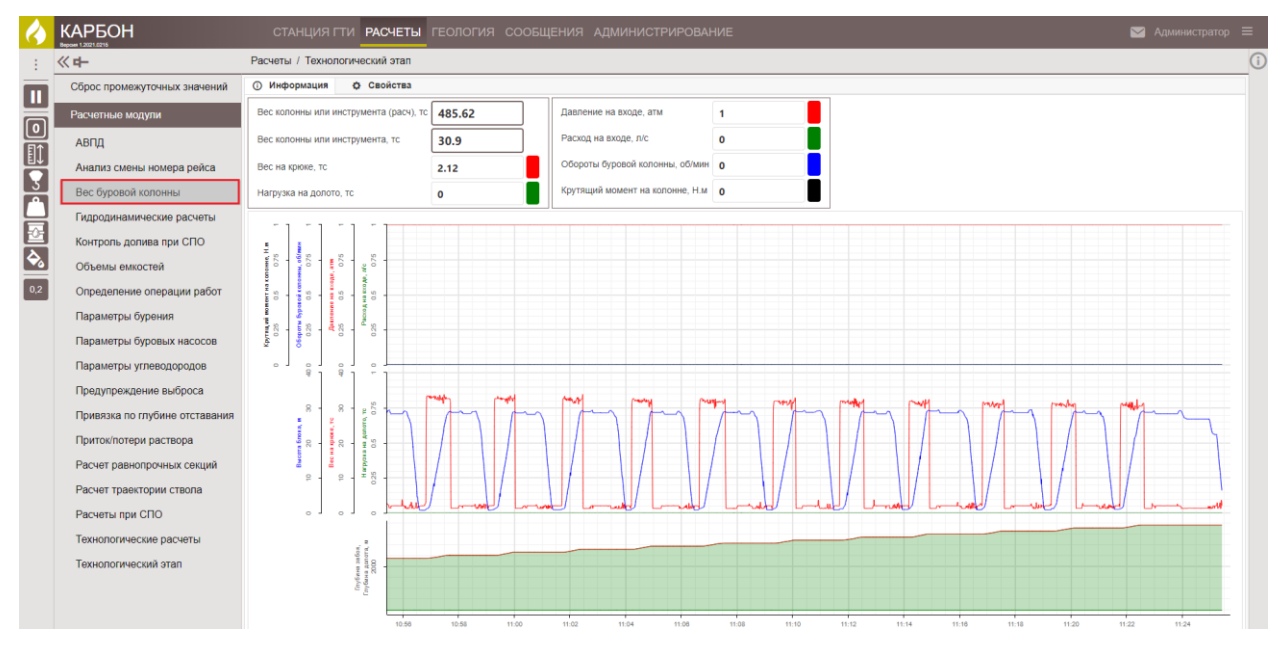

Рис. 35.1

При необходимости информацию можно скорректировать, нажав левой кнопкой мыши по полю (рис. 35.2), и в появившемся окне с помощью стрелок переключателя изменить значение.

Состояние параметра изменяется выбором из выпадающего списка (расчетный, выключен, датчик, ручной). Для того чтобы появлялось предупреждение о выходе за пределы выставите флаг в поле «Предупреждение».

Сохраните изменения, нажав на кнопку «Сохранить».

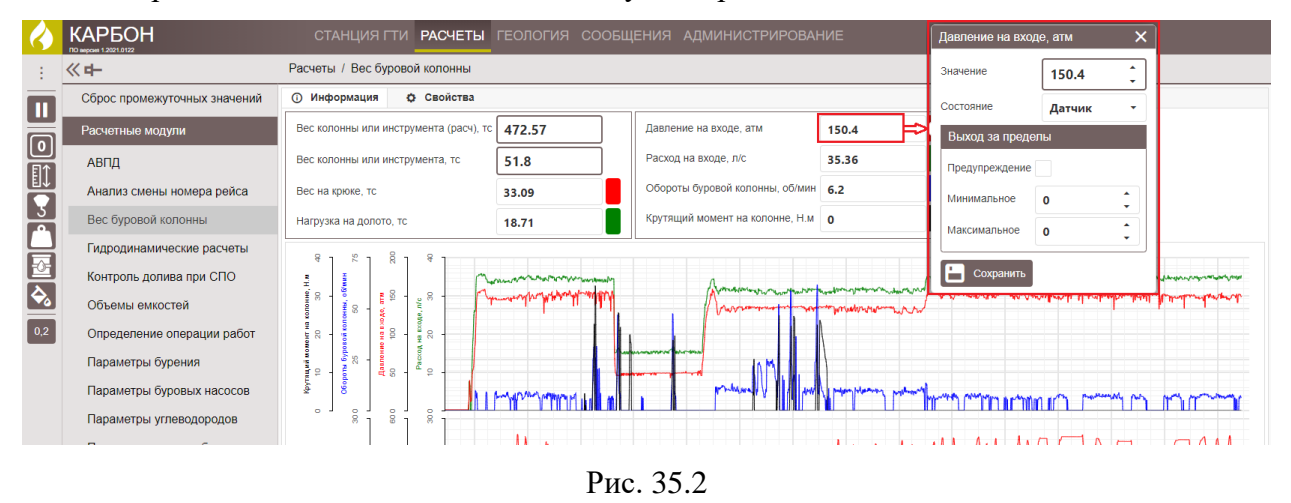

На вкладке «Свойства» можно изменить метод расчета веса, выбрав значение из выпадающего списка. Значение в поле «Граница положения над забоем при взвешивании» можно изменить с помощью стрелок переключателя (рис. 35.3)

| $\Diamond$ |                              |                      | ти расчеты         |                |                         |                                  |   |  |
|------------|------------------------------|----------------------|--------------------|----------------|-------------------------|----------------------------------|---|--|
| 1          | 《 <b>中</b>                   | Расчеты / Вес бур    | овой колонны       |                |                         |                                  |   |  |
|            | Сброс промежуточных значений | О Информация         | Свойства           |                |                         |                                  |   |  |
|            | Расчетные модули             | Метод расчета веса   |                    |                | Взвешивание инструмента |                                  | - |  |
| Ľ          | 4000                         | Граница положения н  | нал забоем при взв | ещивании м     | 2                       | Взвешивание инструмента          |   |  |
| ∎î         | АВЩ                          | r pannqa nonononnini |                    | olandarini, in | 2                       | По данным компоновки инструмента |   |  |
|            | Анализ смены номера рейса    |                      |                    |                |                         |                                  |   |  |
| 3          | Вес буровой колонны          |                      |                    |                |                         |                                  |   |  |
| H          | Гидродинамические расчеты    |                      |                    |                |                         |                                  |   |  |
| P          | Контроль долива при СПО      |                      |                    |                |                         |                                  |   |  |
| Ŷ          | Объемы емкостей              |                      |                    |                |                         |                                  |   |  |
| 0,2        | Определение операции работ   |                      |                    |                |                         |                                  |   |  |

Рис. 35.3

Для сохранения внесенных изменений нажмите на кнопку Сохранить». Для отмены действий - Сохранить» на панели управления с правой стороны. Для возвращения таблицы в первоначальный вид нажмите на кнопку Сбросить».

# 36. АНАЛИЗ СМЕНЫ НОМЕРА РЕЙСА

В разделе «Анализ смены номера рейса» (рис. 36.1) для работы доступна вкладка «Информация».

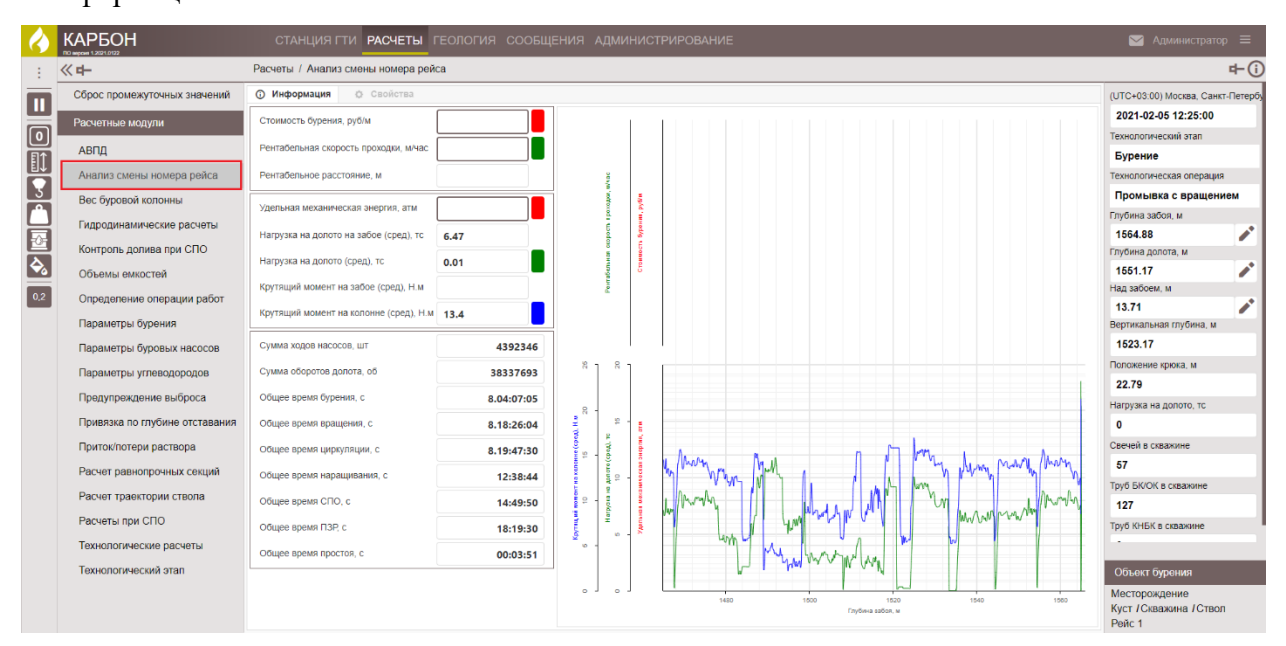

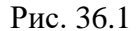

В разделе представлена информация об экономической оценке завершенного рейса в табличной и графической форме. Технологические параметры завершенного рейса в табличной и графической форме. Временная оценка завершенного рейса в табличной форме.

При необходимости информацию можно скорректировать, нажав левой кнопкой мыши по полю (рис. 36.2) и в появившемся окне с помощью стрелок переключателя изменить значение.

Состояние параметра изменяется выбором из выпадающего списка (расчетный, выключен, датчик, ручной). Для того чтобы появлялось предупреждение о выходе за пределы выставите флаг в поле «Предупреждение».

Сохраните изменения, нажав на кнопку «Сохранить».

| $\langle \rangle$ |                              | СТАНЦИЯ ГТИ РАСЧЕТЫ ГЕ                   | ология сооб | ЩЕНИЯ АДМИ        | НИСТРИРОВАНИ     | IE |   |  |
|-------------------|------------------------------|------------------------------------------|-------------|-------------------|------------------|----|---|--|
| 1                 | ≪ <b>+</b> -                 | Расчеты / Технологический этап           |             |                   |                  |    |   |  |
| m                 | Сброс промежуточных значений | О Информация                             |             |                   |                  |    |   |  |
|                   | Расчетные модули             | Стоимость бурения, руб/м                 |             |                   |                  |    |   |  |
|                   | АВПД                         | Рентабельная скорость проходки, м/час    |             | Нагрузка на долот | о (сред), тс 🛛 🗙 |    |   |  |
|                   | Анализ смены номера рейса    | Рентабельное расстояние, м               |             | Значение          | 0.34             |    |   |  |
|                   | Вес буровой колонны          | Удельная механическая энергия, атм       | Ĩ           | 0                 | -                |    |   |  |
| H                 | Гидродинамические расчеты    | Нагрузка на долото на забое (сред), тс   | 11.53       | Римал со пролог   | Расчетный 🔹      |    |   |  |
|                   | Контроль долива при СПО      | Нагрузка на долото (сред), тс 0          | 0.34        | выход за предел   | ы                |    |   |  |
|                   | Объемы емкостей              | Крутящий момент на забое (сред), Н.м     |             | Предупреждение    |                  |    |   |  |
| 0,2               | Определение операции работ   | Крутящий момент на колонне (сред), Н.м 2 | 2.4         | Минимальное       | 0 -              |    |   |  |
|                   | Параметры бурения            |                                          |             | Максимальное      | o 🗘              |    |   |  |
|                   | Параметры буровых насосов    | Сумма ходов насосов, шт                  | 588028      |                   |                  |    |   |  |
|                   | Параметры углеводородов      | Сумма оборотов долота, об                | 5773730     | Сохранить         |                  |    |   |  |
|                   | Предупреждение выброса       | Общее время бурения, с                   | 20.10:32:13 | ю                 |                  |    | 0 |  |

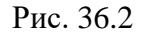

## 37. АВПД

В разделе «АВПД» содержится информация об аномально-высоком пластовом давлении (рис. 37.1). Для работы доступна вкладка «Информация».

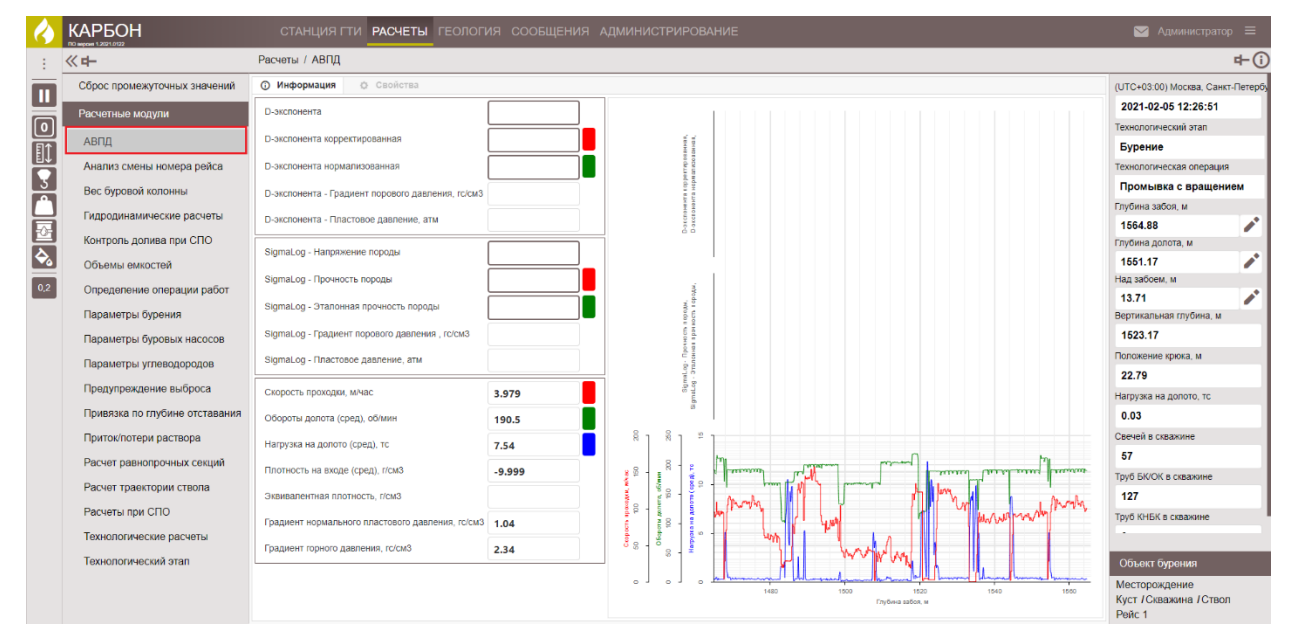

Рис. 37.1

В разделе представлено табличное и графическое представление корректированной и нормализованной D-экспоненты, представление нормализованной скорости проходки SigmaLog и представление параметров, участвующих в определении АВПД.

При необходимости информацию можно скорректировать, нажав левой кнопкой мыши по полю (рис. 37.2), и в появившемся окне с помощью стрелок переключателя изменить значение.

Состояние параметра изменяется выбором из выпадающего списка (расчетный, выключен, датчик, ручной). Для того чтобы появлялось предупреждение о выходе за пределы выставите флаг в поле «Предупреждение».

Сохраните изменения, нажав на кнопку «Сохранить».

| $\langle \rangle$ | КАРБОН СТАНІ                   | ция гти <b>расчеты</b> геология сооб              | ЩЕНИЯ АДМИН | ИСТРИРОВАНИЕ            |                   | САдминистрат            | op ≡         |
|-------------------|--------------------------------|---------------------------------------------------|-------------|-------------------------|-------------------|-------------------------|--------------|
| :                 | ≪ ₱-                           | Расчеты / АВПД                                    |             |                         |                   |                         | <b>₽</b> (i) |
|                   | Сброс промежуточных значений   | О Информация                                      |             |                         |                   | (UTC+03:00) Москва, Сан | нкт-Петербу  |
|                   | Расчетные модули               | D-экспонента                                      | 1           |                         |                   | 2020-10-17 00:01:17     |              |
|                   | 4000                           | Dакспонента корректированная                      |             | i i i                   |                   | Технологический этап    |              |
|                   | Аргд                           | B onononioni a nopponini patamitan                |             | 000 010                 |                   | Наращивание             |              |
|                   | Анализ смены номера рейса      | D-экспонента нормализованная                      | 3           | pi une no               |                   | Технологическая операци | ия           |
| 3                 | Вес буровой колонны            | D-экспонента - Градиент порового давления, rc/cм3 | 1.918       | Cianal an Orange        |                   | Удержание на клины      | ьях          |
|                   | Гидродинамические расчеты      |                                                   |             | зідтаLog - эталонная пр | очность породы, 🗙 | Глубина забоя, м        |              |
| FA                |                                | D-экстонента - гластовое давление, атм            | 558.4       | Значение                | 24 *              | 3518.81                 |              |
|                   | Контроль долива при СПО        | SigmaLog - Напряжение породы                      | 0           | 1                       |                   | Глубина долота, м       |              |
|                   | Объемы емкостей                |                                                   |             | Состояние               | Расчетный 🔹       | <br>3523.00             |              |
| 0,2               | Определение операции работ     | SigmaLog - Прочность породы                       | 0           | Выход за пределы        |                   | <br>Над забоем, м       |              |
| _                 | Deneuerry - Sumanus            | SigmaLog - Эталонная прочность породы             | 24          |                         |                   | -4.19                   |              |
|                   | Параметры бурения              |                                                   |             | Предупреждение          | $\checkmark$      | вертикальная глуоина, м | -            |
|                   | Параметры буровых насосов      | SigmaLog - Градиент порового давления , гс/см3    | 8.437       | Минимальное             | o 🛟               | 2720.06                 |              |
|                   | Параметры углеводородов        | SigmaLog - Пластовое давление, атм                | 2456.3      | Максимальное            |                   | Положение крюка, м      |              |
|                   | Предудреждение выброса         |                                                   | [           |                         | · ·               | 0.79                    |              |
|                   | продупроядение выбреса         | Скорость проходки, м/час                          | 38.852      | Соурания                |                   | Нагрузка на долото, тс  |              |
|                   | Привязка по глубине отставания | Обороты долота (сред), об/мин                     | 48.8        |                         |                   | 0                       |              |
|                   | Приток/потери раствора         | Нагрузка на долото (сред), тс                     | 2.03        |                         |                   | Свечей в скважине       |              |
|                   | -                              | ( , , , , , , , , , , , , , , , , , , ,           | 2.05        | 8 8                     |                   | 302.2                   |              |

Рис. 37.2

### 38. СБРОС ПРОМЕЖУТОЧНЫХ ЗНАЧЕНИЙ

Раздел предполагает накопление базы данных, на основе которой проводятся расчеты. Сброс промежуточных значений дает возможность убрать накопившуюся базу, начать работу с накоплением новых данных, т.е. видеть процесс более детально.

В разделе есть возможность обнулить значения параметров, чтобы отслеживать процесс с данной временной точки (не обращаясь напрямую к представленным модулям). Для этого выставите флаг напротив необходимого значения и нажмите на кнопку Соросить» (рис. 38.1).

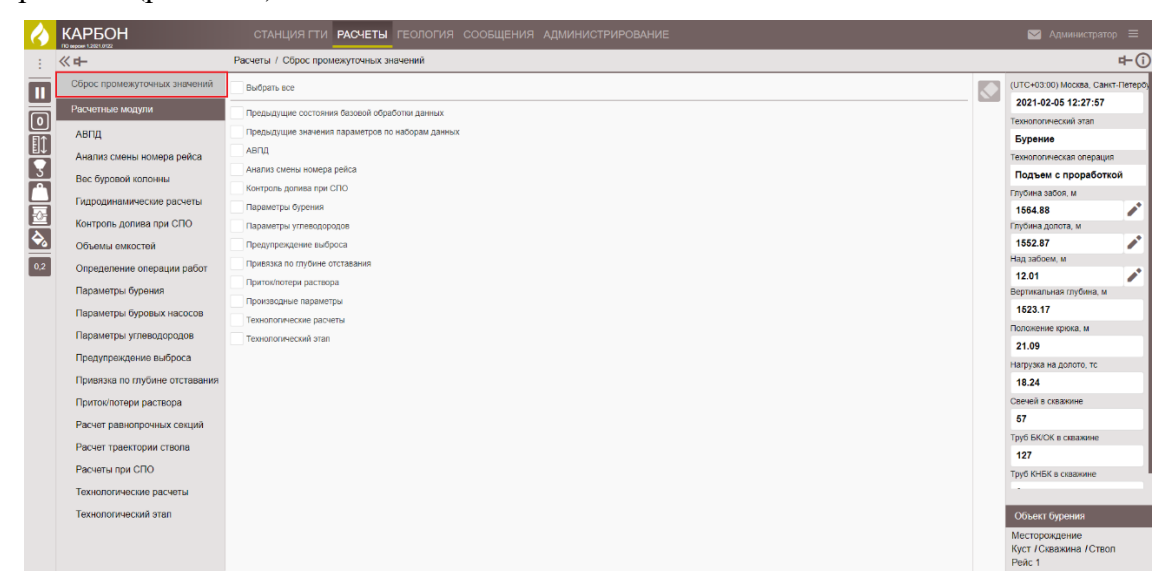

Рис. 38.1

### 39. ГЕОЛОГИЯ

Для занесения данных по шламу откройте в модуль «Геология», выбрав его на верхней панели управления или с главного экрана программы, нажав на иконку «Геология» (рис. 39.1).

|                |                              |           |                   | Администратор 🗮 |
|----------------|------------------------------|-----------|-------------------|-----------------|
| Анция ГТИ Раст | четы<br>Ввод данных геологии | Сообщения | trop CarbonVision |                 |
|                |                              |           |                   |                 |

Рис. 39.1

При открытии модуля автоматически открывается раздел «Шламограмма» (рис. 39.2). При первом входе таблица пустая.

| $\langle \rangle$ | КАРБОН      |            |           | четы г   | ЕОЛОГИЯ СООБЩЕН               |          |           |            |           |                                                                                                    | <u></u> | Админи |   |
|-------------------|-------------|------------|-----------|----------|-------------------------------|----------|-----------|------------|-----------|----------------------------------------------------------------------------------------------------|---------|--------|---|
| -                 | <u>《中</u>   | Геоло      | гия / Шла | мограмма | 1                             |          |           |            |           |                                                                                                    |         |        | C |
| Π                 | Шламограмма |            | Глубина   | Глубина  | Графическая шламограмма       | Глина, % | Аргиллит, | Алевролит, | Песчаник, | Описание шлама                                                                                                    | ЛБА     | шлама  | • |
|                   |             | 11         | 3505      | 3510     | xxxx                          | 0        | 0         | 03         | 40        |                                                                                                    | Балл    | Код    |   |
|                   |             | 2.1        | i 3500    | 3505     | <u></u>                       | 0        | 0         | 60         | 40        |                                                                                                    | 3       | БГ ЛБ  |   |
| H                 |             | 1.1        | i 3495    | 3500     | <del>x x x</del>              | 0        | 0         | 60         | 40        |                                                                                                    | 3       | БГ ЛБ  |   |
| 3                 |             | 1.1        | i 3490    | 3495     | xxxx                          | 0        | 0         | 60         | 40        |                                                                                                    | 3       | БГ ЛБ  |   |
| H                 |             | Z 8        | i 3485    | 3490     | xx_xx_x                       | 0        | 0         | 60         | 40        |                                                                                                    | 3       | БГ ЛБ  |   |
| 븡                 |             | Z 8        | i 3480    | 3485     | x x x x                       | 0        | 0         | 60         | 40        |                                                                                                    | 3       | 6Г ЛБ  |   |
|                   |             | 1          | i 3475    | 3480     | x x x x                       | 0        | 0         | 60         | 40        |                                                                                                    | 3       | БГ ЛБ  |   |
| 0,2               |             | 2 B        | i 3470    | 3475     | <u>X_X</u> X                  | 0        | 0         | 60         | 40        | Алевролит кварцевый, серый, темно-серый на<br>глинистом цементе, мелкозернистый, плотный,<br>средней крепости. Песчанник светло-серый, серый,<br>кварцевый, на глинистом цементе, тонкозернистый,<br>средней крепости. | 3       | БГ ЛБ  |   |
|                   |             | Z 8        | i 3465    | 3470     | xx                            | 0        | 0         | 90         | 10        |                                                                                                    | 3       | 6Г ЛБ  |   |
|                   |             | 1          | 3460      | 3465     | <u>x</u>                      | 0        | 0         | 90         | 10        |                                                                                                    | 3       | БГ ЛБ  |   |
|                   |             | Z 8        | i 3455    | 3460     | <u> </u>                      | 0        | 0         | 90         | 10        |                                                                                                    | 3       | БГ ЛБ  |   |
|                   |             | 1          | i 3450    | 3455     | x <sub>x</sub>                | 0        | 0         | 90         | 10        |                                                                                                    | 3       | БГ ЛБ  |   |
|                   |             | 1          | i 3445    | 3450     | <u>x</u>                      | 0        | 0         | 90         | 10        |                                                                                                    | 3       | БГ ЛБ  |   |
|                   |             | 1          | i 3440    | 3445     | ××                            | 0        | 0         | 90         | 10        | Алевролит кварцевый, серый, темно-серый на<br>глинистом цементе, мелкозернистый, плотный,<br>средней крепости. Песчанник светло-серый, серый,<br>кварцевый, на глинистом цементе, тонкозернистый,<br>средней крепости. | 3       | 6Г ЛБ  |   |
|                   |             | × =        | i 3435    | 3440     | x <sup>X</sup> x              | 0        | 0         | 80         | 20        |                                                                                                    | 3       | БГ ЛБ  |   |
|                   |             | 1          | i 3430    | 3435     | <mark>x</mark> *_             | 0        | 0         | 80         | 20        |                                                                                                    | 3       | БГ ЛБ  |   |
|                   |             | 1          | i 3425    | 3430     | <mark>x<sup>x</sup> x</mark>  | 0        | 0         | 80         | 20        |                                                                                                    | 3       | БГ ЛБ  |   |
|                   |             | <u>× =</u> | 3420      | 3425     | <mark>x<sup>x</sup>.</mark> x | 0        | 0         | 80         | 20        |                                                                                                    | 3       | 6Г ЛБ  |   |

Рис. 39.2

Для того чтобы начать работу с разделом нажмите на кнопку С «Конфигурация» на панели управления с правой стороны. Для того чтобы появился список пород и список параметров нажмите на кнопку <sup>+</sup> «Добавить». Из появившегося списка выберите необходимые породу и параметр. Также можно в строке поиска ввести название породы или параметра и в сформированном списке выбрать (рис. 39.3). Выбранные породы и параметры формируются в соответствующих полях.

|                       |     |                            | ЛБА шлама Описание нефти ЛБА |
|-----------------------|-----|----------------------------|------------------------------|
| Конфигурация          |     |                            | ×                            |
| Породы                |     | Параметры                  |                              |
| = Аргиллит            |     | Газосодержание, %          | #                            |
| Известняк             | E   | Cymma C1C5, %              |                              |
| 🔀 Песчаник            | :   | С1 - Метан (С1/С1С5), %    |                              |
| Доломит               |     | СЗ - Пропан (СЗ/С1.:С5), % |                              |
|                       |     | С4 - Бутан (С4/С1С5), %    |                              |
|                       |     | С5 - Пентан (С5/С1С5), %   | 8                            |
|                       |     |                            |                              |
|                       |     |                            |                              |
|                       |     |                            |                              |
|                       |     |                            |                              |
| Different Contraction | . ] |                            |                              |
| Дооавить              | Ŧ   | Добавить                   | •                            |

Рис. 39.3

Для удаления строк с неправильно выбранным параметром нажмите на кнопку × «Удалить».

Местоположение породы и параметра в списке можно изменить. Для этого выберите породу или параметр и, удерживая левой кнопкой мыши, переместите.

Для того чтобы сохранить внесенные изменения нажмите на кнопку <sup>Сохранить</sup> «Сохранить», для отмены изменений нажмите на кнопку <sup>Отменить</sup> «Отменить».

После того как списки пород и параметров заполните таблицу шламограммы, нажав на кнопку **Н** «Добавить». Заполнение раздела происходит вручную с клавиатуры или выбором значений из выпадающих списков (рис. 39.4).

| $\langle \rangle$ |              |            |                  |                  | АСЧЕТЫ ГЕОЛОГИЯ         |                |            |           |               |                |           |                   |                | =        |
|-------------------|--------------|------------|------------------|------------------|-------------------------|----------------|------------|-----------|---------------|----------------|-----------|-------------------|----------------|----------|
| -                 | ≪ <b>4</b> - | Геолог     | ия / Шла         | мограмм          | a                       |                |            |           |               |                |           |                   |                | <b>i</b> |
|                   | Шламограмма  |            | Глубина<br>от. м | Глубина<br>до. м | Графическая шламограмма | Аргиллит,<br>% | Известняк, | Песчаник, | Доломит,<br>% | Описание шлама | ЛБА шлама | Описание<br>нефти | Добавить 🕂     |          |
|                   |              |            |                  | 1                |                         |                |            |           |               |                | A         |                   | Конфигурация 🔅 |          |
| E1                |              | <b>ت</b> 🖻 | 1                |                  |                         | 0              | 0          | 0         | 0             |                | В         |                   |                |          |
| 3                 |              |            |                  |                  |                         |                |            |           |               |                |           |                   |                |          |

Рис. 39.4

Поля «Глубина от», «Глубина до», «Глина, %», «Аргиллит, %», «Алевролит, %», «Песчаник, %» заполните вручную с клавиатуры.

В полях, показанных на рис. 39.5, заполните процентное содержание пород в пробе шлама (при отсутствии породы обязательно введите значение «0»).

| 4 |              |                | ГАНЦИЯ Г      | ТИ РАСЧЕТЫ <b>ГЕОЛОГИЯ</b> | сообщения ад | аминис        | триро       | ВАНИЕ             |          |         |         |          |          |          |          | Администратор  |
|---|--------------|----------------|---------------|----------------------------|--------------|---------------|-------------|-------------------|----------|---------|---------|----------|----------|----------|----------|----------------|
| - | « <b>н</b> - | Геолог         | ия / Шламо    | грамма                     |              |               |             |                   |          |         |         |          |          |          |          |                |
|   | Шламограмма  |                | Доломит,<br>% | Описание шла               | ма           | ЛБА и<br>Балл | лама<br>Код | Описание<br>нефти | Фото ЛБА | TGas, % | C1C5, % | C1/C1C5, | C2/C1C5, | C3/C1C5, | C4/C1C5, | Добавить 🕂     |
| 0 |              |                |               |                            | A            |               |             |                   |          |         |         |          |          |          |          | Конфигурация 🔅 |
|   |              | ື <sup>ເ</sup> | 0             |                            |              | в •           |             |                   |          | 0       | 0       | 0        | 0        | 0        | 0        |                |
| 3 |              |                | L             |                            |              |               |             |                   |          |         |         |          |          |          |          |                |

Рис. 39.5

Поле «Описание шлама» заполните вручную с клавиатуры.

В поле «ЛБА балл» из выпадающего списка выберите балл описываемого шлама.

В поле «ЛБА Код» нажмите левой кнопкой мыши и из выпадающего списка выберите тип и цвет битумоида (рис. 39.6). Затем нажмите на кнопку «ОК».

|       |                                 | Л   | ІБА ц | илама                | ×   |   |  |
|-------|---------------------------------|-----|-------|----------------------|-----|---|--|
| ЛБА І | шлама >                         | T   | ип    | Смолистый битумоид   | -   |   |  |
| Тип   | Смолистый битумоид              | ] ц | цвет  | желтовато-коричневый | •   |   |  |
| Цвет  | Легкий битумоид                 |     |       | беповато-голубой     |     |   |  |
| Цвет  | Масляный битумоид               |     | Ок    |                      |     |   |  |
| Ок    | Маслянисто-смолистый битумоид   |     |       | белый                |     |   |  |
|       | Смолистый битумоид              |     |       | голубовато-желтый    | - 1 | 1 |  |
| _     | Смолисто-асфальтеновый битумоид |     |       | беловато-желтый      |     |   |  |
|       |                                 |     |       |                      |     |   |  |

Рис. 39.6

Нажмите левой кнопкой мыши в поле «Описание нефти». В открывшемся окне заполните данные выбором значений из выпадающих списков. Затем нажмите на кнопку «ОК».

| Описание нефти                         |                                     | × |
|----------------------------------------|-------------------------------------|---|
| Естественная флуоресценция             |                                     |   |
| Распределение                          | Выбрать                             | • |
| Интенсивность                          | Выбрать                             | • |
| Цвет                                   | Выбрать                             | • |
| Растворитель (Хлоротен СН3ССІ3) - Цвет | Выбрать                             | • |
| Флуоресценция - интенсивность          | Выбрать                             | • |
| Реакция на ацетон                      | нет<br>Бледный (слабый)             |   |
| Ок Отменить                            | Тусклый (ровный)<br>Яркий (хороший) | 1 |

Рис. 39.7

После сохранения изменений в поле «Графическая шламограмма» формируется рисунок пород пробы.

Для того чтобы отредактировать данные в строке нажмите на кнопку «Редактировать». Если необходимо удалить данные в строке нажмите на кнопку «Удалить». Для сохранения изменений в строке нажмите на кнопку отмены изменений в строке нажмите на кнопку Сохранить».

#### 40. СООБЩЕНИЯ

Модуль «Сообщения» предназначен для ввода оператором СГТИ комментариев и сообщений по данным графиков.

Для работы с модулем выберите «Сообщения» на верхней панели управления или нажмите на иконку «Сообщения» на главном экране программы (рис. 40.1).

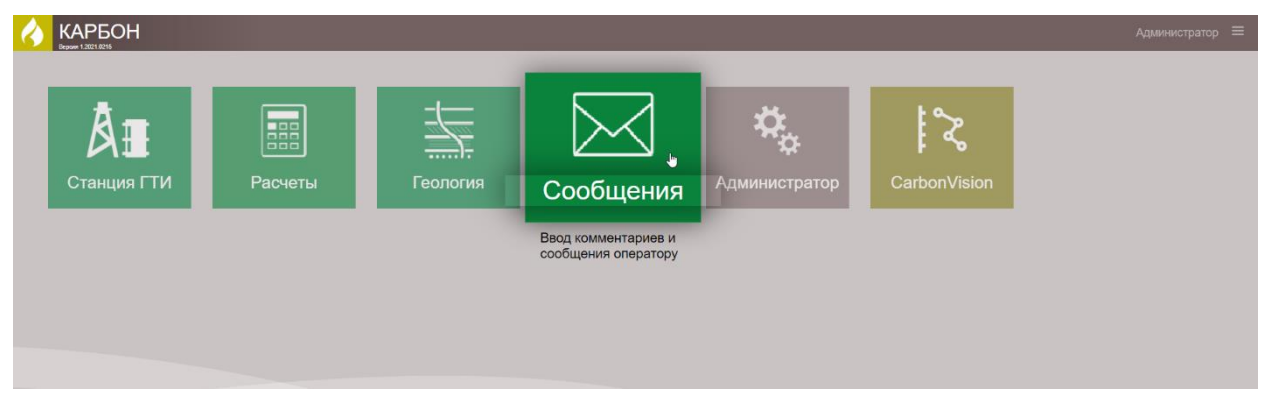

Рис. 40.1

В модуле «Сообщения» выберите одну из вкладок, в которой можно прочитать/ввести сообщения: «Комментарии по времени», «Комментарии по глубине», «Все сообщения», «Непрочитанные сообщения» (рис. 40.2).

| $\langle \rangle$ |                         | СТАНЦИЯ ГТИ РАСЧЕ           | ты геология сообщения администрирование  | 🖂 Администратор 🗮  |
|-------------------|-------------------------|-----------------------------|------------------------------------------|--------------------|
| 1                 | ≪ <b>+</b> -            | Сообщения / Непрочитан      | ные сообщения                            | i                  |
| Π                 | Комментарии             |                             | 🛦 🗹 😵 Сервис 👻                           | Все уведомления    |
|                   | Комментарии по времени  | Выбрать все                 |                                          | Все предупреждения |
|                   | Комментарии по глубине  | 10:11:22<br>miu-processor   | Вышла глубина отбора шлама "2407,6 м" m. |                    |
| <u>∎</u>          | Сообщения               | 10:06:32<br>miu-processor   | Вышла глубина отбора шлама "2407,4 м" m. | Все ошибки         |
| 3                 |                         | 10:03:41<br>mlu-processor   | Вышла глубина отбора шлама "2407,2 м" m. | Все аналогичные    |
|                   | Все сообщения           | 09:59:49<br>mlu-processor   | Вышла глубина отбора шлама "2407 м" m.   |                    |
|                   | Непрочитанные сообщения | 09:57:23<br>mlu-processor   | Вышла глубина отбора шлама "2406,8 м" m. | Е Прочитаны        |
| H                 |                         | 09:54:58<br>miu-processor   | Вышла глубина отбора шлама "2406,6 м" m. | Все прочитаны      |
|                   |                         | 09:51:01<br>miu-processor   | Вышла глубина отбора шлама "2406,4 м" m. |                    |
| 0,2               |                         | 09:48:20<br>mlu-processor   | Вышла глубина отбора шлама "2406,2 м" m. |                    |
|                   |                         | 09:45:06<br>miu-processor   | Вышла глубина отбора шлама "2406 м" m.   |                    |
|                   |                         | 09:41:53<br>mlu-processor   | Вышла глубина отбора шлама "2405,8 м" m. |                    |
|                   |                         | 09:35:43<br>mlu-processor   | Вышла глубина отбора шлама "2405,6 м" m. |                    |
|                   |                         | ■ 09:33:14<br>mlu-processor | Вышла глубина отбора шлама "2405.4 м" m. |                    |

Рис. 40.2

### 40.1 Комментарии по времени

Для того чтобы добавить новый комментарий откройте раздел «Комментарии по времени». Нажмите на кнопку «Добавить», в появившемся окне «Новый комментарий» заполните форму ввода нового комментария (

рис. 40.3).

| Комментарии                                      | Новый коммента | йиди                |        |                        | ×        |     |                   |
|--------------------------------------------------|----------------|---------------------|--------|------------------------|----------|-----|-------------------|
| Комментарии по времени<br>Комментарии по глубине | Тип            | Оператор            | •      | Параметр               | Значение | ŀ   | EkdsModule        |
| Сообщения                                        | Этап           | Этап                | •      |                        |          | ÷., | EkdsModule        |
| Все сообщения                                    | Операция       | Операция            | •      |                        |          |     | TrippingMudModule |
|                                                  | Для всех       | ~                   |        | Автопараметры Добавить |          |     | EkdsModule        |
|                                                  | Интервал: от   | 2021/02/20 10:16:00 | ٦      |                        |          |     | TrippingMudModule |
|                                                  | Интервал: до   |                     |        |                        |          |     | EkdsModule        |
|                                                  | Комментарий    |                     |        |                        |          |     |                   |
|                                                  |                |                     |        |                        |          |     | mppingmuamodule   |
|                                                  |                |                     |        |                        |          | 1   | EkdsModule        |
|                                                  | Регламент      | Предупреждение      | Опасно |                        |          | 1   | TrippingMudModule |
|                                                  | Выбрать иконку |                     | •      |                        |          |     | EkdsModule        |
|                                                  | Цвет           | #000000             | •      |                        |          |     | TrippingMudModule |
|                                                  | Новое фото     |                     |        |                        |          |     | EkdsModule        |
|                                                  | Ок Отменить    |                     |        |                        |          |     | TrippingMudModule |

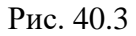

При заполнении формы комментария данные можно ввести, как выбрав из выпадающего списка, так и вводом с клавиатуры. Из выпадающего списка можно выбрать «Тип комментария», «Этап операции», «Операцию», к которой относится комментарий (рис. 40.4).

|          |                                                                                                    |                                                                                                    | Этап                                                                                                    | Этап                            | • |
|----------|----------------------------------------------------------------------------------------------------|----------------------------------------------------------------------------------------------------|----------------------------------------------------------------------------------------------------|---------------------------------|---|
|          |                                                                                                    |                                                                                                    | Операция                                                                                                    | ПЗР                             |   |
|          |                                                                                                    |                                                                                                    | Для всех                                                                                                    | СПО<br>Наращивание              |   |
|          |                                                                                                    |                                                                                                    | Интервал: от                                                                                                    | Бурение                         |   |
|          |                                                                                                    |                                                                                                    | Интервал: до                                                                                                    | Разбуривание цементного стакана |   |
| Тип      | Оператор                                                                                                    | -                                                                                                    | Комментарий                                                                                                    | Расширение ствола               |   |
| Этап     | Пользовательский                                                                                                    |                                                                                                    |                                                                                                    | Спуск обсадной колонны          |   |
| Операция | Оператор                                                                                                    |                                                                                                    |                                                                                                    | Ожидание погоды                 |   |
| onopaqui | Параметры                                                                                                    |                                                                                                    |                                                                                                    | Цементирование                  |   |
| Для всех | Программный                                                                                                    |                                                                                                    | Регламент                                                                                                    | Каротаж на кабеле               |   |
|          | Операция<br>Для всех<br>Интервал: от<br>Интервал: до<br>Комментарий<br>Регламент<br>Выбрать иконку<br>Цвет<br>Новое фото | Операци<br>Роторно<br>Направл<br>Спуск с п<br>Подъём<br>Промыв<br>Спуск с п<br>Подъём<br>Вращени<br>Спуск в п<br>Подъём | я<br>е бурение<br>е бурение<br>проработкой<br>с проработкой<br>о промывкой<br>ка в покое<br>ка с вращением<br>вращением<br>с вращением<br>ие<br>скважину<br>из скважины |                                 |   |

Рис. 40.4

Чтобы задать интервал времени, к которому относится комментарий, введите дату, время начала и конца события, для которого создается комментарий в полях «Интервал от, Интервал до» на всплывающем календаре (рис. 40.5).

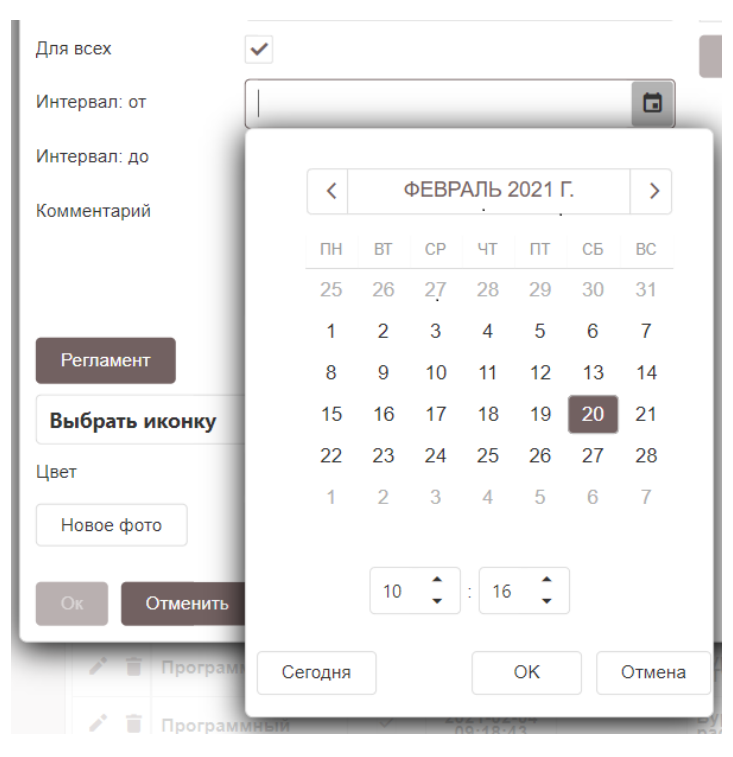

Рис. 40.5

На рис. 40.6 представлено заполнение комментария.

Доступ к просмотру комментария можно ограничить или разрешить всем пользователям. Для этого выставите/снимите флаг активации в ячейке «Для всех».

Далее в поле «Комментарий» введите комментарий, который отобразится в таблице с комментариями.

Нажав на одну из кнопок «Регламент», «Предупреждение», «Опасно», вы можете выбрать тип предупреждения.

При создании комментария выберите иконку, которая будет отображаться в строке созданного комментария, из выпадающего списка в строке «Выбрать иконку».

Цветовая индикация позволяет присвоить комментарию выбранный из выпадающего списка цвет.

К комментарию можно прикрепить фото (ЛБА, шлам, долото, слом инструмента), выбрав ячейку «Новое фото». Загруженная с вашего компьютера фотография отобразится в поле.

126

| Комментарий    | Пример заполнения нового<br>комментария |        |
|----------------|-----------------------------------------|--------|
| Регламент      | Предупреждение                          | Опасно |
| 🛦 Предупрежден | ие                                      | · ·    |
| Цвет           | #FF0000                                 | •      |
| Новое фото     |                                         |        |
| Ок Отменить    |                                         |        |

Рис. 40.6

Для выбора параметра, к которому относится комментарий нажмите на кнопку «Добавить» (рис. 40.7).

В выпадающем списке введите часть слова или название полностью и выберите необходимые параметры, которые будут отражены в комментарии.

После внесения всех данных сохраните изменения, нажав на кнопку «Ок» или отмените создание комментария, нажав на кнопку «Отмена».

| Новый коммента         | рий                      |           |     |     |                            | ×                 |
|------------------------|--------------------------|-----------|-----|-----|----------------------------|-------------------|
| Тип                    | Оператор                 |           | •   |     | Параметр                   | Значение          |
|                        |                          |           |     | ÷.  | Выбрать 👻                  |                   |
| Этап                   | Бурение                  | $\otimes$ | •   | ÷.  | Скорость проходки          | v_мех=5,257 м/час |
| Операция               | Прочие                   | $\otimes$ | -   | Î   | Нагрузка на долото         | Wд=12,09 тс       |
| Для всех               | ✓                        |           |     | i i | Вес на крюке               | Wкр=45,57 тс      |
|                        |                          |           |     | Î   | Давление на входе          | Рвх=160,8 атм     |
| Интервал: от           | 2021/02/20 09:00:00      |           |     | Ē   | Расход на входе            | Qвx=37,28 л/с     |
| Интервал: до           | 2021/02/20 10:00:00      | $\otimes$ |     | Î   | Обороты буровой колонны    | Nбк=80 об/мин     |
| Комментарий            | Пример заполнения нового |           |     | ÷.  | Крутящий момент на колонне | Мбк=15,5 Н.м      |
|                        | комментария              |           |     | Ав  | гопараметры Добавить       |                   |
| Регламент              | Предупреждение           | 🔇 Опа     | сно |     |                            |                   |
| <b>А</b> Предупреждени | ие                       | $\otimes$ | •   |     |                            |                   |
| Цвет                   | #FF0000                  |           | •   |     |                            |                   |
| Новое фото             |                          |           |     |     |                            |                   |
| Ок Отменить            |                          |           |     |     |                            |                   |

Рис. 40.7

После введения всех данных комментарий по времени будет выглядеть, как на рис. 40.8.

| 0 | КАРБОН                  | CTAH  | ЩИЯ ГТИ РАС                      | четы | ГЕОЛ | югия с                | ООБЩЕН | ИЯ АДМИНИСТРИРОВАНИЕ                                                                                                    |       |         |        | 🔀 Администр       | атор 🗮 |  |
|---|-------------------------|-------|----------------------------------|------|------|-----------------------|--------|----------------------------------------------------------------------------------------------------|-------|---------|--------|-------------------|--------|--|
| - | <b>«</b> +              | Coofi | общения / Комментарии по времени |      |      |                       |        |                                                                                                    |       |         |        |                   |        |  |
|   | Комментарии             |       | Tur                              | - л  | ля   | Интер                 | вал    | Kasaranana                                                                                                    | Lines | Quantar | (Dono) | A                 |        |  |
| ш | 1                       |       | 1.000                            | T BO | :ex  | OT                    | ДО     | Комиснадии                                                                                                    | rf861 | SHEHUK  | 4010   | A8100 1           |        |  |
|   | Комментарии по времени  | 11    | Программный                      |      | 20   | 21-02-18              |        | Бурение. Определена ранняя угроза начала выброса!<br>ETVpa5=25.863224404761908 27.29 м3: Овых=28.80429292929293                |       | ٨       | 1.2    | EkdsModule        |        |  |
|   | Комментарии по глубине  |       |                                  |      |      | 21:20:00              |        | 66,75 n/c;                                                                                                    |       | -       |        |                   | L X    |  |
|   | Сообщения               | 11    | Программный                      |      | 20   | 021-02-17<br>15:12:30 |        | Бурение. Определена ранияя угроза начала выброса!<br>ETVpa5=25,991700595238086 27,48 м3; Qвых=28,029861111111114<br>71,45 л/с; |       | ▲       | ~      | EkdsModule        |        |  |
| 3 | Все сообщения           | 1     | Программный                      |      | 20   | 021-02-17<br>05:30:32 |        | Наращивание. Автоматический сброс расчета баланса долива/<br>вытеснения раствора.                                              |       | - 2     | -      | TrippingMudModule |        |  |
|   | Непрочитанные сообщения | 1     | Программный                      | 3    | 20   | 021-02-15<br>11:12:30 |        | Бурение. Определена ранняя угроза начала выброса!<br>ЕТVраб=25,95784464285714 27,43 м3; Овых=28,77620967741936<br>71,63 лис;   |       | ▲       | 575    | EkdsModule        |        |  |

Рис. 40.8

Созданные комментарии можно сортировать по столбцам «Тип», «Автор». Для того чтобы выбрать вид сортировки нажмите на кнопку **т**, после чего появится список типа или автора комментария.

При выборе параметра «Выбрать все» в таблице будут отображены все комментарии (рис. 40.9).

| 6                          |                         | СТАНЦИЯ ГТИ РА                       | счеть    | І ГЕОЛОГИ              | я сообщ | ЕНИЯ АДМИНИСТРИРОВАНИЕ                                                                                                    |      |        |      | 🖂 Админис       | гратор 🗏 |            |
|----------------------------|-------------------------|--------------------------------------|----------|------------------------|---------|----------------------------------------------------------------------------------------------------|------|--------|------|-----------------|----------|------------|
|                            | << 中                    | Сообщения / Комментари               | и по вре | мени                   |         |                                                                                                    |      |        |      |                 |          | <b>(</b> ) |
| m                          | Комментарии             | Тип                                  | Для      | Инте                   | рвал    | Комментарий                                                                                                    | Цвет | Значок | Φοτο | Автор           |          |            |
|                            | Комментарии по времени  | ф.<br>Т                              | DOGA     | OT                     | до      |                                                                                                    | _    |        |      | -               |          |            |
| ${\color{black}{\bullet}}$ | Комментарии по глубине  | Выбрать все                          | ~        | 2021-02-18<br>21:20:00 |         | Бурение. Определена ранняя угроза начала выброса! Е ТУраб=25,863224404761908 27,29 м3;<br>Qвых=28,80429292929293 66,75 л/с; |      | A      | -    | EkdsModule      | τ×       |            |
|                            | Сообщония               | (Пустое)                             | ~        | 2021-02-17<br>15:12:30 |         | Бурение. Определена ранняя угроза начала выброса! ETVpa6=25,991700595238086 27,48 м3;<br>QBыx=28,02986111111111 71,46 л/с;  |      | ▲      | -    | EkdsModule      |          |            |
| 3                          | Сосощения               | <ul> <li>Пользовательский</li> </ul> | ~        | 2021-02-17             |         | Напашиязние Автоматический облос расчета Баланса долива/вытеснения раствора                                                 |      |        |      | TrippingMudModu |          |            |
|                            | Все сообщения           | <ul> <li>Оператор</li> </ul>         |          | 05:30:32               |         |                                                                                                    |      |        |      |                 |          |            |
| 님                          | Непрочитанные сообщения | 🗸 Параметры                          | ~        | 2021-02-15<br>11:12:30 |         | Бурение. Определена ранняя угроза начала выброса! ETVpa6=25,95784464285714 27,43 м3;<br>QBыx=28,77620967741936 71,63 л/с;   |      | A      | -    | EkdsModule      |          |            |
| 晑                          |                         | Программный                          | ~        | 2021-02-15<br>02:48:03 |         | Наращивание. Автоматический сброс расчета баланса долива/вытеснения раствора.                                               |      | -      | -    | TrippingMudModu | e        |            |
| 0.2                        |                         |                                      | ~        | 2021-02-13<br>09:20:00 |         | Бурение. Определена ранняя угроза начала выброса! ETVpa6=25,91194047619048 27,37 м3;<br>Овых=28,7354797979798 68,93 л/с;    |      | A      | -    | EkdsModule      |          |            |
|                            |                         | ОК Отменить                          | ~        | 2021-02-13<br>00:55:45 |         | Наращивание. Автоматический сброс расчета баланса долива/вытеснения раствора.                                               |      | -      |      | TrippingMudModu | •        |            |
|                            |                         |                                      |          |                        |         |                                                                                                    | _    |        |      |                 |          |            |

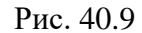

Чтобы выбрать определенный тип комментариев выбранного автора комментариев выставите флаг напротив необходимого значения.

Для того чтобы вернуться к первоначальному виду таблицы со всеми комментариями нажмите на кнопку 🔽 «Сброс представления».

Для того чтобы отредактировать созданный комментарий нажмите на кнопку «Редактировать» в строке комментария.

Для удаления комментария нажмите на кнопку <sup>•</sup> «Удалить» в строке комментария.

### 40.2 Комментарии по глубине

В разделе «Комментарии по глубине» вы можете вводить комментарии, связанные с данными по глубине (рис. 40.10).

| Ø                   |                                                  | СТАНЦИЯ ГТИ     | РАСЧЕТЫ ГЕ       | сообщени             | я администрирование |             |      | 🖂 Администра | пор 🔳 |
|---------------------|--------------------------------------------------|-----------------|------------------|----------------------|---------------------|-------------|------|--------------|-------|
| :                   | ≪ <b>+</b> -                                     | Сообщения / Ком | ментарии по глуб | бине                 |                     |             |      |              | (     |
|                     | Комментарии                                      | Тип             | ▼ Для<br>всех    | Интервал, м<br>от до | Комментарий         | Цвет Значок | Фото | Автор Т      | Ŧ     |
| <b>○</b><br>₽1      | Комментарии по времени<br>Комментарии по глубине |                 |                  |                      |                     |             |      |              | Tx    |
| 3                   | Сообщения                                        |                 |                  |                      |                     |             |      |              |       |
|                     | Все сооощения<br>Непрочитанные сообщения         |                 |                  |                      |                     |             |      |              |       |
| <b>&amp;</b><br>0,2 |                                                  |                 |                  |                      |                     |             |      |              |       |

Рис. 40.10

Создавать, редактировать и удалять комментарии можно аналогично разделу «Комментарии по времени».

Различия заключаются только в заполнении полей «Интервал от», «Интервал до».

Необходимо задать глубину начала и конца события, для которого создается комментарий (рис. 40.11).

| Новый комментарий × |                       |          |    |                      |          |  |  |
|---------------------|-----------------------|----------|----|----------------------|----------|--|--|
| Тип                 | Оператор              | •        |    | Параметр             | Значение |  |  |
| Этап                | Этап                  | •        | 1  | выбрать              |          |  |  |
| Операция            | Операция              | •        | Ав | топараметры Добавить |          |  |  |
| Для всех            | <ul> <li>✓</li> </ul> |          |    |                      |          |  |  |
| Интервал: от        |                       | \$       |    |                      |          |  |  |
| Интервал: до        |                       | ÷        |    |                      |          |  |  |
| Комментарий         |                       |          |    |                      |          |  |  |
|                     |                       |          |    |                      |          |  |  |
|                     |                       |          |    |                      |          |  |  |
| Регламент           | Предупреждение        | 🗙 Опасно |    |                      |          |  |  |
| Выбрать иконку      |                       | •        |    |                      |          |  |  |
| Цвет                | #000000               | •        |    |                      |          |  |  |
| Новое фото          |                       |          |    |                      |          |  |  |
| Ок Отменить         |                       |          |    |                      |          |  |  |

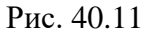

Чтобы выбрать определенный тип комментариев выбранного автора комментариев выставите флаг напротив необходимого значения.

Для того чтобы вернуться к первоначальному виду таблицы со всеми комментариями нажмите на кнопку 🔀 «Сброс представления».

Для того чтобы отредактировать созданный комментарий нажмите на кнопку «Редактировать» в строке комментария.

Для удаления комментария нажмите на кнопку <sup>■</sup> «Удалить» в строке комментария.

129

#### 40.3 Все сообщения

В разделе «Все сообщения» отображены сообщения, которые отправляет программа операторам при возникновении изменений, уведомлений, предупреждений, ошибок в программе (рис. 40.12).

| КАРБОН                  | СТАНЦИЯ ГТИ РАСЧЕТЫ ГЕОЛОГИЯ СООБЩЕНИЯ АДМИНИСТРИРОВАНИЕ                                                            | 🖂 Администратор 🗏 |
|-------------------------|----------------------------------------------------------------------------------------------------|-------------------|
| 《<br>中                  | Сообщения / Все сообщения                                                                                           |                   |
| Комментарии             | ↑ ↓ ↓ ↓ ↓ ↓ ↓ ↓ ↓ ↓ ↓ ↓ ↓ ↓ ↓ ↓ ↓ ↓ ↓ ↓                                                                             | E                 |
| Комментарии по времени  | Выбрать все                                                                                                    |                   |
| Комментарии по глубине  | ▲ 10:41:53<br>                                                                                                    | , r/cM3*.         |
| Сообщения               | 10:40:53 Для расчета параметра ID="Потери давления суммарные, атм" нет значения параметра ID="Потность на входе,    | , r/cM3*.         |
| Сооощения               | 10:39:52 Для расчета параметра ID="Потери давления суммарные, атм" нет значения параметра ID="Плотность на входе    | , t/cM3*.         |
| Все сообщения           | 10.38:52 Для расчета параметра ID="Потери давления суммарные, атм" нет значения параметра ID="Плотность на входе,   | , t/cm3*.         |
| Непрочитанные сообщения | 10:37:51 Для расчета параметра ID="Потери давления суммарные, атм" нет значения параметра ID="Плотность на входе,   | , т/см3*.         |
|                         | 10.36.61 Для расчета параметра ID="Потери давления суммарные, атм" нет значения параметра ID="Плотность на входе,   | , T/CM3*.         |
|                         | 10:35:51 Для расчета параметра ID="Потери давления суммарные, атм" нет значения параметра ID="Плотность на входе,   | , f/CM3*.         |
|                         | 10:34:50 Для расчета параметра ID="Потери давления суммарные, аты" нет значения параметра ID="Плотность на входе,   | , f/CM3*.         |
|                         | 10.33:49 Для расчета параметра ID="Потери давления суммарные, аты" нет значения параметра ID="Плотность на входе    | , f/CM3*.         |
|                         | 10:32:48 Для расчета параметра ID="Потери давления суммарные, атм" нет значения параметра ID="Плотность на входе,   | , f/CM3*.         |
|                         | ▲ 10.31:48<br>                                                                                                    | , t/CM3*.         |
|                         | ▲ 10:30:47 Для расчета параметра ID="Потери давления суммарные, атм" нет значения параметра ID="Плотность на входе, | , r/cm3*.         |
|                         | 10:29:47 Для расчета параметра ID="Потери давления суммарные, атм" нет значения параметра ID="Плотность на входе,   | , т/смЗ*.         |
|                         | 10:28:47 Для расчета параметра ID="Потери давления суммарные, атм" нет значения параметра ID="Плотность на входе,   | , t/CM3*.         |
|                         | 10:27:45 Для расчета параметра ID="Потери давления суммарные, атм" нет значения параметра ID="Плотность на входе,   | , t/cm3*.         |
|                         | 10:26:44 Для расчета параметра ID="Потери давления суммарные, атм" нет значения параметра ID="Плотность на входе,   | , t/cm3*.         |
|                         | 10.25.44 Для расчета параметра ID="Потери давления суммарные, атм" нет значения параметра ID="Плотность на входе,   | , r/cm3°.         |
|                         | 10.24.42 Для расчета параметра ID="Потери давления суммарные, атм" нет значения параметра ID="Потность на входе,    | , t/CM3".         |
|                         | 10.23.40 Для расчета параметра ID="Потери давления суммарные, атм" нет значения параметра ID="Потность на входе,    | , t/CM3*;         |
|                         | ▲ 10.22.39                                                                                                    |                   |

Рис. 40.12

В этом разделе отображаются все сообщения, созданные пользователями, сервисными службами за время строительства скважины.

На верхней главной панели экрана располагается счетчик непрочитанных сообщений . Он показывает, сколько на странице содержится комментариев, не отмеченных как прочитанные.

Из выпадающего списка в поле «Сервис» выберите службу сервиса. На странице останутся комментарии, созданные выбранной службой.

Комментарии разделены на страницы по 100 шт., просмотр на странице осуществляется полосой прокрутки на странице ( ) или с помощью мыши.

Для возврата к текущим (последним) комментариям нажмите на кнопку **т** «Домой».

Для того чтобы раскрыть панель быстрого доступа с правой стороны подведите мышь, и панель раскроется (рис. 40.13).

| $\langle \rangle$ |                         | СТАНЦИЯ ГТИ РАСЧЕТЫ ГЕОЛОГИЯ СООБЩЕНИЯ АДМИНИСТРИРОВАНИЕ                                                                                     | 🖂 Администратор 🗮    |
|-------------------|-------------------------|----------------------------------------------------------------------------------------------------|----------------------|
|                   | ≪ ⊨                     | Сообщения / Все сообщения                                                                                                    | ()                   |
|                   | Комментарии             | 🛧 🗸 🛓 🗸 📮 🗸 🛦 🗸 🔇 Сервис 🔹                                                                                                    | 📃 Все уведомления    |
|                   | Комментарии по времени  | Выбрать все                                                                                                    | А Все предупреждения |
|                   | Комментарии по глубине  | ▲ 10.43.57<br>ли⊥-processor Для расчета параметра ID="Потери давления суммарные, атм" нет значения параметра ID="Плотность на входе, гісм3". |                      |
|                   | Сообщения               | 10.42.54 Для расчета параметра ID="Потери давления суммарные, атм" нет значения параметра ID="Плотность на входе, гісм3".                    | Все ошибки           |
| 3                 |                         | ▲ 10.41.53 Для расчета параметра ID="Потери давления суммарные, атм" нет значения параметра ID="Потность на входе, гісм3".                   | — Все аналогичные    |
|                   | Все сообщения           | ▲ 10/40.53 Для расчета параметра ID="Потери давления суммарные, этм" нет значения параметра ID="Плотность на входе, г/см3".                  |                      |
| H                 | Непрочитанные сообщения | ▲ 10.39.52 Для расчета параметра ID="Потери давления суммарные, ати" нет значения параметра ID="Плотность на входе, г/см3".                  | 📙 Прочитаны          |
| H                 |                         | ▲ 10.38.52<br>лив.ргосезоог Для расчета параметра Ю="Потери давления суммарные, атм" нет значения параметра Ю="Плотность на входе, г/см3".   | Все прочитаны        |
|                   |                         | А 10.37.51 Для расчета параметра Ю="Потери давления суммарные, атм" нет значения параметра Ю="Плотность на входе, гісм3".                    |                      |
| 0,2               |                         | 10.36:51<br>ліц-ргосезког Для расчета параметра ID="Потери давления суммарные, атм" нет значения параметра ID="Плотность на входе, гісм3".   |                      |
| _                 |                         | ▲ 10.35.51                                                                                                    |                      |

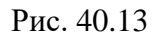

С помощью кнопок на панели управления вы можете выделить тип отображаемых сообщений. Например, нажимаем на кнопку «Все предупреждения» и сообщения, имеющие тип «Предупреждение» становятся выделенными автоматически (рис. 40.14).

| 4   |                         | СТАНЦИЯ ГТИ РАСЧЕТЫ ГЕОЛОГИЯ СООБЩЕНИЯ АДМИНИСТРИРОВАНИЕ                                                                                     | M Администратор =<br>Встанить Встанить             |
|-----|-------------------------|----------------------------------------------------------------------------------------------------|----------------------------------------------------|
| 1   | ≪ <b>+</b> -            | Сообщения / Все сообщения                                                                                                    | <ul> <li>Формат п</li> <li>Буфер обмена</li> </ul> |
|     | Комментарии             |                                                                                                    | Все уведомления                                    |
|     | Комментарии по времени  | Budgate ace                                                                                                    |                                                    |
|     | Комментарии по глубине  | А 13.39.29<br>Для расчета параметра ID-«Потери давления суммарные, аты" нет значения параметра ID-«Плятность на входе, г/см3".               | Все предупреждения                                 |
|     | Сообщения               | 13.3528<br>лицергосезоог Для расчета параметра ID#"Потери деаления суммарные, атм" нет значения параметра ID#"Плотность на входе, гісм3".    | Bce ollariona                                      |
| 3   | Все сообщения           | ✓ ▲ 133/28<br>Лау при расчета параметра ID™Петери давления суммарные, ати" нет значения параметра ID™Плетность на входе, г/см3*.<br>▲ 133/28 | Все аналогичные                                    |
|     | Непрочитанные сообщения |                                                                                                    | 늘 Прочитаны                                        |
| 1   |                         | 13.31:26<br>ліц-ргосевог Для расчета параметра ID="Потери давления суммарные, атм" нет значения параметра ID="Плотность на входе, гіси3".    | Все прочитаны                                      |
|     |                         | 13,317.26 Присовремен клиент чления денных с компьютера "127.0.0.1.55685" (приложение "mil-processor_On_carbonclass").                       |                                                    |
| 0.2 |                         | 🗸 🚹 13.31:26 Выполнения сервиса предстяжно после паузы.                                                                                      |                                                    |
|     |                         | 13.31:25 Сокранные данных: сокранные 11, удалено 10° элемантое типа "MuProcessorConfig".                                                     |                                                    |
|     |                         | ▲ 13.30.07<br>№ А 15.30.07<br>Установлен реким лаузы выполнения серенса.                                                                     |                                                    |
|     |                         | 📮 13.30 07 Сохранение данных: сохранено "1", удалено "0" элементов тила "MuProcessorConfig".                                                 |                                                    |
|     |                         | А 13:29-46<br>Для расчета параметра ID+"Потери девления сунмарные, ати" нет значения параметра ID+"Плотность на входе, г/см3".               |                                                    |
|     |                         | 13/28/45<br>Для расчета параметра ID="Потери давления суммарные, аты" нет значения параметра ID="Плятность на входе, rfc43".                 |                                                    |
|     |                         | 13.27.43 Для расчета пареметра ID#"Потери деаления суммарные, аты" нет значения пареметра ID#"Плотность на входе, ricu3".                    |                                                    |

#### Рис. 40.14

После того, как вы ознакомитесь с комментарием, выделите его флагом и кнопкой «Прочитаны» на панели уведомлений подтверждаем ознакомление с ним.

Шрифт сообщения до статуса «Прочитаны» жирный. После отметки «Прочитаны» - обычный.

Для того, чтобы отметить все сообщения, как прочитанные, выберите все сообщения, выставив флаг активации в ячейке «Выбрать все».

#### 40.4 Непрочитанные сообщения

В разделе «Непрочитанные сообщения» отображаются все сообщения, не отмеченные как прочитанные. После того как прочитаете сообщения выставите флаг напротив сообщения и нажмите на кнопку «Прочитаны» (рис. 40.15).

Работа с непрочитанными сообщениями аналогична работе на вкладке «Все сообщения», описанной ранее.

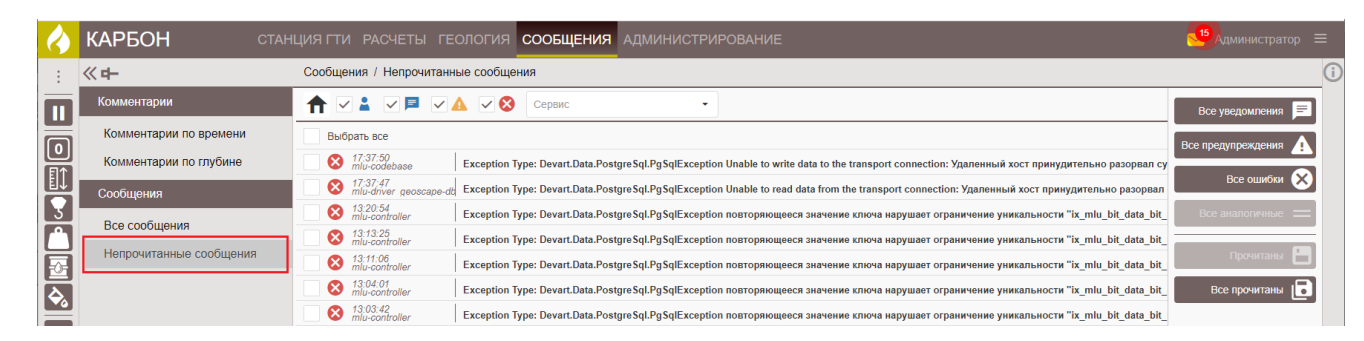

Рис. 40.15

# 41. CARBONVISION – ПРОСМОТР, АНАЛИЗ И ПЕЧАТЬ ДАННЫХ

Для входа в программу «CarbonVision» в главном окне программы нажмите на иконку «CarbonVision» (рис. 41.1).

Программа визуализации «CarbonVision» подробно описана в руководстве пользователя по работе с программой визуализации ПК «ПОСТ ГТИ».

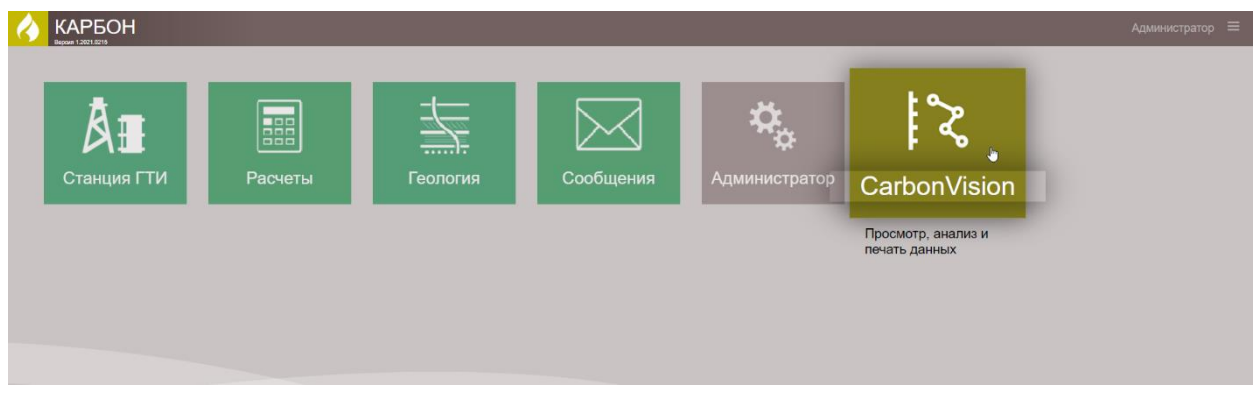

Рис. 41.1